BA01392D/33/JA/03.19 71456827 2019-09-01 バージョン 01.05.zz (デバイスファームウェア)

# 取扱説明書 Proline Promag H 300 HART

電磁流量計

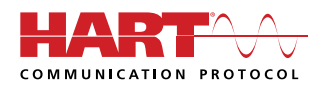

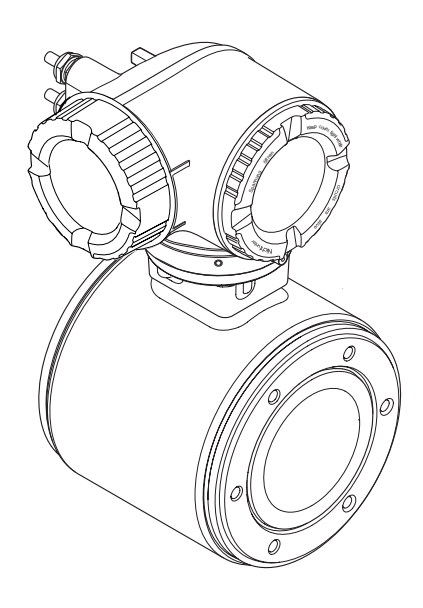

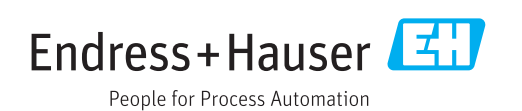

- 本書は、本機器で作業する場合にいつでもすぐに手に取れる安全な場所に保管してください。
- 要員やプラントが危険にさらされないよう、「基本安全注意事項」セクション、ならびに作業手順に関して本書に規定されている、その他の安全注意事項をすべて熟読してください。
- 弊社は、事前の予告なしに技術仕様を変更する権利を有するものとします。本書に関する最新情報および更新内容については、弊社営業所もしくは販売代理店にお問い合わせください。

## 目次

| 1          | 本説明書について                                                                            | 6        |
|------------|-------------------------------------------------------------------------------------|----------|
| 1.1        | 資料の機能                                                                               | 6        |
| 1.2        |                                                                                     | 6        |
|            | 1.2.1 安全シンホル · · · · · · · · · · · · · · · · · · ·                                  | 6        |
|            | 1.2.2 电気ンンホル<br>123 通信シンボル                                                          | 6<br>6   |
|            | <b>1.2.5</b> 通信シンボル <b>1.1.1</b> 1.2.4 工具シンボル · · · · · · · · · · · · · · · · · · · | 7        |
|            | 1.2.5 特定情報に関するシンボル                                                                  | 7        |
|            | 1.2.6 図中のシンボル                                                                       | 7        |
| 1.3        | 関連資料                                                                                | 8        |
|            | 1.3.1 標準資料                                                                          | 8        |
| 1 /.       | 1.3.2 機器固有の補足資料<br>惑母幸輝                                                             | 8        |
| 1.4        | <b>金翊间惊••••••••••••••••••••••••••••••</b> ••••••••                                  | ð        |
| 2          | 安全上の注意事項                                                                            | 9        |
| 2.1        | 要員の要件                                                                               | 9        |
| 2.2        | 用途                                                                                  | 9        |
| 2.3        | 労働安全                                                                                | 10       |
| 2.4        | 使用上の安全性                                                                             | 10       |
| 2.5        | 殿品の女全性                                                                              | 10       |
| 2.0<br>2.7 | $\Pi$ ビヤユリアイ · · · · · · · · · · · · · · · · · · ·                                  | 10<br>11 |
| 2.7        | 2.7.1 ハードウェア書き込み保護による                                                               | 11       |
|            | アクセス保護                                                                              | 11       |
|            | 2.7.2 パスワードによるアクセス保護                                                                | 11       |
|            | 2.7.3 Web サーバー経由のアクセス                                                               | 12       |
|            | 2.7.4 OPC-UA 経由のアクセス                                                                | 12       |
|            | 2.7.5 リーヒスインターノエイス (UDI-<br>DI(5) 経由のアクセフ                                           | 17       |
|            |                                                                                     | 14       |
| 3          | 製品説明1                                                                               | 14       |
| 3.1        | 製品構成                                                                                | 14       |
|            |                                                                                     |          |
| 4          | 納品内容確認および製品識別表示 1                                                                   | ۱5       |
| 4.1        | 納品内容確認                                                                              | 15       |
| 4.2        | 製品識別表示                                                                              | 15       |
|            | 4.2.1 変換希の銘板                                                                        | 16       |
|            | <b>4.2.2</b> ビンリの超板<br><b>4.2.3</b> 機器のシンボル                                         | 17<br>18 |
|            |                                                                                     | 10       |
| 5          | 保管および輸送1                                                                            | 19       |
| 5.1        | 保管条件                                                                                | 19       |
| 5.2        | 製品の運搬                                                                               | 19       |
|            | 5.2.1 吊金具なし機器                                                                       | 19       |
|            | 5.2.2 币金具付さ機品                                                                       | 20       |
| 53         | <b>5.2.3</b> ノオークリフトによる運搬・・・・・・ 加切材の感音                                              | 20<br>20 |
| ر.ر        |                                                                                     | 20       |
| 6          | 設置                                                                                  | 21       |
| 6.1        | 設置条件                                                                                | 21       |
|            | 6.1.1 取付位置                                                                          | 21       |
|            | 6.1.2 環境およびプロセスの要件                                                                  | 23       |

| 6.2                                                                       | 6.1.3       特別な取付けの説明         機器の取付け                                                                                                    | 25<br>25                                                                                                    |
|---------------------------------------------------------------------------|----------------------------------------------------------------------------------------------------|----------------------------------------------------------------------------------------------------|
|                                                                           | 6.2.1 必要な上具                                                                                                    | 25                                                                                                    |
|                                                                           | <b>6.2.2</b> 機器の準備 <b></b> (2.2 本海盟) 中部に対の回転                                                                                                    | 25                                                                                                    |
|                                                                           | <b>0.2.3</b> 変換部ハワンノクの回転・・・・・・・・・・・・・・・・・・・・・・・・・・・・・・・・・・・・                                                                                                    | 25                                                                                                    |
| 63                                                                        | 0.2.4 表小モンユールの回転・・・・・・・・・・・・・・・・・・・・・・・・・・・・・・・・・・・・                                                                                                    | 20<br>26                                                                                                    |
| 0.5                                                                       | 成直-小九 <sup>の</sup> 世啦・・・・・・・・・・・・・・・・・・・・・・・・・・・・・・・・・・・・                                                                                                    | 20                                                                                                    |
| 7                                                                         | 電気接続                                                                                                    | 27                                                                                                    |
| 7.1                                                                       | 接続条件                                                                                                    | 27                                                                                                    |
|                                                                           | 7.1.1 必要な工具                                                                                                    | 27                                                                                                    |
|                                                                           | 7.1.2 接続ケーブルの要件                                                                                                    | 27                                                                                                    |
|                                                                           | 7.1.3 端子の割当て                                                                                                    | 30                                                                                                    |
| 7 0                                                                       | 7.1.4 機器の準備                                                                                                    | 30                                                                                                    |
| 1.2                                                                       | (機 術 の 接 祝 ・・・・・・・・・・・・・・・・・・・・・・・・・・・・・・・・・                                                                                                    | 30                                                                                                    |
|                                                                           | 7.2.1 変換品の按統                                                                                                    | 50                                                                                                    |
|                                                                           | 7.2.2 分離ノイスノレイわよい採作セン<br>ュールDKX001の接続                                                                                                    | 22                                                                                                    |
| 73                                                                        | 電位平衡の確保                                                                                                    | 33                                                                                                    |
| 1.5                                                                       | 7.3.1 要件                                                                                                    | 33                                                                                                    |
|                                                                           | 7.3.2 接続例、標準的な状況                                                                                                    | 33                                                                                                    |
|                                                                           | 7.3.3 特殊な状況での接続例                                                                                                    | 33                                                                                                    |
| 7.4                                                                       | 特別な接続指示                                                                                                    | 35                                                                                                    |
|                                                                           | 7.4.1 接続例                                                                                                    | 35                                                                                                    |
| 7.5                                                                       | 保護等級の保証                                                                                                    | 39                                                                                                    |
| 7.6                                                                       | 配線状況の確認                                                                                                    | 39                                                                                                    |
|                                                                           |                                                                                                    |                                                                                                    |
| -                                                                         |                                                                                                    |                                                                                                    |
| 8                                                                         | 操作オプション                                                                                                    | 40                                                                                                    |
| <b>8</b><br>8.1                                                           | <b>操作オプション</b><br>操作オプションの概要                                                                                                    | <b>40</b><br>40                                                                                                    |
| <b>8</b><br>8.1<br>8.2                                                    | <b>操作オプション</b><br>操作オプションの概要<br>操作メニューの構成と機能                                                                                                    | <b>40</b><br>40<br>41                                                                                                    |
| <b>8</b><br>8.1<br>8.2                                                    | <b>操作オプション</b><br>操作オプションの概要<br>操作メニューの構成と機能<br>8.2.1 操作メニューの構成                                                                                                    | <b>40</b><br>40<br>41<br>41                                                                                                 |
| <b>8</b><br>8.1<br>8.2<br>8.3                                             | <b>操作オプション</b><br>操作オプションの概要<br>操作メニューの構成と機能<br>8.2.1 操作メニューの構成<br>8.2.2 操作指針<br>現場表示器による操作メニューへのアク                                                                                                    | <b>40</b><br>41<br>41<br>42                                                                                                 |
| <b>8</b><br>8.1<br>8.2<br>8.3                                             | <b>操作オプション</b>                                                                                                    | <b>40</b><br>41<br>41<br>42<br>43                                                                                           |
| <b>8</b><br>8.1<br>8.2<br>8.3                                             | <b>操作オプション</b> の概要<br>操作オプションの概要<br>操作メニューの構成と機能<br>8.2.1 操作メニューの構成<br>8.2.2 操作指針<br>現場表示器による操作メニューへのアク<br>セス<br>8.3.1 操作画面表示                                                                                                    | <b>40</b><br>41<br>41<br>42<br>43<br>43                                                                                     |
| <b>8</b><br>8.1<br>8.2<br>8.3                                             | <b>操作オプション</b><br>操作オプションの概要<br>操作オプションの概要<br>操作メニューの構成と機能<br>8.2.1 操作メニューの構成<br>8.2.2 操作指針<br>現場表示器による操作メニューへのアク<br>セス<br>8.3.1 操作画面表示<br>8.3.2 ナビゲーション画面<br>9.2.2 編集画面                                                                         | <b>40</b><br>41<br>41<br>42<br>43<br>43<br>44                                                                               |
| <b>8</b><br>8.1<br>8.2<br>8.3                                             | <b>操作オプション</b> の概要<br>操作オプションの概要<br>操作メニューの構成と機能<br>8.2.1 操作メニューの構成<br>8.2.2 操作指針<br>現場表示器による操作メニューへのアク<br>セス<br>8.3.1 操作画面表示<br>8.3.2 ナビゲーション画面<br>8.3.3 編集画面<br>8.3.4 操作部                                                                      | <b>40</b><br>41<br>41<br>42<br>43<br>43<br>44<br>46<br>48                                                                   |
| <b>8</b><br>8.1<br>8.2<br>8.3                                             | <b>操作オプション</b> の概要<br>操作オプションの概要<br>操作メニューの構成と機能<br>8.2.1 操作メニューの構成<br>8.2.2 操作指針<br>現場表示器による操作メニューへのアク<br>セス<br>8.3.1 操作画面表示<br>8.3.2 ナビゲーション画面<br>8.3.3 編集画面<br>8.3.4 操作部<br>8.3.5 コンテキストメニューを聞く                                               | <b>40</b><br>41<br>41<br>42<br>43<br>43<br>44<br>46<br>48<br>48                                                             |
| <b>8</b><br>8.1<br>8.2<br>8.3                                             | <b>操作オプション</b> の概要<br>操作オプションの概要<br>操作メニューの構成と機能<br>8.2.1 操作メニューの構成<br>8.2.2 操作指針<br>現場表示器による操作メニューへのアク<br>セス<br>8.3.1 操作画面表示<br>8.3.2 ナビゲーション画面<br>8.3.3 編集画面<br>8.3.4 操作部<br>8.3.5 コンテキストメニューを開く<br>8.3.6 ナビゲーションおよびリストから                      | <b>40</b><br>41<br>41<br>42<br>43<br>43<br>43<br>44<br>46<br>48<br>48                                                       |
| 8<br>8.1<br>8.2<br>8.3                                                    | <b>操作オプション</b> の概要<br>操作オプションの概要<br>操作メニューの構成と機能<br>8.2.1 操作メニューの構成<br>8.2.2 操作指針<br>現場表示器による操作メニューへのアク<br>セス<br>8.3.1 操作画面表示<br>8.3.2 ナビゲーション画面<br>8.3.3 編集画面<br>8.3.3 編集画面<br>8.3.4 操作部<br>8.3.5 コンテキストメニューを開く<br>8.3.6 ナビゲーションおよびリストから<br>選択. | <b>40</b><br>41<br>41<br>42<br>43<br>43<br>44<br>46<br>48<br>48<br>50                                                       |
| 8<br>8.1<br>8.2<br>8.3                                                    | <ul> <li>操作オプションの概要</li></ul>                                                                                                    | <b>40</b><br>41<br>41<br>42<br>43<br>43<br>43<br>44<br>46<br>48<br>48<br>50<br>50                                           |
| 8<br>8.1<br>8.2<br>8.3                                                    | <ul> <li>操作オプションの概要</li></ul>                                                                                                    | <b>40</b><br>41<br>41<br>42<br>43<br>43<br>44<br>46<br>48<br>48<br>48<br>50<br>50<br>51                                     |
| 8<br>8.1<br>8.2<br>8.3                                                    | <ul> <li>操作オプションの概要</li> <li>操作オプションの概要</li> <li>操作オプションの概要</li> <li>操作メニューの構成と機能</li></ul>                                                                                                    | <b>40</b><br>41<br>41<br>42<br>43<br>43<br>44<br>46<br>48<br>48<br>50<br>50<br>51<br>51                                     |
| 8<br>8.1<br>8.3                                                           | <ul> <li>操作オプションの概要</li> <li>操作オプションの概要</li> <li>操作メニューの構成と機能</li></ul>                                                                                                    | <b>40</b><br>40<br>41<br>41<br>42<br>43<br>43<br>43<br>44<br>46<br>48<br>48<br>50<br>50<br>51<br>51                         |
| 8<br>8.1<br>8.3                                                           | 操作オプションの概要                                                                                                    | 40<br>41<br>41<br>42<br>43<br>43<br>44<br>46<br>48<br>48<br>50<br>51<br>51<br>51<br>52                                      |
| 8<br>8.1<br>8.3                                                           | 操作オプションの概要                                                                                                    | <b>40</b><br>41<br>41<br>42<br>43<br>43<br>44<br>46<br>48<br>48<br>50<br>50<br>51<br>51<br>51                               |
| 8<br>8.1<br>8.3                                                           | 操作オプションの概要                                                                                                    | <b>40</b><br>41<br>41<br>42<br>43<br>43<br>44<br>46<br>48<br>48<br>50<br>51<br>51<br>51<br>52<br>52                         |
| 8<br>8.1<br>8.3                                                           | 操作オプションの概要                                                                                                    | 40<br>40<br>41<br>41<br>42<br>43<br>43<br>43<br>44<br>46<br>48<br>48<br>48<br>50<br>50<br>51<br>51<br>51<br>52<br>52<br>52  |
| <ul> <li>8</li> <li>8.1</li> <li>8.2</li> <li>8.3</li> </ul>              | 操作オプションの概要                                                                                                    | 40<br>41<br>41<br>42<br>43<br>44<br>46<br>48<br>48<br>48<br>50<br>51<br>51<br>51<br>52<br>52<br>53                          |
| <ul> <li>8.1</li> <li>8.2</li> <li>8.3</li> <li>8.4</li> </ul>            | 操作オプションの概要                                                                                                    | <b>40</b><br>41<br>41<br>42<br>43<br>44<br>46<br>48<br>48<br>50<br>51<br>51<br>52<br>52<br>52<br>53<br>53                   |
| <ul> <li>8</li> <li>8.1</li> <li>8.2</li> <li>8.3</li> <li>8.4</li> </ul> | 操作オプションの概要                                                                                                    | <b>40</b><br>40<br>41<br>41<br>42<br>43<br>43<br>44<br>46<br>48<br>48<br>50<br>51<br>51<br>51<br>52<br>52<br>53<br>53<br>53 |

|                      | 8.4.3 接続の確立                                                                                                    | 55                                                                                                    |
|----------------------|----------------------------------------------------------------------------------------------------|----------------------------------------------------------------------------------------------------|
|                      | 8.4.4 ログイン · · · · · · · · · · · · · · · · · · ·                                                                                                    | 57                                                                                                    |
|                      | 8.4.5 ユーザーインターフェイス                                                                                                    | 58                                                                                                    |
|                      | 8.4.6 Web サーバーの無効化                                                                                                    | 59                                                                                                    |
| 0.5                  |                                                                                                    | 59                                                                                                    |
| 8.5                  | 操作ツールによる操作メニューへのアク                                                                                                    | <u> </u>                                                                                                    |
|                      | <ul><li>でス・・・・・・・・・・・・・・・・・・・・・・・・・・・・・・・・・・・・</li></ul>                                                                                                    | 60<br>60                                                                                                    |
|                      | 0.7.1 保作ノールの按照                                                                                                    | 63                                                                                                    |
|                      | 853 FieldCare                                                                                                    | 63                                                                                                    |
|                      | 8.5.4 DeviceCare                                                                                                    | 65                                                                                                    |
|                      | 8.5.5 AMS デバイスマネージャ                                                                                                    | 65                                                                                                    |
|                      | 8.5.6 SIMATIC PDM                                                                                                    | 66                                                                                                    |
|                      | 8.5.7 フィールドコミュニケータ 475                                                                                                    | 66                                                                                                    |
|                      |                                                                                                    |                                                                                                    |
| 9                    | システム統合                                                                                                    | 67                                                                                                    |
| Q 1                  | デバイフ記述ファイルの概要                                                                                                    | 67                                                                                                    |
| <i>J</i> .1          | 911 現在の機器データバージョン                                                                                                    | 67                                                                                                    |
|                      | 912 操作ツール                                                                                                    | 67                                                                                                    |
| 9.2                  | HART 経由の測定変数                                                                                                    | 67                                                                                                    |
| 9.3                  | その他の設定・・・・・・・・・・・・・・・・・・・・・・・・・・・・・・・・・・・                                                                                                    | 69                                                                                                    |
|                      |                                                                                                    |                                                                                                    |
| 10                   | 設定                                                                                                    | 71                                                                                                    |
| 10.1                 | 総化エーック                                                                                                    | 71                                                                                                    |
| 10.1                 | 、<br>、<br>、<br>、<br>、<br>、<br>、<br>、<br>、<br>、<br>、<br>、<br>、<br>、                                                                                                    | /1                                                                                                    |
| 10.2                 | 城前の电源12八・・・・・・・・・・・・・・・・・・・・・・・・・・・・・・・・・・・・                                                                                                    | 71                                                                                                    |
| 10.5                 | 株円日田の取足・・・・・・・・・・・・・・・・・・・・・・・・・・・・・・・・・・・・                                                                                                    | 71                                                                                                    |
| 10.4                 | 1041 タグ名の設定                                                                                                    | 73                                                                                                    |
|                      | 10.4.2 システムの単位の設定                                                                                                    | 73                                                                                                    |
|                      | 10.4.3 I/O 設定の表示                                                                                                    | 75                                                                                                    |
|                      | 10.4.4 ステータス入力の設定                                                                                                    | 76                                                                                                    |
|                      | and the second second sec |                                                                                                    |
|                      | 10.4.5 電流人力の設定                                                                                                    | 77                                                                                                    |
|                      | 10.4.5電流人力の設定10.4.6電流出力の設定                                                                                                    | 77<br>78                                                                                                    |
|                      | 10.4.5電流人力の設定10.4.6電流出力の設定10.4.7パルス/周波数/スイッチ出力の                                                                                                    | 77<br>78                                                                                                    |
|                      | 10.4.5       電流人力の設定         10.4.6       電流出力の設定         10.4.7       パルス/周波数/スイッチ出力の         設定       0                                                                                                    | 77<br>78<br>81                                                                                                    |
|                      | 10.4.5       電流人力の設定         10.4.6       電流出力の設定         10.4.7       パルス/周波数/スイッチ出力の<br>設定         10.4.8       現場表示器の設定                                                                                                    | 77<br>78<br>81<br>87                                                                                                    |
|                      | 10.4.5       電流人力の設定         10.4.6       電流出力の設定         10.4.7       パルス/周波数/スイッチ出力の<br>設定         10.4.8       現場表示器の設定         10.4.9       ローフローカットオフの設定         10.4.10       空流気                                                                                                    | 77<br>78<br>81<br>87<br>89                                                                                                    |
|                      | <ul> <li>10.4.5 電流入力の設定</li> <li>10.4.6 電流出力の設定</li> <li>10.4.6 電流出力の設定</li> <li>10.4.7 パルス/周波数/スイッチ出力の<br/>設定</li> <li>10.4.8 現場表示器の設定</li> <li>10.4.9 ローフローカットオフの設定</li> <li>10.4.10 空検知の設定</li> <li>10.4.11 UAPT 1 カの乳空</li> </ul>                                                                                                    | 77<br>78<br>81<br>87<br>89<br>90                                                                                                    |
|                      | <ul> <li>10.4.5 電流入力の設定</li> <li>10.4.6 電流出力の設定</li> <li>10.4.7 パルス/周波数/スイッチ出力の<br/>設定</li> <li>10.4.8 現場表示器の設定</li> <li>10.4.9 ローフローカットオフの設定</li> <li>10.4.10 空検知の設定</li> <li>10.4.11 HART 入力の設定</li> <li>10.4.12 出して出力の設定</li> </ul>                                                                                                    | 77<br>78<br>81<br>87<br>89<br>90<br>90                                                                                               |
|                      | <ul> <li>10.4.5 電流入力の設定</li> <li>10.4.6 電流出力の設定</li> <li>10.4.6 電流出力の設定</li> <li>10.4.7 パルス/周波数/スイッチ出力の<br/>設定</li> <li>10.4.8 現場表示器の設定</li> <li>10.4.9 ローフローカットオフの設定</li> <li>10.4.10 空検知の設定</li> <li>10.4.11 HART 入力の設定</li> <li>10.4.12 リレー出力の設定</li> <li>10.4.13 ダブルパルス出力の設定</li> </ul>                                                                                                    | 77<br>78<br>81<br>87<br>89<br>90<br>90<br>90<br>92<br>94                                                                             |
| 10.5                 | <ul> <li>10.4.5 電流入力の設定</li> <li>10.4.6 電流出力の設定</li> <li>10.4.7 パルス/周波数/スイッチ出力の<br/>設定</li> <li>10.4.8 現場表示器の設定</li> <li>10.4.9 ローフローカットオフの設定</li> <li>10.4.10空検知の設定</li> <li>10.4.11 HART 入力の設定</li> <li>10.4.12 リレー出力の設定</li> <li>10.4.13 ダブルパルス出力の設定</li> <li>高度な設定</li> </ul>                                                                                                    | 77<br>78<br>81<br>87<br>89<br>90<br>90<br>90<br>92<br>94<br>96                                                                       |
| 10.5                 | <ul> <li>10.4.5 電流入力の設定</li> <li>10.4.6 電流出力の設定</li> <li>10.4.6 電流出力の設定</li> <li>10.4.7 パルス/周波数/スイッチ出力の<br/>設定</li> <li>10.4.8 現場表示器の設定</li> <li>10.4.9 ローフローカットオフの設定</li> <li>10.4.10 空検知の設定</li> <li>10.4.10 空検知の設定</li> <li>10.4.11 HART 入力の設定</li> <li>10.4.12 リレー出力の設定</li> <li>10.4.13 ダブルパルス出力の設定</li> <li>高度な設定</li> <li>10.5.1 アクセスコードの入力のためのパ</li> </ul>                                                                                                    | 77<br>78<br>81<br>87<br>89<br>90<br>90<br>90<br>92<br>94<br>96                                                                       |
| 10.5                 | <ul> <li>10.4.5 電流入力の設定</li> <li>10.4.6 電流出力の設定</li> <li>10.4.6 電流出力の設定</li> <li>10.4.7 パルス/周波数/スイッチ出力の<br/>設定</li> <li>10.4.8 現場表示器の設定</li> <li>10.4.9 ローフローカットオフの設定</li> <li>10.4.10 空検知の設定</li> <li>10.4.10 空検知の設定</li> <li>10.4.11 HART 入力の設定</li> <li>10.4.12 リレー出力の設定</li> <li>10.4.13 ダブルパルス出力の設定</li> <li>高度な設定</li> <li>10.5.1 アクセスコードの入力のためのパ<br/>ラメータを使用</li> </ul>                                                                                                    | 77<br>78<br>81<br>87<br>89<br>90<br>90<br>92<br>94<br>96<br>97                                                                       |
| 10.5                 | <ul> <li>10.4.5 電流入力の設定</li> <li>10.4.6 電流出力の設定</li> <li>10.4.7 パルス/周波数/スイッチ出力の<br/>設定</li> <li>10.4.8 現場表示器の設定</li> <li>10.4.8 可以表示器の設定</li> <li>10.4.9 ローフローカットオフの設定</li> <li>10.4.10 空検知の設定</li> <li>10.4.10 空検知の設定</li> <li>10.4.12 リレー出力の設定</li> <li>10.4.13 ダブルパルス出力の設定</li> <li>高度な設定</li> <li>10.5.1 アクセスコードの入力のためのパ<br/>ラメータを使用</li> <li>10.5.2 センサの調整の実施</li> </ul>                                                                                                    | 77<br>78<br>81<br>87<br>89<br>90<br>90<br>92<br>94<br>96<br>97<br>97                                                                 |
| 10.5                 | <ul> <li>10.4.5 電流入力の設定</li> <li>10.4.6 電流出力の設定</li> <li>10.4.6 電流出力の設定</li> <li>10.4.7 パルス/周波数/スイッチ出力の<br/>設定</li> <li>10.4.8 現場表示器の設定</li> <li>10.4.9 ローフローカットオフの設定</li> <li>10.4.10 空検知の設定</li> <li>10.4.10 空検知の設定</li> <li>10.4.11 HART 入力の設定</li> <li>10.4.12 リレー出力の設定</li> <li>10.4.13 ダブルパルス出力の設定</li> <li>高度な設定</li> <li>10.5.1 アクセスコードの入力のためのパ<br/>ラメータを使用</li> <li>10.5.2 センサの調整の実施</li> <li>10.5.3 積算計の設定</li> </ul>                                                                                                    | 77<br>78<br>81<br>87<br>89<br>90<br>90<br>92<br>94<br>96<br>97<br>97<br>98                                                           |
| 10.5                 | <ul> <li>10.4.5 電流入力の設定</li> <li>10.4.6 電流出力の設定</li> <li>10.4.6 電流出力の設定</li> <li>10.4.7 パルス/周波数/スイッチ出力の<br/>設定</li> <li>10.4.8 現場表示器の設定</li> <li>10.4.9 ローフローカットオフの設定</li> <li>10.4.10 空検知の設定</li> <li>10.4.10 空検知の設定</li> <li>10.4.12 リレー出力の設定</li> <li>10.4.13 ダブルパルス出力の設定</li> <li>10.5.1 アクセスコードの入力のためのパ<br/>ラメータを使用</li> <li>10.5.2 センサの調整の実施</li> <li>10.5.3 積算計の設定</li> <li>10.5.4 表示の追加設定</li> </ul>                                                                                                    | 77<br>78<br>81<br>87<br>89<br>90<br>90<br>92<br>94<br>96<br>97<br>97<br>98<br>99                                                     |
| 10.5                 | <ul> <li>10.4.5 電流入力の設定</li> <li>10.4.6 電流出力の設定</li> <li>10.4.6 電流出力の設定</li> <li>10.4.7 パルス/周波数/スイッチ出力の<br/>設定</li> <li>10.4.8 現場表示器の設定</li> <li>10.4.9 ローフローカットオフの設定</li> <li>10.4.10 空検知の設定</li> <li>10.4.10 空検知の設定</li> <li>10.4.12 リレー出力の設定</li> <li>10.4.13 ダブルパルス出力の設定</li> <li>10.4.13 ダブルパルス出力の設定</li> <li>10.5.1 アクセスコードの入力のためのパ<br/>ラメータを使用</li> <li>10.5.3 積算計の設定</li> <li>10.5.4 表示の追加設定</li> <li>10.5.5 電極洗浄の実行</li> </ul>                                                                                                    | 77<br>78<br>81<br>87<br>90<br>90<br>92<br>94<br>96<br>97<br>97<br>98<br>99<br>102                                                    |
| 10.5                 | 10.4.5       電流人力の設定         10.4.6       電流出力の設定         10.4.6       電流出力の設定         10.4.7       パルス/周波数/スイッチ出力の<br>設定         10.4.8       現場表示器の設定         10.4.9       ローフローカットオフの設定         10.4.10       空検知の設定         10.4.10       空検知の設定         10.4.12       リレー出力の設定         10.4.13       ダブルパルス出力の設定         10.4.13       ダブルパルス出力の設定         10.5.1       アクセスコードの入力のためのパ<br>ラメータを使用         10.5.2       センサの調整の実施         10.5.3       積算計の設定         10.5.4       表示の追加設定         10.5.5       電極洗浄の実行                                                                                                    | 77<br>78<br>81<br>87<br>90<br>90<br>92<br>94<br>96<br>97<br>97<br>98<br>99<br>102                                                    |
| 10.5                 | 10.4.5       電流人力の設定         10.4.6       電流出力の設定         10.4.7       パルス/周波数/スイッチ出力の<br>設定         10.4.8       現場表示器の設定         10.4.9       ローフローカットオフの設定         10.4.10       空検知の設定         10.4.11       HART 入力の設定         10.4.12       リレー出力の設定         10.4.13       ダブルパルス出力の設定         10.4.13       ダブルパルス出力の設定         10.5.1       アクセスコードの入力のためのパ<br>ラメータを使用         10.5.2       センサの調整の実施         10.5.3       積算計の設定         10.5.5       電極洗浄の実行         10.5.6       WLAN 設定         10.5.7       設定管理                                                                                                    | 77<br>78<br>81<br>87<br>89<br>90<br>92<br>94<br>96<br>97<br>97<br>98<br>99<br>102<br>103<br>104                                      |
| 10.5                 | <ul> <li>10.4.5 電流入力の設定</li> <li>10.4.6 電流出力の設定</li> <li>10.4.6 電流出力の設定</li> <li>10.4.7 パルス/周波数/スイッチ出力の<br/>設定</li> <li>10.4.8 現場表示器の設定</li> <li>10.4.9 ローフローカットオフの設定</li> <li>10.4.10 空検知の設定</li> <li>10.4.10 空検知の設定</li> <li>10.4.12 リレー出力の設定</li> <li>10.4.13 ダブルパルス出力の設定</li> <li>10.4.13 ダブルパルス出力の設定</li> <li>10.5.1 アクセスコードの入力のためのパ<br/>ラメータを使用</li> <li>10.5.2 センサの調整の実施</li> <li>10.5.3 積算計の設定</li> <li>10.5.5 電極洗浄の実行</li> <li>10.5.5 電極洗浄の実行</li> <li>10.5.7 設定管理</li> <li>10.5.8 機器管理のためのパラメータを</li> </ul>                                                                                                    | 77<br>78<br>81<br>87<br>89<br>90<br>92<br>94<br>96<br>97<br>97<br>98<br>99<br>102<br>103                                             |
| 10.5                 | <ul> <li>10.4.5 電流入力の設定</li> <li>10.4.6 電流出力の設定</li> <li>10.4.6 電流出力の設定</li> <li>10.4.7 パルス/周波数/スイッチ出力の<br/>設定</li> <li>10.4.8 現場表示器の設定</li> <li>10.4.9 ローフローカットオフの設定</li> <li>10.4.10 空検知の設定</li> <li>10.4.10 空検知の設定</li> <li>10.4.12 リレー出力の設定</li> <li>10.4.13 ダブルパルス出力の設定</li> <li>10.4.13 ダブルパルス出力の設定</li> <li>10.5.1 アクセスコードの入力のためのパ<br/>ラメータを使用</li> <li>10.5.3 積算計の設定</li> <li>10.5.5 電極洗浄の実行</li> <li>10.5.5 電極洗浄の実行</li> <li>10.5.7 設定管理</li> <li>10.5.8 機器管理のためのパラメータを<br/>使用</li> </ul>                                                                                                    | 77<br>78<br>81<br>87<br>90<br>90<br>92<br>94<br>96<br>97<br>97<br>98<br>99<br>97<br>97<br>98<br>99<br>102<br>103<br>104              |
| 10.5<br>10.6         | <ul> <li>10.4.5 電流入力の設定</li> <li>10.4.6 電流出力の設定</li> <li>10.4.6 電流出力の設定</li> <li>10.4.7 パルス/周波数/スイッチ出力の<br/>設定</li> <li>10.4.8 現場表示器の設定</li> <li>10.4.9 ローフローカットオフの設定</li> <li>10.4.10 空検知の設定</li> <li>10.4.10 空検知の設定</li> <li>10.4.12 リレー出力の設定</li> <li>10.4.13 ダブルパルス出力の設定</li> <li>10.4.13 ダブルパルス出力の設定</li> <li>10.5.1 アクセスコードの入力のためのパ<br/>ラメータを使用</li> <li>10.5.2 センサの調整の実施</li> <li>10.5.3 積算計の設定</li> <li>10.5.4 表示の追加設定</li> <li>10.5.5 電極洗浄の実行</li> <li>10.5.6 WLAN 設定</li> <li>10.5.7 設定管理</li> <li>10.5.8 機器管理のためのパラメータを<br/>使用</li> <li>シミュレーション</li> <li>不正アクセスカたの設定の供講</li> </ul>                                                                                                    | 77<br>78<br>81<br>87<br>89<br>90<br>92<br>94<br>96<br>97<br>97<br>98<br>99<br>102<br>103<br>104                                      |
| 10.5<br>10.6<br>10.7 | <ul> <li>10.4.5 電流入力の設定</li> <li>10.4.6 電流出力の設定</li> <li>10.4.7 パルス/周波数/スイッチ出力の<br/>設定</li> <li>10.4.8 現場表示器の設定</li> <li>10.4.9 ローフローカットオフの設定</li> <li>10.4.10 空検知の設定</li> <li>10.4.10 空検知の設定</li> <li>10.4.12 リレー出力の設定</li> <li>10.4.13 ダブルパルス出力の設定</li> <li>10.4.13 ダブルパルス出力の設定</li> <li>10.5.1 アクセスコードの入力のためのパ<br/>ラメータを使用</li> <li>10.5.2 センサの調整の実施</li> <li>10.5.3 積算計の設定</li> <li>10.5.5 電極洗浄の実行</li> <li>10.5.5 電極洗浄の実行</li> <li>10.5.6 WLAN 設定</li> <li>10.5.7 設定管理</li> <li>10.5.8 機器管理のためのパラメータを<br/>使用</li> <li>シミュレーション</li> <li>不正アクセスからの設定の保護</li> <li>10.71 アクセスコードに上ス書き込み</li> </ul>                                                                                                    | 77<br>78<br>81<br>87<br>90<br>90<br>92<br>94<br>96<br>97<br>97<br>98<br>99<br>102<br>103<br>104<br>106<br>107<br>110                 |
| 10.5<br>10.6<br>10.7 | <ul> <li>10.4.5 電流入力の設定</li> <li>10.4.6 電流出力の設定</li> <li>10.4.6 電流出力の設定</li> <li>10.4.7 パルス/周波数/スイッチ出力の<br/>設定</li> <li>10.4.8 現場表示器の設定</li> <li>10.4.9 ローフローカットオフの設定</li> <li>10.4.10 空検知の設定</li> <li>10.4.10 空検知の設定</li> <li>10.4.12 リレー出力の設定</li> <li>10.4.13 ダブルパルス出力の設定</li> <li>10.4.13 ダブルパルス出力の設定</li> <li>10.5.1 アクセスコードの入力のためのパ<br/>ラメータを使用</li> <li>10.5.2 センサの調整の実施</li> <li>10.5.3 積算計の設定</li> <li>10.5.5 電極洗浄の実行</li> <li>10.5.6 WLAN 設定</li> <li>10.5.7 設定管理</li> <li>10.5.8 機器管理のためのパラメータを<br/>使用</li> <li>シミュレーション</li> <li>不正アクセスからの設定の保護</li> <li>10.7.1 アクセスコードによる書き込み<br/>保護</li> </ul>                                                                                                    | 77<br>78<br>81<br>87<br>90<br>90<br>92<br>94<br>96<br>97<br>97<br>98<br>99<br>102<br>103<br>104<br>106                               |
| 10.5<br>10.6<br>10.7 | <ul> <li>10.4.5 電流入力の設定</li> <li>10.4.6 電流出力の設定</li> <li>10.4.6 電流出力の設定</li> <li>10.4.7 パルス/周波数/スイッチ出力の<br/>設定</li> <li>10.4.8 現場表示器の設定</li> <li>10.4.9 ローフローカットオフの設定</li> <li>10.4.10 空検知の設定</li> <li>10.4.10 空検知の設定</li> <li>10.4.12 リレー出力の設定</li> <li>10.4.13 ダブルパルス出力の設定</li> <li>10.4.13 ダブルパルス出力の設定</li> <li>10.5.1 アクセスコードの入力のためのパ<br/>ラメータを使用</li> <li>10.5.2 センサの調整の実施</li> <li>10.5.3 積算計の設定</li> <li>10.5.4 表示の追加設定</li> <li>10.5.5 電極洗浄の実行</li> <li>10.5.6 WLAN 設定</li> <li>10.5.7 設定管理</li> <li>10.5.8 機器管理のためのパラメータを<br/>使用</li> <li>シミュレーション</li> <li>不正アクセスカードによる書き込み<br/>保護</li> <li>10.7.2 書き込み保護スイッチによる書き</li> </ul>                                                                                                    | 77<br>78<br>81<br>87<br>90<br>90<br>92<br>94<br>96<br>97<br>97<br>97<br>97<br>97<br>97<br>97<br>98<br>97<br>102<br>103<br>104<br>106 |
| 10.5<br>10.6<br>10.7 | <ul> <li>10.4.5 電流入力の設定</li> <li>10.4.6 電流出力の設定</li> <li>10.4.7 パルス/周波数/スイッチ出力の<br/>設定</li> <li>10.4.8 現場表示器の設定</li> <li>10.4.9 ローフローカットオフの設定</li> <li>10.4.10 空検知の設定</li> <li>10.4.10 空検知の設定</li> <li>10.4.12 リレー出力の設定</li> <li>10.4.13 ダブルパルス出力の設定</li> <li>10.4.13 ダブルパルス出力の設定</li> <li>10.5.1 アクセスコードの入力のためのパラメータを使用</li> <li>10.5.2 センサの調整の実施</li> <li>10.5.5 電極洗浄の実行</li> <li>10.5.5 電極洗浄の実行</li> <li>10.5.6 WLAN 設定</li> <li>10.5.7 設定管理</li> <li>10.5.8 機器管理のためのパラメータを<br/>使用</li> <li>ジミュレーション</li> <li>不正アクセスコードによる書き込み<br/>保護</li> <li>10.7.1 アクセスコードによる書き込み<br/>保護</li> </ul>                                                                                                    | 77<br>78<br>81<br>87<br>90<br>90<br>92<br>94<br>96<br>97<br>97<br>97<br>97<br>97<br>97<br>98<br>9102<br>103<br>104<br>110<br>110     |

| 11    | 操作                                                                                   | 113        |
|-------|--------------------------------------------------------------------------------------|------------|
| 11.1  | 機器ロック状態の読み取り                                                                         | 113        |
| 11.2  | 操作言語の設定                                                                              | 113        |
| 11.3  | 表示部の設定                                                                               | 113        |
| 11.4  | 測定値の読み取り                                                                             | 113        |
|       | 11.4.1 「プロセスパラメータ」 サブメニ                                                              |            |
|       | ユー                                                                                   | 113        |
|       | 11.4.2 「惧昇前」 リノメーユー・・・・・・・・・・・・・・・・・・・・・・・・・・・・・・・・・・・                               | 115        |
|       | 11.4.5 「八刀直」 リノクニュー・・・・・・・・・・・・・・・・・・・・・・・・・・・・・・・・・・・・                              | 117        |
| 11 5  | プロヤス条件への機器の適合                                                                        | 119        |
| 11.6  | 積算計リセットの実行                                                                           | 119        |
|       | 11.6.1 「積算計 のコントロール」 パラメー                                                            |            |
|       | タの機能範囲                                                                               | 120        |
|       | 11.6.2 「すべての積算計をリセット」 パラ                                                             | 100        |
| 117   | メータの機能範囲                                                                             | 120        |
| 11./  | テータのログの表示                                                                            | 120        |
| 12    | 診断お上びトラブルシューティン                                                                      |            |
| 12    |                                                                                      | 174        |
|       |                                                                                      | 124        |
| 12.1  | 一般トフフルシューティング・・・・・・・・・・・・・・・・・・・・・・・・・・・・・・・・・・・・                                    | 124        |
| 12.2  | 第九クイオートによる診断情報・・・・・・・・・・・・・・・・・・・・・・・・・・・・・・・・・・・・                                   | 126        |
| 123   | 12.2.1 <b></b> 友探台・・・・・・・・・・・・・・・・・・・・・・・・・・・・・・・・・・・・                               | 120        |
| 12.7  | 12.3.1 診断メッヤージ                                                                       | 128        |
|       | 12.3.2 対処法の呼び出し                                                                      | 130        |
| 12.4  | ウェブブラウザの診断情報                                                                         | 130        |
|       | 12.4.1 診断オプション                                                                       | 130        |
| 10 5  | 12.4.2 対策情報の呼び出し                                                                     | 131        |
| 12.5  | FieldCare または DeviceCare の診断情報                                                       | 131        |
|       | <b>12.5.1</b> 彰岡々フンヨン・・・・・・・・・・・・・・・・・・・・・・・・・・・・・・・・・・・                             | 132        |
| 12.6  | 診断情報の適合                                                                              | 133        |
|       | 12.6.1 診断動作の適合                                                                       | 133        |
|       | 12.6.2 ステータス信号の適合                                                                    | 133        |
| 12.7  | 診断情報の概要                                                                              | 134        |
| 12.8  | 未処理の診断イベント                                                                           | 138        |
| 12.9  | 診断リスト・・・・・・・・・・・・・・・・・・・・・・・・・・・・・・・・・・・・                                            | 139        |
| 12.10 | 12 10 1 イベントログの読み出し                                                                  | 139        |
|       | 12.10.2 イベントログブックのフィルタリ                                                              | 177        |
|       | ング・・・・・・・・・・・・・・・・・・・・・・・・・・・・・・・・・・・・・                                              | 140        |
|       | 12.10.3 情報イベントの概要                                                                    | 140        |
| 12.11 | 機器のリセット                                                                              | 142        |
|       | 12.11.1   機奋リセット」 ハフメータの機能                                                           | 140        |
| 12 12 | <sup>    </sup>                                                                      | 142        |
| 12.12 | ファームウェアの履歴                                                                           | 144        |
| 12.14 | 機器の履歴と互換性                                                                            | 145        |
|       |                                                                                      |            |
| 13    | メンテナンス                                                                               | 146        |
| 13.1  | メンテナンス作業                                                                             | 146        |
|       | 13.1.1 外部洗浄                                                                          | 146        |
|       | <b>15.1.2</b> 内部洗伊・・・・・・・・・・・・・・・・・・・・・・・・・・・・・・・・・・・・                               | 146        |
| 13 2  | <b>13.1.3</b> <i>ν</i> <sup>-</sup> <i>ν</i> の父役・・・・・・・・・・・・・・・・・・・・・・・・・・・・・・・・・・・・ | 140<br>146 |
| 13.3  | エンドレスハウザー社サービス                                                                       | 146        |

Endress+Hauser

| 14    | 修理                                              | 147 |
|-------|-------------------------------------------------|-----|
| 14.1  | 一般的注意事項                                         | 147 |
|       | 14.1.1 修理および変更コンセプト                             | 147 |
|       | 14.1.2 修理および変更に関する注意事項                          | 147 |
| 14.2  | スペアパーツ                                          | 147 |
| 14.3  | Endress+Hauser サービス                             | 147 |
| 14.4  | 返却                                              | 147 |
| 14.5  | 廃棄                                              | 147 |
|       | 14.5.1 機器の取外し                                   | 147 |
|       | 14.5.2 機器の廃棄                                    | 148 |
| 15    | アクセサリ                                           | 149 |
| 15 1  | <b>総 翌 田</b> 右 の マ カ ヤ + 1                      | 1/0 |
| 17.1  | (成 前 回 行 の ) ク ヒ                                | 149 |
|       | 15.1.7 友次邰田・・・・・・・・・・・・・・・・・・・・・・・・・・・・・・・・・・・・ | 149 |
| 15 2  | ゴンゴム ビンリ用・・・・・・・・・・・・・・・・・・・・・・・・・・・・・・・・・・・・   | 150 |
| 15.2  | 地口肉座のアクレック・・・・・・・・・・・・・・・・・・・・・・・・・・・・・・・・・・・   | 151 |
| 15.4  | システムコンポーネント                                     | 152 |
| 17.1  |                                                 | 172 |
| 16    | 技術データ                                           | 153 |
| 16.1  | アプリケーション                                        | 153 |
| 16.2  | 機能とシステム構成                                       | 153 |
| 16.3  | 入力                                              | 153 |
| 16.4  | 出力                                              | 157 |
| 16.5  | 電源                                              | 163 |
| 16.6  | 性能特性                                            | 164 |
| 16.7  | 設置                                              | 165 |
| 16.8  | 環境                                              | 165 |
| 16.9  | プロセス                                            | 166 |
| 16.10 | 構造                                              | 168 |
| 16.11 | ヒューマンインターフェイス                                   | 171 |
| 16.12 | 認証と認定                                           | 176 |
| 16.13 | アブリケーションパッケージ                                   | 178 |
| 16.14 | アクセサリ                                           | 179 |
| 16.15 | 補足資料                                            | 180 |
| 索引。   |                                                 | 182 |

## 1 本説明書について

## 1.1 資料の機能

この取扱説明書には、機器ライフサイクルの各種段階(製品の識別、納品内容確認、保 管、取付け、接続、操作、設定からトラブルシューティング、メンテナンス、廃棄ま で)において必要とされるあらゆる情報が記載されています。

## 1.2 シンボル

### 1.2.1 安全シンボル

#### 🛕 危険

危険な状況を警告するシンボルです。この表示を無視して誤った取り扱いをすると、死 亡したり、大けがをしたりするほか、爆発・火災を引き起こす恐れがあります。

#### ▲ 警告

危険な状況を警告するシンボルです。この表示を無視して誤った取り扱いをすると、死 亡、大けが、爆発、火災の恐れがあります。

#### ▲ 注意

危険な状況を警告するシンボルです。この表示を無視して誤った取り扱いをすると、け が、物的損害の恐れがあります。

#### 注記

人身傷害につながらない、手順やその他の事象に関する情報を示すシンボルです。

## 1.2.2 電気シンボル

| シンボル     | 意味                                                                                                    |
|----------|----------------------------------------------------------------------------------------------------|
|          | 直流                                                                                                    |
| $\sim$   | 交流                                                                                                    |
| $\sim$   | 直流および交流                                                                                                    |
| <u> </u> | <b>アース端子</b><br>オペレータに関する限り、接地システムを用いて接地された接地端子                                                                                                    |
| Ð        | <ul> <li>保安アース (PE)</li> <li>その他の接続を行う前に、接地接続する必要のある端子</li> <li>接地端子は機器の内側と外側にあります。</li> <li>内側の接地端子:保安アースと電源を接続します。</li> <li>外側の接地端子:機器とプラントの接地システムを接続します。</li> </ul> |

## 1.2.3 通信シンボル

| シンボル | 意味                                                       |
|------|----------------------------------------------------------|
| ((:- | <b>ワイヤレス ローカル エリア ネットワーク(WLAN)</b><br>ローカルネットワークを介した無線通信 |
|      | LED<br>発光ダイオードがオフ                                        |
| ÷X;- | LED<br>発光ダイオードがオン                                        |
|      | <b>LED</b><br>発光ダイオードが点滅                                 |

## 1.2.4 工具シンボル

| シンボル                    | 意味       |
|-------------------------|----------|
| 0                       | マイナスドライバ |
| $\bigcirc \not \Subset$ | 六角レンチ    |
| Ŕ                       | スパナ      |

## 1.2.5 特定情報に関するシンボル

| シンボル          | 意味                           |
|---------------|------------------------------|
|               | <b>許可</b><br>許可された手順、プロセス、動作 |
|               | <b>推奨</b><br>推奨の手順、プロセス、動作   |
| ×             | <b>禁止</b><br>禁止された手順、プロセス、動作 |
| i             | <b>ヒント</b><br>追加情報を示します。     |
|               | 資料参照                         |
|               | ページ参照                        |
|               | 図参照                          |
|               | 注意すべき注記または個々のステップ            |
| 1., 2., 3     | 一連のステップ                      |
| L <b>&gt;</b> | 操作・設定の結果                     |
| ?             | 問題が発生した場合のヘルプ                |
|               | 目視確認                         |

## 1.2.6 図中のシンボル

| シンボル           | 意味           |
|----------------|--------------|
| 1, 2, 3,       | 項目番号         |
| 1., 2., 3.,    | 一連のステップ      |
| A, B, C,       | 図            |
| A-A, B-B, C-C, | 断面図          |
| EX             | 危険場所         |
| ×              | 安全場所 (非危険場所) |
| ≈ <b>→</b>     | 流れ方向         |

## 1.3 関連資料

同梱される関連の技術資料の概要については、次を参照してください。

- W@M デバイスビューワー (www.endress.com/deviceviewer): 銘板のシリアル 番号を入力してください。
  - Endress+Hauser Operations アプリ:銘板のシリアル番号を入力するか、銘板の 2Dマトリクスコード (QRコード)をスキャンしてください。

【 資料番号付きの個別の資料の詳細なリスト→ 

● 180

## 1.3.1 標準資料

| 資料タイプ       | 資料の目的および内容                                                                                                    |  |  |
|-------------|----------------------------------------------------------------------------------------------------|--|--|
| 技術仕様書       | 機器の計画支援<br>本資料には、機器に関するすべての技術データが記載されており、本<br>機器用に注文可能なアクセサリやその他の製品の概要が示されていま<br>す。                                    |  |  |
| センサの簡易取扱説明書 | <b>簡単に初めての測定を行うための手引き - Part 1</b><br>センサの簡易取扱説明書は、計測機器の設置を行う責任者のために用<br>意されたものです。                                     |  |  |
|             | <ul> <li>納品内容確認および製品識別表示</li> <li>保管および輸送</li> <li>設置</li> </ul>                                                       |  |  |
| 変換器の簡易取扱説明書 | <b>簡単に初めての測定を行うための手引き - Part 2</b><br>変換器の簡易取扱説明書は、計測機器のコミッショニング、初期設定、<br>およびパラメータ設定を行う責任者のために用意されたものです。               |  |  |
|             | <ul> <li>製品説明</li> <li>設置</li> <li>電気接続</li> <li>操作オプション</li> <li>システム統合</li> <li>設定</li> <li>診断情報</li> </ul>          |  |  |
| 機能説明書       | 使用するパラメータの参考資料<br>本資料には、エキスパート操作メニュー内の各パラメータの詳しい説<br>明が記載されています。本説明書は、全ライフサイクルにわたって本<br>機器を使用し、特定の設定を行う人のために用意されたものです。 |  |  |

## 1.3.2 機器固有の補足資料

注文した機器の型に応じて追加資料が提供されます。必ず、補足資料の指示を厳守して ください。補足資料は、機器資料に付随するものです。

## 1.4 登録商標

## HART®

FieldComm Group, Austin, Texas, USA の登録商標です。

## 2 安全上の注意事項

## 2.1 要員の要件

設置、設定、診断、およびメンテナンスを実施する要員は、以下の要件を満たさなけれ ばなりません。

- ▶ 訓練を受けて、当該任務および作業に関する資格を取得した専門作業員であること。
- ▶ 施設責任者の許可を得ていること。
- ▶ 各地域/各国の法規を熟知していること。
- ▶ 作業を開始する前に、取扱説明書、補足資料、ならびに証明書(用途に応じて異なります)の説明を読み、内容を理解しておくこと。
- ▶ 指示に従い、基本条件を遵守すること。

オペレータ要員は、以下の要件を満たさなければなりません。

- ▶ 施設責任者からその作業に必要な訓練および許可を得ていること。
- ▶ 本資料の説明に従うこと。

## 2.2 用途

#### アプリケーションおよび測定物

この簡易取扱説明書に記載された機器は、最小導電率が 5 µS/cm の液体の流量測定にのみ使用することを目的としたものです。

注文したバージョンに応じて、本機器は爆発性、可燃性、毒性、酸化性の測定物も測定 できます。

危険場所、サニタリアプリケーション、または、プロセス圧力によるリスクが高い場所 で使用する機器は、それに応じたラベルが銘板に貼付されています。

運転時間中、機器が適切な条件下にあるよう、次の点に注意してください。

- ▶ 規定された圧力および温度の範囲内に保ってください。
- ▶ 本機器を使用する場合は必ず、銘板に明記されたデータ、ならびに取扱説明書や補 足資料に記載された一般条件に従ってください。
- ▶ 注文した機器が防爆仕様になっているか型式銘板を確認してください(例:防爆認定、圧力容器安全)。
- ▶ 本機器は、接液部材質の耐食性を十分に確保できる測定物の測定にのみ使用してください。
- ▶ 本機器の周囲温度が大気温度の範囲外になる場合は、関連する機器資料に記載されている基本条件を順守することが重要です。→
- ▶ 機器を環境による腐食から永続的に保護してください。

#### 不適切な用途

指定用途以外での使用は、安全性を危うくする可能性があります。製造者は、定められ た使用法以外または誤った使用方法により発生する損害について責任を負いません。

### ▲ 警告

#### 腐食性または研磨性のある流体、あるいは周囲条件による破損の危険

- ▶ プロセス流体とセンサ材質の適合性を確認してください。
- ▶ プロセス内のすべての接液部材質の耐食性を確認してください。
- ▶ 規定された圧力および温度の範囲内に保ってください。

#### 注記

#### 不明な場合の確認:

▶ 特殊な流体および洗浄液に関して、Endress+Hauser では接液部材質の耐食性確認を サポートしますが、プロセスの温度、濃度、または汚染レベルのわずかな変化によ って耐食性が変わる可能性があるため、保証や責任は負いかねます。 残存リスク

### ▲ 警告

電子モジュールと測定物により表面が加熱する可能性があります。それにより、やけど の危険が発生します。

▶ 流体温度が高い場合は、接触しないように保護対策を講じて、やけどを防止してください。

## 2.3 労働安全

機器で作業する場合:

▶ 各地域/各国の規定に従って必要な個人用保護具を着用してください。

配管の溶接作業の場合:

▶ 溶接装置は機器を介して接地しないでください。

濡れた手で機器の作業をする場合:

▶ 感電の危険性が高まるため、手袋を着用してください。

## **2.4** 使用上の安全性

けがに注意!

- ▶ 本機器は、適切な技術条件およびフェールセーフ条件下でのみ操作してください。
- ▶ 施設責任者には、機器を支障なく操作できるようにする責任があります。

#### 機器の改造

機器を無断で変更することは、予測不可能な危険を招くおそれがあり、認められません。

▶ 変更が必要な場合は、弊社営業所もしくは販売代理店にお問い合わせください。

#### 修理

操作上の安全性と信頼性を保証するために、以下の点にご注意ください。

- ▶ 機器の修理は、そのことが明確に許可されている場合にのみ実施してください。
- ▶ 電気機器の修理に関する各地域/各国の規定を遵守してください。
- ▶ 弊社純正スペアパーツおよびアクセサリのみを使用してください。

## 2.5 製品の安全性

本機器は、最新の安全要件に適合するように GEP (Good Engineering Practice) に従っ て設計され、テストされて安全に操作できる状態で工場から出荷されます。

本機は一般的な安全基準および法的要件を満たしています。また、機器固有の EU 適合 宣言に明記された EU 指令にも準拠します。Endress+Hauser は機器に CE マークを添 付することにより、機器の適合性を保証します。

## 2.6 IT セキュリティ

取扱説明書の指示に従って機器を設置および使用した場合にのみ、当社の保証は有効で す。本機器には、設定が不注意で変更されないよう、保護するためのセキュリティ機構 が備えられています。

機器および関連データ伝送をさらに保護するための IT セキュリティ対策は、施設責任 者の安全基準に従って施設責任者自身が実行する必要があります。

## 2.7 機器固有の IT セキュリティ

ユーザー側の保護対策をサポートするため、本機器はさまざまな特定機能を提供しま す。この機能はユーザー設定が可能であり、適切に使用すると操作の安全性向上が保証 されます。最も重要な機能の概要は、次のセクションに示されています。

| 機能/インターフェイス                                               | 初期設定              | 推奨                               |
|-----------------------------------------------------------|-------------------|----------------------------------|
| ハードウェア書き込み保護スイッチによる書<br>き込み保護 →                           | 無効                | リスク評価に従って個別に                     |
| アクセスコード<br>(Web サーバーのログインまたは FieldCare 接<br>続にも適用) → 曾 11 | 無効 (0000)         | カスタマイズされたアクセスコードを<br>設定中に割り当てます。 |
| WLAN<br>(表示モジュールの注文オプション)                                 | 有効                | リスク評価に従って個別に                     |
| WLAN セキュリティモード                                            | 有効 (WPA2-<br>PSK) | 変更しないでください。                      |
| WLAN パスフレーズ<br>(パスワード) → 曽 12                             | Serial number     | 設定中に個別の WLAN パスフレーズを<br>割り当てます。  |
| WLAN モード                                                  | アクセスポイン<br>ト      | リスク評価に従って個別に                     |
| Web サーバー→ 🗎 12                                            | 有効                | リスク評価に従って個別に                     |
| CDI-RJ45 サービスインターフェイス<br>→ 曽 12                           | -                 | リスク評価に従って個別に                     |

## 2.7.1 ハードウェア書き込み保護によるアクセス保護

現場表示器、ウェブブラウザ、または操作ツール(例:FieldCare、DeviceCare)を介した機器パラメータへの書き込みアクセスを、書き込み保護スイッチ(マザーボードの DIP スイッチ)により無効にすることが可能です。ハードウェア書き込み保護が有効に なっている場合は、パラメータの読み取りアクセスのみ可能です。

### 2.7.2 パスワードによるアクセス保護

機器パラメータへの書き込みアクセス、または WLAN インターフェイスを介した機器 へのアクセスを防ぐため、各種のパスワードを使用できます。

- ユーザー固有のアクセスコード 現場表示器、ウェブブラウザ、または操作ツール(例:FieldCare、DeviceCare)を介 した機器パラメータへの書き込みアクセスを防止します。アクセス承認は、ユーザー 固有のアクセスコードを使用して明確に管理されます。
- WLAN のパスワード ネットワークキーにより、オプションとして注文可能な WLAN インターフェイスを 介した操作部(例:ノートパソコンまたはタブレット端末)と機器の接続が保護され ます。
- インフラモード 機器がインフラモードで動作する場合、WLANパスフレーズは事業者側で設定した WLANパスフレーズと一致します。

#### ユーザー固有のアクセスコード

機器の納入時には、機器のアクセスコードは未設定で 0000(オープン)となっています。

#### WLAN のパスワード:WLAN アクセスポイントとして動作

オプションとして注文可能な WLAN インターフェイスを介した操作部(例:ノートパ ソコンまたはタブレット端末)と機器の接続(→ 自 62)は、ネットワークキーによ り保護されます。ネットワークキーの WLAN 認証は IEEE 802.11 規格に適合します。

機器の納入時には、ネットワークキーは機器に応じて事前設定されています。これは、 WLAN のパスワード パラメータ (→ 
曽 104) の WLAN 設定 サブメニュー で変更する ことが可能です。

#### インフラモード

機器と WLAN アクセスポイントの接続は、システム側の SSID とパスフレーズによって 保護されています。アクセスするには、システム管理者にお問い合わせください。

#### パスワードの使用に関する一般的注意事項

- 機器とともに支給されたアクセスコードとネットワークキーは、設定中に変更する必要があります。
- アクセスコードとネットワークキーの決定および管理を行う場合は、安全なパスワードを生成するための一般規則に従ってください。
- ユーザーにはアクセスコードとネットワークキーを管理して慎重に取り扱う責任があります。
- アクセスコードの設定またはパスワード紛失時の対処法の詳細については、「アクセスコードを介した書き込み保護」セクションを参照してください。→

### 2.7.3 Web サーバー経由のアクセス

本機器は内蔵された Web サーバーを使用して、ウェブブラウザを介して操作および設 定を行うことが可能です (→ 
〇 53)。サービスインターフェイス (CDI-RJ45) または WLAN インターフェイスを介して接続されます。

機器の納入時には、Web サーバーが使用可能な状態になっています。必要に応じて、 Web サーバ 機能 パラメータ を使用して Web サーバーを無効にできます(例:設定後)。

機器およびステータス情報は、ログインページで非表示にできます。これにより、情報 への不正アクセスを防ぐことができます。

 ・通 機器パラメータの詳細については、次を参照してください。
 「機能説明書」 → 
 ● 180.

#### 2.7.4 OPC-UA 経由のアクセス

「OPC UA サーバー」アプリケーションパッケージを使用することにより、機器は OPC UA クライアントと通信できます。

機器に内蔵された OPC UA サーバーは、WLAN インターフェイス(オプションとして 注文可能)を使用して WLAN アクセスポイント経由、またはサービスインターフェイ ス(CDI- RJ45)と Ethernet ネットワーク経由でアクセスすることが可能です。アクセ ス権および承認は、別の設定に従います。

**OPC UA** 仕様 (IEC 62541) に準拠し、以下のセキュリティモードに対応します。 ■ なし

- Basic128Rsa15 署名
- Basic128Rsa15 署名および暗号化

## 2.7.5 サービスインターフェイス(CDI-RJ45)経由のアクセス

機器はサービスインターフェイス (CDI-RJ45) を介してネットワークに接続できます。 機器固有の機能により、ネットワーク内での機器の操作の安全性が保証されます。

IEC/ISA62443 または IEEE など、国内および国際的な安全委員会によって規定された関連する工業規格やガイドラインの使用を推奨します。これには、アクセス承認の割り当

てといった組織的なセキュリティ方法や、ネットワークセグメンテーションなどの技術 的手段が含まれます。

**Ex de** 認証付き変換器はサービスインターフェイス (CDI-RJ45) を介して接続する ことができません。

「認証変換器 + センサ」のオーダーコード、オプション (Ex de): BA、BB、C1、 C2、GA、GB、MA、MB、NA、NB

#### 製品説明 3

本機器は変換器とセンサから構成されます。 本機器は一体型: 変換器とセンサが機械的に一体になっています。

#### 製品構成 3.1

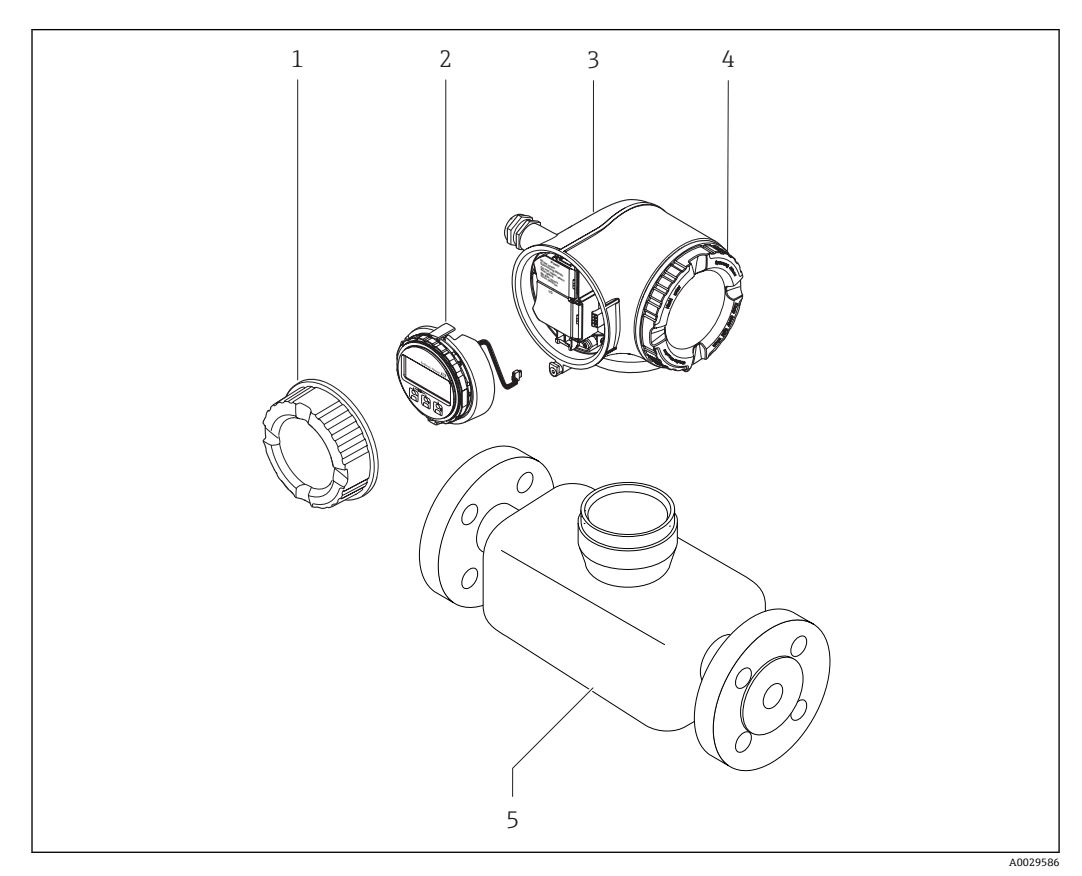

#### • 1 機器の主要コンポーネント

- 端子部カバー 1
- 表示モジュール 2
- 変換器ハウジング 表示部のカバー 3
- 4
- 5 センサ

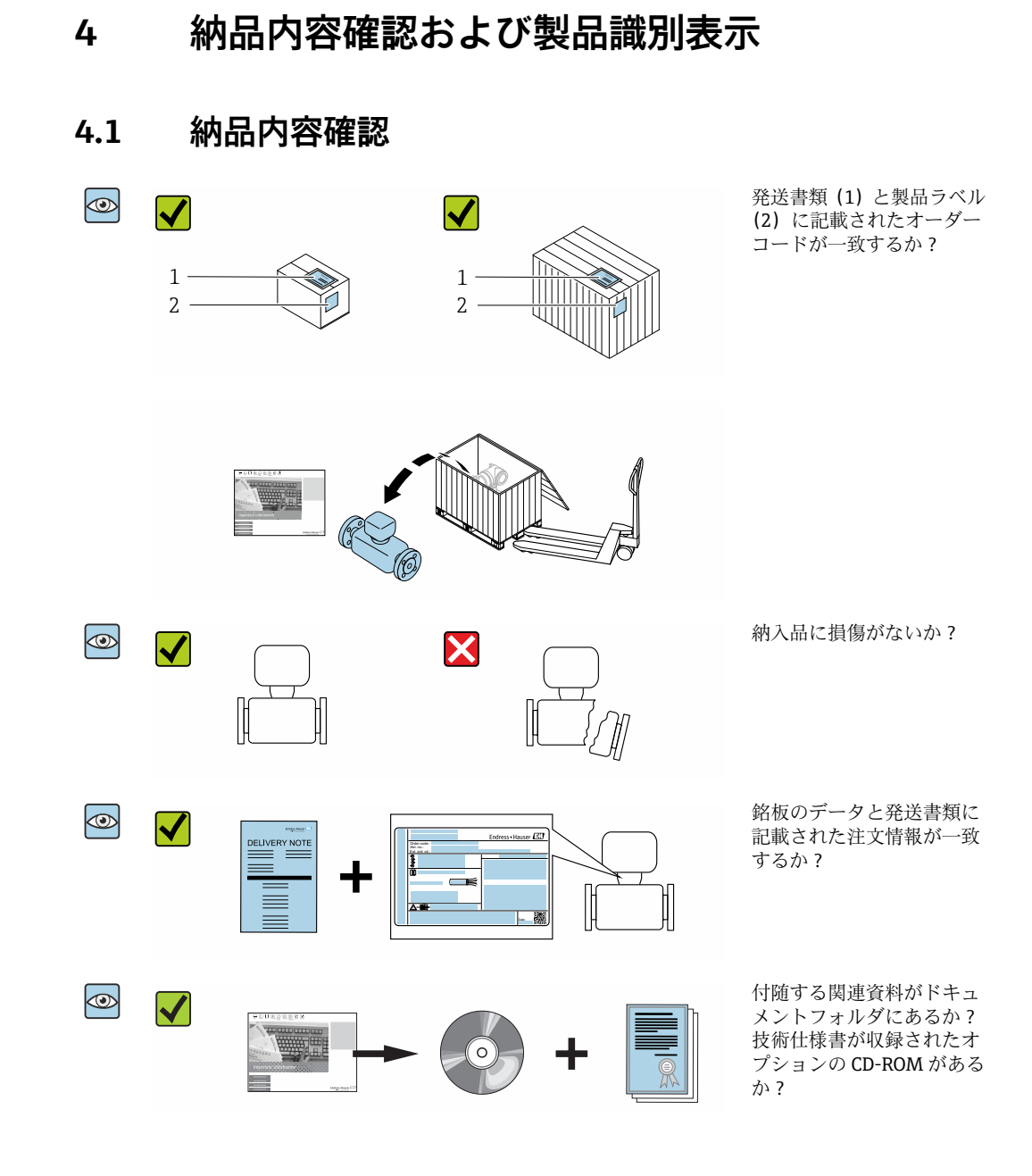

- 1つでも条件が満たされていない場合は、弊社営業所もしくは販売代理店にお問い合わせください。
  - 機器バージョンに応じて、CD-ROM は納入範囲に含まれないことがあります。技 術資料はインターネットまたは「Endress+Hauser Operations アプリ」から入手 可能です。「製品識別表示」セクションを参照してください→

## 4.2 製品識別表示

機器を識別するには以下の方法があります。

- 銘板
- 納品書に記載されたオーダーコード (機器仕様コードの明細付き)
- 銘板のシリアル番号をW@Mデバイスビューワー (www.endress.com/deviceviewer) に入力すると、機器に関するすべての情報が表示されます。
- 銘板のシリアル番号を Endress+Hauser Operations アプリに入力するか、Endress +Hauser Operations アプリを使用して銘板の 2-D マトリクスコード (QR コード) を スキャンすると、機器に関するすべての情報が表示されます。

同梱される関連の技術資料の概要については、次を参照してください。

- ■「その他の機器標準資料」→ ■8および「機器固有の補足資料」→ ■8セクション
- W@M デバイスビューワー: 銘板のシリアル番号を入力してください (www.endress.com/deviceviewer)。
- Endress+Hauser Operations アプリ:銘板のシリアル番号を入力するか、銘板の 2-D マトリクスコード (QR コード) をスキャンしてください。

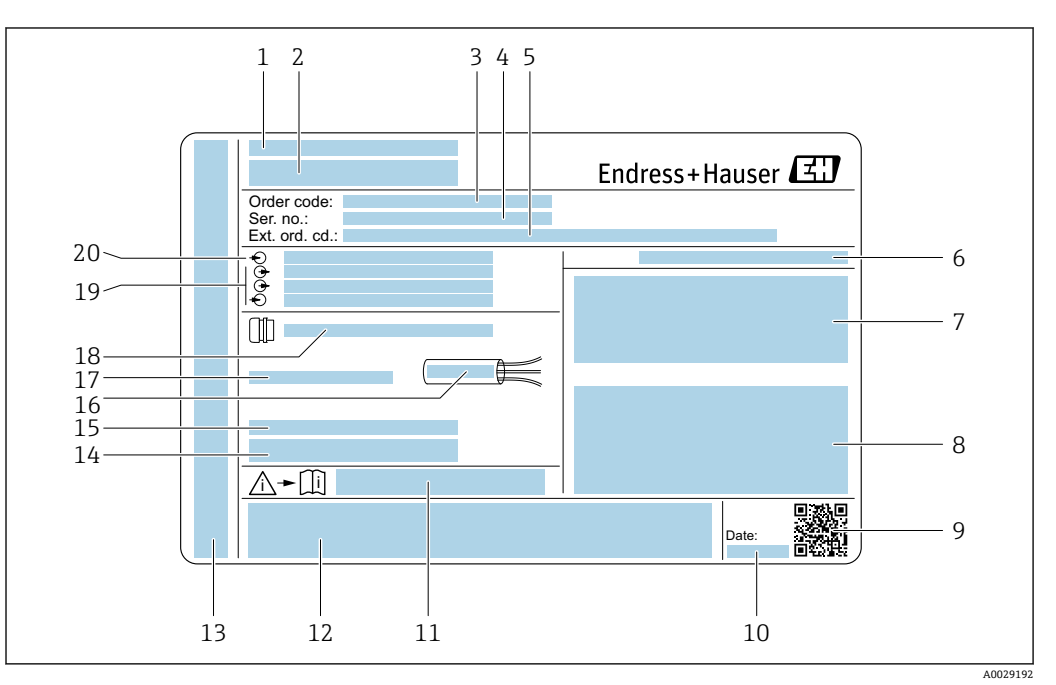

#### 4.2.1 変換器の銘板

#### 🛃 2 変換器銘板の例

- 製造場所 1
- 変換器名 2
- オーダーコード 3
- 4
- シリアル番号 (Ser. no.) 拡張オーダーコード (Ext. ord. cd.) 5
- 保護等級 6
- 認定用スペース:危険場所用 7
- 電気接続データ:使用可能な入力/出力 8
- 9 2-Dマトリクスコード
- 10 製造日:年/月
- 11 安全関連の補足資料の資料番号
- 12 認定および認証用スペース (例:CEマーク、C-Tick)
- 13 接続および電子部コンパートメントの保護等級用スペース(危険場所用)
- 工場出荷時のファームウェアのバージョン (FW) および機器リビジョン (Dev.Rev.) 14
- 15 特注品の追加情報用スペース
- 16 ケーブルの許容温度範囲
- 17 許容周囲温度 (T<sub>a</sub>)
- 18 ケーブルグランドの情報
- 19 使用可能な入力/出力、電源電圧
- 20 電気接続データ:電源電圧

## 4.2.2 センサの銘板

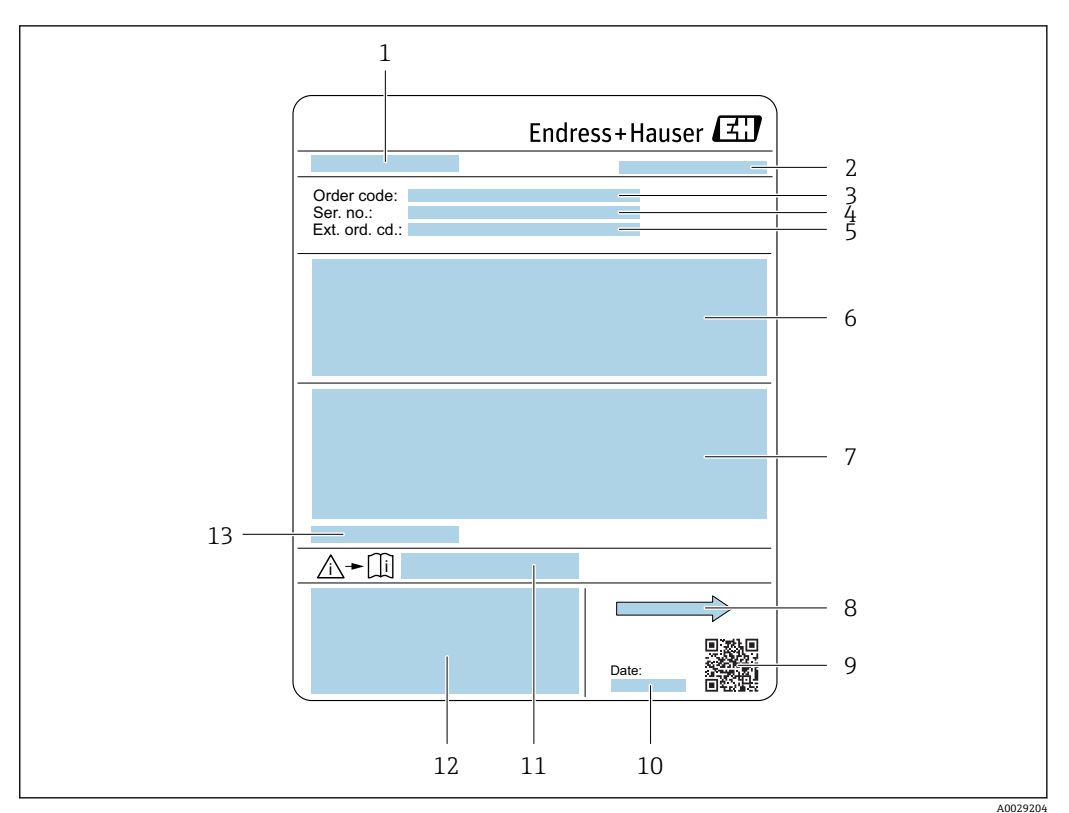

#### 🗟 3 センサ銘板の例

- 1 センサ名
- 2 製造場所
- 3 オーダーコード
- 4 シリアル番号 (Ser. no.)
- 5 拡張オーダーコード (Ext. ord. cd.)
- 6 流量、センサ呼び口径、圧力定格、呼び圧力、使用圧力、流体温度範囲、ライニングおよび電極の材質
- 7 保護等級、防爆認定および欧州圧力機器指令の情報
- 8 流れ方向
- 9 2-Dマトリクスコード
- 10 製造日:年/月
- 11 安全関連の補足資料の資料番号
- 12 CE マーク、C-Tick
- 13 許容周囲温度 (T<sub>a</sub>)

## **オーダーコード**

「機器の追加注文の際は、オーダーコードを使用してください。

### 拡張オーダーコード

- ●機器タイプ(製品ルートコード)と基本仕様(必須仕様コード)を必ず記入します。
- オプション仕様(オプション仕様コード)については、安全および認定に関する 仕様のみを記入します(例:LA)。その他のオプション仕様も注文する場合、これは#記号を用いて示されます(例:#LA#)。
- 注文したオプション仕様に安全および認定に関する仕様が含まれない場合は、+ 記号を用いて示されます(例:XXXXXX-ABCDE+)。

## 4.2.3 機器のシンボル

| シンボル | 意味                                                                    |
|------|-----------------------------------------------------------------------|
| Δ    | 警告<br>危険な状況を警告するシンボルです。この表示を無視して誤った取り扱いをすると、死亡、大<br>けが、爆発、火災の恐れがあります。 |
| Ĩ    | 資料参照<br>対応する機器関連文書の参照指示                                               |
|      | 保護接地端子<br>その他の接続を行う前に、接地接続する必要のある端子                                   |

## 5 保管および輸送

## 5.1 保管条件

保管する際は、次の点に注意してください。

- ▶ 衝撃を防止するため、納品に使用された梱包材を使って保管してください。
- ▶ プロセス接続部に取り付けられている保護カバーまたは保護キャップは外さないで ください。これは、シール表面の機械的な損傷と計測チューブ内の汚染を防止する ために必要です。
- ▶ 表面温度が許容範囲を超えないよう、直射日光があたらないようにしてください。
- ▶ ライニング損傷の原因となるカビやバクテリアの発生を防ぐため、機器内に湿気が 溜まらない保管場所を選定してください。
- ▶ 乾燥した、粉塵のない場所に保管してください。
- ▶ 屋外に保管しないでください。

保管温度→ 🗎 165

## 5.2 製品の運搬

納品に使用された梱包材を使って、機器を測定現場まで運搬してください。

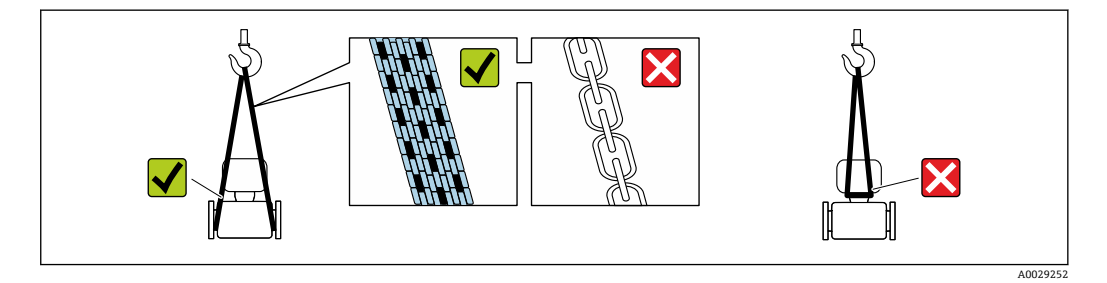

プロセス接続部に取り付けられている保護カバーまたはキャップは外さないでく ださい。これは、シール表面の機械的な損傷と計測チューブ内の汚染を防止するために必要です。

## 5.2.1 吊金具なし機器

### ▲ 警告

**機器の重心は、吊り帯の吊り下げポイントより高い位置にあります。** 機器がずり落ちると負傷する恐れがあります。

- ▶ 機器がずり落ちたり、回転したりしないようにしっかりと固定してください。
- ▶ 梱包材に明記された質量(貼付ラベル)に注意してください。

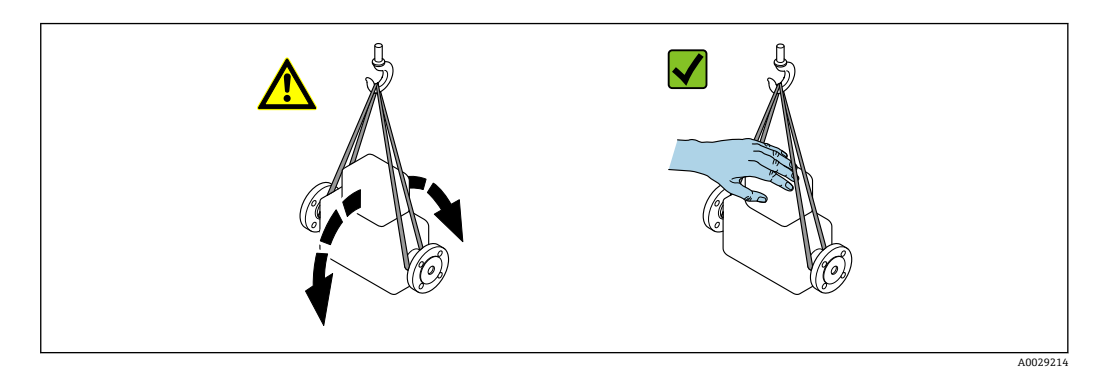

## 5.2.2 吊金具付き機器

## ▲ 注意

### 吊金具付き機器用の特別な運搬指示

- ▶ 機器の運搬には、機器に取り付けられている吊金具またはフランジのみを使用して ください。
- ▶ 機器は必ず、最低でも2つ以上の吊金具で固定してください。

## 5.2.3 フォークリフトによる運搬

木箱に入れて運搬する場合は、フォークリフトを使用して縦方向または両方向で持ち上 げられるような木箱の床構造となっています。

## ▲ 注意

#### 磁気コイルが損傷する恐れがあります。

- ▶ フォークリフトで運搬する場合は、センサハウジングのところでセンサを持ち上げないでください。
- ▶ ケースがゆがみ、内部磁気コイルが破損するおそれがあります。

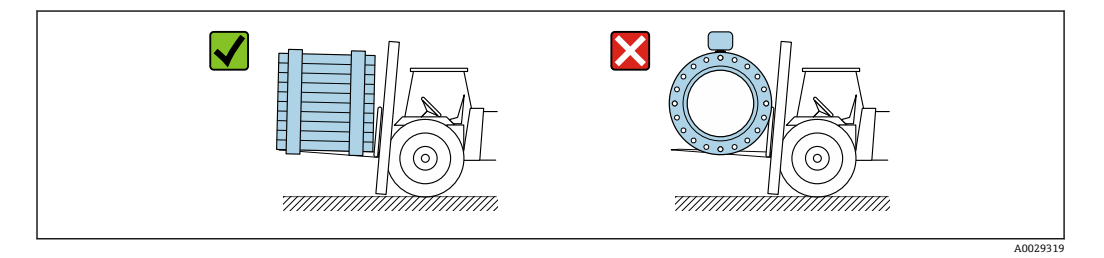

## 5.3 梱包材の廃棄

梱包材はすべて環境にやさしく、100%リサイクル可能です。

- ■機器の外装
- EU 指令 2002/95/EC (RoHS) に準拠するポリマー製ストレッチフィルム
- パッケージ
  - ISPM 15 規格に準拠して処理された木枠、IPPC ロゴによる確認証明
  - 欧州包装ガイドライン 94/62EC に準拠する段ボール箱、リサイクル可能、RESY マ ークによる確認証明
- 運搬および固定用資材
  - 使い捨てプラスチック製パレット
  - プラスチック製ストラップ
  - プラスチック製粘着テープ
- 充填材
- 紙製詰め物

- 6 設置
- 6.1 設置条件
- 6.1.1 取付位置

## 取付位置

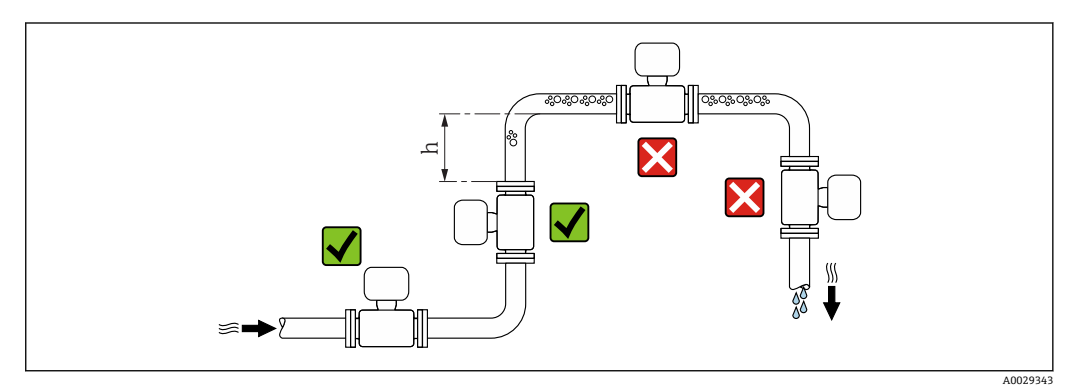

垂直配管に設置することを推奨します。また、隣接する配管エルボとの間に十分な距離 を確保してください。h≥ 2×呼び口径

### 下り配管への設置

長さh≥5m(16.4ft)の垂直配管では、センサ下流側に通気弁付きのサイフォンを取り 付けます。この対策によって、圧力の低下や、結果として生じる計測チューブの損傷が 避けられます。この措置によりシステムの劣化も防止できます。

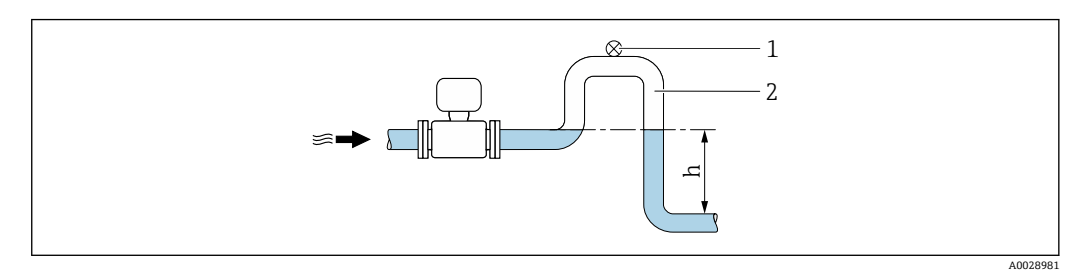

☑ 4 下向きの配管への設置

- 1 通気弁
- 2 配管サイフォン
- h 下向きの配管の長さ

### 部分的に満管となる配管への設置

勾配のある、部分的に満管となる配管には、ドレン型の取付が必要です。

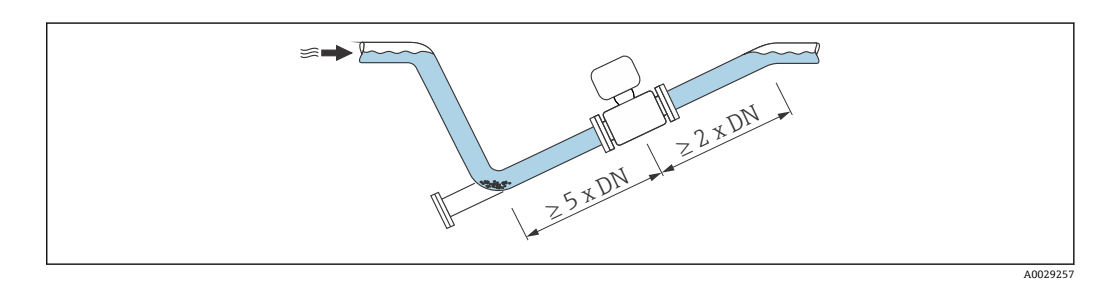

## 取付方向

センサの型式銘板に表示された矢印の方向が、流れ方向(配管を流れる測定物の方向) に従ってセンサを取り付ける際に役立ちます。

|   | 推奨           |            |                   |
|---|--------------|------------|-------------------|
| A | 垂直方向         | A0015591   |                   |
| В | 水平方向、変換器が上向き | 2 A0015589 | ✓ ✓ <sup>1)</sup> |
| C | 水平方向、変換器が下向き | A0015590   | ✓ 2) 3) ✓ 4)      |
| D | 水平方向、変換器が横向き | A0015592   | ×                 |

- 1) プロセス温度が低いアプリケーションでは、周囲温度も低くなる場合があります。これは、変換器の 最低周囲温度を守るための推奨の取付方向です。
- 2) プロセス温度が高いアプリケーションでは、周囲温度も高くなる場合があります。これは、変換器の 最大周囲温度を守るための推奨の取付方向です。
- 3) 急激な温度上昇時(例: CIP または SIP プロセス)の電子モジュールの過熱を防ぐには、変換器が下向 きになるように機器を設置します。
- 4) 空検知機能をオンにする場合:空検知は変換器ハウジングが上向きの場合にのみ機能します。

#### 水平取付

- 測定電極面が水平になるように取り付けることが理想的です。それによって、電極間
   に気泡が混入して絶縁状態になるのを防ぎます。
- 変換器ハウジングが上向きの場合のみ空検知機能が作動します。上向きでない場合は、空または一部が充填された計測チューブに対する空検知機能を保証できません。

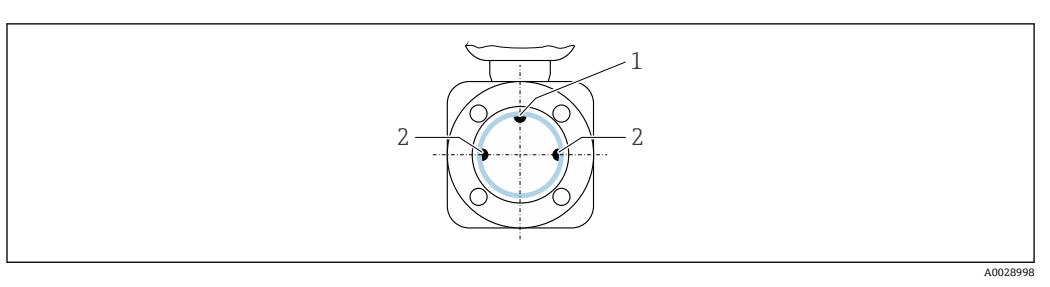

1 EPD 電極(空検知用)(呼び口径 15 mm (½ in)以上で使用可能)

2 測定電極(信号検知用)

EPD 電極は呼び口径 15 mm (½ in) 以下の機器には装備されません。この場合は、 測定電極を介して空検知が実行されます。

#### 上流側/下流側直管長

可能であれば、バルブ、ティー、エルボなどの継手より上流側にセンサ取り付けてくだ さい。

精度仕様を満たすため、以下の上流側/下流側直管長を順守してください。

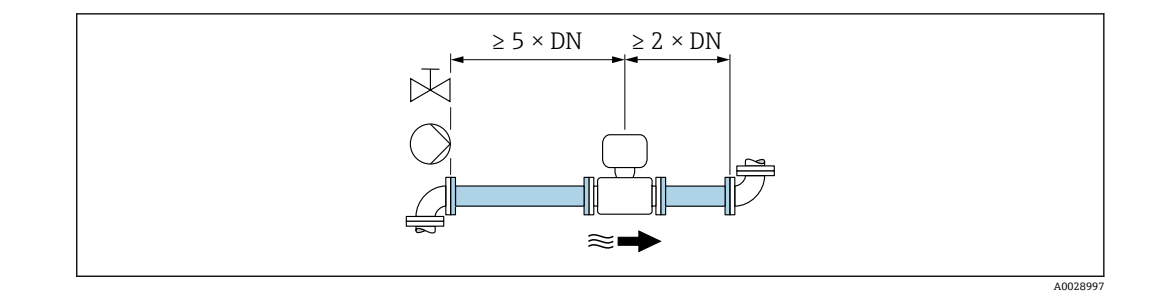

## 設置寸法

機器の外形寸法および取付寸法については、技術仕様書の「構造」セクションを参照してください。

## 6.1.2 環境およびプロセスの要件

#### 周囲温度範囲

| 変換器   | 標準:-40~+60 °C (-40~+140 °F)                                |  |  |  |
|-------|------------------------------------------------------------|--|--|--|
| 現場表示器 | -20~+60℃(-4~+140℃)、温度が許容温度範囲外の場合、表示部の<br>視認性が悪化する可能性があります。 |  |  |  |
| センサ   | -40~+60 °C (-40~+140 °F)                                   |  |  |  |
| ライニング | ライニングの許容温度範囲を超過/下回らないようにしてください。                            |  |  |  |

屋外で使用する場合:

- ■本機器は日陰に設置してください。
- ●特に高温地域では直射日光は避けてください。
- 気象条件下に直接さらさないでください。

#### 使用圧力

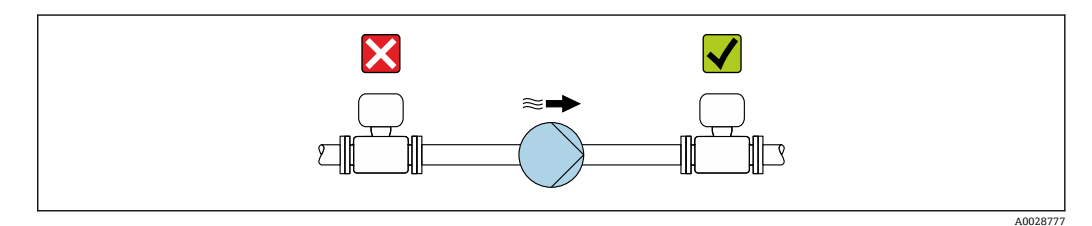

圧力低下の恐れと、それに伴う計測チューブの損傷を防ぐために、本センサをポンプの 負圧側に絶対に取り付けないでください。

**1** また、往復ポンプ、ダイヤフラムポンプ、あるいは蠕動式ポンプを使用する場合 は、パルスダンパーを取り付けてください。

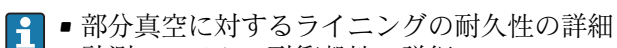

■ 計測システムの耐衝撃性の詳細

計測システムの耐振動性の詳細

振動

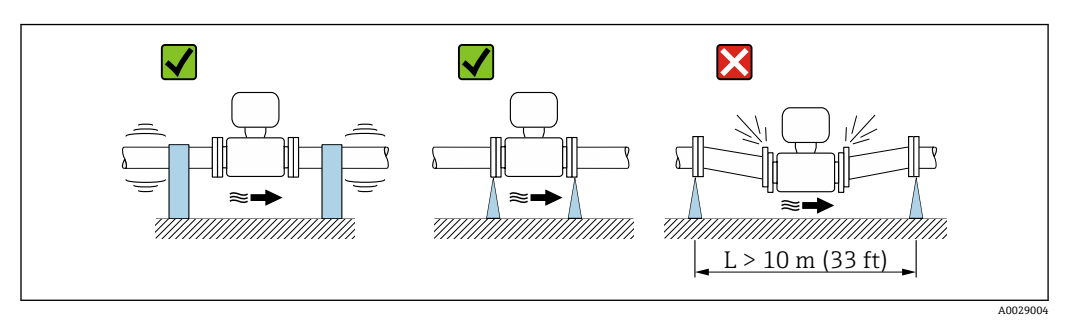

■ 5 機器の振動を防止するための対策

振動が激しい場合は、配管やセンサを支持・固定する必要があります。

● 計測システムの耐衝撃性の詳細
 ● 計測システムの耐振動性の詳細

### アダプタの使用

DIN EN 545 に準拠したアダプタ (レデューサおよびエキスパンダ)を使用することで、 より大口径の配管への接続が可能です。これにより、流速を高めて高精度の測定を行う ことができます。アダプタによって生じる圧力損失は、以下のノモグラムを用いて算出 できます。

・このノモグラムは水と同程度の粘度の液体に適用されます。

 測定物の粘度が高い場合は、圧力損失を低減するために大口径の計測チューブを 検討してください。

- 1. 内外径比: d/D を計算します。
- 2. ノモグラムから、流速 (レデューサの下流) と d/D 比率の関数としての圧力損失 を読み取ってください。

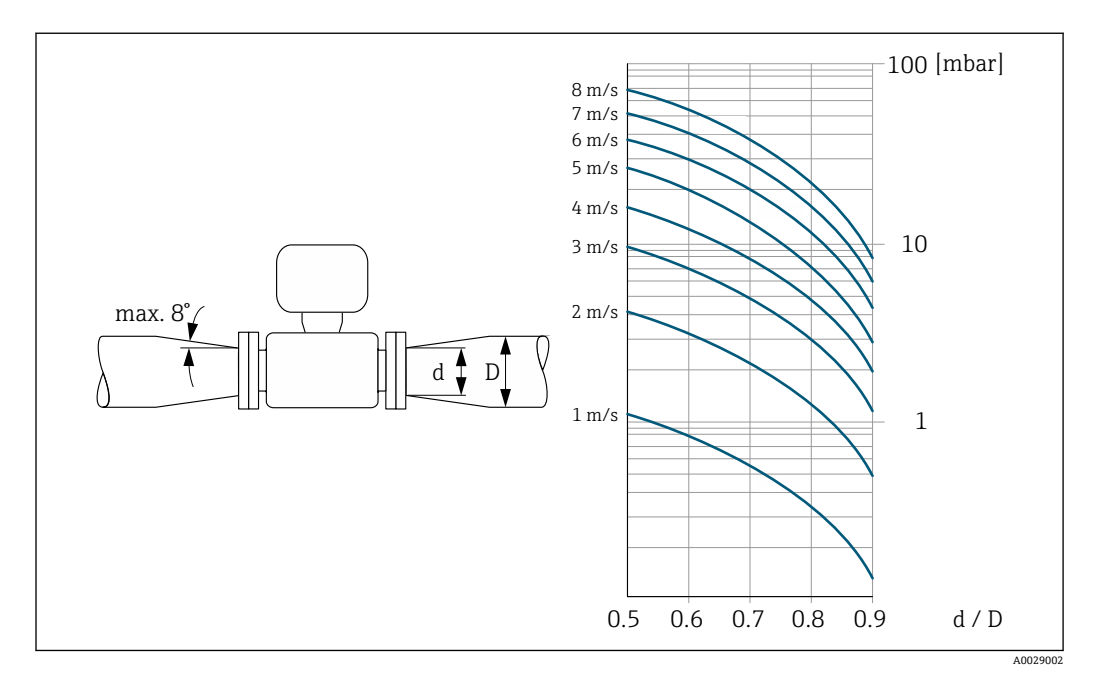

## 6.1.3 特別な取付けの説明

保護カバー

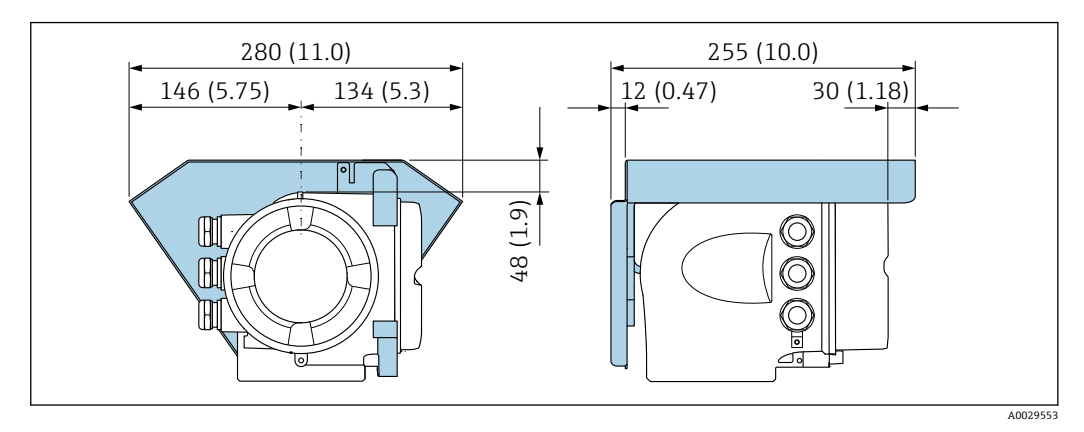

### 衛生適合性

## 6.2 機器の取付け

## 6.2.1 必要な工具

#### センサ用

フランジおよびその他のプロセス接続用:適切な取付工具

#### 6.2.2 機器の準備

1. 残っている輸送梱包材をすべて取り除きます。

- 2. センサから保護カバーまたは保護キャップをすべて取り外します。
- 3. 表示部のカバーに付いているステッカーをはがします。

## 6.2.3 変換器ハウジングの回転

端子部や表示モジュールにアクセスしやすくするため、変換器ハウジングを回転させる ことが可能です。

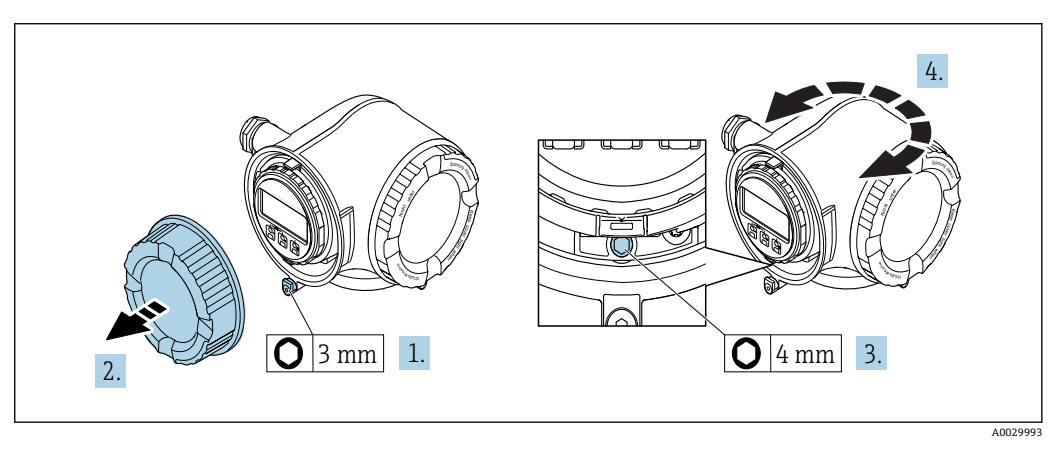

1. 機器バージョンに応じて、端子部カバーの固定クランプを緩めます。

- 3. 固定ネジを緩めます。
- 4. ハウジングを必要な位置に回転させます。
- 5. 固定ネジをしっかりと締め付けます。
- 6. 端子部カバーを取り付けます。
- 7. 機器バージョンに応じて、端子部カバーの固定クランプを取り付けます。

## 6.2.4 表示モジュールの回転

表示モジュールを回転させて、表示部の視認性と操作性を最適化することが可能です。

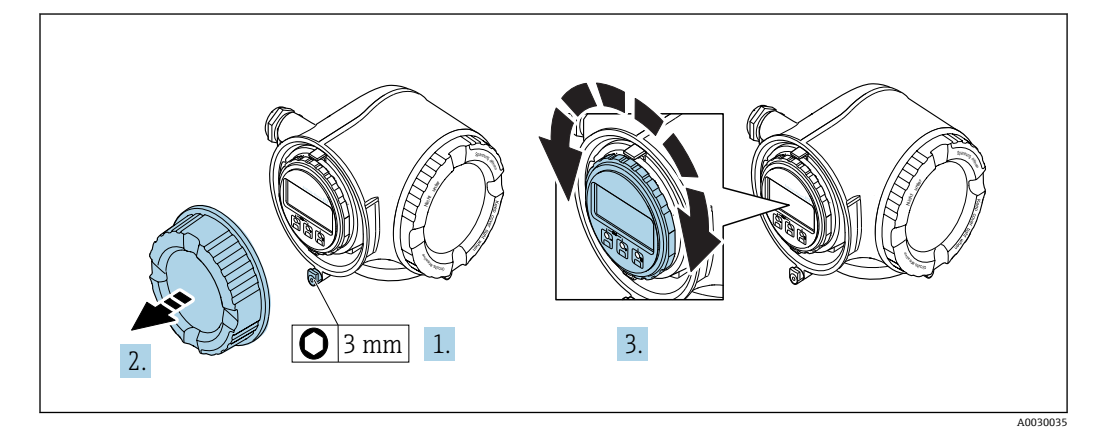

- 1. 機器バージョンに応じて、端子部カバーの固定クランプを緩めます。
- 2. 端子部カバーを外します。
- 3. 表示モジュールを必要な位置に回転させます:各方向に対して8×45°
- 4. 端子部カバーを取り付けます。
- 5. 機器バージョンに応じて、端子部カバーの固定クランプを取り付けます。

## **6.3 設置状況の確認**

| 機器は損傷していないか? (外観検査)                                                                                                    |  |
|----------------------------------------------------------------------------------------------------|--|
| <ul> <li>機器が測定ポイントの仕様を満たしているか?</li> <li>例:</li> <li>プロセス温度</li> <li>プロセス圧力(技術仕様書の「圧力温度曲線」セクションを参照)</li> <li>周囲温度</li> <li>測定範囲</li> </ul> |  |
| センサの正しい取付方向が選択されているか?<br>• センサタイプに応じて<br>• 測定物温度に応じて<br>• 測定物特性に応じて (気泡、固形分が含まれる)                                                         |  |
| センサの銘板にある矢印が配管内を流れる流体の方向に適合しているか?                                                                                                    |  |
| 測定ポイントの識別番号とそれに対応する銘板は正しいか(外観検査)?                                                                                                    |  |
| 固定ネジが、それぞれの正しい締付けトルクで締め付けられているか?                                                                                                    |  |

## 7 電気接続

注記

本機器には内蔵の回路遮断器がありません。

- ► そのため、電源ラインを簡単に主電源から切り離せるようにするためのスイッチまたは電力回路遮断器を機器に割り当てる必要があります。
- ▶ 機器にはヒューズが装備されていますが、追加の過電流保護(最大10A)をシステム設置に組み込む必要があります。

## 7.1 接続条件

## 7.1.1 必要な工具

- 電線管接続口用:適切な工具を使用
- 固定クランプ用:六角レンチ3mm
- 電線ストリッパー
- ■より線ケーブルを使用する場合:電線端スリーブ用の圧着工具
- ケーブルを端子から外す場合:マイナスドライバ ≤ 3 mm (0.12 in)

## 7.1.2 接続ケーブルの要件

ユーザー側で用意する接続ケーブルは、以下の要件を満たす必要があります。

#### 電気の安全性

適用される各地域/各国の規定に準拠

#### 保護接地ケーブル

ケーブル ≥2.08 mm<sup>2</sup> (14 AWG)

接地インピーダンスは1Ω以下でなければなりません。

#### 許容温度範囲

- ・設置する国/地域に適用される設置ガイドラインを順守する必要があります。
- ケーブルは予想される最低温度および最高温度に適合しなければなりません。

#### 電源ケーブル

一般的な接続ケーブルをご使用いただけます。

#### 信号ケーブル

#### 電流出力 4 ~ 20 mA HART

シールドケーブルが推奨です。プラントの接地コンセプトに従ってください。

#### 電流出力 0/4 ~ 20 mA

一般的な接続ケーブルをご使用いただけます。

#### パルス/周波数/スイッチ出力

一般的な接続ケーブルをご使用いただけます。

### 二重パルス出力

一般的な接続ケーブルをご使用いただけます。

### リレー出力

一般的な接続ケーブルをご使用いただけます。

## 電流入力 0/4 ~ 20 mA

一般的な接続ケーブルをご使用いただけます。

#### ステータス入力

一般的な接続ケーブルをご使用いただけます。

#### ケーブル径

- 提供されるケーブルグランド: M20×1.5、Ø6~12 mm (0.24~0.47 in) ケーブル用
   スプリング調子・トロタキトズフリーブ付きトロタに是達
- スプリング端子:より線およびスリーブ付きより線に最適 導体断面積 0.2~2.5 mm<sup>2</sup> (24~12 AWG)

### 接続ケーブルの要件 - 分離ディスプレイと操作モジュール DKX001

#### オプションで使用可能な接続ケーブル

ケーブルは注文オプションに応じて納入されます。

- 機器のオーダーコード:「ディスプレイ;操作」のオーダーコード 030、オプション
   0
   または
- 機器のオーダーコード:「ディスプレイ;操作」のオーダーコード030、オプション
   M
- および
- DKX001 のオーダーコード:「ケーブル」のオーダーコード 040、オプション A、B、 D、E

| 標準ケーブル        | 2×2×0.34 mm <sup>2</sup> (22 AWG) 共通シールド付き PVC ケーブル (2 ペア、ペア撚り)              |  |  |  |
|---------------|------------------------------------------------------------------------------|--|--|--|
| 難燃性           | DIN EN 60332-1-2 に準拠                                                         |  |  |  |
| 耐油性           | DIN EN 60811-2-1 に準拠                                                         |  |  |  |
| シールド          | 錫メッキ銅編組線、光学的カバー≥85%                                                          |  |  |  |
| 静電容量:コア/ シールド | ≤ 200 pF/m                                                                   |  |  |  |
| L/R           | $\leq 24 \ \mu H/\Omega$                                                     |  |  |  |
| 使用可能なケーブル長    | 5 m (15 ft)/10 m (35 ft)/20 m (65 ft)/30 m (100 ft)                          |  |  |  |
| 動作温度          | 固定位置:-50~+105℃(-58~+221°F)に取り付けた場合;ケーブルを自由に<br>移動できる場合:-25~+105℃(-13~+221°F) |  |  |  |

#### 標準ケーブル - ユーザー固有のケーブル

次の注文オプションの場合、ケーブルは納入されないため、ユーザー側で用意する必要 があります(最大 300 m (1000 ft))。 DKX001のオーダーコード:「ケーブル」のオーダーコード 040、オプション1「なし、

ユーザー側で用意、最大 300 m」

標準ケーブルを接続ケーブルとして使用可能

| 標準ケーブル        | 4芯 (2ペア);共通シールド付きペア撚り                                  |
|---------------|--------------------------------------------------------|
| シールド          | 錫メッキ銅編組線、光学的カバー≥85%                                    |
| 静電容量:コア/ シールド | 最大 1 000 nF、Zone 1, Class I, Division 1 用              |
| L/R           | 最大 24 $\mu$ H/ $\Omega$ 、Zone 1, Class I, Division 1 用 |
| ケーブル長         | 最長 300 m (1000 ft)、下表を参照                               |

| 断面積                           | 最大ケーブル長:使用場所は<br>非危険場所、<br>Ex Zone 2, Class I, Division 2<br>Ex Zone 1, Class I, Division 1 |  |  |
|-------------------------------|---------------------------------------------------------------------------------------------|--|--|
| 0.34 mm <sup>2</sup> (22 AWG) | 80 m (270 ft)                                                                               |  |  |
| 0.50 mm <sup>2</sup> (20 AWG) | 120 m (400 ft)                                                                              |  |  |
| 0.75 mm <sup>2</sup> (18 AWG) | 180 m (600 ft)                                                                              |  |  |
| 1.00 mm <sup>2</sup> (17 AWG) | 240 m (800 ft)                                                                              |  |  |
| 1.50 mm <sup>2</sup> (15 AWG) | 300 m (1000 ft)                                                                             |  |  |

## 7.1.3 端子の割当て

### 変換器:電源電圧、入力/出力

入出力の端子の割当ては、注文した個別の機器バージョンに応じて異なります。機器固 有の端子の割当ては、端子部カバーに貼付されたラベルに明記されています。

| 電源電圧  |       | 入力/                         | 出力 1   | 入力/    | 出力 2   | 入力/    | 出力 3   |
|-------|-------|-----------------------------|--------|--------|--------|--------|--------|
| 1 (+) | 2 (-) | 26 (+)                      | 27 (-) | 24 (+) | 25 (-) | 22 (+) | 23 (-) |
|       |       | 機器固有の端子の割当て:端子部カバーに貼付されたラベル |        |        |        |        |        |

分離ディスプレイと操作モジュールの端子の割当て→ 
〇 33

### 7.1.4 機器の準備

注記

### ハウジングの密閉性が不十分な場合。

機器の動作信頼性が損なわれる可能性があります。

- ▶ 保護等級に対応する適切なケーブルグランドを使用してください。
- 1. ダミープラグがある場合は、これを取り外します。
- 機器にケーブルグランドが同梱されていない場合: 接続ケーブルに対応する適切なケーブルグランドを用意してください。

## 7.2 機器の接続

### 注記

### 不適切な接続により電気の安全性が制限されます。

- ▶ 電気配線作業は、適切な訓練を受けた専門作業員のみが実施してください。
- ▶ 適用される各地域/各国の設置法規を遵守してください。
- ▶ 各地域の労働安全規定に従ってください。
- ▶ 追加のケーブルを接続する前に、必ず保護接地ケーブルを接続します。
- ▶ 爆発性雰囲気中で使用する場合は、機器固有の防爆資料の注意事項をよく読んでください。

## 7.2.1 変換器の接続

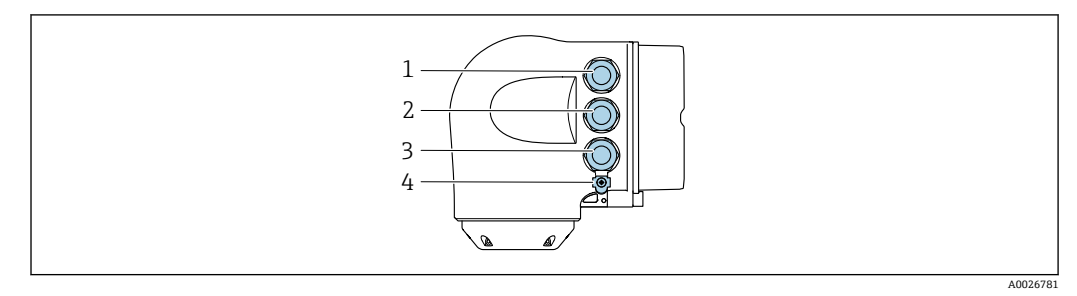

1 電源用端子接続

- 2 入力/出力信号伝送用端子接続
- 3 入力/出力信号伝送用端子接続、またはサービスインターフェイス経由(CDI-RJ45)のネットワーク接続 用端子;オプション:外部のWLANアンテナ用接続または分離ディスプレイと操作モジュールDKX001 用接続
- 4 保護接地 (PE)

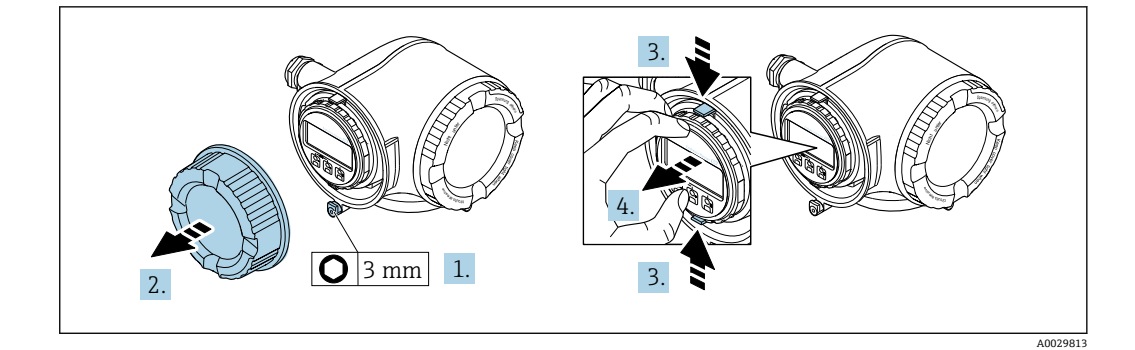

- 1. 端子部カバーの固定クランプを緩めます。
- 2. 端子部カバーを外します。
- 3. 表示モジュールホルダのツメを同時に押し込みます。
- 4. 表示モジュールホルダを外します。

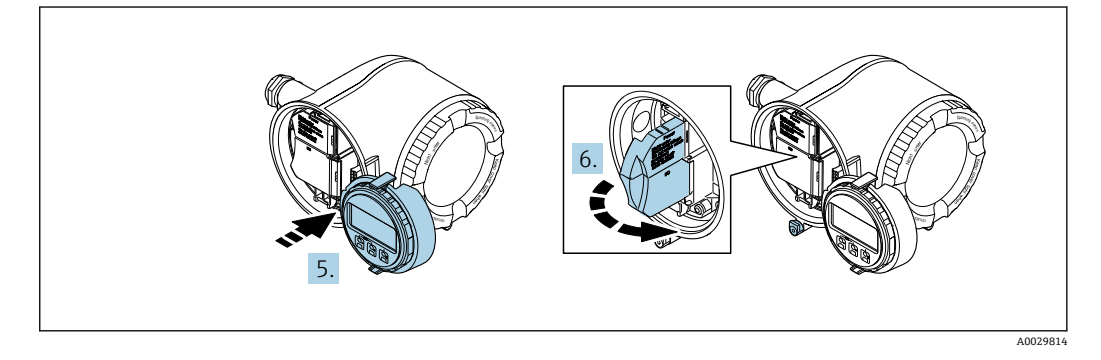

- 5. 電子部コンパートメントの縁にホルダを取り付けます。
- 6. 端子部カバーを開きます。

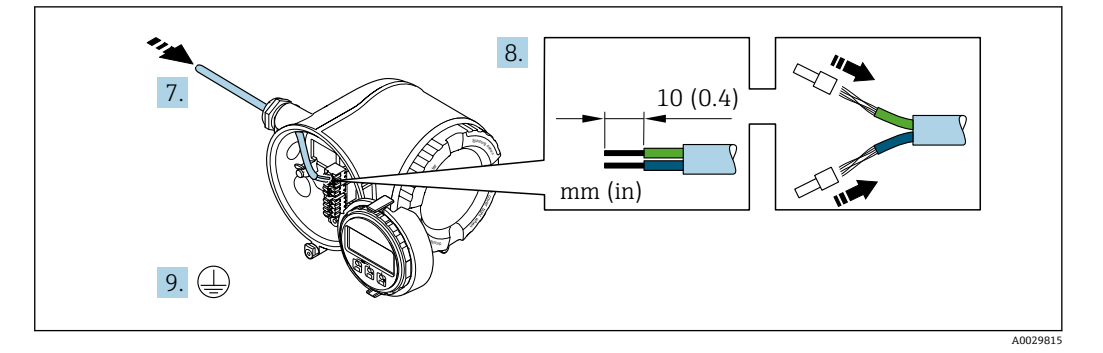

- 7. 電線管接続口からケーブルを挿入します。気密性を確保するため、電線管接続口 のシールリングは外さないでください。
- 8. ケーブルおよびケーブル終端の被覆を剥がします。より線ケーブルを使用する場合は、スリーブも取り付けます。
- 9. 保護接地を接続します。

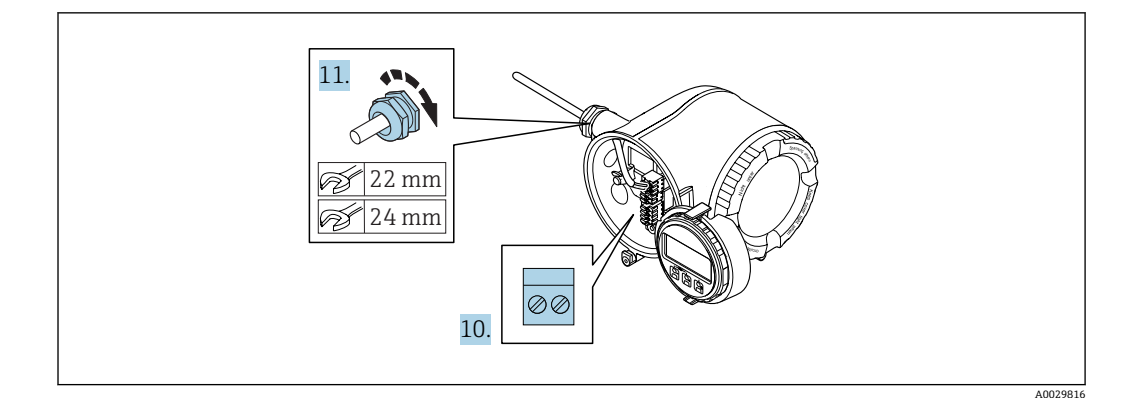

- 10. 端子の割当てに従ってケーブルを接続します。
  - ・ 信号ケーブルの端子の割当て:機器固有の端子の割当ては、端子部カバーの粘着ラベルに明記されています。

     電源の端子の割当て:端子部カバーの粘着ラベルまたは→ 
     ● 30
- 11. ケーブルグランドをしっかりと締め付けます。
  - ▶ これによりケーブル接続作業が完了します。
- 12. 端子部カバーを閉じます。
- 13. 表示モジュールホルダを電子部コンパートメントに取り付けます。
- 14. 端子部カバーを取り付けます。
- 15. 端子部カバーの固定クランプをしっかりと固定します。

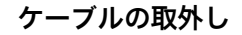

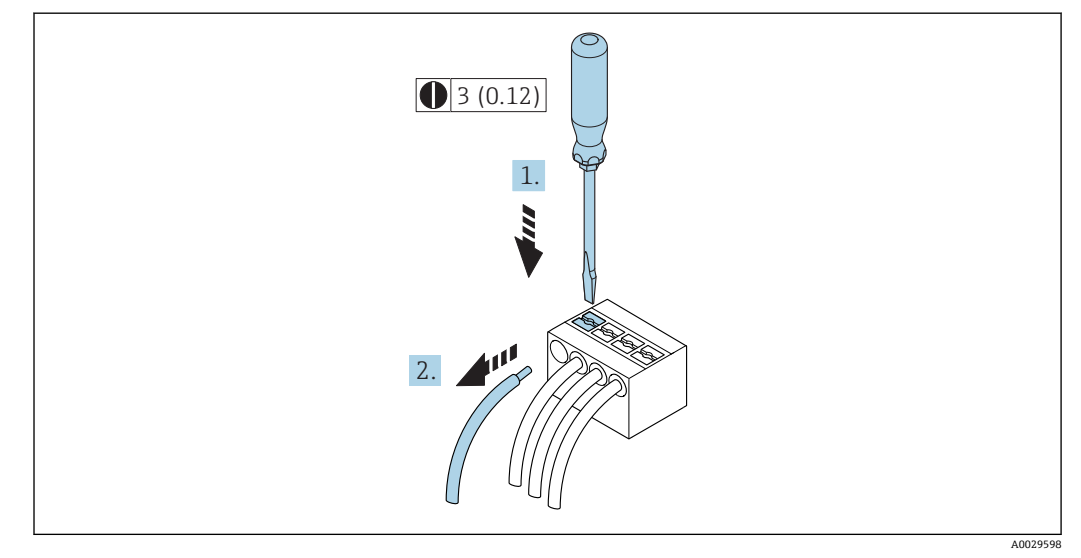

- 1. ケーブルを端子から取り外す場合は、マイナスドライバを使用して2つの端子孔 間の溝を押しながら、
- 2. 同時にケーブル終端を端子から引き抜きます。

## 7.2.2 分離ディスプレイおよび操作モジュール DKX001 の接続

分離ディスプレイと操作モジュール DKX001 がオプションとして用意されていま
 す → 
 ● 149。

- 分離ディスプレイと操作モジュール DKX001 は、次のハウジングの種類でのみ使用可能:「ハウジング」のオーダーコード:オプションA「アルミダイカスト、 塗装」
- 分離ディスプレイと操作モジュール DKX001 を機器と同時に注文する場合、機器 は必ずダミーカバー付きで納入されます。この場合は、変換器での表示または操 作はできません。
- 後から注文した場合、分離ディスプレイと操作モジュール DKX001 は、既存の機器表示モジュールと同時に接続することはできません。1つの表示部または操作部しか同時に変換器に接続できません。

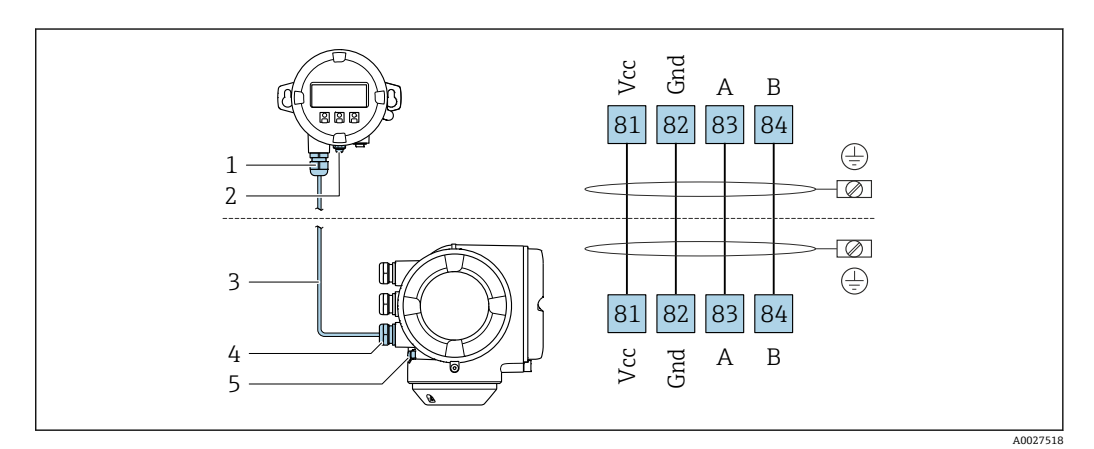

- 1 分離ディスプレイと操作モジュール DKX001
- 2 保護接地 (PE)
- 3 接続ケーブル4 機器
- 5 保護接地 (PE)

## 7.3 電位平衡の確保

### 7.3.1 要件

#### ▲ 注意

電極の損傷により機器の故障が引き起こされる可能性があります。

- ▶ 流体とセンサの電位が同じであること
- ▶ 接地要件
- ▶ 配管の材質と接地

### 7.3.2 接続例、標準的な状況

#### 金属製プロセス接続部

電位平衡は一般的に、センサに直接取り付けられており測定物と接触する金属製プロセ ス接続部を介して発生します。そのため、通常は追加の電位平衡措置を講じる必要はあ りません。

### 7.3.3 特殊な状況での接続例

#### プラスチック製プロセス接続

プロセス接続が樹脂製の場合は、センサと流体の電位が等電位化するよう、追加のアー スリングまたは接地電極付きのプロセス接続を使用する必要があります。電位平衡が ないと、測定精度の低下や、電極の電解腐食によるセンサの破損が生じる可能性があり ます。

アースリングを使用する場合は、以下の点に注意してください。

- 注文したオプションに応じて、プロセス接続の一部ではアースリングの代わりにプラ スチックディスクが使用されます。これらのプラスチックディスクは「スペーサ」の 役割を果たすだけで、電位平衡の機能はありません。また、プラスチックディスクは センサ/接続部のインターフェイスで重要な密閉機能も果たします。そのため、金属 製アースリングなしのプロセス接続の場合は、これらのプラスチックディスク/シー ルを絶対に取り外さず、必ず設置した状態にしてください。
- アースリングはアクセサリとして弊社に別途ご注文いただけます Endress+Hauser。
   注文の際は、アースリングが電極の材質に適合するか確認してください。そうでない
   場合は、電食によって電極が破損する恐れがあります。
- アースリング (シールを含む) は、プロセス接続の内側に取り付けます。したがって、設置長さは変わりません。

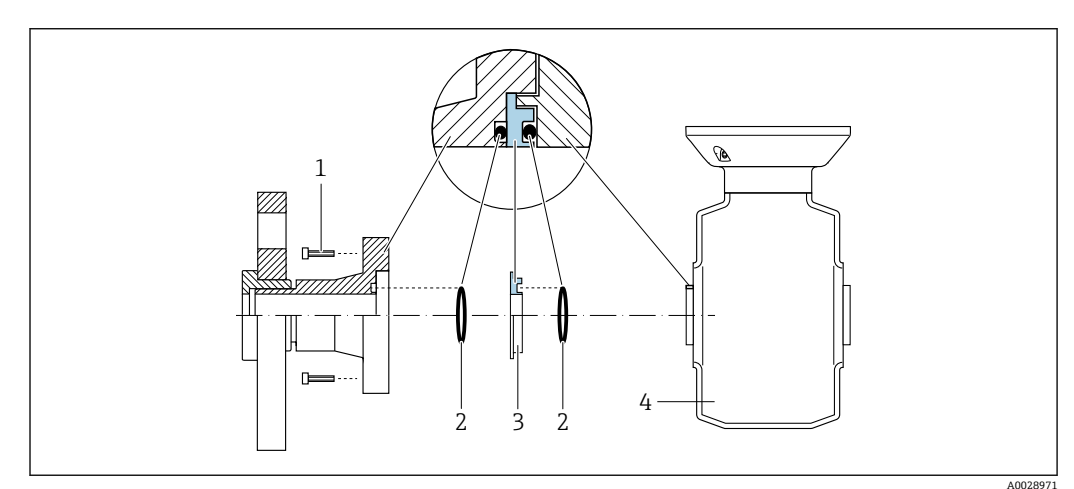

追加のアースリングを介した電位平衡

- 1 プロセス接続の六角ボルト
- 2 0リングシール
- 3 プラスチックディスク (スペーサ) またはアースリング
- 4 センサ

### プロセス接続の接地電極を介した電位平衡

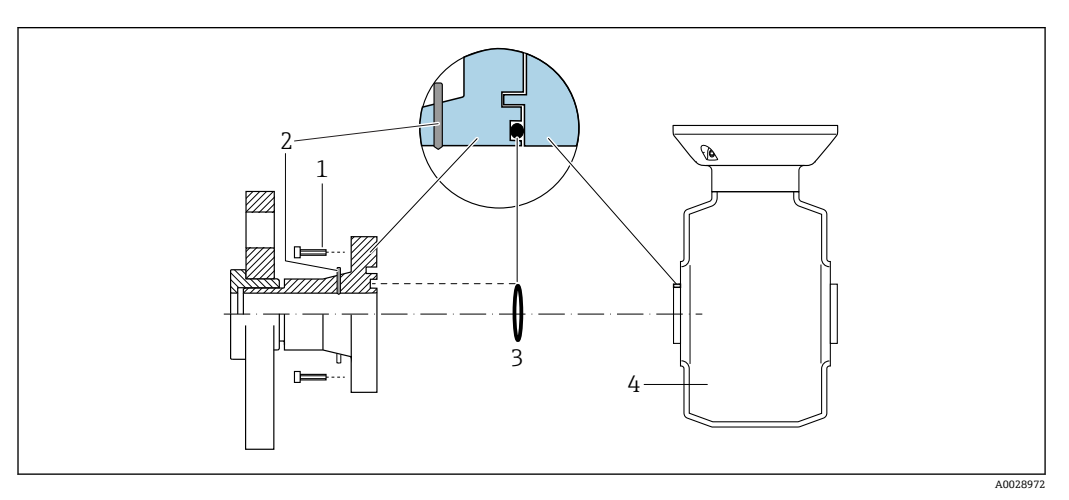

- 1 プロセス接続の六角ボルト
- 2 内蔵の接地電極
- 3 0リングシール
- 4 センサ

## 7.4 特別な接続指示

## 7.4.1 接続例

#### 電流出力 4~20 mA HART

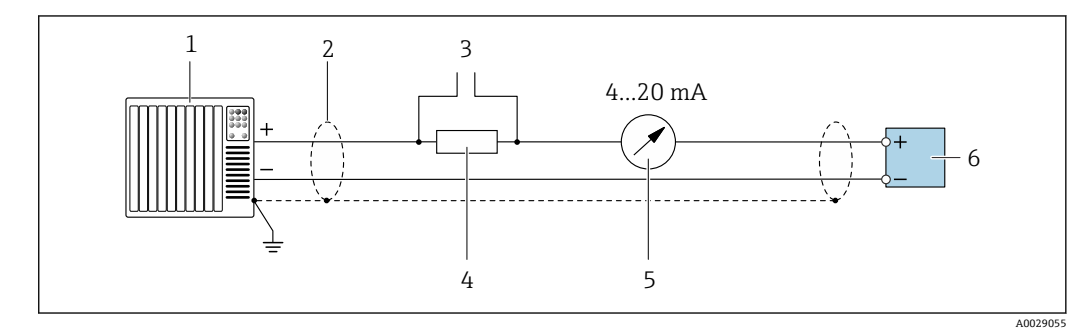

#### 図 7 4~20 mA HART 電流出力(アクティブ)の接続例

- 1 オートメーションシステム、電流入力付き (例: PLC)
- 2 一方の端にケーブルシールドが使用されています。EMC 要件を満たすために、ケーブルシールドの両端 を接地してケーブル仕様に従ってください。
- 3 HART 操作機器用の接続 → 🗎 60
- 4 HART 通信用抵抗 (≥250Ω):最大負荷に注意 → 🗎 157
- 6 変換器

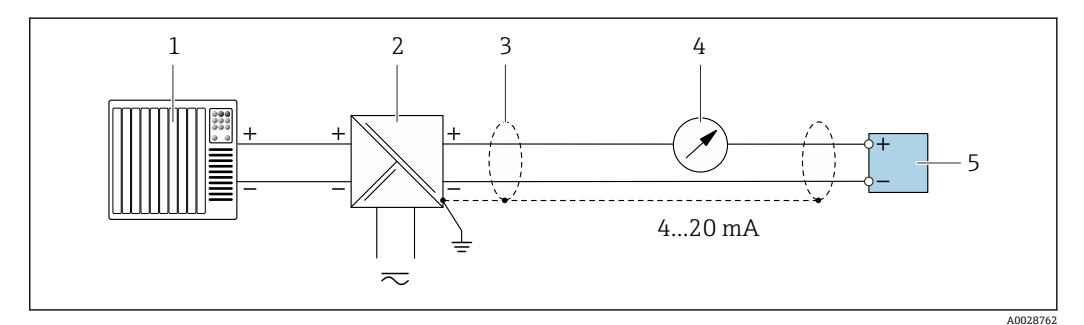

#### 図 8 4~20 mA HART 電流出力(パッシブ)の接続例

- 1 オートメーションシステム、電流入力付き (例: PLC)
- 2 電源
- 3 一方の端にケーブルシールドが使用されています。EMC 要件を満たすために、ケーブルシールドの両端 を接地してケーブル仕様に従ってください。
- 4 アナログ表示器:最大負荷に注意 → 🗎 157
- 5 変換器

## HART 入力

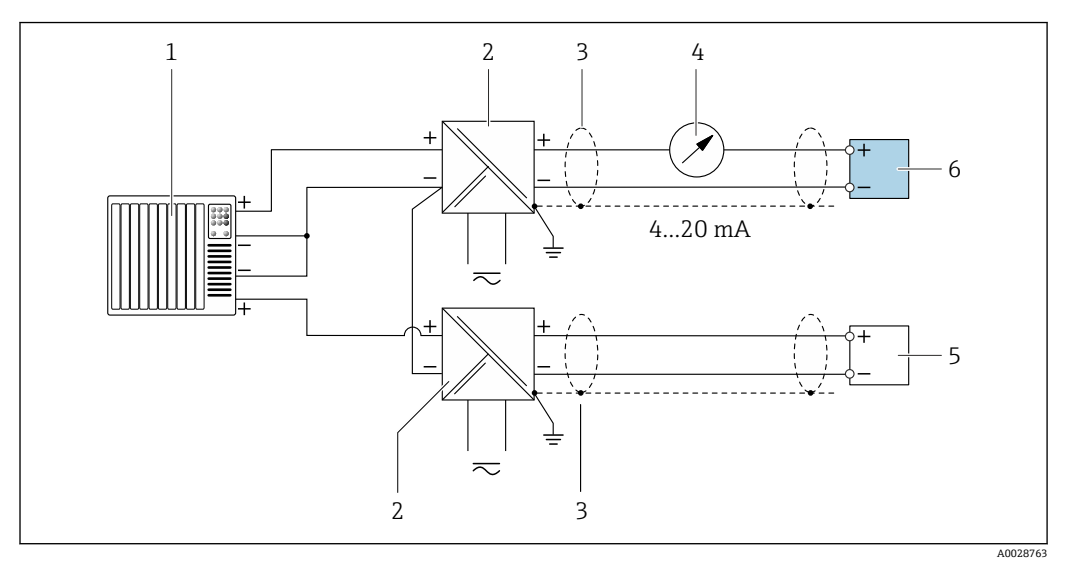

図 9 マイナスコモンの HART 入力(パッシブ)の接続例

- 1 オートメーションシステム、HART 出力付き (例: PLC)
- 2 電源用アクティブバリア (例:RN221N)
- 3 一方の端にケーブルシールドが使用されています。EMC 要件を満たすために、ケーブルシールドの両端 を接地してケーブル仕様に従ってください。
- 5 圧力伝送器 (例: Cerabar M、Cerabar S): 要件を参照
- 6 変換器

### 電流出力 4~20 mA

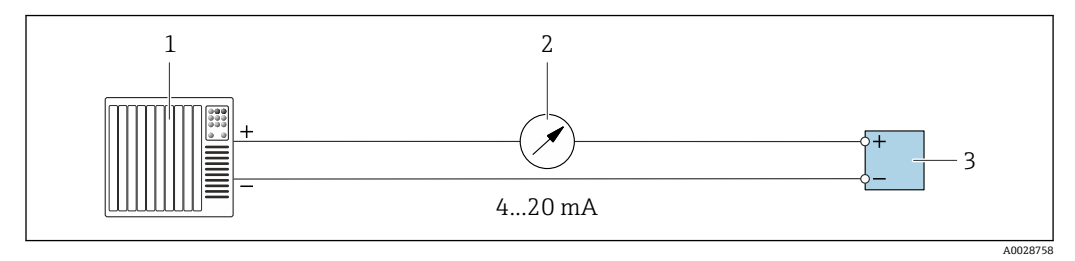

🖻 10 4~20 mA 電流出力(アクティブ)の接続例

- 1 オートメーションシステム、電流入力付き (例: PLC)
- 3 変換器

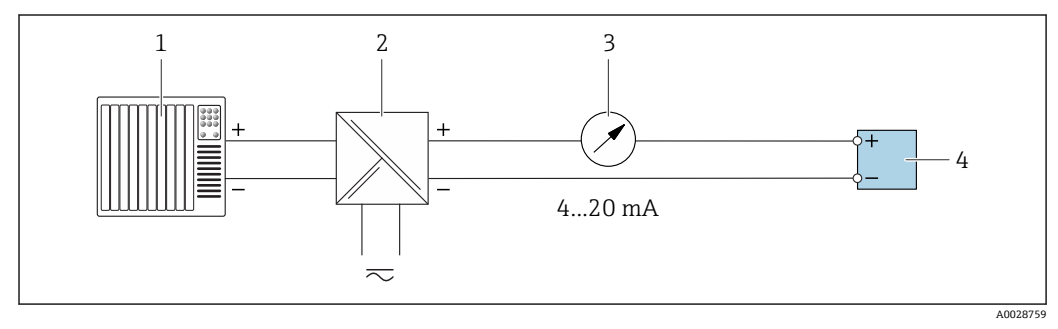

#### 💀 11 4~20 mA 電流出力(パッシブ)の接続例

- 1 オートメーションシステム、電流入力付き (例: PLC)
- 2 電源用アクティブバリア (例:RN221N)
- 3 アナログ表示器:最大負荷に注意 → 目157
- 4 変換器
### パルス/周波数出力

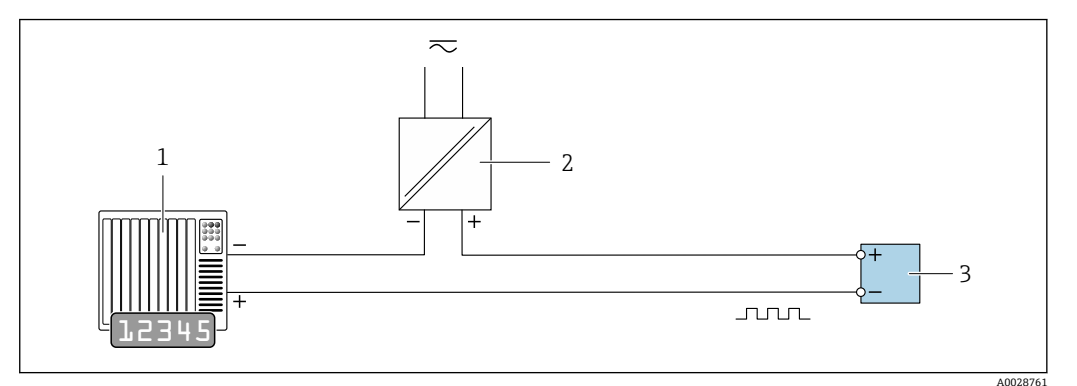

#### ■ 12 パルス/周波数出力(パッシブ)の接続例

- 1 オートメーションシステム、パルス/周波数入力付き(例:PLC)
- 電源 2
- 3

## スイッチ出力

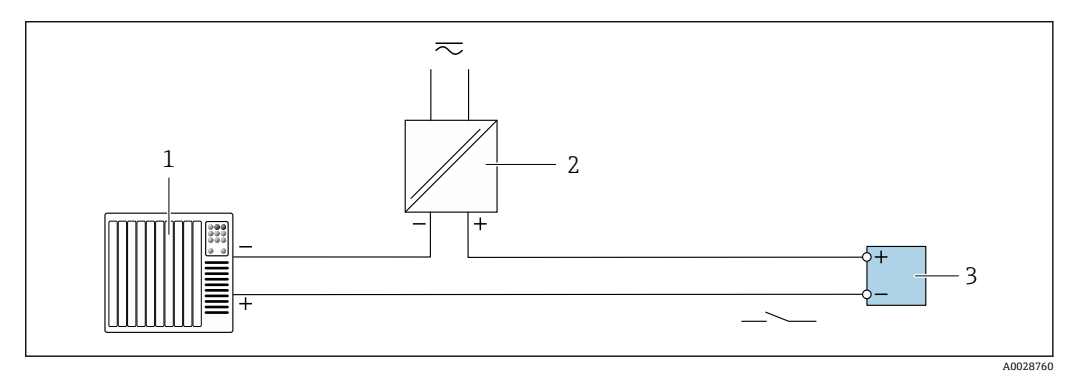

#### ☑ 13 スイッチ出力 (パッシブ)の接続例

- オートメーションシステム、スイッチ入力付き (例:PLC) 1
- 2 電源
- 3

### 二重パルス出力

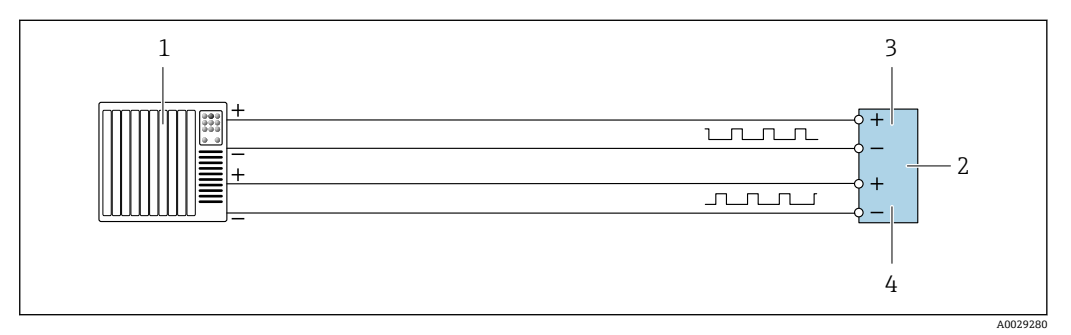

#### 🖻 14 二重パルス出力(アクティブ)の接続例

- オートメーションシステム、二重パルス入力付き(例:PLC) 1
- 2
- 3
- 変換器:入力値に注意 → 

  160
  二重パルス出力
  二重パルス出力 (スレーブ)、フェーズシフト 4

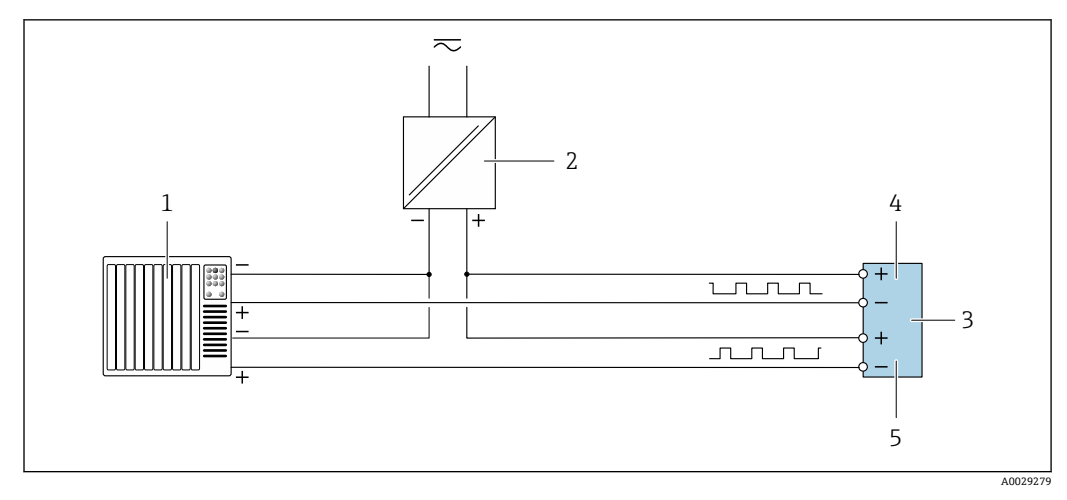

#### 🖻 15 二重パルス出力(パッシブ)の接続例

- 1 オートメーションシステム、二重パルス入力付き (例: PLC)
- 2 電源
- 3 変換器:入力値に注意 → 🗎 160
- 4 二重パルス出力
- 5 二重パルス出力 (スレーブ)、フェーズシフト

リレー出力

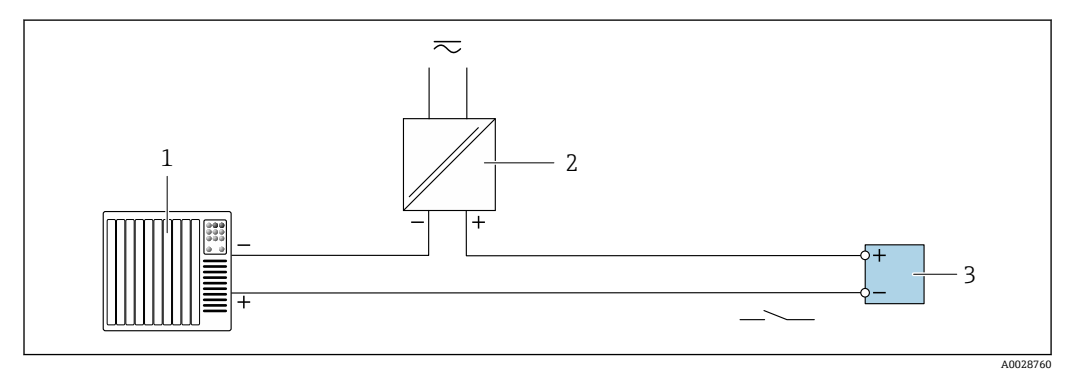

🛙 16 リレー出力(パッシブ)の接続例

- 1 オートメーションシステム、リレー入力付き (例:PLC)
- 2 電源
   3 変換器:入力値に注意 → 160

電流入力

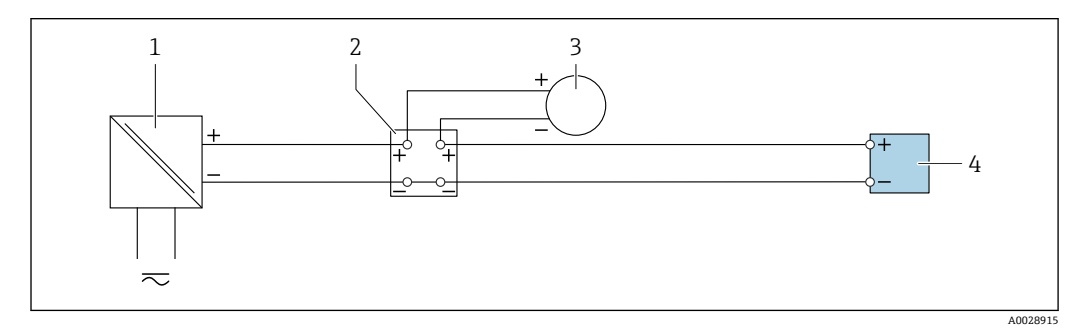

🗷 17 4~20 mA 電流入力の接続例

- 1 電源
- 2 端子箱
- 3 外部機器 (例:圧力または温度読込み用)
- 4 変換器

ステータス入力

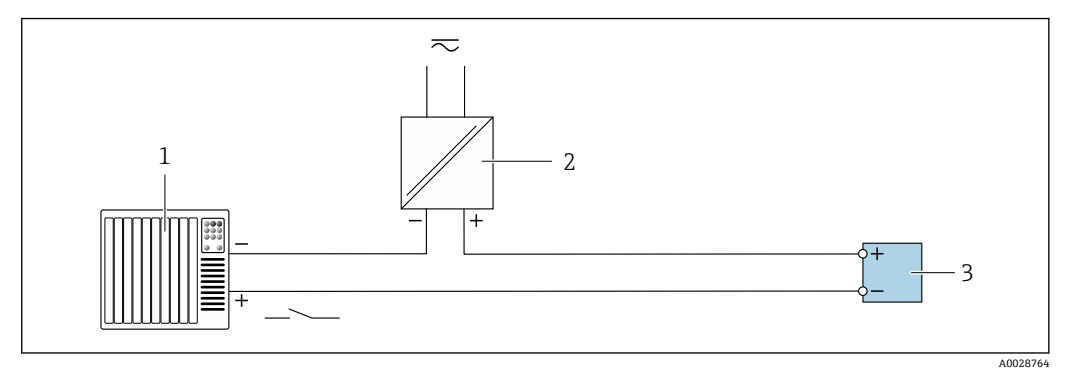

#### 🖻 18 ステータス入力の接続例

1 オートメーションシステム、ステータス出力付き (例:PLC)

2 電源
 3 変換表

## 3 変換器

## 7.5 保護等級の保証

本機器は、IP66/67保護等級、Type 4X 容器のすべての要件を満たしています。

**IP 66** および **IP 67** 保護等級、**Type 4X** 容器を保証するため、電気接続の後、次の手順を 実施してください。

1. ハウジングシールに汚れがなく、適切に取り付けられているか確認してください。

- 2. 必要に応じて、シールの乾燥、清掃、交換を行います。
- 3. ハウジングのネジやカバーをすべてしっかりと締め付けます。
- 4. ケーブルグランドをしっかりと締め付けます。
- 5. 電線管接続口への水滴の侵入を防ぐため:

電線管接続口の手前でケーブルが下方に垂れるように配線してください (「ウォー タートラップ」)。

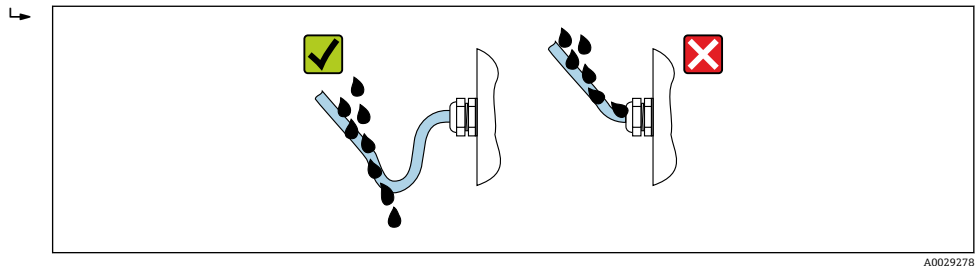

6. 使用しない電線管接続口にはダミープラグを挿入します。

## 7.6 配線状況の確認

| ケーブルあるいは機器に損傷はないか(外観検査) ?                                                 |  |
|---------------------------------------------------------------------------|--|
| 使用されるケーブルが要件を満たしているか?                                                     |  |
| ケーブルに適切なストレインリリーフがあるか?                                                    |  |
| すべてのケーブルグランドが取り付けられ、しっかりと固定され、密閉されているか?ケーブ<br>ル経路に「ウォータートラップ」があるか→  〇 39? |  |
| 電源が供給されている場合、表示モジュールに値が表示されるか?                                            |  |
| 電位平衡が正しく確立されているか?                                                         |  |

#### 操作オプション 8

#### 操作オプションの概要 8.1

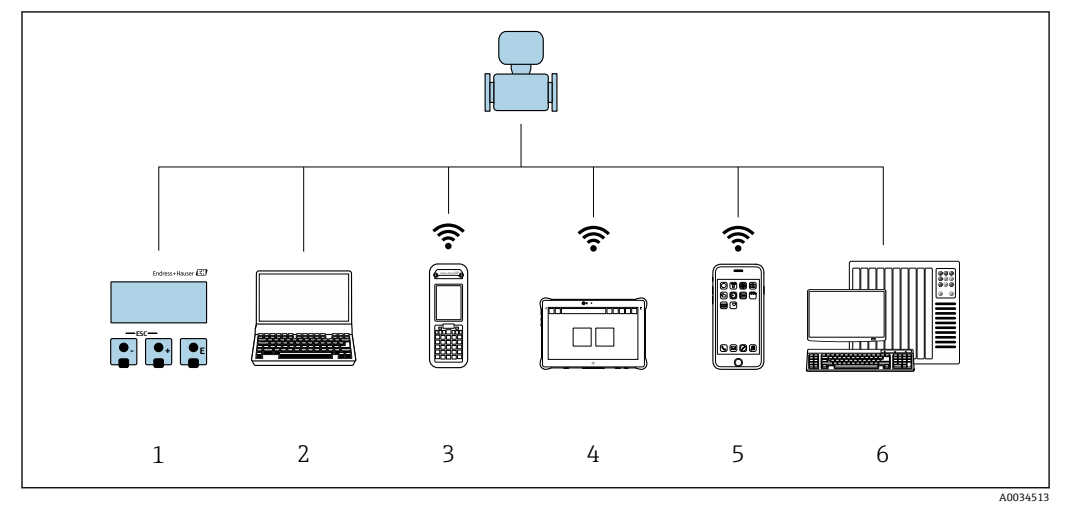

- 1
- 表示モジュールによる現場操作 ウェブブラウザ (例: Internet Explorer) または操作ツール (例: FieldCare、DeviceCare、AMS Device 2 Manager、SIMATIC PDM) 搭載のコンピュータ
- 3 Field Xpert SFX350 または SFX370
- Field Xpert SMT70 4
- 5 携帯型ハンドヘルドターミナル
- 制御システム (例:PLC) 6

## 8.2 操作メニューの構成と機能

## 8.2.1 操作メニューの構成

 正キスパート用の操作メニューの概要については:機器に同梱されている機能説明
 書を参照→ 
 昌
 180

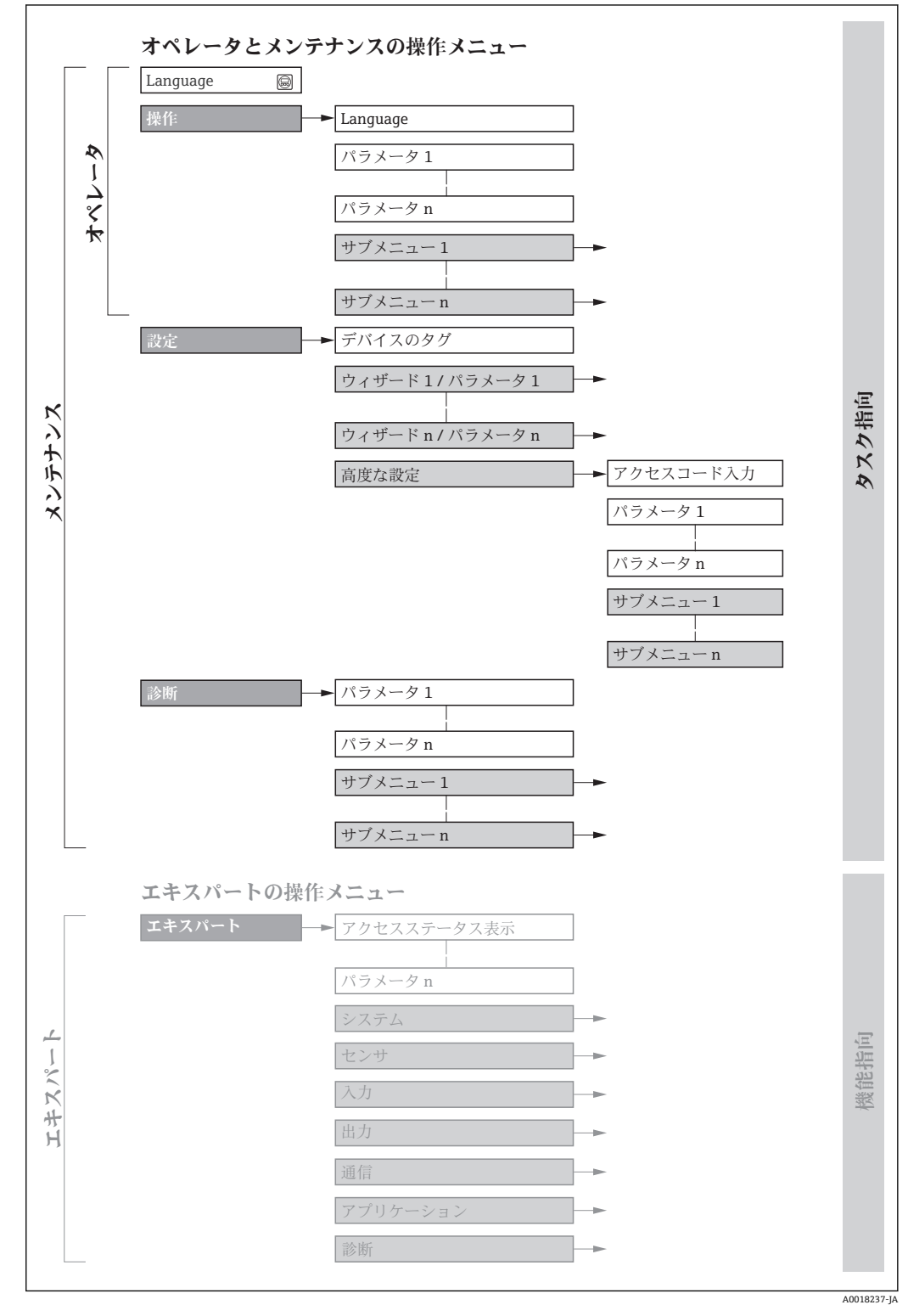

■ 19 操作メニューの概要構成

## 8.2.2 操作指針

操作メニューの個別の要素は、特定のユーザーの役割に割り当てられています (オペレ ーター、メンテナンスなど)。各ユーザーの役割には、機器ライフサイクル内の標準的 な作業が含まれます。

| メニュー     | ー/パラメータ | ユーザーの役割と作業                                                                                                    | 内容/意味                                                                                                    |
|----------|---------|----------------------------------------------------------------------------------------------------|----------------------------------------------------------------------------------------------------|
| Language | タスク指向   | 「オペレータ」、「メンテナンス」<br>の役割<br>運転中の作業:                                                                                                    | <ul> <li>操作言語の設定</li> <li>Web サーバー操作言語の設定</li> <li>積算計のリセットおよびコントロール</li> </ul>                                                                                                    |
| 操作       | -       | <ul> <li>操作画面表示の設定</li> <li>測定値の読み取り</li> </ul>                                                                                                    | <ul> <li>操作画面表示の設定(例:表示形式、表示のコントラスト)</li> <li>積算計のリセットおよびコントロール</li> </ul>                                                                                                    |
| 設定       |         | 「メンテナンス」の役割<br>設定:<br>• 測定の設定<br>• 入力および出力の設定<br>• 通信インターフェイスの設定                                                                                                    | <ul> <li>迅速な設定用のウィザード:</li> <li>システムの単位の設定</li> <li>I/O 設定の表示</li> <li>入力の設定</li> <li>出力の設定</li> <li>操作画面表示の設定</li> <li>ローフローカットオフの設定</li> <li>空検知の設定</li> </ul>                                                                                                    |
|          |         |                                                                                                    | <ul> <li>高度な設定</li> <li>より高度にカスタマイズされた測定の設定(特殊な測定条件に対応)</li> <li>積算計の設定</li> <li>電極洗浄の設定(オプション)</li> <li>WLANの設定</li> <li>管理(アクセスコード設定、機器リセット)</li> </ul>                                                                                                    |
| 診断       |         | <ul> <li>「メンテナンス」の役割</li> <li>エラー解除:</li> <li>プロセスおよび機器エラーの</li> <li>診断と解消</li> <li>測定値シミュレーション</li> </ul>                                                                | <ul> <li>エラー検出、プロセスおよび機器エラー分析用のパラメータがすべて含まれます。</li> <li>診断リスト<br/>現在未処理の診断メッセージが最大5件含まれます。</li> <li>イベントログブック<br/>発生したイベントメッセージが含まれます。</li> <li>機器情報<br/>機器識別用の情報が含まれます。</li> <li>測定値<br/>すべての現在の測定値が含まれます。</li> <li>データのログサブメニュー(注文オプション「拡張 HistoROM」)<br/>測定値の保存と視覚化</li> <li>Heartbeat<br/>必要に応じて機器の機能をチェックし、検証結果が記録されます。</li> <li>シミュレーション<br/>測定値または出力値のシミュレーションに使用</li> </ul>                                                                      |
| エキスパート   | 機能指向    | <ul> <li>機器の機能に関してより詳細な<br/>知識が要求される作業:</li> <li>各種条件下における測定の設<br/>定</li> <li>各種条件下における測定の最<br/>適化</li> <li>通信インターフェイスの詳細<br/>設定</li> <li>難しいケースにおけるエラー<br/>診断</li> </ul> | <ul> <li>すべての機器パラメータが含まれており、アクセスコードを使用して直接<br/>これらのパラメータにアクセスすることが可能です。メニュー構造は機器<br/>の機能ブロックに基づいています。</li> <li>システム<br/>測定または通信インターフェイスに関与しない、高次の機器パラメータ<br/>がすべて含まれます。</li> <li>センサ<br/>測定の設定</li> <li>入力<br/>ステータス入力の設定</li> <li>出力<br/>アナログ電流出力およびパルス/周波数/スイッチ出力の設定</li> <li>通信<br/>デジタル通信インターフェイスおよび Web サーバーの設定</li> <li>アプリケーション<br/>実際の測定を超える機能(例:積算計)の設定</li> <li>診断<br/>機器シミュレーションおよび Heartbeat Technology 用、プロセスおよび<br/>機器エラーの検出と分析</li> </ul> |

# 8.3 現場表示器による操作メニューへのアクセス

## 8.3.1 操作画面表示

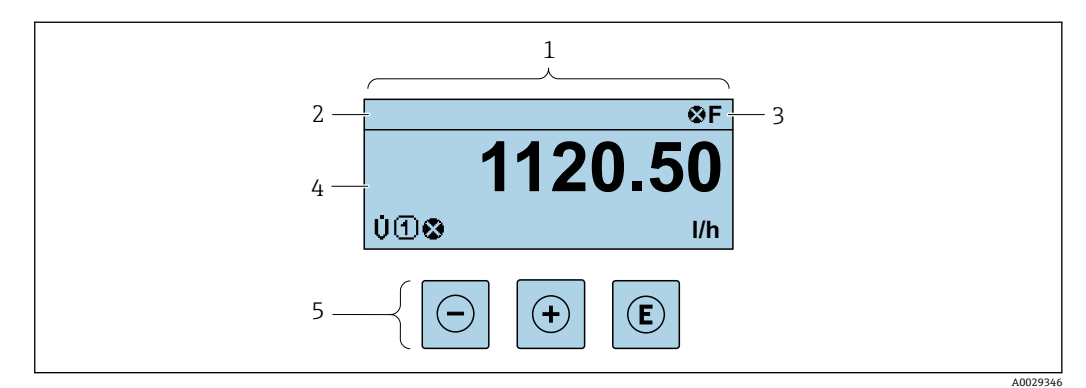

- 1 操作画面表示
- 2 デバイスのタグ→ 
  <sup>1</sup> 73
- 3 ステータスエリア
- 4 測定値の表示エリア (4行)

#### ステータスエリア

操作画面表示のステータスエリアの右上に、次のシンボルが表示されます。

- ステータス信号 → 🗎 128
  - F:エラー
  - ■C:機能チェック
  - ■S:仕様範囲外
  - M: メンテナンスが必要
- - 🗞 : アラーム
  - <u>▲</u> : 警告
- ①: ロック (機器はハードウェアを介してロック)
- ■⇔:通信(リモート操作を介した通信が有効)

#### 表示エリア

表示エリアでは、各測定値の前に、説明を補足する特定のシンボルタイプが表示されま す。

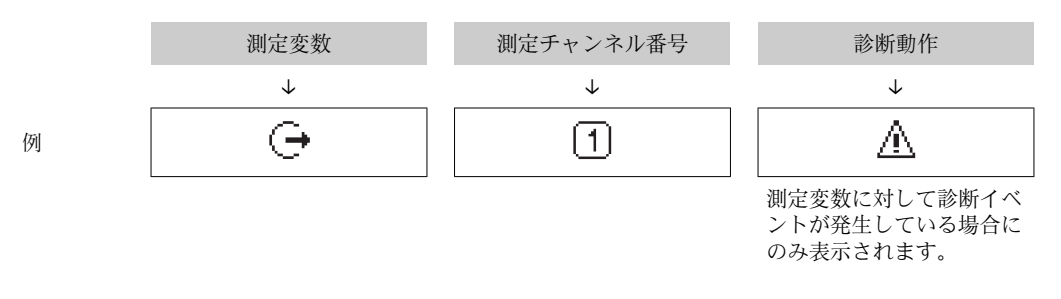

#### 測定値

| シンボル | 意味   |
|------|------|
| Ú    | 体積流量 |
| G    | 導電率  |
| 'n   | 質量流量 |

| Σ | 積算計<br>〕 測定チャンネル番号は、3 つの積算計のどれが表示されているかを示します。 |
|---|-----------------------------------------------|
| Ģ | 出力<br>〕 測定チャンネル番号は、出力のどれが表示されているかを示します。       |
| Ð | ステータス入力                                       |

#### 測定チャンネル番号

| シンボル                                                            | 意味         |
|-----------------------------------------------------------------|------------|
| 14                                                              | 測定チャンネル1~4 |
| 側定チャンネル番号は、同じ測定変数の種類に対して1つ以上のチャンネルがある場合にのみ表示されま<br>す(例:積算計1~3)。 |            |

#### 診断時の動作

😭 測定値の数および形式は、**表示形式** パラメータ (→ 🗎 88) で設定できます。

## 8.3.2 ナビゲーション画面

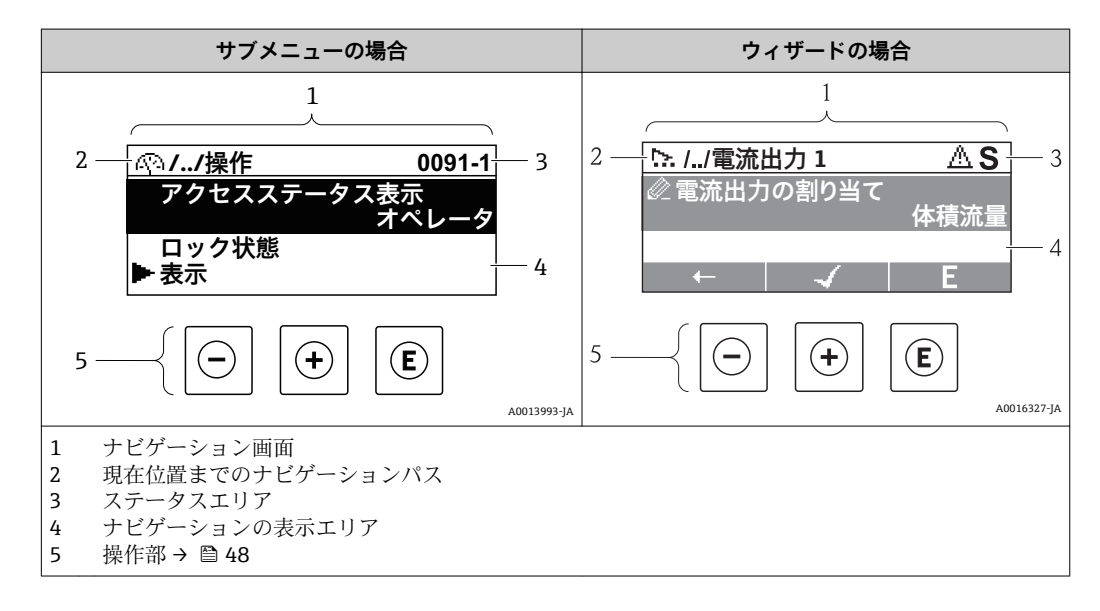

### ナビゲーションパス

例

ナビゲーションパス (ナビゲーション画面の左上に表示) は、以下の要素で構成されます。

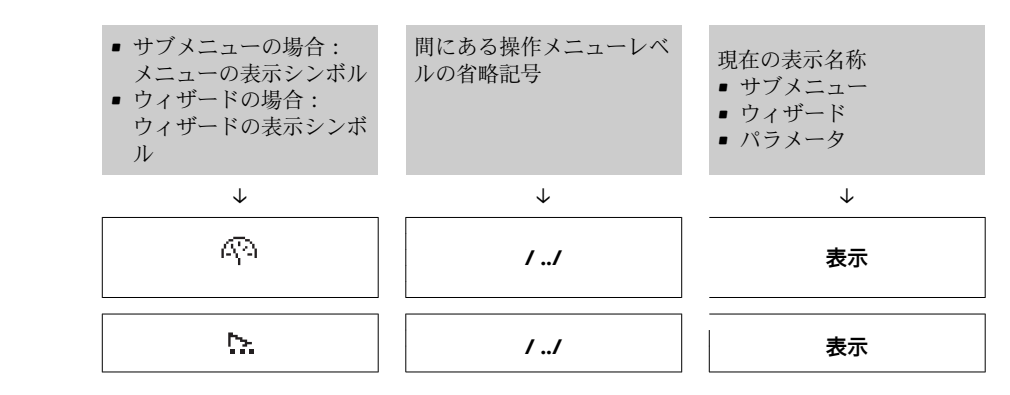

Endress+Hauser

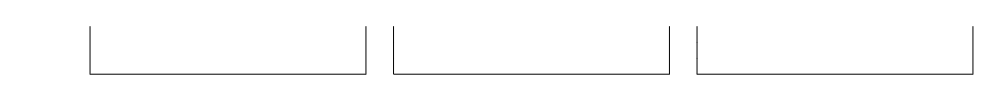

メニューのアイコンの詳細については、「表示エリア」セクションを参照してください。→ 目 45

### ステータスエリア

ナビゲーション画面のステータスエリアの右上端に、以下が表示されます。

- サブメニューの場合
   ナビゲーションするパラメータへの直接アクセスコード(例:0022-1)
- ■診断イベントが発生している場合は、診断動作およびステータス信号
   ●ウィザードの場合

診断イベントが発生している場合は、診断動作およびステータス信号

● 診断動作およびステータス信号に関する情報→ 
 〇 128

#### 表示エリア

#### メニュー

| シンボル | 意味                                                                                        |
|------|-------------------------------------------------------------------------------------------|
| Ą    | <b>操作</b><br>表示位置:<br><ul> <li>メニューの「操作」選択の横</li> <li>操作メニューのナビゲーションパスの左側</li> </ul>      |
| z    | <ul> <li>設定</li> <li>表示位置:</li> <li>メニューの「設定」選択の横</li> <li>設定メニューのナビゲーションパスの左側</li> </ul> |
| Q    | <ul> <li>診断</li> <li>表示位置:</li> <li>メニューの「診断」選択の横</li> <li>診断メニューのナビゲーションパスの左側</li> </ul> |
| ÷*   | <b>エキスパート</b><br>表示位置:<br>•メニューの「エキスパート」選択の横<br>• <b>エキスパート</b> メニューのナビゲーションパスの左側         |

#### サブメニュー、ウィザード、パラメータ

| シンボル     | 意味                                             |
|----------|------------------------------------------------|
| •        | サブメニュー                                         |
| .≻.      | ウィザード                                          |
| <i>©</i> | ウィザード内のパラメータ<br>・ サブメニュー内のパラメータ用の表示シンボルはありません。 |

#### ロック

| シンボル | 意味                                                                                                    |
|------|----------------------------------------------------------------------------------------------------|
| Ô    | <ul> <li>パラメータのロック</li> <li>パラメータ名の前に表示される場合は、そのパラメータがロックされていることを示します。</li> <li>ユーザー固有のアクセスコードを使用</li> <li>ハードウェア書き込み保護スイッチを使用</li> </ul> |

#### ウィザード操作

| シンボル         | 意味                      |
|--------------|-------------------------|
|              | 前のパラメータに切り替え            |
| $\checkmark$ | パラメータ値を確定し、次のパラメータに切り替え |
| E            | パラメータの編集画面を開く           |

#### 8.3.3 編集画面

### 数値エディタ

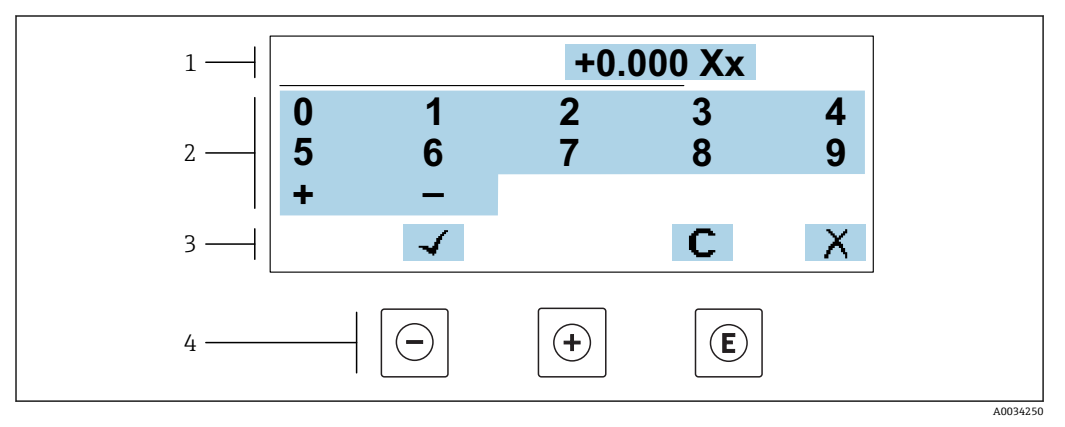

#### 

- 1 入力値表示エリア
- 2 入力画面
- 3 入力値の確定、削除または拒否
- 操作部

## テキストエディタ

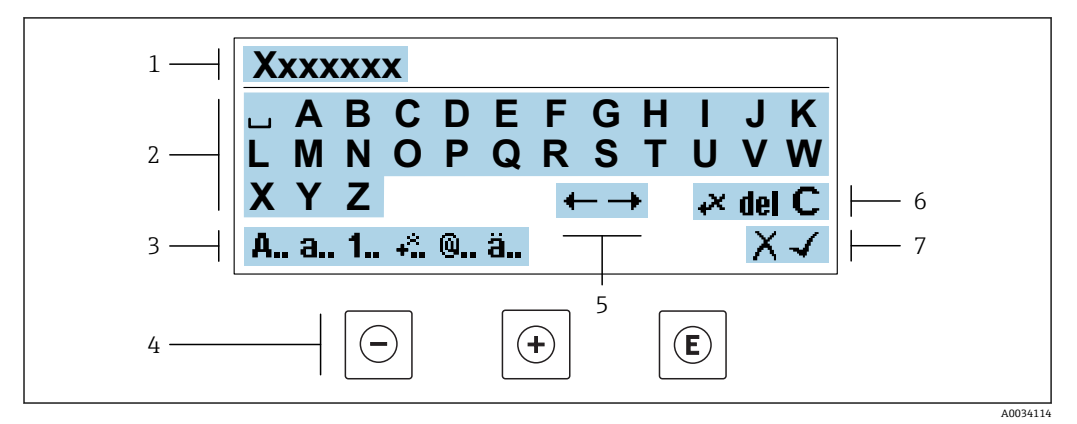

- 1 入力値表示エリア
- 2 現在の入力画面
- 3 入力画面の変更
- 4 操作部
- 5 入力位置の移動
- 6 入力値の削除
- 7 入力値の拒否または確定

## 編集画面における操作部の使用方法

| 操作キー                | 意味                                                                          |
|---------------------|-----------------------------------------------------------------------------|
| $\bigcirc$          | - <b>キー</b><br>入力位置を左に移動                                                    |
| +                   | + <b>キー</b><br>入力位置を右に移動                                                    |
| E                   | Enter キー<br><ul> <li>キーを短く押した場合:選択の確定</li> <li>キーを2秒押した場合:入力値の確定</li> </ul> |
| <b>—</b> + <b>+</b> | <b>エスケープキーの組み合わせ(キーを同時に押す)</b><br>変更内容を受け入れずに、編集画面を閉じる                      |

## 入力画面

| シンボル | 意味                                     |
|------|----------------------------------------|
| Α    | 大文字                                    |
| а    | 小文字                                    |
| 1    | 数字                                     |
| +*   | 句読点および特殊文字:=+-*/23¼½¾()[]<>{}          |
| 0    | 句読点および特殊文字:'"`^.,;:?!%µ°€\$£¥§@#/\I~&_ |
| ä    | ウムラウト記号およびアクサン記号                       |

## データ入力値の管理

| シンボル | 意味            |
|------|---------------|
| ←→   | 入力位置の移動       |
| Х    | 入力値の拒否        |
| 4    | 入力値の確定        |
| ×,   | 入力位置の左隣の文字を削除 |
| del  | 入力位置の右隣の文字を削除 |
| С    | 入力した文字をすべて削除  |

| 操作キー         | 意味                                                                                                    |
|--------------|----------------------------------------------------------------------------------------------------|
| Θ            | <ul> <li>キー</li> <li>メニュー、サブメニュー内</li> <li>選択リスト内の選択バーを上方へ移動</li> <li>ウィザードの場合</li> <li>パラメータ値を確定し、前のパラメータに移動</li> <li>テキストおよび数値エディタの場合</li> <li>入力位置を左に移動</li> </ul>                                                                                                    |
| (+)          | ++-<br>メニュー、サブメニュー内<br>選択リスト内の選択バーを下方へ移動<br>ウィザードの場合<br>パラメータ値を確定し、次のパラメータに移動<br>テキストおよび数値エディタの場合<br>入力位置を右に移動                                                                                                    |
| E            | <ul> <li>Enter キー<br/>操作画面表示の場合</li> <li>キーを短く押すと、操作メニューが開く</li> <li>メニュー、サブメニュー内</li> <li>キーを短く押した場合:</li> <li>選択したメニュー、サブメニュー、またはパラメータが開く</li> <li>ウィザードが開始する</li> <li>ヘルプテキストを開いている場合は、パラメータのヘルプテキストを閉じる</li> <li>パラメータの位置でキーを2秒押した場合:</li> <li>パラメータ機能のヘルプテキストがある場合は、これが開く</li> <li>ウィザードの場合</li> <li>パラメータの編集画面を開く</li> <li>テキストおよび数値エディタの場合</li> <li>キーを短く押した場合: 選択の確定</li> <li>キーを2秒押した場合: 入力値の確定</li> </ul> |
| <b>+</b> +   | <ul> <li>エスケーブキーの組み合わせ(キーを同時に押す)</li> <li>メニュー、サブメニュー内</li> <li>キーを短く押した場合:</li> <li>現在のメニューレベルを終了し、より高次のレベルに移動</li> <li>ヘルプテキストを開いている場合は、パラメータのヘルプテキストを閉じる</li> <li>キーを2秒押すと、操作画面表示に戻る(「ホーム画面」)</li> <li>ウィザードの場合</li> <li>ウィザードを終了し、より高次のレベルに移動</li> <li>テキストおよび数値エディタの場合</li> <li>変更内容を受け入れずに、編集画面を閉じる</li> </ul>                                                                                                |
| <b>()</b> +€ | <ul> <li>- /Enter キーの組み合わせ(キーを同時に押す)</li> <li>キーパッドロックが有効な場合:<br/>キーを3秒押した場合:キーパッドロックの無効化</li> <li>キーパッドロックが無効な場合:<br/>キーを3秒押す:キーパッドロックを有効化するオプションを含むコンテキストメニューが開く</li> </ul>                                                                                                    |

#### 操作部 8.3.4

#### コンテキストメニューを開く 8.3.5

コンテキストメニューを使用すると、操作画面表示から簡単かつダイレクトに次のメニ ューを開くことができます。

- 設定 データバックアップ シミュレーション

### コンテキストメニューの呼び出しと終了

操作画面表示にします。

- 1. 日および 国キーを3秒以上押します。
  - コンテキストメニューが開きます。

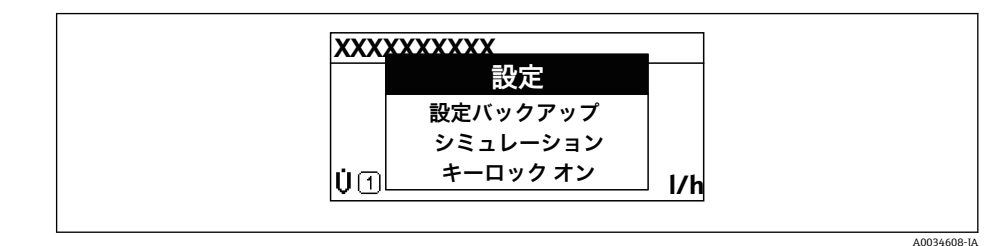

- 2. □+ 田 を同時に押します。
  - ▶ コンテキストメニューが閉じて、操作画面が表示されます。

#### コンテキストメニューによるメニューの呼び出し

- 1. コンテキストメニューを開きます。
- 2. 🖸 を同時に押して、必要なメニューに移動します。
- 3. 
  国を押して、選択を確定します。
  - ▶ 選択したメニューが開きます。

## 8.3.6 ナビゲーションおよびリストから選択

各種の操作部を使用して、操作メニュー内をナビゲートすることができます。ナビゲー ションパスはヘッダーの左側に表示されます。個々のメニューの前にアイコンが表示 されます。このアイコンは、ナビゲーション中もヘッダーに表示されます。

♀ シンボルを含むナビゲーション画面および操作部の説明 → ● 44

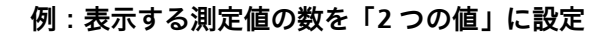

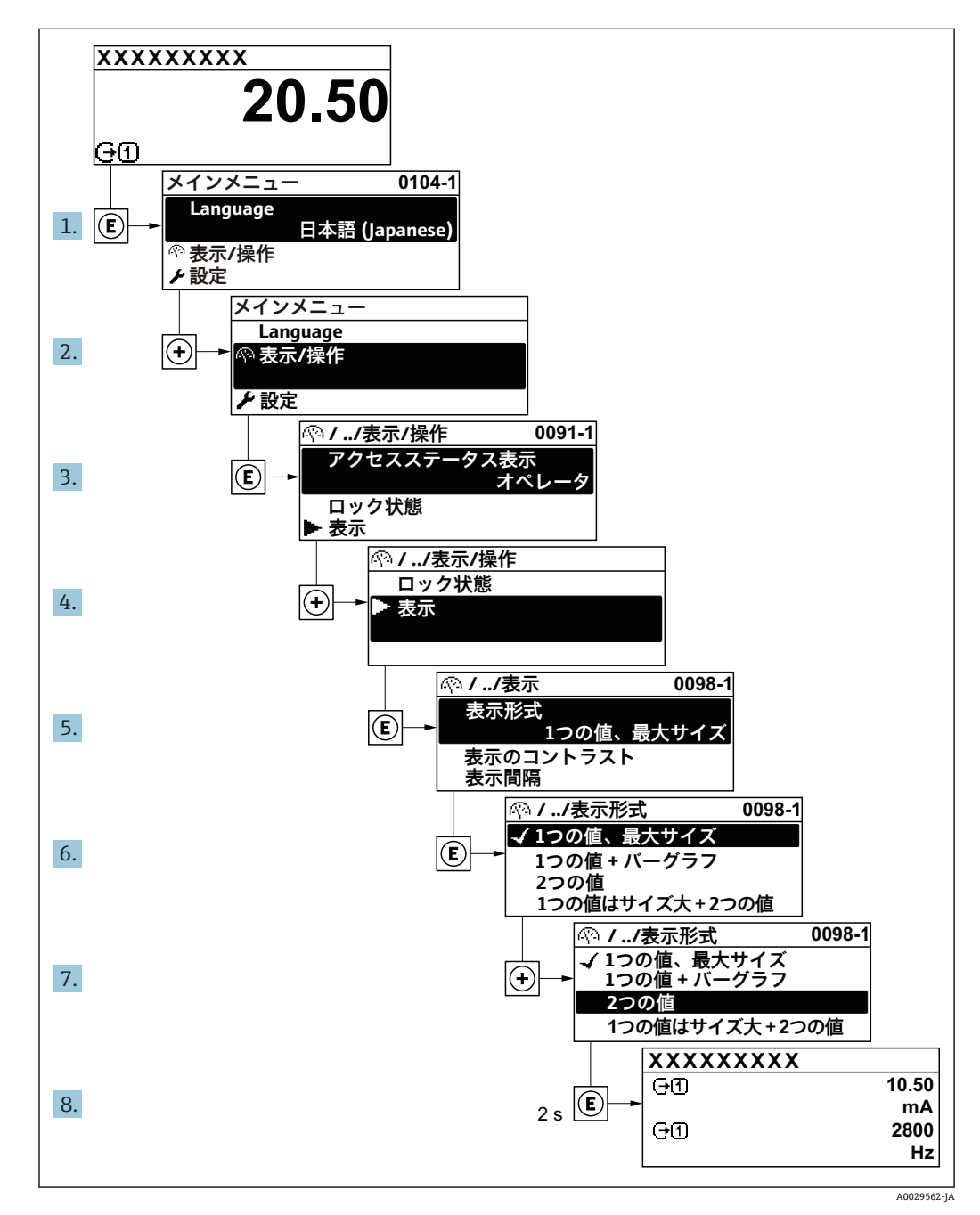

## 8.3.7 パラメータの直接呼び出し

各パラメータにパラメータ番号が割り当てられているため、現場表示器を介して直接パ ラメータにアクセスすることが可能です。このアクセスコードを**直接アクセス**パラメ ータに入力すると、必要なパラメータが直接呼び出されます。

**ナビゲーションパス** エキスパート → 直接アクセス 直接アクセスコードは、5桁の数字(最大)とプロセス変数のチャンネルを識別するためのチャンネル番号から成ります(例:00914-2)。ナビゲーション画面では、これは 選択したパラメータのヘッダーの右側に表示されます。

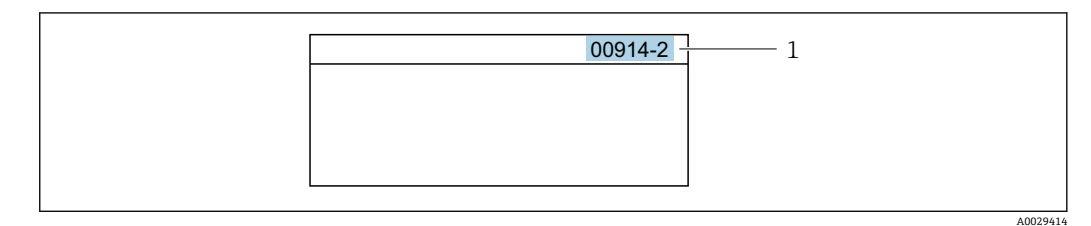

<sup>1</sup> 直接アクセスコード

直接アクセスコードを入力する際は、次のことに注意してください。

- 直接アクセスコードの最初のゼロは入力する必要がありません。
   例:「00914」の代わりに「914」と入力
- チャンネル番号を入力しなかった場合は、自動的にチャンネル1に変わります。
   例:00914 を入力 → プロセス変数の割り当て パラメータ
- 別のチャンネルに変えたい場合:直接アクセスコードで対応するチャンネル番号を入力します。
  - 例: 00914-2 を入力 → プロセス変数の割り当て パラメータ

### 8.3.8 ヘルプテキストの呼び出し

一部のパラメータにはヘルプテキストが用意されており、ナビゲーション画面から呼び 出すことが可能です。パラメータ機能の簡単な説明が記載されたヘルプテキストによ り、迅速かつ安全な設定作業がサポートされます。

#### ヘルプテキストの呼び出しと終了

ナビゲーション画面で、パラメータの上に選択バーが表示されています。

1. [ を2秒間押します。

▶ 選択したパラメータのヘルプテキストが開きます。

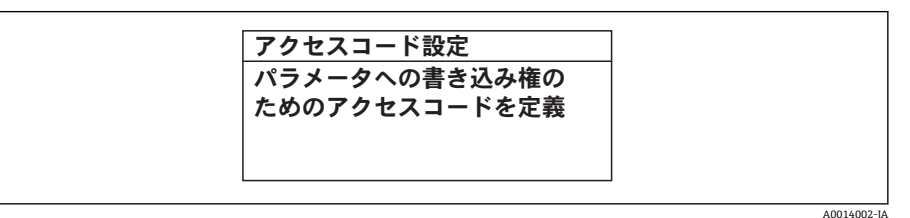

🖻 22 例:「アクセスコード入力」のヘルプテキスト

- 2. □+ 豆 を同時に押します。
  - ヘルプテキストが閉じます。

### 8.3.9 パラメータの変更

パラメータは数値エディタまたはテキストエディタを使用して変更できます。 ■ 数値エディタ:パラメータの値を変更(例:リミット値の指定)

 ・テキストエディタ:パラメータのテキストを入力(例:タグ名称)

入力した値が許容される範囲を超える場合は、メッセージが表示されます。

<sup>個別のパラメータの直接アクセスコードについては、機器の機能説明書を参照して
ください。</sup> 

A0014049-JA

・ 編集画面 (テキストエディタと数値エディタで構成される) とシンボルの説明については → ● 46、操作部の説明については → ● 48 を参照してください。

### 8.3.10 ユーザーの役割と関連するアクセス権

ユーザー固有のアクセスコードをユーザーが設定した場合、「オペレータ」と「メンテ ナンス」の2つのユーザーの役割では、パラメータへの書き込みアクセスが異なりま す。これにより、現場表示器を介した機器設定の不正アクセスが保護されます。 → 〇 110

#### ユーザーの役割に対するアクセス権の設定

工場からの機器の納入時には、アクセスコードはまだ設定されていません。機器へのア クセス権(読み込み/書き込みアクセス権)には制約がなく、ユーザーの役割「メンテ ナンス」に対応します。

- アクセスコードを設定します。
  - ユーザーの役割「オペレータ」は、ユーザーの役割「メンテナンス」に追加して再設定されます。これら2つのユーザーの役割のアクセス権は異なります。

#### パラメータのアクセス権:ユーザーの役割「メンテナンス」

| アクセスコードステータス       | 読み込みアクセス権             | 書き込みアクセス権 |
|--------------------|-----------------------|-----------|
| アクセスコードは未設定 (工場設定) | <ul> <li>✓</li> </ul> | V         |
| アクセスコードの設定後        | v                     | 1)        |

1) アクセスコードの入力後、ユーザーには書き込みアクセス権のみが付与されます。

#### パラメータのアクセス権:ユーザーの役割「オペレータ」

| アクセスコードステータス | 読み込みアクセス権 | 書き込みアクセス権       |
|--------------|-----------|-----------------|
| アクセスコードの設定後  | v         | <sup>1)</sup> 。 |

 特定のパラメータはアクセスコード設定にもかかわらず、常に変更可能です。これは、測定に影響を 及ぼさないため、書き込み保護から除外されます。「アクセスコードによる書き込み保護」セクション を参照してください

## 8.3.11 アクセスコードによる書き込み保護の無効化

現場操作によるパラメータ書き込み保護は、各アクセスオプションを使用してユーザー 固有のアクセスコードを**アクセスコード入力** パラメータ (→ ● 97)に入力すること により無効にできます。

1. 
匡を押すと、アクセスコードの入力プロンプトが表示されます。

ユーザーが現在、どのユーザーの役割でログインしているか、アクセスステータス パラメータに表示されます。ナビゲーションパス:操作→アクセスステータス

2. アクセスコードを入力します。

▶ パラメータの前の 圖 シンボルが消えます。それまで書き込み保護されていた すべてのパラメータが再び使用可能になります。

### 8.3.12 キーパッドロックの有効化/無効化

キーパッドロックを使用すると、現場操作によるすべての操作メニューへのアクセスを 防ぐことができます。その結果、操作メニューのナビゲーションまたはパラメータの変 更はできなくなります。操作画面表示の測定値を読み取ることだけが可能です。

キーパッドロックのオン/オフはコンテキストメニューで行います。

#### キーパッドロックのオン

📭 キーパッドロックが自動的にオンになります。

- 機器が表示部を介して1分以上操作されなかった場合

■機器をリスタートした場合

#### キーロックを手動で有効化:

- 1. 測定値表示の画面を表示します。
  - □ および 目 キーを 3 秒以上押します。
  - コンテキストメニューが表示されます。

キーパッドロックが有効な場合に、操作メニューへのアクセスを試みると、キー ロックオンというメッセージが表示されます。

#### キーパッドロックのオフ

ト キーパッドロックがオンになっています。
 □ および □ キーを3 秒以上押します。
 └ キーパッドロックがオフになります。

## 8.4 ウェブブラウザによる操作メニューへのアクセス

#### 8.4.1 機能範囲

内蔵された Web サーバーにより、ウェブブラウザおよびサービスインターフェイス (CDI-RJ45) または WLAN インターフェイスを介して機器の操作や設定を行うことが可 能です。操作メニューの構成は現場表示器のものと同じです。測定値に加えて、機器 のステータス情報も表示されるため、ユーザーは機器のステータスを監視できます。ま た、機器データの管理およびネットワークパラメータの設定が可能です。

WLAN 接続の場合は WLAN インターフェイス(オプションとして注文可能)付きの機器が必要:「ディスプレイ;操作」のオーダーコード、オプションG「4行表示、バックライト;タッチコントロール+WLAN」。機器はアクセスポイントとして機能し、コンピュータまたは携帯型ハンドヘルドターミナルによる通信を可能にします。

🕅 Web サーバーのその他の情報については、機器の個別説明書を参照してください。

## 8.4.2 必須条件

## コンピュータハードウェア

| ハードウェア   | インターフェイス                         |                               |
|----------|----------------------------------|-------------------------------|
|          | CDI-RJ45                         | WLAN                          |
| インターフェイス | コンピュータには RJ45 インターフェイ<br>スが必要です。 | 操作部には WLAN インターフェ<br>イスが必要です。 |
| 接続       | RJ45 プラグの付いた標準 Ethernet ケー<br>ブル | 無線 LAN を介した接続                 |
| 画面       | 推奨サイズ:≥12"(画面解像度に応じて             |                               |

## コンピュータソフトウェア

| ソフトウェア              | インターフェイス                                                                                                    |      |
|---------------------|----------------------------------------------------------------------------------------------------|------|
|                     | CDI-RJ45                                                                                                    | WLAN |
| 推奨のオペレーティングシス<br>テム | <ul> <li>Microsoft Windows 7 以上</li> <li>モバイルオペレーティングシステム:</li> <li>iOS</li> <li>Android</li> <li>Microsoft Windows XP に対応しま</li> </ul>      | す。   |
| 対応のウェブブラウザ          | <ul> <li>Microsoft Internet Explorer 8 以上</li> <li>Microsoft Edge</li> <li>Mozilla Firefox</li> <li>Google Chrome</li> <li>Safari</li> </ul> |      |

## コンピュータ設定

| 設定                    | インターフェイス                                                                     |                                                                  |
|-----------------------|------------------------------------------------------------------------------|------------------------------------------------------------------|
|                       | CDI-RJ45                                                                     | WLAN                                                             |
| ユーザー権限                | TCP/IP およびプロキシサーバー設定月<br>権限)が必要 (IP アドレス、サブネッ                                | 目の適切なユーザー権限 (例:管理者<br>・トマスクなどの調整のため)。                            |
| ウェブブラウザのプロキシサ<br>ーバ設定 | ウェブブラウザ設定の LAN 用にプロ <sup>。</sup><br>必要があります。                                 | キシサーバーを使用を <b>非選択</b> にする                                        |
| JavaScript            | JavaScript を有効にしなければなりま <sup>、</sup>                                         | せん。                                                              |
|                       | JavaScript を有効にできない場合<br>ウェブブラウザのアドレス行に<br>入力します。ウェブブラウザで<br>ンの操作メニューが起動します。 | ì:<br>http://192.168.1.212/basic.html を<br>すべての機能を備えた簡易バージョ      |
|                       | <ul> <li>新しいファームウェアのバージ<br/>データ表示を可能にするため、<br/>ャッシュ)をインターネットオ</li> </ul>     | ョンをインストールする場合 : 正確な<br>ウェブブラウザの一時的なメモリ (キ<br><b>プション</b> で消去します。 |
| ネットワーク接続              | 機器とのアクティブなネットワーク接続のみを使用してください。                                               |                                                                  |
|                       | WLAN など、他のネットワーク接続<br>はすべてオフにします。                                            | 他のネットワーク接続はすべてオフ<br>にします。                                        |

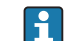

#### 機器:CDI-RJ45 サービスインターフェイス経由

| 機器       | CDI-RJ45 サービスインターフェイス         |
|----------|-------------------------------|
| 機器       | 機器には RJ45 インターフェイスがあります。      |
| Web サーバー | Web サーバーを有効にする必要があります。工場設定:オン |
|          | 【 Web サーバーの有効化に関する情報 →        |

#### 機器:WLAN インターフェイス経由

| 機器       | WLAN インターフェイス                                                                                    |
|----------|--------------------------------------------------------------------------------------------------|
| 機器       | <ul> <li>機器には WLAN アンテナがあります。</li> <li>内蔵の WLAN アンテナ付き変換器</li> <li>外部の WLAN アンテナ付き変換器</li> </ul> |
| Web サーバー | Web サーバーおよび WLAN を有効にする必要があります。工場設定:ON                                                           |
|          | <b>重</b> Web サーバーの有効化に関する情報 →                                                                    |

### 8.4.3 接続の確立

#### サービスインターフェイス(CDI-RJ45)経由

#### 機器の準備

- ハウジングの種類に応じて: ハウジングカバーの固定クランプまたは固定ネジを緩めます。
- 2. ハウジングの種類に応じて: ハウジングカバーを緩めて外すか、開きます。
- 3. 接続ソケットの位置は機器や通信プロトコルに応じて異なります。 標準の Ethernet 接続ケーブルを使用してコンピュータを RJ45 コネクタに接続し ます。.

#### コンピュータのインターネットプロトコルの設定

以下は、機器の Ethernet 初期設定です。

機器の IP アドレス: 192.168.1.212 (工場設定)

- 1. 機器の電源を ON にします。
- 3. 2 つ目のネットワークカードを使用しない場合は、ノートパソコンのすべてのア プリケーションを閉じます。
  - ► Eメール、SAP アプリケーション、インターネットまたは Windows Explorer などのアプリケーションにはインターネットまたはネットワーク接続が必要 となります。
- 4. 開いているインターネットブラウザをすべて閉じます。
- 5. 表の記載に従って、インターネットプロトコル (TCP/IP) のプロパティを設定します。

| IPアドレス      | 192.168.1.XXX、XXX については 0、212、255 以外のすべての続き番号 → 例:<br>192.168.1.213 |
|-------------|---------------------------------------------------------------------|
| サブネットマスク    | 255.255.255.0                                                       |
| デフォルトゲートウェイ | 192.168.1.212 または空欄                                                 |

WLAN インターフェイス経由

携帯端末のインターネットプロトコルの設定

### 注記

設定中に WLAN 接続が中断した場合、行った設定が失われる可能性があります。

▶ 機器の設定中は WLAN 接続が切断されないように注意してください。

#### 注記

原則として、同じモバイル端末からサービスインターフェイス(CDI-RJ45)と WLAN インターフェイスを介して機器に同時にアクセスしないようにしてください。これに よりネットワークの競合が発生する可能性があります。

- ▶ 1つのサービスインターフェイス (CDI-RJ45 サービスインターフェイスまたは WLAN インターフェイス)のみを有効にしてください。
- ▶ 同時通信が必要な場合:たとえば、192.168.0.1 (WLAN インターフェイス)と 192.168.1.212 (CDI-RJ45 サービスインターフェイス)など、異なる IP アドレス範 囲を設定します。

モバイル端末の準備

▶ モバイル端末の WLAN 受信を有効にします。

モバイル端末から機器への接続の確立

- モバイル端末の WLAN 設定において: SSID (例: EH\_Promag\_300\_A802000)を使用して機器を選択します。
- 2. 必要に応じて、WPA2 暗号方式を選択します。
- 3. パスワードを入力します。機器の工場出荷時のシリアル番号(例: L100A802000)
  - → 表示モジュールの LED が点滅:ウェブブラウザ、FieldCare または DeviceCare を使用して機器を操作することが可能です。
- 😭 シリアル番号は銘板に明記されています。
- WLAN ネットワークを測定点に安全かつ迅速に割り当てるためには、SSID 名称の 変更を推奨します。WLAN ネットワークとして表示されるため、新しい SSID 名称 を測定点に明確に割り当てることが可能です(例:タグ番号)。

#### 接続切断

▶ 機器の設定後: 操作部と機器の WLAN 接続を終了します。

#### ウェブブラウザを起動します。

1. コンピュータのウェブブラウザを起動します。

 Web サーバーの IP アドレスをウェブブラウザのアドレス行に入力します (192.168.1.212)。

▶ ログイン画面が表示されます。

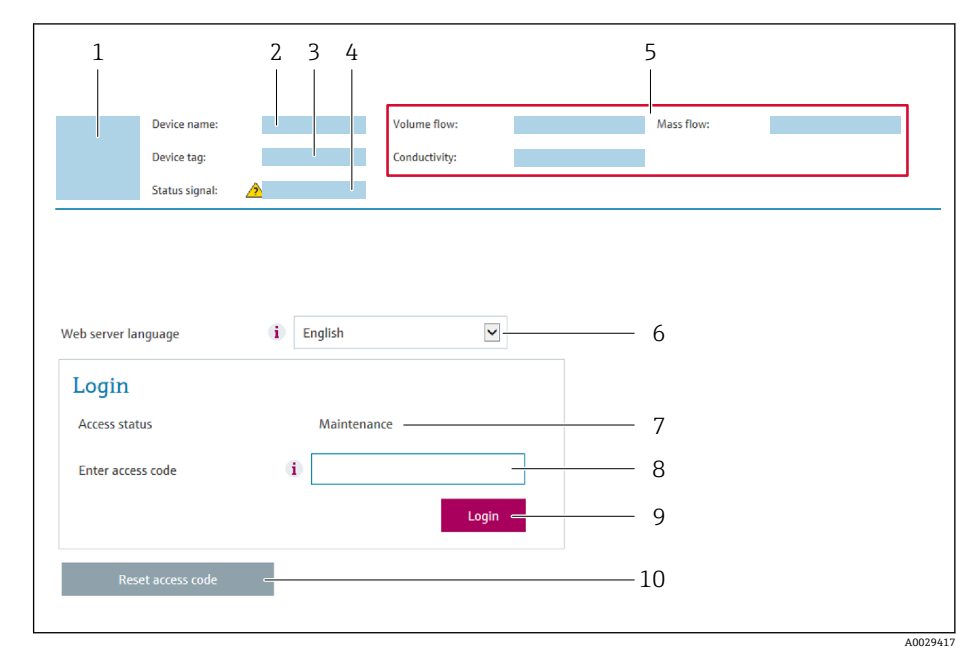

- 機器の図
- 2 機器名
   3 デバイスのタグ (→ 
   ) 73)
- 4 ステータス信号
- 5 現在の計測値
- 6 操作言語
- 7 ユーザーの役割
- 8 アクセスコード9 ログイン

📭 ログイン画面が表示されない、または、画面が不完全な場合 → 🗎 125

## 8.4.4 ログイン

- 1. 希望するウェブブラウザの操作言語を選択します。
- 2. ユーザー固有のアクセスコードを入力します。
- **3. OK** を押して、入力内容を確定します。

| アクセスコード | 0000 (工場設定)、ユーザー側で変更可能 |
|---------|------------------------|
|         |                        |

10分間何も操作されなかった場合、ウェブブラウザは自動的にログイン画面に戻ります。

## 8.4.5 ユーザーインターフェイス

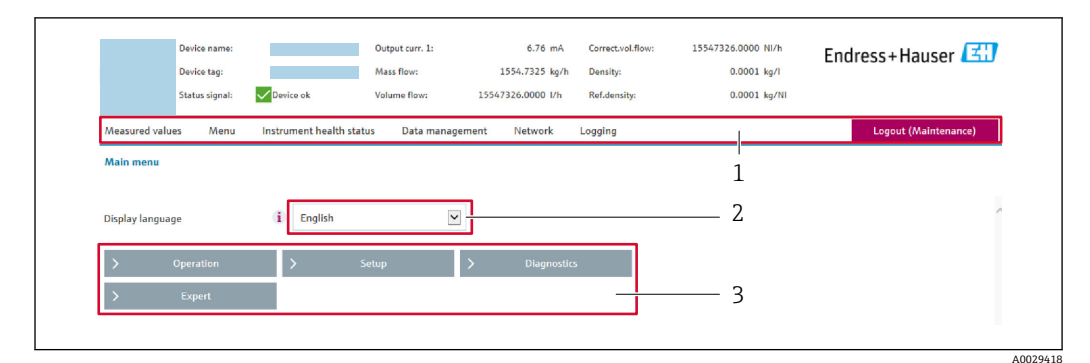

- 1 機能列
- 2 現場表示器の言語
- 3 ナビゲーションエリア

### ヘッダー

以下の情報がヘッダーに表示されます。

- 機器名
- デバイスのタグ
- ■機器ステータスとステータス信号 → 🗎 131
- ■現在の計測値

#### 機能列

| 機能           | 意味                                                                                                    |
|--------------|----------------------------------------------------------------------------------------------------|
| 測定値          | 機器の測定値を表示                                                                                                    |
| メニュー         | <ul> <li>機器から操作メニューへのアクセス</li> <li>操作メニューの構成は現場表示器のものと同じです。</li> <li>操作メニューの構成の詳細については、機器の取扱説明書を参照してください。</li> </ul>                                                                                                    |
| 機器ステータ<br>ス  | 現在未処理の診断メッセージを優先度の高い順序で表示                                                                                                    |
| データ管理        | <ul> <li>PC と機器間のデータ交換:</li> <li>機器の設定:</li> <li>機器からの読み込み設定<br/>(XML 形式、設定の保存)</li> <li>機器への保存設定<br/>(XML 形式、設定の復元)</li> <li>ログブック - イベントログのエクスポート (.csv ファイル)</li> <li>ドキュメント - ドキュメントのエクスポート :</li> <li>バックアップデータ記録のエクスポート :</li> <li>バックアップデータ記録のエクスポート</li> <li>(.csv ファイル、測定点設定のドキュメント作成)</li> <li>検証レポート<br/>(PDF ファイル、「Heartbeat 検証」アプリケーションパッケージの場合のみ使用可能)</li> <li>ファームウェアアップデート - ファームウェアバージョンの更新</li> </ul> |
| ネットワーク<br>設定 | 機器との接続確立に必要なすべてのパラメータの設定および確認 <ul> <li>ネットワーク設定(例:IPアドレス、MACアドレス)</li> <li>機器情報(例:シリアル番号、ファームウェアのバージョン)</li> </ul>                                                                                                    |
| ログアウト        | 操作の終了とログイン画面の呼び出し                                                                                                    |

#### ナビゲーションエリア

機能バーで1つの機能を選択した場合、ナビゲーションエリアに機能のサブメニュー が表示されます。ユーザーは、メニュー構成内をナビゲートすることができます。

### 作業エリア

選択した機能と関連するサブメニューに応じて、このエリアでさまざまな処理を行うことができます。

- パラメータ設定
- 測定値の読み取り
- ヘルプテキストの呼び出し
- アップロード/ ダウンロードの開始

#### 8.4.6 Web サーバーの無効化

機器の Web サーバーは、必要に応じて Web サーバ 機能 パラメータを使用してオン/オ フできます。

ナビゲーション

「エキスパート」 メニュー → 通信 → Web サーバ

#### パラメータ概要(簡単な説明付き)

| パラメータ      | 説明                         | 選択                                                   | 工場出荷時設定 |
|------------|----------------------------|------------------------------------------------------|---------|
| Web サーバ 機能 | Web サーバーのオン/オフを切り替えま<br>す。 | <ul> <li>オフ</li> <li>HTML Off</li> <li>オン</li> </ul> | オン      |

#### 「Web サーバ 機能」 パラメータの機能範囲

| オプション | 説明                                                                                                    |
|-------|----------------------------------------------------------------------------------------------------|
| オフ    | <ul> <li>Web サーバーは完全に無効になります。</li> <li>ポート 80 はロックされます。</li> </ul>                                                                          |
| オン    | <ul> <li>Web サーバーのすべての機能が使用できます。</li> <li>JavaScript が使用されます。</li> <li>パスワードは暗号化された状態で伝送されます。</li> <li>パスワードの変更も暗号化された状態で伝送されます。</li> </ul> |

#### Web サーバーの有効化

Web サーバーが無効になった場合、以下の操作オプションを介した Web サーバ 機能 パラメータを使用してのみ再び有効にすることが可能です。

- 現場表示器を介して
- ■「FieldCare」操作ツールを使用
- ■「DeviceCare」操作ツールを使用

## 8.4.7 ログアウト

ログアウトする前に、必要に応じて、データ管理機能(機器のアップロード設定) を使用してデータバックアップを行ってください。

1. 機能列で ログアウト入力項目を選択します。

▶ ホームページにログインボックスが表示されます。

2. ウェブブラウザを閉じます。

**3.** 必要なくなった場合:

インターネットプロトコル (TCP/IP) の変更されたプロパティをリセットします。 → 

〇 55.

## 8.5 操作ツールによる操作メニューへのアクセス

操作ツールを使用する場合の操作メニュー構成は、現場表示器による操作と同じです。

### 8.5.1 操作ツールの接続

## HART プロトコル経由

この通信インターフェイスは HART 出力対応の機器バージョンに装備されています。

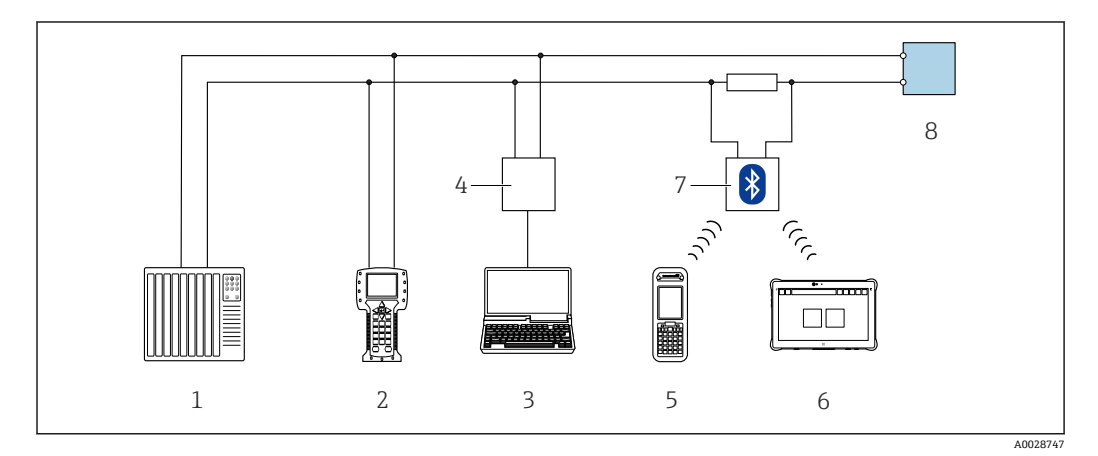

図 23 HART プロトコル経由のリモート操作用オプション(アクティブ)

- 1 制御システム (例:PLC)
- 2 Field Communicator 475
- 3 ウェブブラウザ(例: Internet Explorer) 搭載のコンピュータ:機器の内蔵 Web サーバーまたは操作ツ ール(例: FieldCare、 DeviceCare、 AMS Device Manager、 SIMATIC PDM)を搭載したコンピュータへ のアクセス用、COM DTM「CDI Communication TCP/IP」を使用
- 4 Commubox FXA195 (USB)
- 5 Field Xpert SFX350 または SFX370
- 6 Field Xpert SMT70
- 7 VIATOR Bluetooth モデム、接続ケーブル付き
- 8 変換器

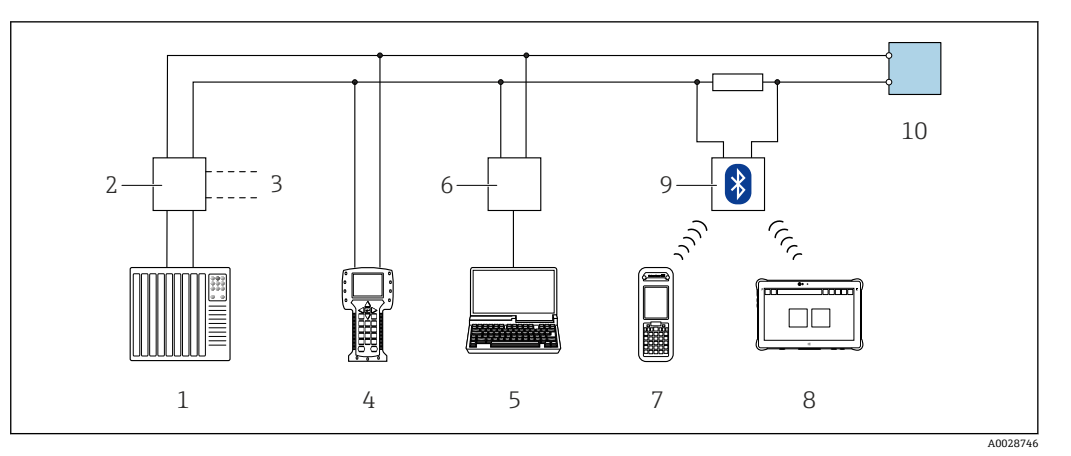

図 24 HART プロトコル経由のリモート操作用オプション(パッシブ)

- 1 制御システム (例:PLC)
- 2 変換器電源ユニット、例: RN221N (通信抵抗付き)
- 3 Commubox FXA195 および Field Communicator 475 用の接続部
- 4 Field Communicator 475
- 5 ウェブブラウザ(例: Internet Explorer) 搭載のコンピュータ:機器の内蔵 Web サーバーまたは操作ツ ール(例: FieldCare、 DeviceCare、 AMS Device Manager、 SIMATIC PDM)を搭載したコンピュータへ のアクセス用、COM DTM「CDI Communication TCP/IP」を使用
- 6 Commubox FXA195 (USB)
- 7 Field Xpert SFX350 または SFX370
- 8 Field Xpert SMT70
- 9 VIATOR Bluetooth モデム、接続ケーブル付き
- 10 変換器

サービスインターフェイス

### サービスインターフェイス(CDI-RJ45)経由

ポイント・トゥー・ポイント接続を確立して、機器を現場で設定することが可能です。 ハウジングを開いた状態で、機器のサービスインターフェイス (CDI-RJ45) を介して直 接接続が確立されます。

**F** RJ45 用アダプタおよび M12 コネクタがオプションで用意されています。

「アクセサリ」のオーダーコード、オプション NB :「アダプタ RJ45 M12(サービ スインターフェイス)」

アダプタにより、サービスインターフェイス (CDI-RJ45) と電線管接続口に付いて いる M12 コネクタが接続されます。そのため、機器を開けることなく、M12 コネ クタを介してサービスインターフェイスとの接続を確立することが可能です。

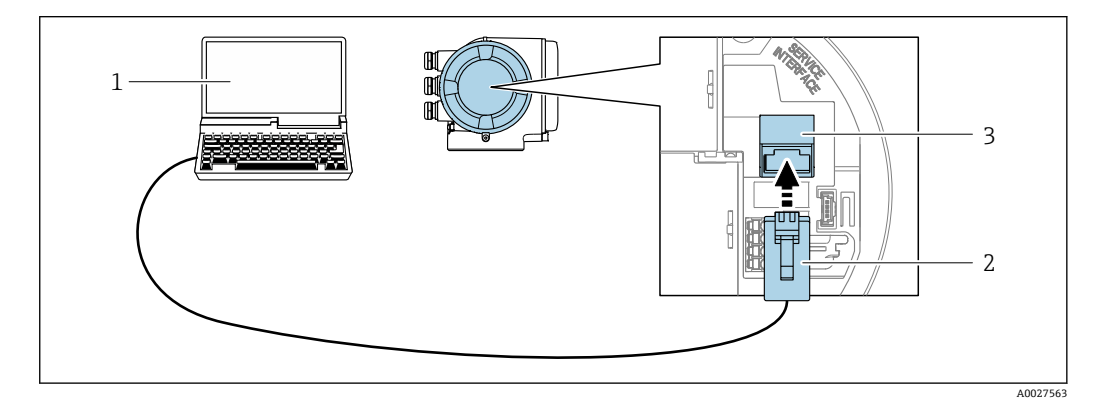

#### 図 25 サービスインターフェイス(CDI-RJ45)経由の接続

- 機器の内蔵 Web サーバーまたは操作ツール「FieldCare」、「DeviceCare」にアクセスするためのウェブブ ラウザ (例: Microsoft Internet Explorer、Microsoft Edge) 搭載のコンピュータ、COM DTM「CDI Communication TCP/IP」を使用
- 2 標準 Ethernet 接続ケーブル、RJ45 コネクタ付き
- 3 内蔵された Web サーバーへアクセス可能な機器のサービスインターフェイス (CDI-RJ45)

### WLAN インターフェイス経由

以下の機器バージョンでは、オプションの WLAN インターフェイスが使用できます。 「ディスプレイ;操作」のオーダーコード、オプションG「4 行表示、バックライト; タッチコントロール + WLAN」

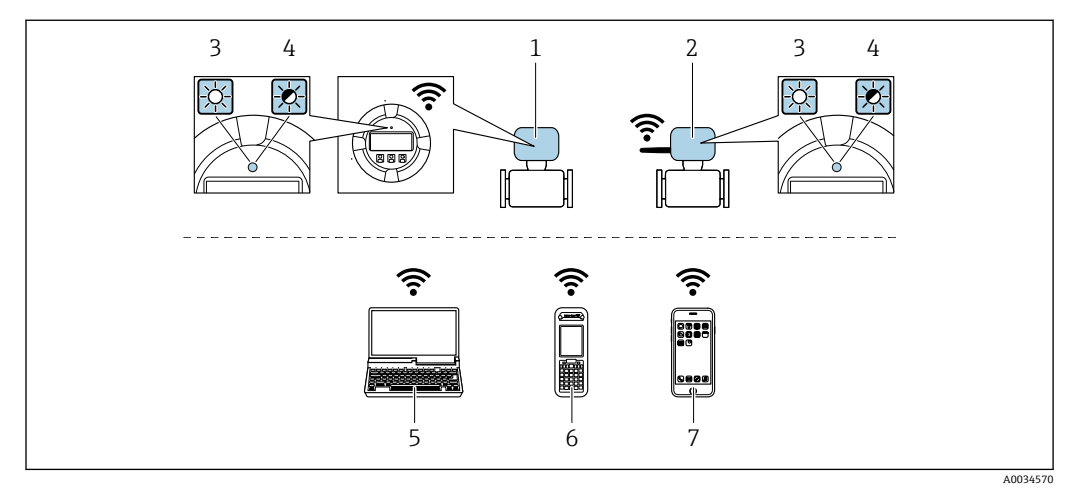

- 1 内蔵のWLAN アンテナ付き変換器
- 2 外部の WLAN アンテナ付き変換器
- 3 LED 点灯:機器の WLAN 受信が可能
- 4 LED 点滅:操作部と機器の WLAN 接続が確立
- 5 機器の内蔵 Web サーバーまたは操作ツール (例: FieldCare、DeviceCare) にアクセスするための WLAN インターフェイスおよびウェブブラウザ (例: Microsoft Internet Explorer、Microsoft Edge) 搭載のコ ンピュータ
- 6 機器の内蔵 Web サーバーまたは操作ツール (例: FieldCare、DeviceCare) にアクセスするための WLAN インターフェイスおよびウェブブラウザ (例: Microsoft Internet Explorer、Microsoft Edge) 搭載の携帯型ハンドヘルドターミナル
- 7 スマートフォンまたはタブレット端末 (例: Field Xpert SMT70)

| 機能               | WLAN : IEEE 802.11 b/g (2.4 GHz)                                                                                                    |
|------------------|----------------------------------------------------------------------------------------------------|
| 暗号化              | WPA2-PSK AES-128(IEEE 802.11i に準拠)                                                                                                    |
| 設定可能な WLAN チャンネル | 1~11                                                                                                    |
| 保護等級             | IP67                                                                                                    |
| 使用可能なアンテナ        | <ul> <li>内部アンテナ</li> <li>外部アンテナ (オプション)<br/>設置場所の送受信状態が悪い場合</li> <li>いずれの場合も、1つのアンテナのみアクティブになります。</li> </ul>                                                                      |
| レンジ              | <ul> <li>内部アンテナ:標準10m (32 ft)</li> <li>外部アンテナ:標準50m (164 ft)</li> </ul>                                                                                                    |
| 材質 (外部アンテナ)      | <ul> <li>アンテナ: ASA プラスチック (アクリロニトリル-スチレン-アクリル酸エステル) およびニッケルめっき真鍮</li> <li>アダプタ:ステンレスおよびニッケルめっき真鍮</li> <li>ケーブル:ポリエチレン</li> <li>コネクタ:ニッケルめっき真鍮</li> <li>アングルブラケット:ステンレス</li> </ul> |

#### 携帯端末のインターネットプロトコルの設定

#### 注記

設定中に WLAN 接続が中断した場合、行った設定が失われる可能性があります。

▶ 機器の設定中は WLAN 接続が切断されないように注意してください。

### 注記

原則として、同じモバイル端末からサービスインターフェイス(CDI-RJ45)と WLAN インターフェイスを介して機器に同時にアクセスしないようにしてください。これに よりネットワークの競合が発生する可能性があります。

- ▶ 1つのサービスインターフェイス (CDI-RJ45 サービスインターフェイスまたは WLAN インターフェイス)のみを有効にしてください。
- ▶ 同時通信が必要な場合:たとえば、192.168.0.1 (WLAN インターフェイス)と 192.168.1.212 (CDI-RJ45 サービスインターフェイス)など、異なる IP アドレス範 囲を設定します。

モバイル端末の準備

▶ モバイル端末の WLAN 受信を有効にします。

モバイル端末から機器への接続の確立

1. モバイル端末の WLAN 設定において:

SSID (例: EH\_Promag\_300\_A802000) を使用して機器を選択します。

- 2. 必要に応じて、WPA2 暗号方式を選択します。
- 3. パスワードを入力します。機器の工場出荷時のシリアル番号(例: L100A802000)
  - ▶ 表示モジュールの LED が点滅:ウェブブラウザ、FieldCare または DeviceCare を使用して機器を操作することが可能です。

シリアル番号は銘板に明記されています。

■ WLAN ネットワークを測定点に安全かつ迅速に割り当てるためには、SSID 名称の 変更を推奨します。WLAN ネットワークとして表示されるため、新しい SSID 名称 を測定点に明確に割り当てることが可能です(例:夕グ番号)。

接続切断

▶ 機器の設定後: 操作部と機器の WLAN 接続を終了します。

#### 8.5.2 Field Xpert SFX350、SFX370

#### 機能範囲

Field Xpert SFX350 および Field Xpert SFX370 は、設定およびメンテナンス用の携帯端 末機です。**非危険場所(**SFX350、SFX370)および**危険場所(**SFX370)での HART お よび FOUNDATION フィールドバス機器の効率的な機器設定および診断が可能です。

🛐 詳細については、「取扱説明書」BA01202S を参照してください。

#### デバイス記述ファイルの入手先

→ 🗎 67 を参照

#### 8.5.3 FieldCare

#### 機能範囲

Endress+Hauser の FDT ベースのプラントアセットマネジメントツールです。システム内にあるすべての高性能フィールド機器の設定を行い、その管理をサポートします。 ステータス情報を使用することにより、各機器のステータスと状態を簡単かつ効果的に チェックすることができます。 アクセス方法:

- HART プロトコル
- CDI-RJ45 サービスインターフェイス → 🗎 61
- WLAN インターフェイス→ 🗎 62

#### 標準機能:

- ■変換器のパラメータ設定
- ●機器データの読み込みおよび保存(アップロード/ダウンロード)
- 測定点のドキュメント作成
- 測定値メモリ (ラインレコーダ) およびイベントログブックの視覚化
- FieldCare に関する追加情報については、取扱説明書 BA00027S および BA00059S を参照してください。

### デバイス記述ファイルの入手先

→ 🗎 67 を参照

#### 接続の確立

- 1. FieldCare を開始し、プロジェクトを立ち上げます。
- 2. ネットワークで:機器を追加します。 → 機器追加ウィンドウが開きます。
- 3. リストから CDI Communication TCP/IP を選択し、OK を押して確定します。
- 4. CDI Communication TCP/IP を右クリックして、開いたコンテキストメニューから 機器追加を選択します。
- 5. リストから目的の機器を選択し、OK を押して確定します。
  - → CDI Communication TCP/IP(設定) ウィンドウが開きます。
- 6. 機器アドレス: 192.168.1.212 を IP アドレス フィールドに入力し、Enter を押し て確定します。
- 7. 機器のオンライン接続を確立します。
- 追加情報については、取扱説明書 BA00027S および BA00059S を参照してください。

## ユーザーインターフェイス

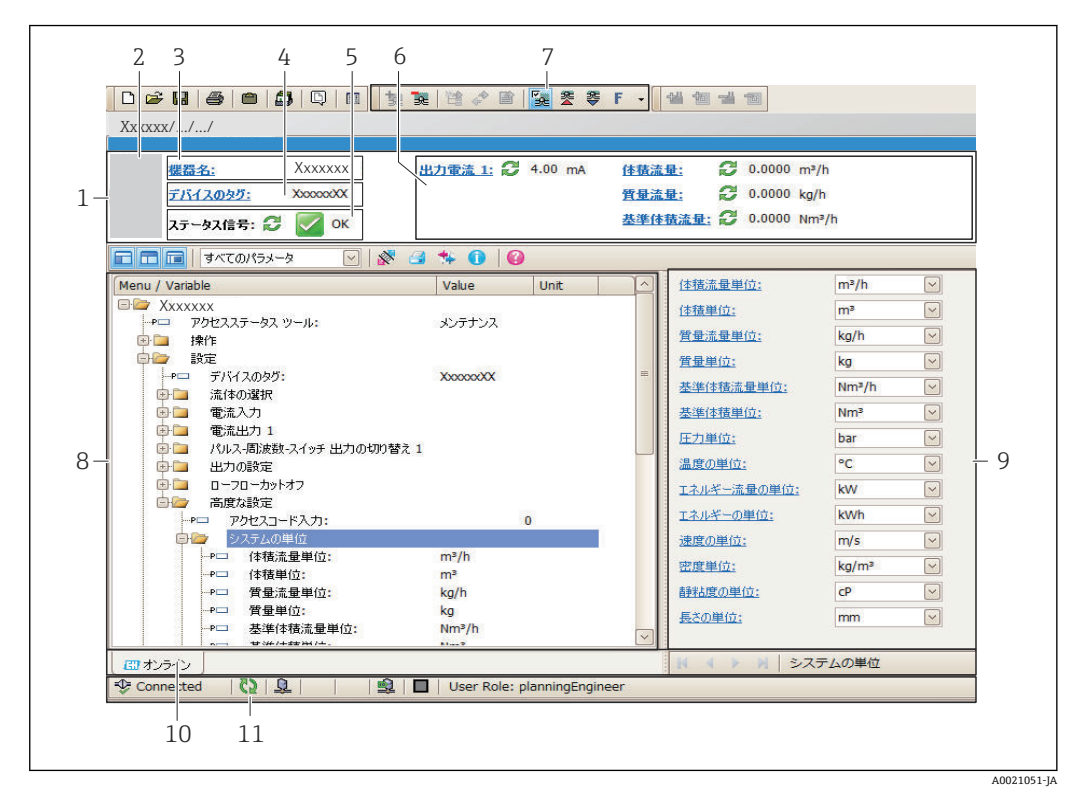

- 1 ヘッダー
- 2 機器の図
- 3 機器名
- 4 デバイスのタグ
- 6 現在の測定値の表示エリア
- 7 編集ツールバー(保存/復元、イベントリスト、ドキュメント作成などの追加機能)
- 8 ナビゲーションエリアと操作メニュー構成
- 9 作業エリア
- 10 アクションレンジ
- 11 ステータスエリア

### 8.5.4 DeviceCare

#### 機能範囲

Endress+Hauser 製フィールド機器の接続および設定用ツール。

専用の「DeviceCare」ツールを使用すると、Endress+Hauser 製フィールド機器を簡単 に設定できます。デバイスタイプマネージャ (DTM) も併用すると、効率的で包括的 なソリューションとして活用できます。

□ 詳細については、イノベーションカタログ IN01047S を参照してください。

#### デバイス記述ファイルの入手先

→ 🗎 67 を参照

### 8.5.5 AMS デバイスマネージャ

#### 機能範囲

HART プロトコルを介した機器の操作および設定用のエマソン・プロセス・マネジメント社製プログラムです。

#### デバイス記述ファイルの入手先

データを参照 → 🗎 67

### 8.5.6 SIMATIC PDM

#### 機能範囲

SIMATIC PDM は、シーメンス社製の標準化されたメーカー非依存型プログラムで、インテリジェントフィールド機器の HART プロトコルを介した操作、設定、メンテナンス、診断のためのツールです。

## デバイス記述ファイルの入手先

データを参照 → 🗎 67

## 8.5.7 フィールドコミュニケータ 475

### 機能範囲

HART プロトコルを使用してリモート設定および測定値を表示するための、エマソン・ プロセス・マネジメント社製の工業用ハンドヘルドターミナルです。

#### デバイス記述ファイルの入手先

データを参照 → 🗎 67

# 9 システム統合

## 9.1 デバイス記述ファイルの概要

## 9.1.1 現在の機器データバージョン

| ファームウェアのバージョン            | 01.05.zz   | <ul> <li>取扱説明書の表紙に明記</li> <li>変換器の銘板に明記</li> <li>ファームウェアのバージョン</li> <li>診断 → 機器情報 → ファームウェアのバージョン</li> </ul> |
|--------------------------|------------|----------------------------------------------------------------------------------------------------|
| ファームウェアのバージョンのリ<br>リース日付 | 2019 年 8 月 |                                                                                                    |
| 製造者 ID                   | 0x11       | 製造者 ID<br>診断 → 機器情報 → 製造者 ID                                                                                 |
| 機器タイプ ID                 | 0x3C       | 機器タイプ<br>診断 → 機器情報 → 機器タイプ                                                                                   |
| HART バージョン               | 7          | HART リビジョン<br>エキスパート → 通信 → HART 出力 → 情報 → HART<br>リビジョン                                                     |
| 機器リビジョン                  | 1          | <ul> <li>変換器の銘板に明記</li> <li>機器リビジョン</li> <li>診断 → 機器情報 → 機器リビジョン</li> </ul>                                  |

機器の各種ファームウェアバージョンの概要 → 
 自 144

## 9.1.2 操作ツール

以下の表には、個々の操作ツールに適した DD ファイルとそのファイルの入手先情報が 記載されています。

| HART プロトコル経由の操作ツー<br>ル                                          | デバイス記述ファイルの入手方法                                                                                                    |
|-----------------------------------------------------------------|----------------------------------------------------------------------------------------------------|
| FieldCare                                                       | <ul> <li>www.endress.com → ダウンロードエリア</li> <li>CD-ROM (Endress+Hauser にお問い合わせください)</li> <li>DVD (Endress+Hauser にお問い合わせください)</li> </ul> |
| DeviceCare                                                      | <ul> <li>www.endress.com → ダウンロードエリア</li> <li>CD-ROM (Endress+Hauser にお問い合わせください)</li> <li>DVD (Endress+Hauser にお問い合わせください)</li> </ul> |
| <ul><li>Field Xpert SFX350</li><li>Field Xpert SFX370</li></ul> | ハンドヘルドターミナルの更新機能を使用する                                                                                                    |
| AMS デバイスマネージャ<br>(エマソン・プロセス・マネジメン<br>ト社)                        | www.endress.com → ダウンロードエリア                                                                                                    |
| SIMATIC PDM<br>(シーメンス社)                                         | www.endress.com → ダウンロードエリア                                                                                                    |
| Field Communicator 475<br>(エマソン・プロセス・マネジメン<br>ト社)               | ハンドヘルドターミナルの更新機能を使用する                                                                                                    |

# 9.2 HART 経由の測定変数

次のプロセス変数 (HART 機器変数) は、工場出荷時に動的変数に割り当てられています。

| 動的変数        | 測定値<br>(HART 機器変数) |
|-------------|--------------------|
| 一次動的変数 (PV) | 体積流量               |
| 二次動的変数 (SV) | 積算計1               |
| 三次動的変数 (TV) | 積算計 2              |
| 四次動的変数 (QV) | 積算計 3              |

動的変数に対する測定値の割り当ては、現場操作や操作ツールを介して次のパラメータ を使用することにより、変更および割り当てることが可能です。

- ■エキスパート → 通信 → HART 出力 → 出力 → PV 割当
- エキスパート → 通信 → HART 出力 → 出力 → SV 割当
- エキスパート → 通信 → HART 出力 → 出力 → TV 割当
- エキスパート → 通信 → HART 出力 → 出力 → QV 割当

次の測定変数は動的変数に割り当てることが可能です。

#### PV(一次動的変数)に割り当て可能なプロセス変数

- オフ
- 体積流量
- 質量流量
- 基準体積流量
- 流速
- 導電率<sup>1)</sup>
- 補正後の導電率<sup>1)</sup>
- 温度 <sup>1)</sup>
- 電気部内温度
- SV、TV、QV(二次、三次、四次動的変数)に割り当て可能なプロセス変数
- 体積流量
- 質量流量
- 基準体積流量
- 流速
- 導電率<sup>2)</sup>
- 補正後の導電率<sup>2)</sup>
- 温度 <sup>2)</sup>
- 電気部内温度
- ■積算計1
- ■積算計2
- ■積算計3

機器に1つ以上のアプリケーションパッケージがある場合、オプションの範囲が広がります。

#### 機器変数

機器変数は恒久的に割り当てられます。最大8つの機器変数を送信できます。

- ■0=体積流量
- ■1=質量流量
- 2 = 基準体積流量
- 3 = 流速
- ■4=導電率
- ■5=補正導電率
- 6 = 温度
- ■7=電子モジュール温度
- ■8=積算計1
- ■9=積算計2
- 10 = 積算計 3

<sup>1)</sup> 表示はオーダしたオプションや機器のセッティングにより異なります

<sup>2)</sup> 表示はオーダしたオプションや機器のセッティングにより異なります

# 9.3 その他の設定

HART7仕様に準拠するバーストモード機能:

## ナビゲーション

「エキスパート」 メニュー  $\rightarrow$  通信  $\rightarrow$  HART 出力  $\rightarrow$  バースト設定  $\rightarrow$  バースト設定 1~n

| ▶ バースト設定 |             | ]                  |          |
|----------|-------------|--------------------|----------|
|          | ▶ バースト設定 1- | ~n                 |          |
|          |             | バーストモード 1~n        | → 🗎 69   |
|          |             | バーストコマンド 1~n       | ) → 🗎 69 |
|          |             | バースト変数0            | ) → 🗎 70 |
|          |             | バースト変数1            | → 🗎 70   |
|          |             | バースト変数 2           | → 🗎 70   |
|          |             | バースト変数3            | → 🗎 70   |
|          |             | バースト変数4            | → 🗎 70   |
|          |             | バースト変数5            | → 🗎 70   |
|          |             | バースト変数 6           | → 🗎 70   |
|          |             | バースト変数7            | ) → 🗎 70 |
|          |             | バーストトリガーモード        | ) → 🗎 70 |
|          |             | バーストトリガーレベル        | → 🗎 70   |
|          |             | Min. update period | ) → 🗎 70 |
|          |             | Max. update period | ) → 🗎 70 |

## パラメータ概要(簡単な説明付き)

| パラメータ        | 説明                                      | 選択/ユーザー入力                                                                                              | 工場出荷時設定 |
|--------------|-----------------------------------------|----------------------------------------------------------------------------------------------------|---------|
| バーストモード 1~n  | バーストメッセージ X 用に HART バース<br>トモードを作動させます。 | <ul><li>オフ</li><li>オン</li></ul>                                                                        | オフ      |
| バーストコマンド 1~n | HART マスターに送信する HART コマンド<br>を選択します。     | <ul> <li>コマンド1</li> <li>コマンド2</li> <li>コマンド3</li> <li>コマンド9</li> <li>コマンド33</li> <li>コマンド48</li> </ul> | コマンド2   |

| パラメータ              | 説明                                                                                                   | 選択/ユーザー入力                                                                                                    | 工場出荷時設定   |  |
|--------------------|----------------------------------------------------------------------------------------------------|----------------------------------------------------------------------------------------------------|-----------|--|
| バースト変数 0           | HART コマンド 9 および 33 の場合 : HART<br>機器変数またはプロセス変数を選択してく<br>ださい。                                         | <ul> <li>体積流量</li> <li>質量流量</li> <li>基準体積流量</li> <li>流速</li> <li>導電率*</li> <li>補正後の導電率*</li> <li>電気部内温度</li> <li>積算計1</li> <li>積算計2</li> <li>積算計3</li> <li>密度</li> <li>温度*</li> <li>HART 入力</li> <li>レンジのパーセント</li> <li>測定した電流</li> <li>PV 値</li> <li>SV 値</li> <li>TV 値</li> <li>QV 値</li> <li>未使用</li> </ul> | 体積流量      |  |
| バースト変数1            | HART コマンド 9 および 33 の場合 : HART<br>機器変数またはプロセス変数を選択してく<br>ださい。                                         | <b>バースト変数 0</b> パラメータ を<br>参照してください。                                                                                                    | 未使用       |  |
| バースト変数2            | HART コマンド 9 および 33 の場合 : HART<br>機器変数またはプロセス変数を選択してく<br>ださい。                                         | <b>バースト変数0</b> パラメータを<br>参照してください。                                                                                                    | 未使用       |  |
| バースト変数3            | HART コマンド 9 および 33 の場合 : HART<br>機器変数またはプロセス変数を選択してく<br>ださい。                                         | <b>バースト変数 0</b> パラメータ を<br>参照してください。                                                                                                    | 未使用       |  |
| バースト変数4            | HART コマンド 9 の場合 : HART 機器変数<br>またはプロセス変数を選択してください。                                                   | <b>バースト変数0</b> パラメータを<br>参照してください。                                                                                                    | 未使用       |  |
| バースト変数5            | HART コマンド 9 の場合:HART 機器変数<br>またはプロセス変数を選択してください。                                                     | <b>バースト変数0</b> パラメータを<br>参照してください。                                                                                                    | 未使用       |  |
| バースト変数 6           | HART コマンド 9 の場合:HART 機器変数<br>またはプロセス変数を選択してください。                                                     | <b>バースト変数0</b> パラメータを<br>参照してください。                                                                                                    | 未使用       |  |
| バースト変数7            | HART コマンド9の場合:HART 機器変数<br>またはプロセス変数を選択してください。                                                       | <b>バースト変数0</b> パラメータを<br>参照してください。                                                                                                    | 未使用       |  |
| バーストトリガーモード        | バーストメッセージ X をトリガーするイ<br>ベントを選択します。                                                                   | <ul> <li>Continuos</li> <li>Window*</li> <li>Rising*</li> <li>Falling*</li> <li>On change</li> </ul>                                                                                                    | Continuos |  |
| バーストトリガーレベル        | バーストトリガー値を入力します。<br><b>バーストトリガーモード</b> パラメータで選<br>んだ選択項目とバーストトリガー値によっ<br>て、バーストメッセージXの時間が規定さ<br>れます。 | 符号付き浮動小数点数                                                                                                    | -         |  |
| Min. update period | バーストメッセージXの2つのバースト<br>コマンド間の最小時間間隔を入力します。                                                            | 正の整数                                                                                                    | 1 000 ms  |  |
| Max. update period | バーストメッセージXの2つのバースト<br>コマンド間の最大時間間隔を入力します。                                                            | 正の整数                                                                                                    | 2 000 ms  |  |

\* 表示はオーダしたオプションや機器のセッティングにより異なります

# 10 設定

## 10.1 機能チェック

機器の設定を実施する前に:

- ▶ 設置状況の確認および配線状況の確認を行ったか確認してください。

## **10.2** 機器の電源投入

- ▶ 機能確認が終了したら、機器の電源を入れることができます。
  - ► スタートアップの終了後、現場表示器は自動的にスタートアップ表示から動作 画面に切り替わります。

## **10.3** 操作言語の設定

初期設定:英語または注文した地域の言語

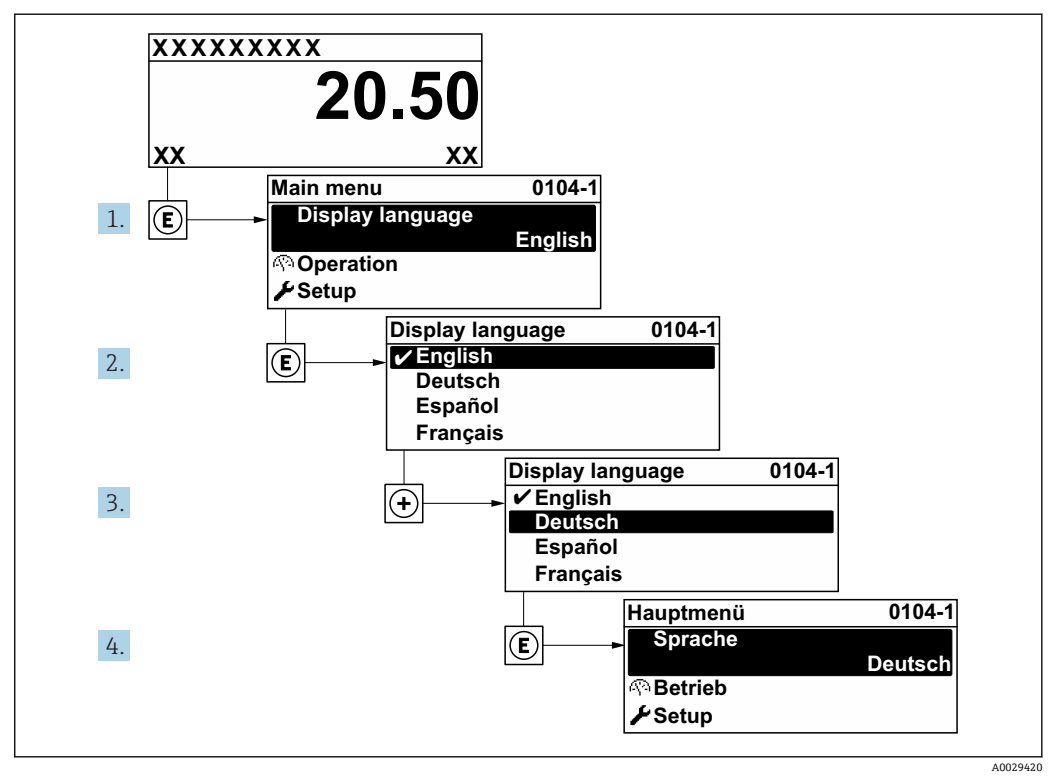

図 26 現場表示器の表示例

## 10.4 機器の設定

- 設定メニュー(ガイドウィザード付き)には、通常運転に必要なパラメータがすべて含まれています。
- B定メニューへのナビゲーション

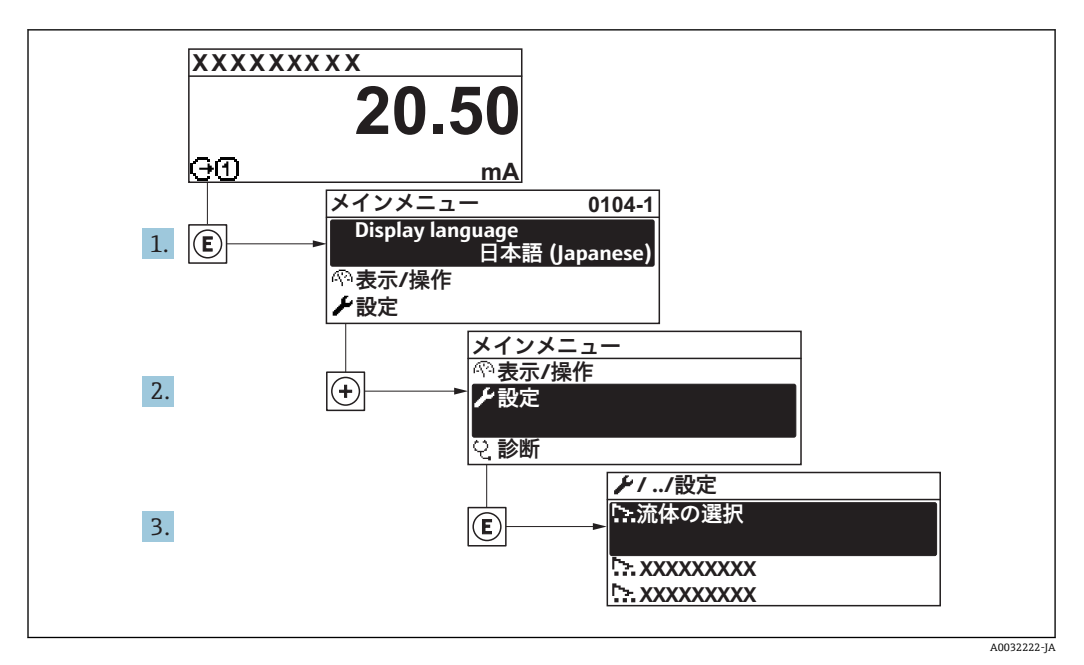

🖻 27 現場表示器の表示例

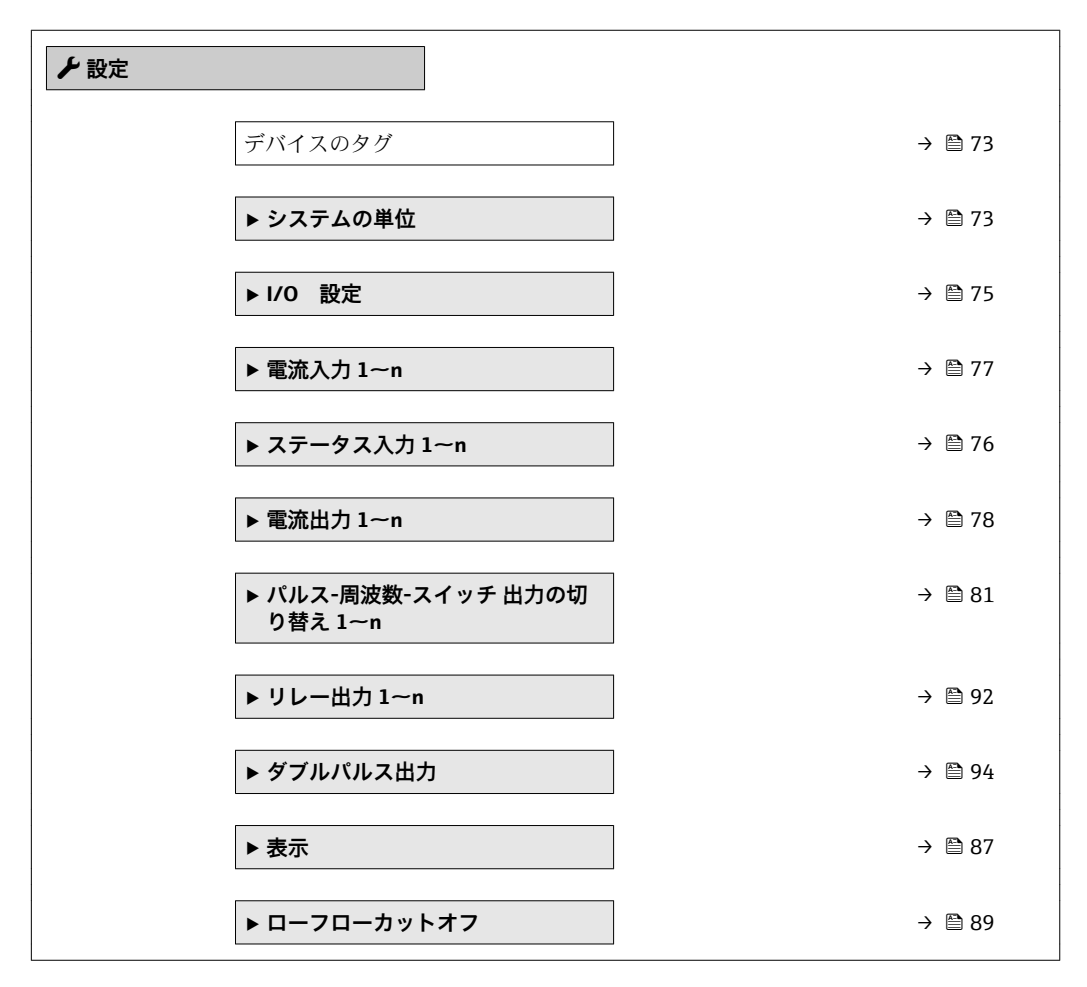
| ▶ 空検知   | → 🗎 90 |
|---------|--------|
| ▶ 高度な設定 | → 🗎 96 |

## 10.4.1 タグ名の設定

システム内で迅速に測定点を識別するため、デバイスのタグパラメータを使用して一 意的な名称を入力し、それによって工場設定を変更することが可能です。

| 1 |          |
|---|----------|
|   | A0029422 |

🖻 28 タグ名を含む操作画面表示のヘッダー

1 タグ名

♀グ番号を「FieldCare」操作ツールで入力します。→ 
● 65

**ナビゲーション** 「設定」 メニュー → デバイスのタグ

#### パラメータ概要(簡単な説明付き)

| パラメータ   | 説明        | ユーザー入力                                       | 工場出荷時設定 |
|---------|-----------|----------------------------------------------|---------|
| デバイスのタグ | 機器のタグを入力。 | 最大 32 文字 (英字、数字、ま<br>たは特殊文字 (例:@,%,/)<br>など) | Promag  |

## 10.4.2 システムの単位の設定

システムの単位 サブメニュー で、すべての測定値の単位を設定できます。

サブメニューおよびパラメータの数は機器バージョンに応じて異なります。これ らのサブメニューの一部のサブメニューおよびパラメータは取扱説明書に記載さ れていません。その代わりに機器の個別説明書に説明があります(→「補足資料」 セクションを参照)。

## ナビゲーション

「設定」 メニュー → システムの単位

| ▶ システムの単位 |        |
|-----------|--------|
| 体積流量単位    | → 🗎 74 |
| 体積単位      | → 🗎 74 |
| 導電率の単位    | → 🗎 74 |
| 温度の単位     | → 🗎 74 |

| 質量流量単位   | $\rightarrow$ $\square$ | 74 |
|----------|-------------------------|----|
| 質量単位     |                         | 74 |
| 密度単位     | → 🗎                     | 75 |
| 基準体積流量単位 | → 🗎                     | 75 |
| 基準体積単位   | → 🗎                     | 75 |

| パラメータ  | 必須条件                                      | 説明                                                                                                    | 選択       | 工場出荷時設定                                           |
|--------|-------------------------------------------|----------------------------------------------------------------------------------------------------|----------|---------------------------------------------------|
| 体積流量単位 | -                                         | 体積流量の単位を選択。<br>結果<br>選択した単位は以下に適用:<br>出力<br>・ローフローカットオフ<br>・シミュレーションするプロ<br>セス変数                                                                                                    | 単位の選択リスト | 国に応じて異なりま<br>す:<br>• l/h<br>• gal/min (us)        |
| 体積単位   | -                                         | 体積の単位を選択。                                                                                                    | 単位の選択リスト | 国に応じて異なりま<br>す:<br>• m <sup>3</sup><br>• gal (us) |
| 導電率の単位 | 導電率測定 パラメータ でオ<br>ン オプション が選択されて<br>いること。 | <ul> <li>導電率の単位の選択。</li> <li>影響</li> <li>選択した単位は以下に適用:</li> <li>電流出力</li> <li>周波数出力</li> <li>スイッチ出力</li> <li>シミュレーションするプロセス変数</li> </ul>                                                                                                    | 単位の選択リスト | μS/cm                                             |
| 温度の単位  | -                                         | <ul> <li>温度の単位を選択。</li> <li>結果</li> <li>選択した単位は以下に適用:</li> <li>温度パラメータ</li> <li>最大値パラメータ</li> <li>最小値パラメータ</li> <li>外部温度パラメータ</li> <li>最大値パラメータ</li> <li>最大値パラメータ</li> <li>最大値パラメータ</li> <li>最大値パラメータ</li> <li>最大値パラメータ</li> <li>最大値パラメータ</li> </ul> | 単位の選択リスト | 国に応じて異なりま<br>す:<br>●℃<br>● F                      |
| 質量流量単位 | -                                         | <ul> <li> 雪量流量の単位を選択。</li> <li> 結果 </li> <li> 選択した単位は以下に適用: </li> <li> 出力 </li> <li> ローフローカットオフ </li> <li> シミュレーションするプロ </li> <li> セス変数 </li> </ul>                                                                                                  | 単位の選択リスト | 国に応じて異なりま<br>す:<br>• kg/h<br>• lb/min             |
| 質量単位   | -                                         | 質量の単位を選択。                                                                                                    | 単位の選択リスト | 国に応じて異なりま<br>す:<br>• kg<br>• lb                   |

| パラメータ    | 必須条件 | 説明                                                                                                    | 選択       | 工場出荷時設定                                                    |
|----------|------|----------------------------------------------------------------------------------------------------|----------|------------------------------------------------------------|
| 密度単位     | -    | <ul> <li>密度単位を選択。</li> <li>結果</li> <li>選択した単位は以下に適用:</li> <li>出力</li> <li>シミュレーションするプロセス変数</li> </ul> | 単位の選択リスト | 国に応じて異なりま<br>す:<br>• kg/l<br>• lb/ft <sup>3</sup>          |
| 基準体積流量単位 | -    | 基準体積流量の単位を選択。<br>結果<br>選択した単位は以下に適用:<br>基準体積流量パラメータ<br>(→ ⊜ 114)                                      | 単位の選択リスト | 国に応じて異なりま<br>す:<br>• NI/h<br>• Sft <sup>3</sup> /h         |
| 基準体積単位   | -    | 基準体積の単位を選択。                                                                                           | 単位の選択リスト | 国に応じて異なりま<br>す:<br>• Nm <sup>3</sup><br>• Sft <sup>3</sup> |

# 10.4.3 I/O 設定の表示

**I/O 設定** サブメニューを使用すると、I/O モジュールの設定が表示されるすべてのパラメータを体系的に設定できます。

## ナビゲーション

「設定」 メニュー→ I/O 設定

| ► I/O 設定            |          |
|---------------------|----------|
| I/O モジュール 1~n の端子番号 | ) → 🗎 75 |
| I/O モジュール 1~n の情報   | ) → 🗎 75 |
| I/O モジュール 1~n のタイプ  | ) → 🗎 76 |
| <b>I/O</b> の設定を適用   | ) → 🗎 76 |
| I/O の選択コード          | ) → 🗎 76 |

| パラメータ               | 説明                           | ユーザーインターフェイス/<br>選択/ユーザー入力                                                                   | 工場出荷時設定 |
|---------------------|------------------------------|----------------------------------------------------------------------------------------------|---------|
| I/O モジュール 1~n の端子番号 | I/O モジュールが使用している端子番号を<br>表示。 | <ul> <li>未使用</li> <li>26-27 (I/O 1)</li> <li>24-25 (I/O 2)</li> <li>22-23 (I/O 3)</li> </ul> | -       |
| I/O モジュール 1~n の情報   | 接続された I/O モジュールの情報を表示。       | <ul> <li>接続されていない</li> <li>無効</li> <li>設定不可</li> <li>設定可能</li> <li>HART</li> </ul>           | -       |

| パラメータ              | 説明                              | ユーザーインターフェイス/<br>選択/ユーザー入力                                                                                                    | 工場出荷時設定 |
|--------------------|---------------------------------|----------------------------------------------------------------------------------------------------|---------|
| I/O モジュール 1~n のタイプ | I/O モジュールのタイプを表示。               | <ul> <li>オフ</li> <li>電流出力*</li> <li>電流入力*</li> <li>ステータス入力*</li> <li>パルス-周波数-スイッチ出力の切り替え*</li> <li>ダブルパルス出力*</li> <li>リレー出力*</li> </ul> | オフ      |
| I/O の設定を適用         | 自由に構成できる I/O モジュールの設定を<br>適用する。 | <ul><li>いいえ</li><li>はい</li></ul>                                                                                                    | いいえ     |
| I/O の選択コード         | I/O 構成を変更するためにコードを入力。           | 正の整数                                                                                                    | 0       |

\* 表示はオーダしたオプションや機器のセッティングにより異なります

## 10.4.4 ステータス入力の設定

**ステータス入力** サブメニューを使用すると、ステータス入力の設定に必要なすべての パラメータを体系的に設定できます。

## **ナビゲーション** 「設定」 メニュー → ステータス入力

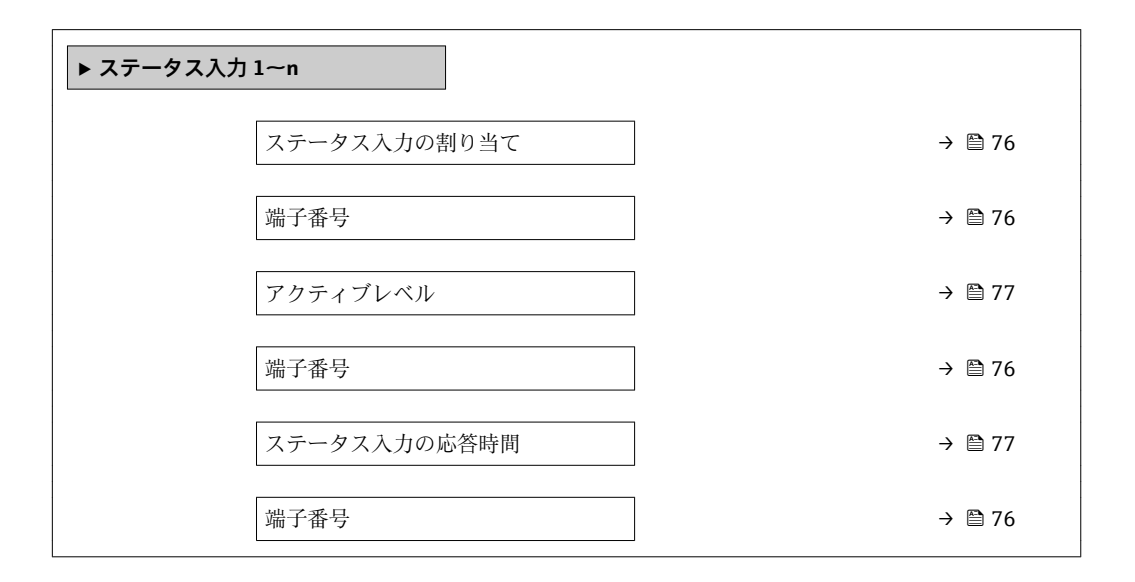

| パラメータ        | 説明                              | ユーザーインターフェイス/<br>選択/ユーザー入力                                                                                               | 工場出荷時設定 |
|--------------|---------------------------------|----------------------------------------------------------------------------------------------------|---------|
| 端子番号         | ステータス入力モジュールが使用している<br>端子番号を表示。 | <ul> <li>未使用</li> <li>24-25 (I/O 2)</li> <li>22-23 (I/O 3)</li> </ul>                                                    | -       |
| ステータス入力の割り当て | ステータス入力に割り当てる機能を選択し<br>てください。   | <ul> <li>オフ</li> <li>積算計1のリセット</li> <li>積算計2のリセット</li> <li>積算計3のリセット</li> <li>すべての積算計をリセット</li> <li>流量の強制ゼロ出力</li> </ul> | オフ      |

| パラメータ        | 説明                                                 | ユーザーインターフェイス/<br>選択/ユーザー入力         | 工場出荷時設定 |
|--------------|----------------------------------------------------|------------------------------------|---------|
| アクティブレベル     | 指定した機能がトリガされる入力信号のレ<br>ベルを定義してください。                | <ul> <li>ハイ</li> <li>ロー</li> </ul> | ハイ      |
| ステータス入力の応答時間 | 選択した機能をトリガするまでに入力信号<br>のレベルが維持されなければいけない時間<br>を定義。 | 5~200 ms                           | 50 ms   |

## 10.4.5 電流入力の設定

「電流入力」ウィザードを使用すると、電流入力の設定に必要なすべてのパラメータを 体系的に設定できます。

ナビゲーション

「設定」 メニュー → 電流入力

| ▶ 電流入力 1~n |        |
|------------|--------|
| 端子番号       | → 🗎 77 |
| 信号モード      | → 🗎 77 |
| 0/4mA の値   | → 🗎 77 |
| 20mA の値    | → 🗎 77 |
| 電流スパン      | → 🗎 78 |
| フェールセーフモード | → 🗎 78 |
| フェールセーフの値  | → 🗎 78 |

| パラメータ    | 必須条件                                     | 説明                           | ユーザーインターフ<br>ェイス/選択/ユー<br>ザー入力              | 工場出荷時設定                |
|----------|------------------------------------------|------------------------------|---------------------------------------------|------------------------|
| 端子番号     | -                                        | 電流入力モジュールが使用し<br>ている端子番号を表示。 | ■ 未使用<br>■ 24-25 (I/O 2)<br>■ 22-23 (I/O 3) | -                      |
| 信号モード    | 本機器は保護タイプ Ex-i の危険場所で使用するための認定を取得していません。 | 電流入力の信号モードを選<br>択。           | ■ パッシブ<br>■ アクティブ <sup>*</sup>              | アクティブ                  |
| 0/4mA の値 | -                                        | 4 mA の値を入力。                  | 符号付き浮動小数点<br>数                              | 0                      |
| 20mA の値  | -                                        | 20 mA の値を入力。                 | 符号付き浮動小数点<br>数                              | 国および呼び口径に<br>応じて異なります。 |

| パラメータ      | 必須条件                                           | 説明                                       | ユーザーインターフ<br>ェイス/選択/ユー<br>ザー入力                                                                                                    | 工場出荷時設定                                                                          |
|------------|------------------------------------------------|------------------------------------------|----------------------------------------------------------------------------------------------------|----------------------------------------------------------------------------------|
| 電流スパン      | -                                              | プロセス値出力の電流範囲と<br>アラーム信号の上限/下限レ<br>ベルを選択。 | <ul> <li>420 mA (4<br/>20.5 mA)</li> <li>420 mA NAMUR<br/>(3.820.5 mA)</li> <li>420 mA US<br/>(3.920.8 mA)</li> <li>020 mA (0<br/>20.5 mA)</li> </ul> | 国に応じて異なりま<br>す:<br>• 420 mA NAMUR<br>(3.820.5 mA)<br>• 420 mA US<br>(3.920.8 mA) |
| フェールセーフモード | -                                              | アラーム状態の時の入力値を<br>定義します。                  | <ul> <li>アラーム</li> <li>最後の有効値</li> <li>決めた値</li> </ul>                                                                                                | アラーム                                                                             |
| フェールセーフの値  | フェールセーフモード パラメ<br>ータで決めた値 オプションが<br>選択されていること。 | 外部機器からの入力値がない<br>場合に使用する値を入力して<br>ください。  | 符号付き浮動小数点<br>数                                                                                                    | 0                                                                                |

表示はオーダしたオプションや機器のセッティングにより異なります

# 10.4.6 電流出力の設定

電流出力 ウィザードを使用すると、電流出力の設定に必要なすべてのパラメータを体 系的に設定できます。

**ナビゲーション** 「設定」 メニュー → 電流出力

| ▶ 電流出力 1~n     |          |
|----------------|----------|
| 端子番号           | ) → 🗎 79 |
| 信号モード          | ) → 🗎 79 |
| 電流出力 1~n の割り当て | ) → 🗎 79 |
| 電流スパン          | ) → 🗎 79 |
| 0/4mA の値       | ) → 🗎 79 |
| <b>20mA</b> の値 | ) → 🗎 79 |
| 固定電流值          | ) → 🗎 79 |
| 出力 1~n のダンピング  | ) → 🖹 80 |
| フェールセーフモード     | ) → 🗎 80 |
| 故障時の電流値        | ) → 🗎 80 |

0/4mA の値

す:

• 0 l/h

22.5 mA

• 4...20 mA NAMUR

(3.8...20.5 mA) • 4...20 mA US

(3.9...20.8 mA)

国に応じて異なりま

• 0 gal/min (us)

国および呼び口径に 応じて異なります。

• 4...20 mA US

• 4...20 mA (4... 20.5 mA)

• 0...20 mA (0... 20.5 mA) ■ 固定電流値

数

符号付き浮動小数点

(3.9...20.8 mA)

| パラメータ          | 必須条件 | 説明                             | ユーザーインターフ<br>ェイス / 選択 / ユー<br>ザー入力                                                                                                    | 工場出荷時設定         |
|----------------|------|--------------------------------|----------------------------------------------------------------------------------------------------|-----------------|
| 端子番号           | -    | 電流出力モジュールが使用し<br>ている端子番号の表示。   | <ul> <li>未使用</li> <li>26-27 (I/O 1)</li> <li>24-25 (I/O 2)</li> <li>22-23 (I/O 3)</li> </ul>                                                                                                    | -               |
| 信号モード          | -    | 電流出力の信号モードを選<br>択。             | ■ アクティブ <sup>*</sup><br>■ パッシブ <sup>*</sup>                                                                                                    | アクティブ           |
| 電流出力 1~n の割り当て | -    | 電流出力に割り当てるプロセ<br>ス変数を選択。       | <ul> <li>オフ*</li> <li>体積流量</li> <li>質量準体積流量</li> <li>基準体積流量</li> <li>流速</li> <li>導電率*</li> <li>補正後の導電率*</li> <li>温度*</li> <li>電気部内温度</li> <li>PE に対する基準</li> <li>電気部内温度</li> <li>PE に対する基準</li> <li>電極電位*</li> <li>コイル電流のライズ時間*</li> <li>ノイズ*</li> <li>コーティングの測定値</li> <li>テストポイント1</li> <li>テストポイント2</li> <li>テストポイント3</li> </ul> | 体積流量            |
| 電流スパン          | -    | プロセス値出力の電流範囲と<br>アラーム信号の上限/下限レ | <ul> <li>420 mA NAMUR<br/>(3.820.5 mA)</li> </ul>                                                                                                    | 国に応じて異なりま<br>す: |

ベルを選択。

4 mA の値を入力。

## パラメータ概要(簡単な説明付き)

|         | <ul> <li>420 mA NAMUR<br/>(3.820.5 mA)</li> <li>420 mA US (3.920.8 mA)</li> <li>420 mA (4 20.5 mA)</li> <li>020 mA (0 20.5 mA)</li> </ul>                                                                      |              |                |
|---------|----------------------------------------------------------------------------------------------------|--------------|----------------|
| 20mA の値 | <ul> <li>電流スパン パラメータ</li> <li>(→ 〇 79) で以下の選択項目のいずれかが選択されていること。</li> <li>420 mA NAMUR</li> <li>(3.820.5 mA)</li> <li>420 mA US (3.920.8 mA)</li> <li>420 mA (4 20.5 mA)</li> <li>020 mA (0 20.5 mA)</li> </ul> | 20 mA の値を入力。 | 符号付き浮動小数点<br>数 |
| 固定電流値   | <b>電流スパン</b> パラメータ<br>(→ 昌 79)で <b>固定電流値</b> オプ<br>ションが選択されているこ<br>と。                                                                                                    | 電流出力固定値の設定。  | 0~22.5 mA      |

**電流スパン** パラメータ

こと。

のいずれかが選択されている

| パラメータ         | 必須条件                                                                                                    | 説明                            | ユーザーインターフ<br>ェイス/選択/ユー<br>ザー入力                                                 | 工場出荷時設定 |
|---------------|----------------------------------------------------------------------------------------------------|-------------------------------|--------------------------------------------------------------------------------|---------|
| 出力 1~n のダンピング | <ul> <li>電流出力の割り当てパラメ<br/>ータ(→ 曽 79)でプロセス変<br/>数が選択されており、電流ス<br/>パンパラメータ(→ 曽 79)<br/>で、以下の選択項目のいずれ<br/>かが選択されていること。</li> <li>420 mA NAMUR<br/>(3.820.5 mA)</li> <li>420 mA (3.920.8 mA)</li> <li>420 mA (4 20.5 mA)</li> <li>020 mA (0 20.5 mA)</li> </ul>        | 測定値の変動に対する電流出<br>力信号の応答時間を設定。 | 0.0~999.9 秒                                                                    | 1.0 秒   |
| フェールセーフモード    | <ul> <li>電流出力の割り当てパラメ<br/>ータ(→ 曽 79)でプロセス変<br/>数が選択されており、電流ス<br/>パンパラメータ(→ 曽 79)<br/>で、以下の選択項目のいずれ<br/>かが選択されていること。</li> <li>420 mA NAMUR<br/>(3.820.5 mA)</li> <li>420 mA US (3.920.8<br/>mA)</li> <li>420 mA (4 20.5 mA)</li> <li>020 mA (0 20.5 mA)</li> </ul> | アラーム状態の時の出力動作の定義。             | <ul> <li>最少</li> <li>最大</li> <li>最後の有効値</li> <li>実際の値</li> <li>決めた値</li> </ul> | 最大      |
| 故障時の電流値       | フェールセーフモード パラメ<br>ータで決めた値 オプションが<br>選択されていること。                                                                                                    | アラーム状態の電流出力値を<br>設定。          | 0~22.5 mA                                                                      | 22.5 mA |

\* 表示はオーダしたオプションや機器のセッティングにより異なります

# 10.4.7 パルス/周波数/スイッチ出力の設定

**パルス-周波数-スイッチ 出力の切り替え** ウィザード を使用すると、選択した出力タイプの設定に必要なすべてのパラメータを体系的に設定できます。

#### ナビゲーション

「設定」メニュー→高度な設定→パルス-周波数-スイッチ出力の切り替え

| ▶ パルス-周波数-スイッチ 出力の切<br>り替え 1~n |  |        |
|--------------------------------|--|--------|
| 動作モード                          |  | → 🖺 81 |

## パラメータ概要(簡単な説明付き)

| パラメータ | 説明                            | 選択                                                   | 工場出荷時設定 |
|-------|-------------------------------|------------------------------------------------------|---------|
| 動作モード | 出力をパルス、周波数またはスイッチ出力<br>として定義。 | <ul> <li>パルス</li> <li>周波数</li> <li>スイッチ出力</li> </ul> | パルス     |

#### パルス出力の設定

### ナビゲーション

「設定」 メニュー → パルス-周波数-スイッチ 出力の切り替え

| ▶ パルス-周波数-スイッチ 出力の切<br>り替え 1~n |          |
|--------------------------------|----------|
| 動作モード                          | ) → 🗎 82 |
| 端子番号                           | → 🗎 82   |
| 信号モード                          | ) → 🗎 82 |
| パルス出力の割り当て                     | ) → 🗎 82 |
| パルスの値                          | ) → 🗎 82 |
| パルス幅                           | ) → 🗎 82 |
| フェールセーフモード                     | ) → 🗎 82 |
| 出力信号の反転                        | ) → 🗎 82 |

| パラメータ           | 必須条件                                                                                                    | 説明                                                | 選択/ユーザーイン<br>ターフェイス/ユー<br>ザー入力                                     | 工場出荷時設定                |
|-----------------|----------------------------------------------------------------------------------------------------|---------------------------------------------------|--------------------------------------------------------------------|------------------------|
| 動作モード           | -                                                                                                    | 出力をパルス、周波数または<br>スイッチ出力として定義。                     | <ul> <li>パルス</li> <li>周波数</li> <li>スイッチ出力</li> </ul>               | パルス                    |
| 端子番号            | -                                                                                                    | PFS (パルス/周波数/ステータ<br>ス)出力モジュールが使用し<br>ている端子番号を表示。 | ■ 未使用<br>■ 24-25 (I/O 2)<br>■ 22-23 (I/O 3)                        | -                      |
| 信号モード           | -                                                                                                    | PFS 出力のために信号モード<br>を選択して下さい。                      | ■ パッシブ<br>■ アクティブ<br>■ パッシブ NAMUR                                  | パッシブ                   |
| パルス出力 1~n の割り当て | <b>動作モード</b> パラメータ で <b>パ</b><br>ルス オプション が選択され<br>ていること。                                                   | パルス出力するプロセス変数<br>の選択。                             | <ul> <li>オフ</li> <li>体積流量</li> <li>質量流量</li> <li>基準体積流量</li> </ul> | オフ                     |
| パルスの値           | 動作モード パラメータ<br>(→                                                                                           | パルスが出力される測定値の<br>量を入力してください。                      | 正の浮動小数点数                                                           | 国および呼び口径に<br>応じて異なります。 |
| パルス幅            | 動作モード パラメータ<br>(→                                                                                           | パルス出力のパルス幅を定<br>義。                                | 0.05~2000 ms                                                       | 100 ms                 |
| フェールセーフモード      | <b>動作モード</b> パラメータ<br>(→ 曽 81)でパルス オプショ<br>ンが選択されており、パルス<br>出力の割り当て パラメータ<br>(→ 曽 82)でプロセス変数が<br>選択されていること。 | アラーム状態の時の出力動作<br>の定義。                             | <ul> <li>実際の値</li> <li>パルスなし</li> </ul>                            | パルスなし                  |
| 出力信号の反転         | -                                                                                                    | 出力信号の反転。                                          | <ul><li>いいえ</li><li>はい</li></ul>                                   | いいえ                    |

## 周波数出力の設定

## ナビゲーション

「設定」 メニュー → パルス-周波数-スイッチ 出力の切り替え

| ▶ パルス-周波数-スイッチ 出力の切<br>り替え 1~n |        |
|--------------------------------|--------|
| 動作モード                          | → 🗎 83 |
| 端子番号                           | → 🗎 83 |
| 信号モード                          | → 🗎 83 |
| 周波数出力割り当て                      | → 🗎 83 |
| 周波数の最小値                        | → 🗎 83 |

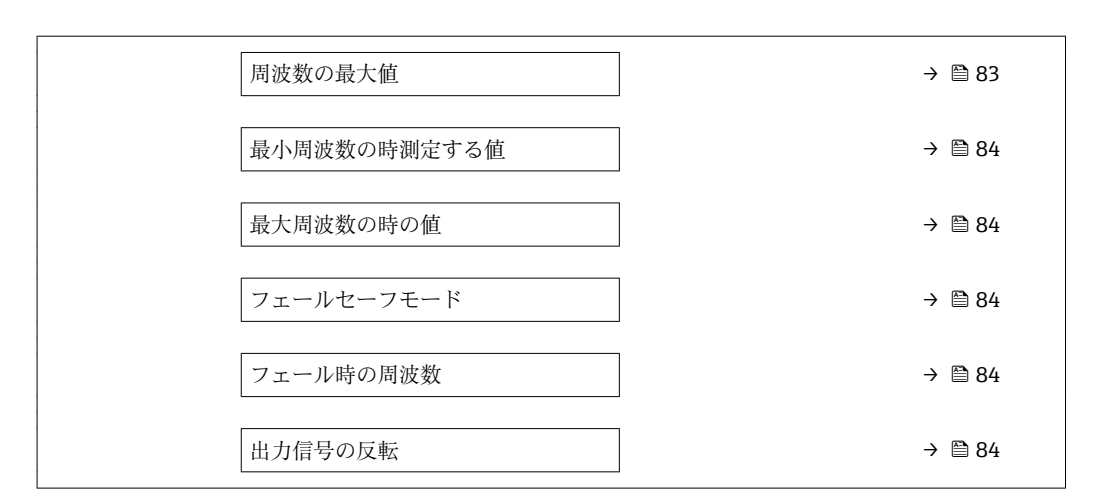

| パラメータ     | 必須条件                                                                                                    | 説明                                                | 選択/ユーザーイン<br>ターフェイス/ユー<br>ザー入力                                                                                                    | 工場出荷時設定     |
|-----------|----------------------------------------------------------------------------------------------------|---------------------------------------------------|----------------------------------------------------------------------------------------------------|-------------|
| 動作モード     | -                                                                                                    | 出力をパルス、周波数または<br>スイッチ出力として定義。                     | <ul> <li>パルス</li> <li>周波数</li> <li>スイッチ出力</li> </ul>                                                                                                    | パルス         |
| 端子番号      | -                                                                                                    | PFS (パルス/周波数/ステータ<br>ス)出力モジュールが使用し<br>ている端子番号を表示。 | ■ 未使用<br>■ 24-25 (I/O 2)<br>■ 22-23 (I/O 3)                                                                                                    | -           |
| 信号モード     | -                                                                                                    | PFS 出力のために信号モード<br>を選択して下さい。                      | ■ パッシブ<br>■ アクティブ<br>■ パッシブ NAMUR                                                                                                    | パッシブ        |
| 周波数出力割り当て | <b>動作モード</b> パラメータ<br>(→                                                                                                    | 周波数出力するプロセス変数<br>の選択。                             | <ul> <li>オフ</li> <li>体積流量</li> <li>質量流量</li> <li>基準体積流量</li> <li>流速</li> <li>導電率*</li> <li>補正後の導電率*</li> <li>温度</li> <li>電気部内温度</li> <li>ノイズ*</li> <li>コイル電流のライズ時間*</li> <li>PE に対する基準</li> <li>電極電位*</li> <li>コーティングの測定値</li> <li>テストポイント1</li> <li>テストポイント2</li> <li>テストポイント3</li> </ul> | オフ          |
| 周波数の最小値   | <b>動作モード</b> パラメータ<br>(→ 曽 81)で <b>周波数</b> オプショ<br>ンが選択されており、 <b>周波数</b><br>出力割り当て パラメータ<br>(→ 曽 83)でプロセス変数が<br>選択されていること。           | 最小周波数を入力。                                         | 0.0~10000.0 Hz                                                                                                    | 0.0 Hz      |
| 周波数の最大値   | <ul> <li>動作モードパラメータ</li> <li>(→ 昌 81)で周波数 オプションが選択されており、周波数</li> <li>出力割り当てパラメータ</li> <li>(→ 昌 83)でプロセス変数が<br/>選択されていること。</li> </ul> | 最大周波数を入力。                                         | 0.0∼10 000.0 Hz                                                                                                    | 10 000.0 Hz |

• はい

| パラ      | メータ   | 必須条件                                                                                                    | 説明                       | 選択/ユーザーイン<br>ターフェイス/ユー<br>ザー入力                       | 工場出荷時設定                |
|---------|-------|----------------------------------------------------------------------------------------------------|--------------------------|------------------------------------------------------|------------------------|
| 最小周波数の時 | 測定する値 | <b>動作モード</b> パラメータ<br>(→ 曽 81)で <b>周波数</b> オプショ<br>ンが選択されており、 <b>周波数</b><br>出力割り当てパラメータ<br>(→ 曽 83)でプロセス変数が<br>選択されていること。              | 最小周波数に対する測定値を<br>入力。     | 符号付き浮動小数点<br>数                                       | 国および呼び口径に<br>応じて異なります。 |
| 最大周波数の時 | の値    | <b>動作モード</b> パラメータ<br>(→ 曽 81)で <b>周波数</b> オプショ<br>ンが選択されており、 <b>周波数</b><br>出力割り当て パラメータ<br>(→ 曽 83)でプロセス変数が<br>選択されていること。             | 最大周波数に対する測定値を<br>入力。     | 符号付き浮動小数点<br>数                                       | 国および呼び口径に<br>応じて異なります。 |
| フェールセーフ | モード   | <b>動作モード</b> パラメータ<br>(→ 曽 81)で <b>周波数</b> オプショ<br>ンが選択されており、 <b>周波数</b><br>出力割り当て パラメータ<br>(→ 曽 83)でプロセス変数が<br>選択されていること。             | アラーム状態の時の出力動作<br>の定義。    | <ul> <li>実際の値</li> <li>決めた値</li> <li>0 Hz</li> </ul> | 0 Hz                   |
| フェール時の周 | 波数    | <ul> <li>動作モード パラメータ</li> <li>(→ 昌 81)で周波数 オプションが選択されており、周波数</li> <li>出力割り当て パラメータ</li> <li>(→ 昌 83)でプロセス変数が<br/>選択されていること。</li> </ul> | アラーム状態の時の周波数出<br>力の値を入力。 | 0.0∼12 500.0 Hz                                      | 0.0 Hz                 |
| 出力信号の反転 |       | -                                                                                                    | 出力信号の反転。                 | <ul> <li>いいえ</li> </ul>                              | いいえ                    |

\* 表示はオーダしたオプションや機器のセッティングにより異なります

#### スイッチ出力の設定

ナビゲーション

「設定」 メニュー→パルス-周波数-スイッチ 出力の切り替え

| ▶ パルス-周波数-スイッチ 出力の切<br>り替え 1~n |          |
|--------------------------------|----------|
| 動作モード                          | → 🗎 85   |
| 端子番号                           | ) → 🗎 85 |
| 信号モード                          | ) → 🗎 85 |
| スイッチ出力機能                       | ) → 🗎 86 |
| 診断動作の割り当て                      | → 🗎 86   |
| リミットの割り当て                      | → 🗎 86   |
| 流れ方向チェックの割り当て                  | ) → 🗎 86 |
| ステータスの割り当て                     | ) → 🗎 86 |
| スイッチオンの値                       | → 🗎 86   |
| スイッチオフの値                       | → 🗎 86   |
| スイッチオンの遅延                      | → 🗎 86   |
| スイッチオフの遅延                      | ) → 🗎 86 |
| フェールセーフモード                     | → 🗎 87   |
| 出力信号の反転                        | ] → 🗎 87 |

| パラメータ | 必須条件 | 説明                                                | 選択/ユーザーイン<br>ターフェイス/ユー<br>ザー入力                                        | 工場出荷時設定 |
|-------|------|---------------------------------------------------|-----------------------------------------------------------------------|---------|
| 動作モード | -    | 出力をパルス、周波数または<br>スイッチ出力として定義。                     | <ul> <li>パルス</li> <li>周波数</li> <li>スイッチ出力</li> </ul>                  | パルス     |
| 端子番号  | -    | PFS (パルス/周波数/ステータ<br>ス)出力モジュールが使用し<br>ている端子番号を表示。 | <ul> <li>未使用</li> <li>24-25 (I/O 2)</li> <li>22-23 (I/O 3)</li> </ul> | -       |
| 信号モード | -    | PFS 出力のために信号モード<br>を選択して下さい。                      | <ul> <li>パッシブ</li> <li>アクティブ</li> <li>パッシブ NAMUR</li> </ul>           | パッシブ    |

| パラメータ         | 必須条件                                                                                                    | 説明                           | 選択/ユーザーイン<br>ターフェイス/ユー<br>ザー入力                                                                                                    | 工場出荷時設定                                        |
|---------------|----------------------------------------------------------------------------------------------------|------------------------------|----------------------------------------------------------------------------------------------------|------------------------------------------------|
| スイッチ出力機能      | <b>動作モード</b> パラメータで <b>スイ<br/>ッチ出力</b> オプションが選択さ<br>れていること。                                                                    | スイッチ出力の機能を選択。                | <ul> <li>オフ</li> <li>オン</li> <li>診断動作</li> <li>リミット</li> <li>流れ方向チェック</li> <li>ステータス</li> </ul>                                                                                       | オフ                                             |
| 診断動作の割り当て     | <ul> <li>動作モードパラメータで<br/>スイッチ出力オプション<br/>が選択されていること。</li> <li>スイッチ出力機能パラメ<br/>ータで診断動作オプションが選択されていること。</li> </ul>               | スイッチ出力の診断動作を選<br>択。          | <ul> <li>アラーム</li> <li>アラーム + 警告</li> <li>警告</li> </ul>                                                                                                    | アラーム                                           |
| リミットの割り当て     | <ul> <li>動作モード パラメータで<br/>スイッチ出力 オプション<br/>が選択されていること。</li> <li>スイッチ出力機能 パラメ<br/>ータでリミット オプショ<br/>ンが選択されていること。</li> </ul>      | リミット機能のためのプロセ<br>ス変数の選択。     | <ul> <li>オフ</li> <li>体積流量</li> <li>質量流量</li> <li>基準体積流量</li> <li>流速</li> <li>導電率*</li> <li>補正後の導電率*</li> <li>積算計1</li> <li>積算計2</li> <li>積算計3</li> <li>温度*</li> <li>電気部内温度</li> </ul> | 体積流量                                           |
| 流れ方向チェックの割り当て | <ul> <li>動作モードパラメータで<br/>スイッチ出力オプション<br/>が選択されていること。</li> <li>スイッチ出力機能パラメ<br/>ータで流れ方向チェック<br/>オプションが選択されてい<br/>ること。</li> </ul> | 流れ方向の監視のためのプロ<br>セス変数を選択。    | <ul> <li>オフ</li> <li>体積流量</li> <li>質量流量</li> <li>基準体積流量</li> </ul>                                                                                                    | 体積流量                                           |
| ステータスの割り当て    | <ul> <li>動作モードパラメータで<br/>スイッチ出力オプション<br/>が選択されていること。</li> <li>スイッチ出力機能パラメ<br/>ータでステータスオプションが選択されていること。</li> </ul>              | スイッチ出力するデバイスス<br>テータスの選択。    | <ul> <li>空検知</li> <li>ローフローカット<br/>オフ</li> </ul>                                                                                                    | 空検知                                            |
| スイッチオンの値      | <ul> <li>動作モードパラメータで<br/>スイッチ出力オプション<br/>が選択されていること。</li> <li>スイッチ出力機能パラメ<br/>ータでリミットオプショ<br/>ンが選択されていること。</li> </ul>          | スイッチオンポイントの測定<br>値を入力します。    | 符号付き浮動小数点<br>数                                                                                                    | 国に応じて異なりま<br>す:<br>• 0 l/h<br>• 0 gal/min (us) |
| スイッチオフの値      | <ul> <li>動作モードパラメータで<br/>スイッチ出力オプション<br/>が選択されていること。</li> <li>スイッチ出力機能パラメ<br/>ータでリミットオプショ<br/>ンが選択されていること。</li> </ul>          | スイッチオフポイントの測定<br>値を入力します。    | 符号付き浮動小数点<br>数                                                                                                    | 国に応じて異なりま<br>す:<br>• 0 l/h<br>• 0 gal/min (us) |
| スイッチオンの遅延     | <ul> <li>動作モードパラメータで<br/>スイッチ出力オプション<br/>が選択されていること。</li> <li>スイッチ出力機能パラメ<br/>ータでリミットオプション<br/>ンが選択されていること。</li> </ul>         | ステータス出力をスイッチオ<br>ンする遅延時間を定義。 | 0.0~100.0 秒                                                                                                    | 0.0 秒                                          |
| スイッチオフの遅延     | <ul> <li>動作モードパラメータで<br/>スイッチ出力オプション<br/>が選択されていること。</li> <li>スイッチ出力機能パラメ<br/>ータでリミットオプションが選択されていること。</li> </ul>               | ステータス出力をスイッチオ<br>フする遅延時間を定義。 | 0.0~100.0 秒                                                                                                    | 0.0 秒                                          |

| パラメータ      | 必須条件 | 説明                    | 選択/ユーザーイン<br>ターフェイス/ユー<br>ザー入力                           | 工場出荷時設定 |
|------------|------|-----------------------|----------------------------------------------------------|---------|
| フェールセーフモード | -    | アラーム状態の時の出力動作<br>の定義。 | <ul> <li>実際のステータス</li> <li>オープン</li> <li>クローズ</li> </ul> | オープン    |
| 出力信号の反転    | -    | 出力信号の反転。              | <ul><li>いいえ</li><li>はい</li></ul>                         | いいえ     |

\* 表示はオーダしたオプションや機器のセッティングにより異なります

## 10.4.8 現場表示器の設定

**表示** ウィザード を使用すると、現場表示器の設定に必要なすべてのパラメータを体系 的に設定できます。

## ナビゲーション

「設定」メニュー→表示

| ▶表示            |        |
|----------------|--------|
| 表示形式           | → 🗎 88 |
| 1の値表示          | → 🗎 88 |
| バーグラフ 0%の値 1   | → 🗎 88 |
| バーグラフ 100%の値 1 | → 🗎 88 |
| 2の値表示          | → 🗎 88 |
| 3の値表示          | → 🗎 88 |
| バーグラフ 0%の値 3   | → 🗎 88 |
| バーグラフ 100%の値 3 | → 🗎 88 |
| 4の値表示          | → 🗎 88 |

| ≡л | ÷ |
|----|---|
| ൛  | 疋 |

| パラメータ          | 必須条件                               | 説明                           | 選択/ユーザー入力                                                                                                    | 工場出荷時設定                                        |
|----------------|------------------------------------|------------------------------|----------------------------------------------------------------------------------------------------|------------------------------------------------|
| 表示形式           | 現場表示器があること。                        | 測定値のディスプレイへの表<br>示方法を選択。     | <ul> <li>1つの値、最大サ<br/>イズ</li> <li>1つの値+バーグ<br/>ラフ</li> <li>2つの値</li> <li>1つの値はサイズ<br/>大+2つの値</li> <li>4つの値</li> </ul>                                                                                                    | 1つの値、最大サイ<br>ズ                                 |
| 1 の値表示         | 現場表示器があること。                        | ローカル ディスプレイに表示<br>する測定値を選択。  | <ul> <li>体積流量</li> <li>質量流量</li> <li>基準体積流量</li> <li>流速</li> <li>補正後の導電率*</li> <li>積算計1</li> <li>積算計3</li> <li>電流出力1*</li> <li>電流出力3*</li> <li>電気部内温度</li> <li>ノイズ*</li> <li>コイル電流のライズ時間*</li> <li>PEに対する基準</li> <li>電極電位*</li> <li>コーティングの測定値</li> <li>テストポイント1</li> <li>テストポイント2</li> <li>テストポイント3</li> </ul> | 体積流量                                           |
|                |                                    |                              | 数                                                                                                    | す:<br>• 0 l/h<br>• 0 gal/min (us)              |
| バーグラフ 100%の値 1 | 現場表示器があること。                        | バーグラフ <b>100%</b> の値を入<br>力。 | 符号付き浮動小数点<br>数                                                                                                    | 国および呼び口径に<br>応じて異なります                          |
| 2 の値表示         | 現場表示器があること。                        | ローカル ディスプレイに表示<br>する測定値を選択。  | 選択リストについて<br>は、 <b>2の値表示</b> パラ<br>メータ (→ 曽 88)を<br>参照                                                                                                    | なし                                             |
| 3 の値表示         | 現場表示器があること。                        | ローカル ディスプレイに表示<br>する測定値を選択。  | 選択リストについて<br>は、 <b>2の値表示</b> パラ<br>メータ (→ 曽 88)を<br>参照                                                                                                    | なし                                             |
| バーグラフ 0%の値 3   | <b>3 の値表示</b> パラメータで選択<br>されていること。 | バーグラフ 0% の値を入力。              | 符号付き浮動小数点<br>数                                                                                                    | 国に応じて異なりま<br>す:<br>• 0 l/h<br>• 0 gal/min (us) |
| バーグラフ 100%の値 3 | 3の値表示 パラメータで選択<br>していること。          | バーグラフ <b>100%</b> の値を入<br>力。 | 符号付き浮動小数点<br>数                                                                                                    | 0                                              |
|                | 現場表示器があること。                        | ローカル ディスプレイに表示<br>する測定値を選択。  | 選択リストについて<br>は、 <b>2の値表示</b> パラ<br>メータ (→ 曽88)を<br>参照                                                                                                    | なし                                             |

\* 表示はオーダしたオプションや機器のセッティングにより異なります

## 10.4.9 ローフローカットオフの設定

**ローフローカットオフ** ウィザードを使用すると、ローフローカットオフの設定に必要 なすべてのパラメータを体系的に設定できます。

#### ナビゲーション

「設定」 メニュー → ローフローカットオフ

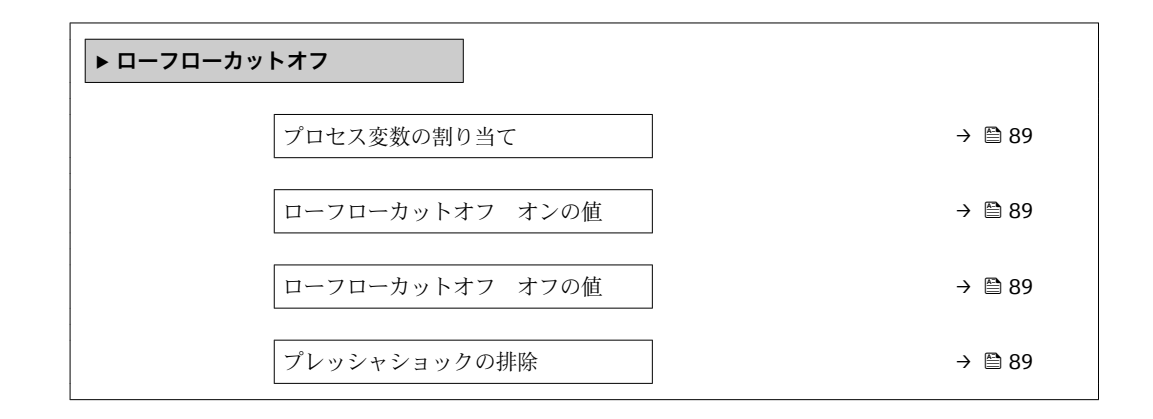

| パラメータ           | 必須条件                                                        | 説明                                             | 選択/ユーザー入力                                                          | 工場出荷時設定                |
|-----------------|-------------------------------------------------------------|------------------------------------------------|--------------------------------------------------------------------|------------------------|
| プロセス変数の割り当て     | -                                                           | ロー フロー カット オフに割<br>り当てるプロセス変数を選<br>択。          | <ul> <li>オフ</li> <li>体積流量</li> <li>質量流量</li> <li>基準体積流量</li> </ul> | 体積流量                   |
| ローフローカットオフ オンの値 | <b>プロセス変数の割り当て</b> パラ<br>メータ (→ 曾 89)でプロセス<br>変数が選択されていること。 | ロー フロー カット オフがオ<br>ンになる値を入力。                   | 正の浮動小数点数                                                           | 国および呼び口径に<br>応じて異なります。 |
| ローフローカットオフ オフの値 | <b>プロセス変数の割り当て</b> パラ<br>メータ (→ 曾 89)でプロセス<br>変数が選択されていること。 | ロー フロー カット オフをオ<br>フにする値を入力。                   | 0~100.0 %                                                          | 50 %                   |
| プレッシャショックの排除    | <b>プロセス変数の割り当て</b> パラ<br>メータ (→ 曽 89)でプロセス<br>変数が選択されていること。 | 大きな圧力変動時の信号抑制<br>(= プレッシャショックさプレ<br>ス) の期間を入力。 | 0~100 秒                                                            | 0秒                     |

## 10.4.10 空検知の設定

**空検知** サブメニュー には、空検知の設定に関して設定しなければならないパラメータ が含まれています。

#### ナビゲーション

「設定」メニュー→空検知

| ▶ 空検知      |        |
|------------|--------|
| 空検知        | → 🗎 90 |
| 新規調整       | → 🗎 90 |
| 進行中        | → 🗎 90 |
| 空検知の検出ポイント | → 🗎 90 |
| 空検知の応答時間   | → 🗎 90 |

## パラメータ概要(簡単な説明付き)

| パラメータ      | 必須条件                                                        | 説明                                                        | 選択/ユーザーイン<br>ターフェイス/ユー<br>ザー入力                         | 工場出荷時設定 |
|------------|-------------------------------------------------------------|-----------------------------------------------------------|--------------------------------------------------------|---------|
| 空検知        | -                                                           | 空検知のオンとオフの切り替<br>え。                                       | ● オフ<br>● オン                                           | オフ      |
| 新規調整       | <b>空検知</b> パラメータで <b>オン</b> オ<br>プションが選択されているこ<br>と。        | 調整の種類を選択。                                                 | <ul> <li>キャンセル</li> <li>空検知調整</li> <li>満管調整</li> </ul> | キャンセル   |
| 進行中        | <b>空検知</b> パラメータで <b>オン</b> オ<br>プションが選択されているこ<br>と。        | 進捗を表示。                                                    | ● Ok<br>● 進行中<br>● 不可                                  | -       |
| 空検知の検出ポイント | <b>空検知</b> パラメータで <b>オン</b> オ<br>プションが選択されているこ<br>と。        | ヒステリシスの値を%で入力<br>します。この値以下では計測<br>管は空と検出されます。             | 0~100 %                                                | 10 %    |
| 空検知の応答時間   | <b>プロセス変数の割り当て</b> パラ<br>メータ (→ 曽 90)でプロセス<br>変数が選択されていること。 | 空検知したときに、診断メッ<br>セージ S862 "パイプ空"を表<br>示するまでの時間を入力しま<br>す。 | 0~100 秒                                                | 1秒      |

# 10.4.11 HART 入力の設定

ナビゲーション

「設定」メニュー→HART 入力

| ▶ HART 入力 |           |         |   |
|-----------|-----------|---------|---|
|           | キャプチャーモード | ] → 🗎 9 | 1 |
|           | 機器 ID     | ] → 🗎 9 | 1 |

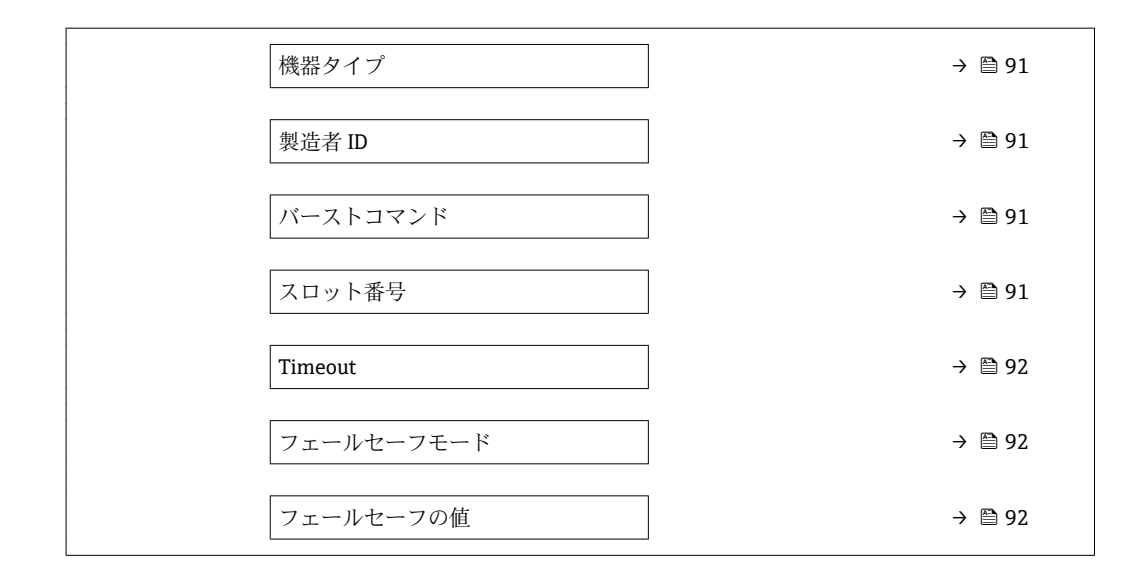

## 「設定」サブメニュー

#### ナビゲーション

「エキスパート」メニュー→通信→HART 入力→設定

| パラメータ     | 必須条件                                                                                       | 説明                             | 選択/ユーザー入力                                                                                                    | 工場出荷時設定 |
|-----------|--------------------------------------------------------------------------------------------|--------------------------------|----------------------------------------------------------------------------------------------------|---------|
| キャプチャーモード | -                                                                                          | データ取得がバーストモード<br>かマスタモードかを選択。  | <ul> <li>オフ</li> <li>バーストモードから</li> <li>機器から</li> </ul>                                                             | オフ      |
| 機器 ID     | <b>キャプチャーモード</b> パラメー<br>タで <b>機器から</b> オプションが選<br>択されていること。                               | 外部デバイスのデバイス ID<br>(hex) を入力。   | <ul> <li>6桁の値:</li> <li>現場表示器から:</li> <li>16進数または10<br/>進数で入力します。</li> <li>操作ツールから:</li> <li>10進数で入力します。</li> </ul> | 0       |
| 機器タイプ     | <b>キャプチャーモード</b> パラメー<br>タで機器からオプションが選<br>択されていること。                                        | 外部デバイスのデバイス タイ<br>プ (hex) を入力。 | 2 桁の 16 進数                                                                                                    | 0x00    |
| 製造者 ID    | <b>キャプチャーモード</b> パラメー<br>タで <b>機器から</b> オプションが選<br>択されていること。                               | 外部デバイスの製造者 ID<br>(hex) を入力。    | 2 桁の値:<br>現場表示器から:<br>16 進数または10<br>進数で入力しま<br>す。<br>操作ツールから:<br>10 進数で入力し<br>ます。                                   | 0       |
| バーストコマンド  | <b>キャプチャーモード</b> パラメー<br>タで <b>バーストモードから</b> オプ<br>ションまたは <b>機器から</b> オプシ<br>ョンが選択されていること。 | 外部プロセス変数を読み込む<br>コマンドの選択。      | <ul> <li>コマンド1</li> <li>コマンド3</li> <li>コマンド9</li> <li>コマンド33</li> </ul>                                             | コマンド1   |
| スロット番号    | <b>キャプチャーモード</b> パラメー<br>タで <b>バーストモードから</b> オプ<br>ションまたは <b>機器から</b> オプシ<br>ョンが選択されていること。 | バーストコマンドでの外部変<br>数のポジションの定義。   | 1~8                                                                                                    | 1       |

| パラメータ      | 必須条件                                                                                                    | 説明                                      | 選択/ユーザー入力                                              | 工場出荷時設定 |
|------------|----------------------------------------------------------------------------------------------------|-----------------------------------------|--------------------------------------------------------|---------|
| Timeout    | <b>キャプチャーモード</b> パラメー<br>タで <b>バーストモードから</b> オプ<br>ションまたは <b>機器から</b> オプシ<br>ョンが選択されていること。                                                                               | 外部デバイスのプロセス変数<br>のデッドラインの入力。            | 1~120 秒                                                | 5 秒     |
| フェールセーフモード | <b>キャプチャーモード</b> パラメー<br>タで <b>バーストモードから</b> オプ<br>ションまたは <b>機器から</b> オプシ<br>ョンが選択されていること。                                                                               | 外部プロセス変数の値がない<br>時の動作を定義してくださ<br>い。     | <ul> <li>アラーム</li> <li>最後の有効値</li> <li>決めた値</li> </ul> | アラーム    |
| フェールセーフの値  | 以下の条件を満たしているこ<br>と。<br><b>キャプチャーモード</b> パラ<br>メータで <b>バーストモードか</b><br>らオプションまたは機器<br>からオプションが選択さ<br>れていること。<br><b>フェールセーフモード</b> パ<br>ラメータで決めた値 オプ<br>ションが選択されているこ<br>と。 | 外部機器からの入力値がない<br>場合に使用する値を入力して<br>ください。 | 符号付き浮動小数点<br>数                                         | 0       |

「入力」サブメニュー

ナビゲーション

「エキスパート」 メニュー  $\rightarrow$  通信  $\rightarrow$  HART 入力  $\rightarrow$  入力

#### パラメータ概要(簡単な説明付き)

| パラメータ | 説明                              | ユーザーインターフェイス                                                                  |
|-------|---------------------------------|-------------------------------------------------------------------------------|
| 値     | HART 入力により記録された機器変数の値を示します。     | 符号付き浮動小数点数                                                                    |
| ステータス | HART 入力により記録された機器変数のステータスを示します。 | <ul><li>Manual/Fixed</li><li>Good</li><li>Poor accuracy</li><li>Bad</li></ul> |

## 10.4.12 リレー出力の設定

**リレー出力** ウィザード を使用すると、リレー出力の設定に必要なすべてのパラメータ を体系的に設定できます。

## ナビゲーション

「設定」 メニュー → リレー出力 1~n

| ► RelaisOutput 1~n |        |
|--------------------|--------|
| スイッチ出力機能           | → 🗎 93 |
| 流れ方向チェックの割り当て      | → 🗎 93 |
| リミットの割り当て          | → 🗎 93 |
| 診断動作の割り当て          | → 🗎 93 |

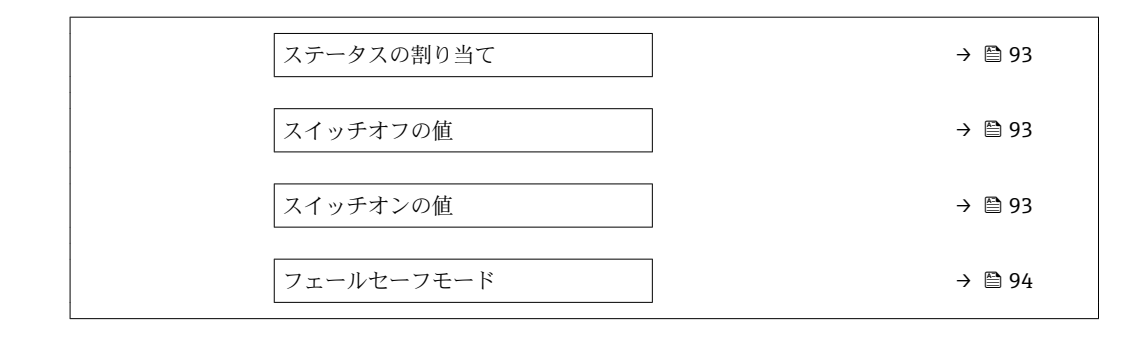

| パラメータ         | 必須条件                                                          | 説明                            | 選択/ユーザーイン<br>ターフェイス/ユー<br>ザー入力                                                                                                    | 工場出荷時設定                                       |
|---------------|---------------------------------------------------------------|-------------------------------|----------------------------------------------------------------------------------------------------|-----------------------------------------------|
| リレーの機能        | -                                                             | リレー出力の機能を選択。                  | <ul> <li>クローズ</li> <li>オープン</li> <li>診断動作</li> <li>リミット</li> <li>流れ方向チェック</li> <li>ディジタル出力</li> </ul>                                                                                 | クローズ                                          |
| 端子番号          | -                                                             | リレー出力モジュールが使用<br>している端子番号を表示。 | <ul> <li>未使用</li> <li>24-25 (I/O 2)</li> <li>22-23 (I/O 3)</li> </ul>                                                                                                    | -                                             |
| 流れ方向チェックの割り当て | <b>リレーの機能</b> パラメータで <b>流</b><br>れ方向チェック オプションが<br>選択されていること。 | 流れ方向の監視のためのプロ<br>セス変数を選択。     | <ul> <li>オフ</li> <li>体積流量</li> <li>質量流量</li> <li>基準体積流量</li> </ul>                                                                                                    | 体積流量                                          |
| リミットの割り当て     | <b>リレーの機能</b> パラメータで <b>リ<br/>ミット</b> オプションが選択され<br>ていること。    | リミット機能のためのプロセ<br>ス変数の選択。      | <ul> <li>オフ</li> <li>体積流量</li> <li>質量流量</li> <li>基準体積流量</li> <li>流速</li> <li>導電率*</li> <li>補正後の導電率*</li> <li>積算計1</li> <li>積算計2</li> <li>積算計3</li> <li>温度*</li> <li>電気部内温度</li> </ul> | 体積流量                                          |
| 診断動作の割り当て     | <b>リレーの機能</b> パラメータで <b>診<br/>断動作</b> オプションが選択され<br>ていること。    | スイッチ出力の診断動作を選<br>択。           | <ul> <li>アラーム</li> <li>アラーム + 警告</li> <li>警告</li> </ul>                                                                                                    | アラーム                                          |
| ステータスの割り当て    | <b>リレーの機能</b> パラメータで <b>デ<br/>ィジタル出力</b> オプションが選<br>択されていること。 | スイッチ出力するデバイスス<br>テータスの選択。     | <ul> <li>非満管の検出</li> <li>ローフローカット<br/>オフ</li> </ul>                                                                                                    | 非満管の検出                                        |
| スイッチオフの値      | <b>リレーの機能</b> パラメータで <b>リ<br/>ミット</b> オプションが選択され<br>ていること。    | スイッチオフポイントの測定<br>値を入力します。     | 符号付き浮動小数点<br>数                                                                                                    | 国に応じて異なりま<br>す:<br>• 0 l/h<br>• 0 gal(us)/min |
| スイッチオフの遅延     | <b>リレーの機能</b> パラメータで <b>リ<br/>ミット</b> オプションが選択され<br>ていること。    | ステータス出力をスイッチオ<br>フする遅延時間を定義。  | 0.0~100.0 秒                                                                                                    | 0.0 秒                                         |
| スイッチオンの値      | <b>リレーの機能</b> パラメータで <b>リ<br/>ミット</b> オプションが選択され<br>ていること。    | スイッチオンポイントの測定<br>値を入力します。     | 符号付き浮動小数点<br>数                                                                                                    | 国に応じて異なりま<br>す:<br>• 0 l/h<br>• 0 gal(us)/min |

| パラメータ      | 必須条件                                                       | 説明                           | 選択/ユーザーイン<br>ターフェイス/ユー<br>ザー入力                           | 工場出荷時設定 |
|------------|------------------------------------------------------------|------------------------------|----------------------------------------------------------|---------|
| スイッチオンの遅延  | <b>リレーの機能</b> パラメータで <b>リ<br/>ミット</b> オプションが選択され<br>ていること。 | ステータス出力をスイッチオ<br>ンする遅延時間を定義。 | 0.0~100.0 秒                                              | 0.0 秒   |
| フェールセーフモード | -                                                          | アラーム状態の時の出力動作<br>の定義。        | <ul> <li>実際のステータス</li> <li>オープン</li> <li>クローズ</li> </ul> | オープン    |

\* 表示はオーダしたオプションや機器のセッティングにより異なります

# 10.4.13 ダブルパルス出力の設定

**ダブルパルス出力** サブメニューを使用すると、ダブルパルス出力の設定に必要なすべてのパラメータを体系的に設定できます。

## ナビゲーション

「設定」 メニュー → ダブルパルス出力

| ▶ ダブルバルス出力  |          |
|-------------|----------|
| マスタの端子番号    | ) → 🗎 94 |
| スレーブの端子番号   | ) → 🗎 94 |
| 信号モード       | ) → 🗎 94 |
| パルス出力1の割り当て | → 🗎 95   |
| 測定モード       | ) → 🗎 95 |
| パルスの値       | ) → 🗎 95 |
| パルス幅        | ) → 🗎 95 |
| フェールセーフモード  | → 🗎 95   |
| 出力信号の反転     | → 🗎 95   |

| パラメータ     | 説明                                   | 選択/ユーザーインターフェ<br>イス/ユーザー入力                                            | 工場出荷時設定 |
|-----------|--------------------------------------|-----------------------------------------------------------------------|---------|
| 信号モード     | ダブルパルス出力の信号モードを選択。                   | <ul> <li>パッシブ</li> <li>アクティブ</li> <li>パッシブ NAMUR</li> </ul>           | パッシブ    |
| マスタの端子番号  | ダブルパルス出力モジュールのマスタが使<br>用している端子番号を表示。 | <ul> <li>未使用</li> <li>24-25 (I/O 2)</li> <li>22-23 (I/O 3)</li> </ul> | -       |
| スレーブの端子番号 | ダブルパルス出力モジュールのスレーブが<br>使う端子番号を示します。  | <ul> <li>未使用</li> <li>24-25 (I/O 2)</li> <li>22-23 (I/O 3)</li> </ul> | -       |

| パラメータ       | 説明                        | 選択/ユーザーインターフェ<br>イス/ユーザー入力                                                      | 工場出荷時設定               |
|-------------|---------------------------|---------------------------------------------------------------------------------|-----------------------|
| パルス出力1の割り当て | パルス出力するプロセス変数の選択。         | <ul> <li>オフ</li> <li>体積流量</li> <li>質量流量</li> <li>基準体積流量</li> </ul>              | オフ                    |
| 測定モード       | パルス出力の測定モードを選択。           | <ul> <li>正方向流量</li> <li>正方向/逆方向の流量</li> <li>逆方向の流量</li> <li>逆方向流量の補正</li> </ul> | 正方向流量                 |
| パルスの値       | パルス出力する測定値の入力 (パルス<br>値)。 | 符号付き浮動小数点数                                                                      | 国および呼び口径に応じて異<br>なります |
| パルス幅        | パルス出力のパルス幅を定義。            | 0.5~2 000 ms                                                                    | 0.5 ms                |
| フェールセーフモード  | アラーム状態の時の出力動作の定義。         | <ul><li>■ 実際の値</li><li>■ パルスなし</li></ul>                                        | パルスなし                 |
| 出力信号の反転     | 出力信号の反転。                  | <ul> <li>いいえ</li> <li>はい</li> </ul>                                             | いいえ                   |

# 10.5 高度な設定

高度な設定 サブメニューとそのサブメニューには、特定の設定に必要なパラメータが 含まれています。

「高度な設定」 サブメニュー へのナビゲーション

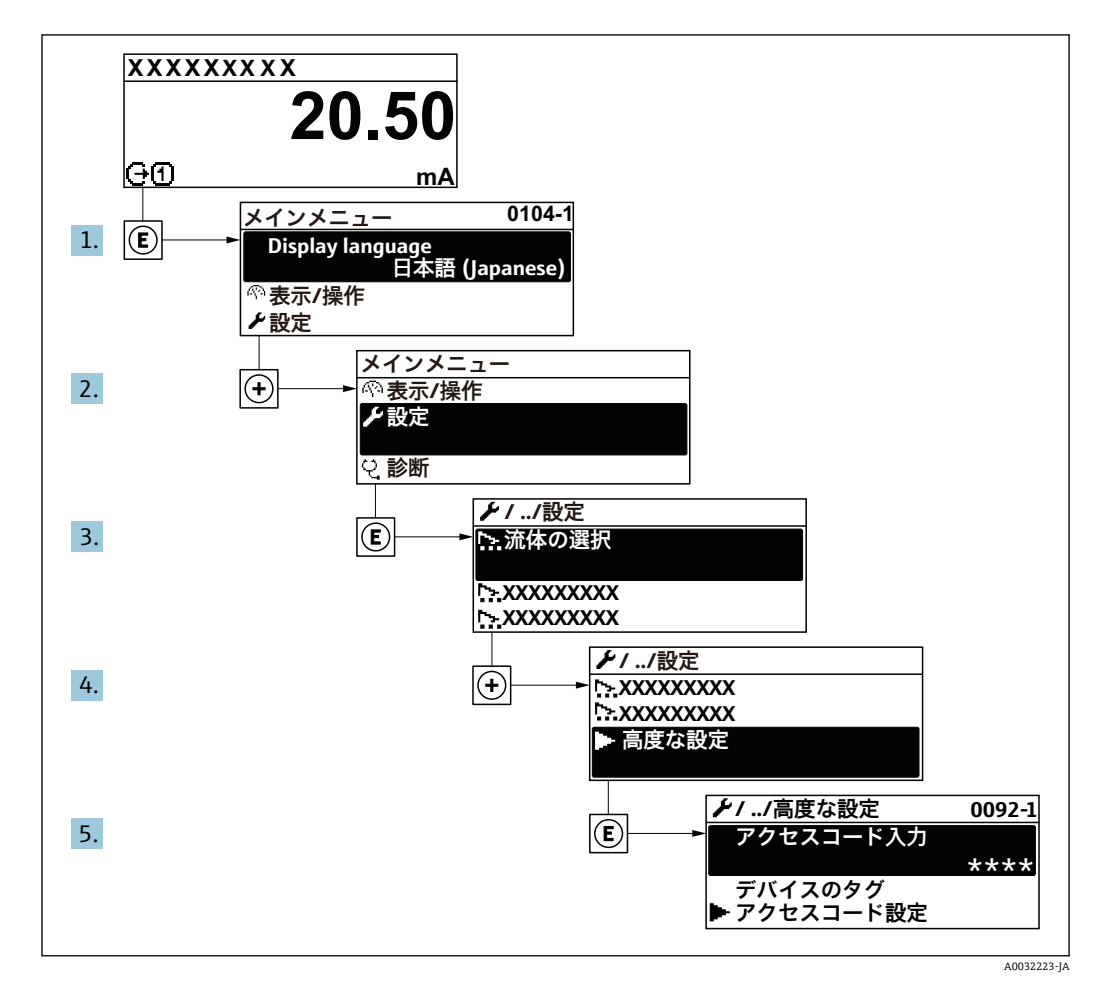

 サブメニューの数は機器バージョンに応じて異なります。一部のサブメニューは 取扱説明書に記載されていません。これらのサブメニューおよびそれに含まれる パラメータについては、機器の個別説明書に説明が記載されています。

### ナビゲーション

「設定」メニュー→高度な設定

| 高度な設定                  |        |
|------------------------|--------|
| アクセスコード入力              | → 🗎 97 |
| ▶ センサの調整               | → 🗎 97 |
| ▶ 積算計 1~n              | → 🗎 98 |
| ▶ カスタディトランスファーの有効<br>化 |        |

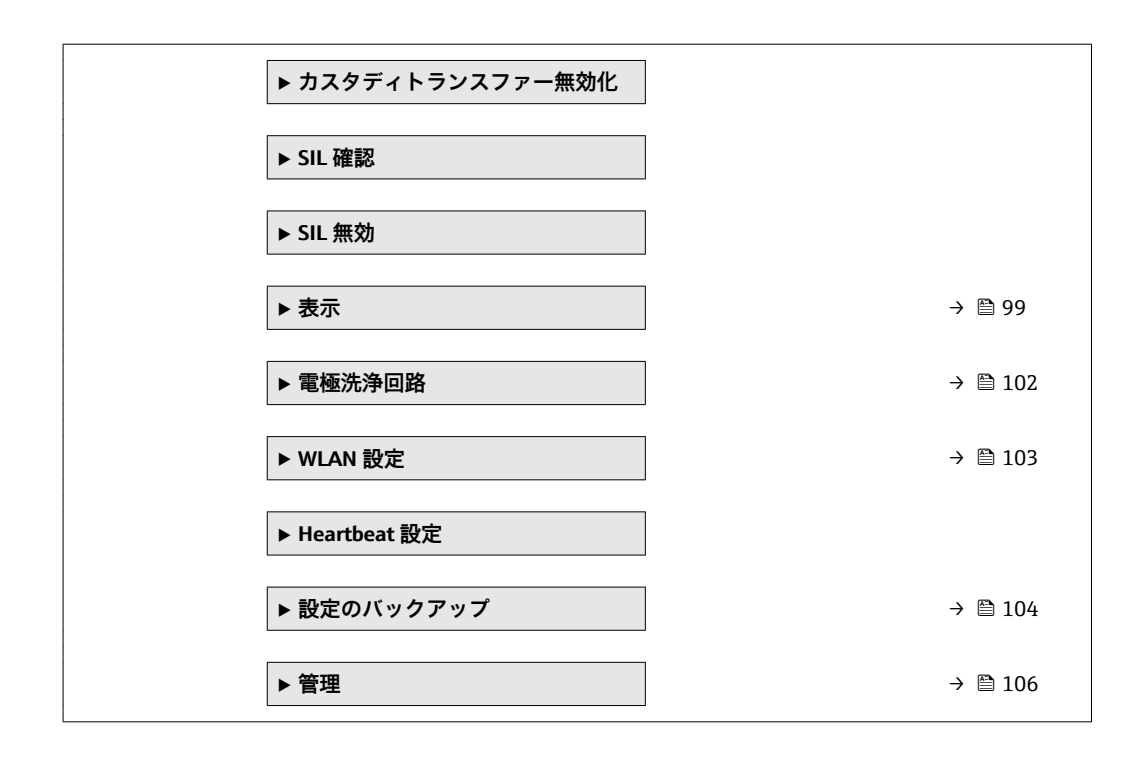

## 10.5.1 アクセスコードの入力のためのパラメータを使用

## ナビゲーション

「設定」メニュー→高度な設定

#### パラメータ概要(簡単な説明付き)

| パラメータ     | 説明                      | ユーザー入力                        |
|-----------|-------------------------|-------------------------------|
| アクセスコード入力 | 書き込みを許可するためにアクセスコードを入力。 | 数字、英字、特殊文字から成る最大 16 桁の<br>文字列 |

## 10.5.2 センサの調整の実施

**センサの調整** サブメニュー には、センサの機能に関係するパラメータがすべて含まれています。

## ナビゲーション

「設定」メニュー→高度な設定→センサの調整

| ▶ センサの調整    |      |  |        |
|-------------|------|--|--------|
| 110 Million | 设置方向 |  | → 🗎 97 |

| パラメータ | 説明                             | 選択                                               | 工場出荷時設定 |
|-------|--------------------------------|--------------------------------------------------|---------|
| 設置方向  | センサ上の矢印の方向と一致する流れ方向<br>の符号を設定。 | <ul><li>● 矢印方向の流れ</li><li>● 矢印の反対方向の流れ</li></ul> | 矢印方向の流れ |

## 10.5.3 積算計の設定

「積算計1~n」サブメニューで個別の積算計を設定できます。

# ナビゲーション

「設定」メニュー→高度な設定→積算計1~n

| ▶ 積算計 1~n |             |   |        |
|-----------|-------------|---|--------|
|           | プロセス変数の割り当て |   | → 🗎 98 |
|           | 積算計の単位 1~n  |   | → 🗎 98 |
|           | 積算計動作モード    | ] | → 🗎 98 |
|           | フェールセーフモード  |   | → 🗎 98 |

| パラメータ       | 必須条件                                                                            | 説明                      | 選択                                                                 | 工場出荷時設定 |
|-------------|---------------------------------------------------------------------------------|-------------------------|--------------------------------------------------------------------|---------|
| プロセス変数の割り当て | -                                                                               | 積算計に割り当てるプロセス<br>変数を選択。 | <ul> <li>オフ</li> <li>体積流量</li> <li>質量流量</li> <li>基準体積流量</li> </ul> | 体積流量    |
| 積算計の単位 1~n  | <b>積算計 1~n</b> サブメニュー の<br>プロセス変数の割り当て パラ<br>メータ (→ 曽 98)でプロセス<br>変数が選択されていること。 | 積算計の単位を選択。              | 単位の選択リスト                                                           | 1       |
| 積算計動作モード    | <b>積算計 1~n</b> サブメニューの<br>プロセス変数の割り当て パラ<br>メータ (→ 曽 98)でプロセス<br>変数が選択されていること。  | 積算計の計算モードを選択。           | <ul> <li>正味流量の積算</li> <li>正方向流量の積算</li> <li>逆方向流量の積算</li> </ul>    | 正味流量の積算 |
| フェールセーフモード  | <b>積算計 1~n</b> サブメニューの<br>プロセス変数の割り当て パラ<br>メータ (→ 曽 98)でプロセス<br>変数が選択されていること。  | アラーム状態の積算計の出力<br>を選択。   | <ul> <li>停止</li> <li>実際の値</li> <li>最後の有効値</li> </ul>               | 停止      |

## 10.5.4 表示の追加設定

**表示** サブメニュー を使用して、現場表示器の設定に関するすべてのパラメータを設定 できます。

## ナビゲーション

「設定」メニュー→高度な設定→表示

| ▶ 表示             |           |
|------------------|-----------|
| 表示形式             | ] → 🗎 100 |
| 1の値表示            | ] → 🗎 100 |
| バーグラフ 0%の値 1     | ] → 🗎 100 |
| バーグラフ 100%の値 1   | ] → 🗎 100 |
| 小数点桁数 1          | ) → 🗎 100 |
| 2 の値表示           | ) → 🗎 100 |
| 小数点桁数 2          | ) → 🗎 100 |
| 3の値表示            | ) → 🗎 100 |
| バーグラフ 0%の値 3     | ) → 🗎 100 |
| バーグラフ 100%の値 3   | ) → 🗎 100 |
| 小数点桁数 3          | ) → 🗎 101 |
| 4の値表示            | ) → 🗎 101 |
| 小数点桁数 4          | ) → 🗎 101 |
| Display language | ) → 🗎 101 |
| 表示間隔             | ) → 🗎 101 |
| 表示のダンピング         | → 🗎 101   |
| ヘッダー             | → 🗎 101   |
| ヘッダーテキスト         | ) → 🗎 101 |
| 区切り記号            | ) → 🗎 102 |
| バックライト           | ] → 🗎 102 |

| パラメータ                         | 必須条件                                    | 説明                           | 選択/ユーザー入力                                                                                                    | 工場出荷時設定                                        |
|-------------------------------|-----------------------------------------|------------------------------|----------------------------------------------------------------------------------------------------|------------------------------------------------|
| 表示形式                          | 現場表示器があること。                             | 測定値のディスプレイへの表<br>示方法を選択。     | <ul> <li>1つの値、最大サ<br/>イズ</li> <li>1つの値+バーグ<br/>ラフ</li> <li>2つの値</li> <li>1つの値はサイズ<br/>大+2つの値</li> <li>4つの値</li> </ul>                                                                                                    | 1つの値、最大サイ<br>ズ                                 |
| 1 の値表示                        | 現場表示器があること。                             | ローカル ディスプレイに表示<br>する測定値を選択。  | <ul> <li>体積流量</li> <li>質量準体積流量</li> <li>基準体積流量</li> <li>流速</li> <li>補正後の導電率*</li> <li>積算計1</li> <li>積算計3</li> <li>電流出力1*</li> <li>電流出力3*</li> <li>温度*</li> <li>電気部内温度</li> <li>ノイズ*</li> <li>コイル電流のライズ時間*</li> <li>PEに対する基準</li> <li>電極電位*</li> <li>コーティングの測定値</li> <li>テストポイント1</li> <li>テストポイント2</li> <li>テストポイント3</li> </ul> | 体積流量                                           |
| バーグラフ 0%の値 1                  | 現場表示器があること。                             | バーグラフ 0% の値を入力。              | 符号付き浮動小数点<br>数                                                                                                    | 国に応じて異なりま<br>す:<br>• 0 l/h<br>• 0 gal/min (us) |
| バーグラフ 100%の値 1                | 現場表示器があること。                             | バーグラフ 100% の値を入<br>力。        | 符号付き浮動小数点<br>数                                                                                                    | 国および呼び口径に<br>応じて異なります                          |
| 小数点桁数 1                       | 測定値が <b>1の値表示</b> パラメ<br>ータで設定されていること。  | 表示値の小数点以下の桁数を<br>選択。         | <ul> <li>X</li> <li>X.X</li> <li>X.XX</li> <li>X.XXX</li> <li>X.XXX</li> <li>X.XXXX</li> </ul>                                                                                                    | x.xx                                           |
| 2 の値表示                        | 現場表示器があること。                             | ローカル ディスプレイに表示<br>する測定値を選択。  | 選択リストについて<br>は、 <b>2の値表示</b> パラ<br>メータ (→ 曽 88)を<br>参照                                                                                                    | なし                                             |
| 小数点桁数 2                       | 測定値が <b>2 の値表示</b> パラメ<br>ータで設定されていること。 | 表示値の小数点以下の桁数を<br>選択。         | <ul> <li>x</li> <li>x.x</li> <li>x.xx</li> <li>x.xxx</li> <li>x.xxx</li> <li>x.xxxx</li> </ul>                                                                                                    | x.xx                                           |
| 3 の値表示                        | 現場表示器があること。                             | ローカル ディスプレイに表示<br>する測定値を選択。  | 選択リストについて<br>は、 <b>2の値表示</b> パラ<br>メータ (→ 曽 88)を<br>参照                                                                                                    | なし                                             |
| バーグラフ 0%の値 3                  | <b>3 の値表示</b> パラメータで選択<br>されていること。      | バーグラフ 0% の値を入力。              | 符号付き浮動小数点<br>数                                                                                                    | 国に応じて異なりま<br>す:<br>• 0 l/h<br>• 0 gal/min (us) |
| バーグラフ <b>100%</b> の値 <b>3</b> | 3の値表示 パラメータで選択<br>していること。               | バーグラフ <b>100%</b> の値を入<br>力。 | 符号付き浮動小数点<br>数                                                                                                    | 0                                              |

| パラメータ            | 必須条件                                                        | 説明                                  | 選択/ユーザー入力                                                                                                    | 工場出荷時設定                               |
|------------------|-------------------------------------------------------------|-------------------------------------|----------------------------------------------------------------------------------------------------|---------------------------------------|
| 小数点桁数 3          | 測定値が <b>3の値表示</b> パラメ<br>ータで設定されていること。                      | 表示値の小数点以下の桁数を<br>選択。                | <ul> <li>X</li> <li>X.X</li> <li>X.XX</li> <li>X.XXX</li> <li>X.XXX</li> <li>X.XXXX</li> </ul>                                                                                                    | x.xx                                  |
| 4 の値表示           | 現場表示器があること。                                                 | ローカル ディスプレイに表示<br>する測定値を選択。         | 選択リストについて<br>は、 <b>2の値表示</b> パラ<br>メータ (→ 曽 88)を<br>参照                                                                                                    | なし                                    |
| 小数点桁数 4          | 測定値が <b>4の値表示</b> パラメ<br>ータで設定されていること。                      | 表示値の小数点以下の桁数を<br>選択。                | <ul> <li>X</li> <li>X.X</li> <li>X.XX</li> <li>X.XXX</li> <li>X.XXX</li> <li>X.XXXX</li> </ul>                                                                                                    | X.XX                                  |
| Display language | 現場表示器があること。                                                 | 表示言語を設定。                            | <ul> <li>English</li> <li>Deutsch</li> <li>Français</li> <li>Español</li> <li>Italiano</li> <li>Nederlands</li> <li>Portuguesa</li> <li>Polski</li> <li>pycский язык<br/>(Russian)</li> <li>Svenska</li> <li>Türkçe</li> <li>中文 (Chinese)</li> <li>日本語 (Japanese)</li> <li>한국어 (Korean)</li> <li>ಪ고국어 (Korean)</li> <li>الغزيية</li> <li>Bahasa Indonesia</li> <li>ภาษาไทย (Thai)*</li> <li>tiếng Việt<br/>(Vietnamese)</li> <li>čeština (Czech)</li> </ul> | English (または、注<br>文した言語を機器に<br>プリセット) |
| 表示間隔             | 現場表示器があること。                                                 | 測定値の切り替え表示の時に<br>測定値を表示する時間を設<br>定。 | 1~10 秒                                                                                                    | 5 秒                                   |
| 表示のダンピング         | 現場表示器があること。                                                 | 測定値の変動に対する表示の<br>応答時間を設定。           | 0.0~999.9 秒                                                                                                    | 0.0 秒                                 |
| ヘッダー             | 現場表示器があること。                                                 | ローカル ディスプレイのヘッ<br>ダーの内容を選択。         | <ul> <li>デバイスのタグ</li> <li>フリーテキスト</li> </ul>                                                                                                    | デバイスのタグ                               |
| ヘッダーテキスト         | <b>ヘッダー</b> パラメータで <b>フリー<br/>テキスト</b> オプションが選択さ<br>れていること。 | ディスプレイのヘッダーのテ<br>キストを入力。            | 最大 12 文字(英字、<br>数字、または特殊文<br>字 (例:@,%,/) な<br>ど)                                                                                                    |                                       |

| パラメータ  | 必須条件                                                                                                    | 説明                                     | 選択/ユーザー入力                          | 工場出荷時設定 |
|--------|----------------------------------------------------------------------------------------------------|----------------------------------------|------------------------------------|---------|
| 区切り記号  | 現場表示器があること。                                                                                                    | 数値表示の桁区切り記号を選<br>択。                    | ● . (点)<br>● , (コンマ)               | . (点)   |
| バックライト | 以下の条件の1つを満たして<br>いること:<br>「ディスプレイ;操作」のオ<br>ーダーコード、オプション<br>F「4行表示、バックライ<br>ト;タッチコントロール」<br>「ディスプレイ;操作」のオ<br>ーダーコード、オプション<br>G「4行表示、バックライ<br>ト;タッチコントロール<br>+WLAN」<br>「ディスプレイ;操作」のオ<br>ーダーコード、オプション<br>O「4行表示分離ディスプレ<br>イ、バックライト;10m/<br>30ft ケーブル;タッチコン<br>トロール」 | ローカル ディスプレイのバッ<br>クライトのオンとオフを切り<br>替え。 | <ul> <li>無効</li> <li>有効</li> </ul> | 有効      |

\* 表示はオーダしたオプションや機器のセッティングにより異なります

## 10.5.5 電極洗浄の実行

**電極洗浄回路** サブメニュー には、電極洗浄の設定に関して設定しなければならないパ ラメータが含まれています。

このサブメニューは、電極洗浄機能付きの機器が注文された場合にのみ表示されます。

### ナビゲーション

「設定」 メニュー→高度な設定→電極洗浄回路

| ▶ 電極洗浄回路 |              |   |         |
|----------|--------------|---|---------|
|          | 電極洗浄回路       |   | → 🗎 103 |
|          | 電極洗浄期間       | ] | → 🗎 103 |
|          | 電極洗浄リカバリー時間  | ] | → 🗎 103 |
|          | 電極洗浄での洗浄サイクル |   | → 🗎 103 |
|          | 電極洗浄の極性      |   | → 🗎 103 |

| パラメータ        | 必須条件                                                                | 説明                                                   | 選択/ユーザー入<br>力/ユーザーインタ<br>ーフェイス        | 工場出荷時設定                                                                           |
|--------------|---------------------------------------------------------------------|------------------------------------------------------|---------------------------------------|-----------------------------------------------------------------------------------|
| 電極洗浄回路       | 次のオーダーコードの場合:<br>「アプリケーションパッケー<br>ジ」、オプション <b>EC</b> 「ECC 電<br>極洗浄」 | 周期的に電極洗浄回路を稼動<br>させます。                               | <ul> <li>オフ</li> <li>オン</li> </ul>    | オフ                                                                                |
| 電極洗浄期間       | 次のオーダーコードの場合:<br>「アプリケーションパッケー<br>ジ」、オプション <b>EC</b> 「ECC 電<br>極洗浄」 | 電極洗浄期間を秒単位で入<br>力。                                   | 0.01~30 秒                             | 2 秒                                                                               |
| 電極洗浄リカバリー時間  | 次のオーダーコードの場合:<br>「アプリケーションパッケー<br>ジ」、オプション <b>EC</b> 「ECC 電<br>極洗浄」 | 電極洗浄後のリカバリー時間<br>を定義。この間は電流出力は<br>最後の有効な値を保持しま<br>す。 | 1~600 秒                               | 60 秒                                                                              |
| 電極洗浄での洗浄サイクル | 次のオーダーコードの場合:<br>「アプリケーションパッケー<br>ジ」、オプション <b>EC</b> 「ECC 電<br>極洗浄」 | 電極洗浄周期の休止期間を入<br>力。                                  | 0.5∼168 h                             | 0.5 h                                                                             |
| 電極洗浄の極性      | 次のオーダーコードの場合:<br>「アプリケーションパッケー<br>ジ」、オプション <b>EC</b> 「ECC 電<br>極洗浄」 | 電極洗浄回路の極性の選択。                                        | <ul> <li>プラス</li> <li>マイナス</li> </ul> | 電極の材質に応じて<br>異なります。<br>自金:マイナスオ<br>プション<br>タンタル、アロイ<br>C22、ステンレス:<br>プラスオプショ<br>ン |

#### パラメータ概要(簡単な説明付き)

## 10.5.6 WLAN 設定

WLAN Settings サブメニューを使用すると、WLAN の設定に必要なすべてのパラメータ を体系的に設定できます。

### ナビゲーション

「設定」 メニュー → 高度な設定 → WLAN 設定

| ▶ WLAN 設定 |              |   |         |
|-----------|--------------|---|---------|
|           | WLAN         | ] |         |
|           | WLAN モード     | ] |         |
|           | SSID 名       | ] |         |
|           | ネットワークセキュリティ | ] | → 🗎 104 |
|           | セキュリティ証明書    | ] |         |
|           | ユーザ名         | ] |         |
|           | WLAN パスワード   | ] |         |
|           | WLAN IP アドレス | ] | → 🗎 104 |

| WLAN のMACアドレス | ]         |
|---------------|-----------|
| WLAN のパスワード   | ] → 🗎 104 |
| SSID の設定      | ] → 🗎 104 |
| SSID 名        | → 🗎 104   |
| 接続の状態         | ]         |
| 受信信号強度        |           |
|               |           |

## パラメータ概要(簡単な説明付き)

| パラメータ        | 必須条件                                                                                                    | 説明                                                                                                    | ユーザー入力/選択                                                                                                    | 工場出荷時設定                                                       |
|--------------|----------------------------------------------------------------------------------------------------|----------------------------------------------------------------------------------------------------|----------------------------------------------------------------------------------------------------|---------------------------------------------------------------|
| WLAN IP アドレス | -                                                                                                    | 機器の WLAN インタフェー<br>スの IP アドレスを入力。                                                                                                    | 4オクテット: <b>0~</b><br>255(特定のオクテッ<br>トにおいて)                                                                                                    | 192.168.1.212                                                 |
| ネットワークセキュリティ | -                                                                                                    | WLAN ネットワークのセキュ<br>リティタイプを選択。                                                                                                    | <ul> <li>保護されない</li> <li>WPA2-PSK</li> <li>EAP-PEAP with<br/>MSCHAPv2*</li> <li>EAP-PEAP<br/>MSCHAPv2 no<br/>server authentic.*</li> <li>EAP-TLS*</li> </ul> | WPA2-PSK                                                      |
| WLAN のパスワード  | Security type パラメータで<br>WPA2-PSK オプションが選択<br>されていること。                                                                                      | ネットワークキー (8 から 32<br>文字)を入力。<br>機器とともに支給され<br>たネットワークキーは、<br>安全上の理由から設定<br>中に変更する必要があ<br>ります。                                                                          | 数字、英字、特殊文<br>字からなる 8~32 桁<br>の文字列 (スペース<br>なし)                                                                                                    | 機器のシリアル番号<br>(例:L100A802000)                                  |
| SSID の設定     | -                                                                                                    | どの SSID 名を使用するか選<br>択:デバイスタグまたはユー<br>ザ定義名。                                                                                                    | <ul> <li>デバイスのタグ</li> <li>ユーザ定義</li> </ul>                                                                                                    | ユーザ定義                                                         |
| SSID 名       | <ul> <li>SSID の設定 パラメータで<br/>ユーザ定義 オプションが<br/>選択されていること。</li> <li>WLAN モード パラメータ<br/>で WLAN アクセスポイン<br/>ト オプションが選択され<br/>ていること。</li> </ul> | <ul> <li>ユーザ定義の SSID 名 (最大<br/>32 文字)を入力。</li> <li>ユーザー設定された<br/>SSID 名称は1回しか割<br/>り当てることができま<br/>せん。SSID 名称を1回<br/>以上割り当てた場合、機<br/>器は相互に干渉する可<br/>能性があります。</li> </ul> | 数字、英字、特殊文<br>字から成る最大 32<br>桁の文字列                                                                                                    | EH_機器名称_シリ<br>アル番号の最後の7<br>桁(例:<br>EH_Promag_300_A<br>802000) |
| 変更を適用する      | -                                                                                                    | 変更した WLAN の設定を使<br>用する。                                                                                                    | <ul> <li>キャンセル</li> <li>Ok</li> </ul>                                                                                                    | キャンセル                                                         |

\* 表示はオーダしたオプションや機器のセッティングにより異なります

## 10.5.7 設定管理

設定後、現在の機器設定の保存、または前の機器設定の復元を行うことが可能です。 設定管理パラメータおよび設定のバックアップサブメニューの関連するオプションを 使用して、これを実行できます。

## ナビゲーション

「設定」 メニュー → 高度な設定 → 設定のバックアップ

| ▶ 設定のバックアップ  |         |
|--------------|---------|
| 稼動時間         | → 🗎 105 |
| 最後のバックアップ    | → 🗎 105 |
| 設定管理         | → 🗎 105 |
| バックアップのステータス | → 🗎 105 |
| 比較の結果        | → 🗎 105 |

## パラメータ概要(簡単な説明付き)

| パラメータ        | 説明                                        | ユーザーインターフェイス /<br>選択                                                                                                    | 工場出荷時設定 |
|--------------|-------------------------------------------|----------------------------------------------------------------------------------------------------|---------|
| 稼動時間         | 装置の稼働時間を示す。                               | 日 (d)、時 (h)、分 (m)、秒<br>(s)                                                                                                    | -       |
| 最後のバックアップ    | 最後のデータバックアップが組み込み<br>HistoROM に保存された時を表示。 | 日 (d)、時 (h)、分 (m)、秒<br>(s)                                                                                                    | -       |
| 設定管理         | 組み込み HistoROM の機器データの管理の<br>動作を選択。        | <ul> <li>キャンセル</li> <li>バックアップの実行</li> <li>復元*</li> <li>比較*</li> <li>バックアップデータの削除</li> </ul>                                       | キャンセル   |
| バックアップのステータス | 現在のデータセーブ、リストアの状態を示<br>す。                 | <ul> <li>なし</li> <li>バックアップ中</li> <li>リストア中</li> <li>削除処理進行中</li> <li>比較進行中</li> <li>リストアの失敗</li> <li>バックアップの失敗</li> </ul>         | なし      |
| 比較の結果        | 現在の機器データと組み込み HistoROM の<br>バックアップとの比較。   | <ul> <li>設定データは一致する</li> <li>設定データは一致しない</li> <li>バックアップデータはありません</li> <li>保存データの破損</li> <li>チェック未完了</li> <li>データセット非互換</li> </ul> | チェック未完了 |

\* 表示はオーダしたオプションや機器のセッティングにより異なります

## 「設定管理」パラメータの機能範囲

| オプション     | 説明                                                                                      |
|-----------|-----------------------------------------------------------------------------------------|
| キャンセル     | 何も実行せずにこのパラメータを終了します。                                                                   |
| バックアップの実行 | 現在の機器設定のバックアップコピーを、HistoROM バックアップから機器のメ<br>モリに保存します。バックアップコピーには機器の変換器データが含まれま<br>す。    |
| 復元        | 機器設定の最後のバックアップコピーを、機器メモリから機器の HistoROM バ<br>ックアップに復元します。バックアップコピーには機器の変換器データが含ま<br>れます。 |

| オプション            | 説明                                                   |
|------------------|------------------------------------------------------|
| 比較               | 機器メモリに保存された機器設定と HistoROM バックアップの現在の機器設定<br>とを比較します。 |
| バックアップデータの削<br>除 | 機器設定のバックアップコピーを、機器のメモリから削除します。                       |

**F**HistoROM バックアップ

HistoROM は、EEPROM タイプの不揮発性メモリです。

この操作の処理中は、現場表示器を介して設定を編集することはできません。また、処理ステータスを表すメッセージが表示されます。

## 10.5.8 機器管理のためのパラメータを使用

**管理** サブメニューを使用すると、機器の管理のために必要なすべてのパラメータを体系的に使用できます。

#### ナビゲーション

「設定」メニュー→高度な設定→管理

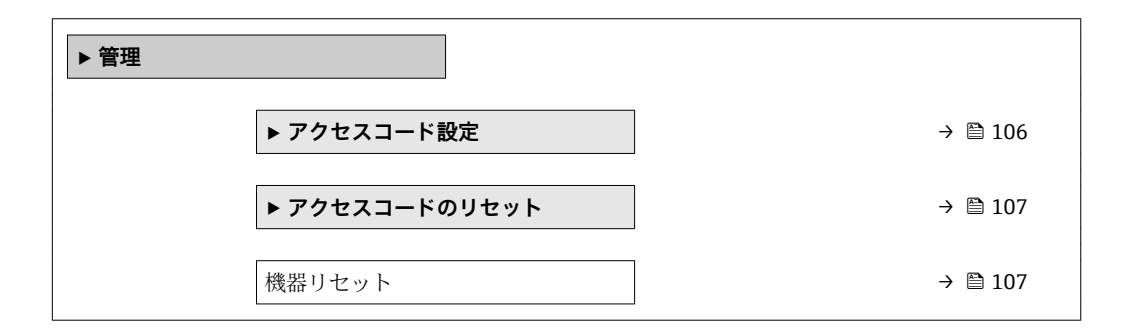

#### アクセスコードの設定のためのパラメータを使用

#### ナビゲーション

「設定」 メニュー → 高度な設定 → 管理 → アクセスコード設定

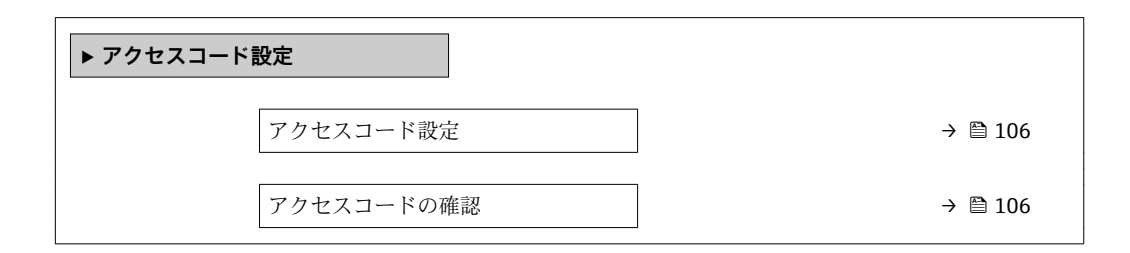

| パラメータ      | 説明                                  | ユーザー入力                        |
|------------|-------------------------------------|-------------------------------|
| アクセスコード設定  | 設定の不用意な変更から機器を守るために書き込みアクセス<br>を制限。 | 数字、英字、特殊文字から成る最大 16 桁の<br>文字列 |
| アクセスコードの確認 | 入力されたアクセスコードを確認してください。              | 数字、英字、特殊文字から成る最大 16 桁の<br>文字列 |

## アクセスコードのリセットのためのパラメータを使用

#### ナビゲーション

「設定」 メニュー → 高度な設定 → 管理 → アクセスコードのリセット

| ▶ アクセスコードのリセット |           |
|----------------|-----------|
| 稼動時間           | ] → 🗎 107 |
| アクセスコードのリセット   | ) → 🗎 107 |

#### パラメータ概要(簡単な説明付き)

| パラメータ        | 説明                                                                                                    | ユーザーインターフェイス/<br>ユーザー入力    | 工場出荷時設定 |
|--------------|----------------------------------------------------------------------------------------------------|----------------------------|---------|
| 稼動時間         | 装置の稼働時間を示す。                                                                                                    | 日 (d)、時 (h)、分 (m)、秒<br>(s) | -       |
| アクセスコードのリセット | <ul> <li>アクセスコードを工場出荷値にリセットする。</li> <li>リセットコードについては、弊社サービスにお問い合わせください。</li> <li>リセットコードは、以下を介してのみ入力できます。</li> <li>ウェブブラウザ</li> <li>DeviceCare、FieldCare (サービスインターフェイス CDI-RJ45 経由)</li> <li>フィールドバス</li> </ul> | 数字、英字、特殊文字から成<br>る文字列      | 0x00    |

#### 機器のリセットのためのパラメータを使用

#### ナビゲーション

「設定」メニュー→高度な設定→管理

#### パラメータ概要(簡単な説明付き)

| パラメータ  | 説明                                   | 選択                                                                                           | 工場出荷時設定 |
|--------|--------------------------------------|----------------------------------------------------------------------------------------------|---------|
| 機器リセット | 機器の設定をリセットします-全部または<br>一部を-決められた状態に。 | <ul> <li>キャンセル</li> <li>納入時の状態に</li> <li>機器の再起動</li> <li>S-DAT のバックアップをリ<br/>ストア*</li> </ul> | キャンセル   |

\* 表示はオーダしたオプションや機器のセッティングにより異なります

# 10.6 シミュレーション

**シミュレーション** サブメニュー により、実際の流量がなくても、各種プロセス変数や 機器アラームモードをシミュレーションし、下流側の信号接続を確認することが可能で す (バルブの切り替えまたは閉制御ループ)。

**ナビゲーション** 「診断」 メニュー → シミュレーション

| ▶ シミュレーション                |           |
|---------------------------|-----------|
| シミュレーションする測定パラメー<br>タ割り当て | ) → 🗎 109 |
| 測定值                       | ] → 🗎 109 |
| ステータス入力 1~n のシミュレーシ<br>ョン | → 🗎 109   |
| 入力信号レベル 1~n               | ] → 🖹 109 |
| 電流入力 1~n のシミュレーション        | ] → 🗎 109 |
| 電流入力 <b>1~n</b> の値        | ] → 🗎 109 |
| 電流出力 1~n のシミュレーション        | ] → 🗎 109 |
| 電流出力 1~n の値               | ] → 🗎 109 |
| 周波数出力シミュレーション 1~n         | ] → 🗎 109 |
| 周波数の値 <b>1~n</b>          | ] → 🗎 109 |
| パルス出力シミュレーション <b>1~n</b>  | ] → 🗎 109 |
| パルスの値 1~n                 | ] → 🗎 109 |
| シミュレーションスイッチ出力 1~n        | ] → 🗎 109 |
| スイッチの状態 1~n               | ] → 🗎 109 |
| リレー出力 1~n シミュレーション        | ] → 🗎 110 |
| スイッチの状態 1~n               | ] → 🗎 110 |
| パルス出力シミュレーション             | ] → 🗎 110 |
| パルスの値                     | ] → 🗎 110 |
| 機器アラームのシミュレーション           | ] → 🗎 110 |
| 診断イベントの種類                 | ] → 🗎 110 |
| 診断イベントのシミュレーション           | ] → 🖹 110 |
| パラメータ                      | 必須条件                                                                       | 説明                                                                                                    | 選択/ユーザー入<br>力/ユーザーインタ<br>ーフェイス                                                                                              | 工場出荷時設定 |
|----------------------------|----------------------------------------------------------------------------|----------------------------------------------------------------------------------------------------|----------------------------------------------------------------------------------------------------|---------|
| シミュレーションする測定パラメ<br>ータ割り当て  | -                                                                          | シミュレーションするプロセ<br>ス変数を選択してください。                                                                                       | <ul> <li>オフ</li> <li>体積流量</li> <li>質量流量</li> <li>基準体積流量</li> <li>流速</li> <li>導電率*</li> <li>補正後の導電率*</li> <li>温度*</li> </ul> | オフ      |
| 測定値                        | <b>シミュレーションする測定パ<br/>ラメータ割り当て</b> パラメータ<br>(→ 目 109)でプロセス変数が<br>選択されていること。 | 選択したプロセス変数をシミ<br>ュレーションする値を入力し<br>てください。                                                                             | 選択したプロセス変<br>数に応じて異なりま<br>す。                                                                                                | 0       |
| ステータス入力 1~n のシミュレ<br>ーション  | -                                                                          | ステータス入力のシミュレー<br>ションをオン、オフ切り替え。                                                                                      | ■ オフ<br>■ オン                                                                                                    | オフ      |
| 入力信号レベル 1~n                | ステータス入力のシミュレー<br>ション パラメータでオン オ<br>プションが選択されているこ<br>と。                     | ステータス入力をシミュレー<br>ションする信号レベルを選択<br>してください。                                                                            | • ハイ<br>• ロー                                                                                                    | ハイ      |
| 電流入力 1~n のシミュレーショ<br>ン     | -                                                                          | 電流入力シミュレーションの<br>オン/オフ。                                                                                              | ■ オフ<br>■ オン                                                                                                    | オフ      |
| 電流入力 1~n の値                | <b>電流入力 1~n のシミュレー<br/>ション</b> パラメータで <b>オン</b> オ<br>プションが選択されているこ<br>と。   | シミュレーションの電流値を<br>入力。                                                                                                 | 0~22.5 mA                                                                                                    | 0 mA    |
| 電流出力 1~n のシミュレーショ<br>ン     | -                                                                          | 電流出力のシミュレーション<br>をオン、オフします。                                                                                          | ■ オフ<br>■ オン                                                                                                    | オフ      |
| 電流出力 1~n の値                | <b>電流出力 1~n のシミュレー<br/>ション</b> パラメータで <b>オン</b> オ<br>プションが選択されているこ<br>と。   | シミュレーションする電流の<br>値を入力してください。                                                                                         | 3.59~22.5 mA                                                                                                    | 3.59 mA |
| 周波数出力シミュレーション 1~n          | 動作モード パラメータで周波<br>数 オプションが選択されてい<br>ること。                                   | 周波数出力のシミュレーショ<br>ンをオン、オフしてください。                                                                                      | <ul><li>オフ</li><li>オン</li></ul>                                                                                             | オフ      |
| 周波数の値 1~n                  | 周波数出力シミュレーション<br>1~n パラメータ でオン オプ<br>ションが選択されているこ<br>と。                    | シミュレーションする周波数<br>の値を入力してください。                                                                                        | 0.0∼12 500.0 Hz                                                                                                    | 0.0 Hz  |
| パルス出力シミュレーション 1 <b>~</b> n | <b>動作モード</b> パラメータで <b>バル<br/>ス</b> オプションが選択されてい<br>ること。                   | 設定しパルス出力のシミュレ<br>ーションをオフしてくださ<br>い。<br><b>通 固定値</b> オプションの場<br>合:パルス幅 パラメータ<br>(→ 醫 82)によりパルス<br>出力のパルス幅が設定<br>されます。 | <ul> <li>オフ</li> <li>固定値</li> <li>カウントダウンする値</li> </ul>                                                                     | オフ      |
| パルスの値 1~n                  | パルス出力シミュレーション<br>1~nパラメータでカウント<br>ダウンする値 オプションが選<br>択されていること。              | シミュレーションするパルス<br>の数を入力してください。                                                                                        | 0~65535                                                                                                    | 0       |
| シミュレーションスイッチ出力 1<br>~n     | 動作モード パラメータでスイ<br>ッチ出力 オプションが選択さ<br>れていること。                                | スイッチ出力のシミュレーシ<br>ョンをオン、オフします。                                                                                        | <ul> <li>オフ</li> <li>オン</li> </ul>                                                                                          | オフ      |
| スイッチの状態 1~n                | -                                                                          | ステータス出力をシミュレー<br>ションするためのステータス<br>を選択します。                                                                            | <ul> <li>オープン</li> <li>クローズ</li> </ul>                                                                                      | オープン    |

| ≡л | ÷ |
|----|---|
| ൛  | 疋 |

| パラメータ                  | 必須条件                                                                     | 説明                                                                                                    | 選択/ユーザー入<br>力/ユーザーインタ<br>ーフェイス                                            | 工場出荷時設定 |
|------------------------|--------------------------------------------------------------------------|----------------------------------------------------------------------------------------------------|---------------------------------------------------------------------------|---------|
| リレー出力 1~n シミュレーショ<br>ン | -                                                                        | リレー出力のシミュレーショ<br>ンのオンとオフの切り替え。                                                                        | ■ オフ<br>■ オン                                                              | オフ      |
| スイッチの状態 1~n            | <b>シミュレーションスイッチ出<br/>カ1~n</b> パラメータで <b>オン</b> オ<br>プションが選択されているこ<br>と。  | リレー出力の状態をシミュレ<br>ーションのために選択する。                                                                        | <ul><li>■ オープン</li><li>■ クローズ</li></ul>                                   | オープン    |
| パルス出力シミュレーション          | -                                                                        | 設定しパルス出力のシミュレ<br>ーションをオフしてください。<br><b>通 固定値</b> オプション の場<br>合:パルス幅 パラメータ<br>によりパルス出力のパ<br>ルス幅が設定されます。 | <ul> <li>オフ</li> <li>固定値</li> <li>カウントダウンする値</li> </ul>                   | オフ      |
| パルスの値                  | <b>パルス出力シミュレーション</b><br>パラメータで <b>カウントダウン</b><br>する値オプションが選択され<br>ていること。 | 設定しパルス出力のシミュレ<br>ーションをオフしてくださ<br>い。                                                                   | 0~65535                                                                   | 0       |
| 機器アラームのシミュレーション        | -                                                                        | デバイスアラームのシミュレ<br>ーションをオン、オフします。                                                                       | ■ オフ<br>■ オン                                                              | オフ      |
| 診断イベントの種類              | -                                                                        | 診断イベントカテゴリを選<br>択。                                                                                    | <ul> <li>センサ</li> <li>エレクトロニクス</li> <li>設定</li> <li>プロセス</li> </ul>       | プロセス    |
| 診断イベントのシミュレーション        | -                                                                        | このイベントをシミュレーシ<br>ョンする診断イベントの選<br>択。                                                                   | <ul> <li>オフ</li> <li>診断イベント選択<br/>リスト (選択した<br/>カテゴリに応じ<br/>て)</li> </ul> | オフ      |
| ロギングの時間間隔              | -                                                                        | データロギングの間隔を定義<br>します。この値はメモリ内の<br>個々のデータ間隔の時間を定<br>義します。                                              | 1.0~3600.0 秒                                                              | -       |

\* 表示はオーダしたオプションや機器のセッティングにより異なります

# 10.7 不正アクセスからの設定の保護

以下の書き込み保護オプションにより、意図せずに機器の設定が変更されないよう保護 することが可能です。

# 10.7.1 アクセスコードによる書き込み保護

ユーザー固有のアクセスコードは以下の効果をもたらします。

- 機器設定用パラメータは書き込み保護となり、現場操作を介してその値を変更することはできなくなります。
- ウェブブラウザを介した機器アクセスを防止し、機器設定用パラメータを保護します。
- FieldCare または DeviceCare (CDI-RJ45 サービスインターフェイス経由)を介した機器アクセスを防止し、機器設定用パラメータを保護します。

## 現場表示器によるアクセスコードの設定

1. アクセスコード設定 パラメータ (→ 

〇 106)に移動します。

- 2. アクセスコードとして数字、英字、特殊文字から成る最大16桁の文字列を設定します。
- 3. 再度アクセスコードを**アクセスコードの確認** パラメータ (→ 

  〇〇) 106) に入力して、 コードを確定します。

▶ すべての書き込み保護パラメータの前に、 圖シンボルが表示されます。

ナビゲーション、編集画面で10分以上キーを押さなかった場合、機器は自動的に書き 込み保護パラメータを再度ロックします。ナビゲーション、編集画面から操作画面表示 モードに戻すと、機器は自動的に書き込み保護パラメータを60秒後にロックします。

- ・アクセスコードを使用してパラメータ書き込み保護を有効にした場合は、無効に する場合も必ずアクセスコードが必要です→ 
   ・
   ・
   52。
  - 現在、現場表示器を介してログインしているユーザーの役割 → 52 は、アクセスステータス パラメータに表示されます。ナビゲーションパス:操作 → アクセスステータス

#### 現場表示器で随時変更可能なパラメータ

測定に影響を及ぼさない特定のパラメータは、現場表示器によるパラメータ書き込み保 護から除外されます。ユーザー固有のアクセスコードにもかかわらず、これは、他のパ ラメータがロックされている場合も常に変更可能です。

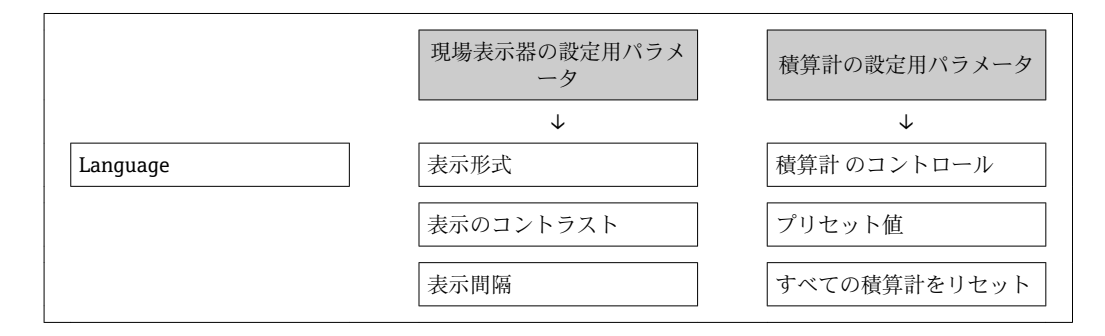

#### ウェブブラウザによるアクセスコードの設定

1. アクセスコード設定 パラメータ (→ 

〇 106)に移動します。

- 2. アクセスコードとして最大 16 桁の数値コードを設定します。
- - ▶ ウェブブラウザがログイン画面に切り替わります。

10分間何も操作されなかった場合、ウェブブラウザは自動的にログイン画面に戻ります。

- アクセスコードを使用してパラメータ書き込み保護を有効にした場合は、無効に する場合も必ずアクセスコードが必要です→
  - ユーザーがウェブブラウザを介して現在、どのユーザーの役割でログインしているか、アクセスステータスパラメータに表示されます。ナビゲーションパス: 操作→アクセスステータス

#### アクセスコードのリセット

ユーザー固有のアクセスコードを間違えた場合は、工場設定のコードにリセットできま す。このためには、リセットコードを入力しなければなりません。ユーザー固有のアク セスコードはその後、再び設定することが可能です。 ウェブブラウザ、FieldCare、DeviceCare(CDI-RJ45 サービスインターフェイス経由)、 フィールドバスを使用

- 🞴 リセットコードについては、弊社サービスにお問い合わせください。
- 1. **アクセスコードのリセット** パラメータ (→ 
  〇〇 107)に移動します。
- 2. リセットコードを入力します。
  - ・ アクセスコードは工場設定 0000 にリセットされます。これは、再設定することが可能です→
     ● 110。

### 10.7.2 書き込み保護スイッチによる書き込み保護

ユーザー固有のアクセスコードによるパラメータ書き込み保護とは異なり、これは、すべての操作メニュー(「表示のコントラスト」パラメータ用以外)の書き込みアクセス 権をロックします。

これにより、パラメータ値は読み取り専用となり、編集はできなくなります(「表示の コントラスト」パラメータ以外)。

- 現場表示器を介して
- HART プロトコル経由

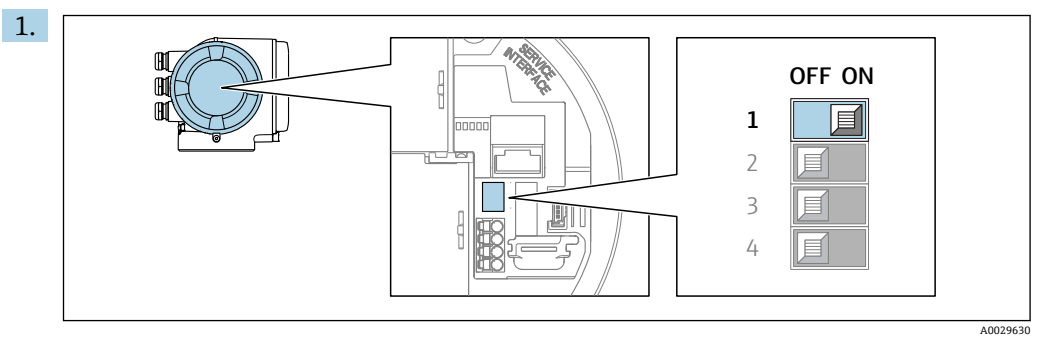

メイン電子モジュールの書き込み保護 (WP) スイッチを ON 位置に設定すると、 ハードウェア書き込み保護が有効になります。

 ・ ロック状態 パラメータにハードウェア書き込みロック オプションが表示されます→ 
 ・
 ・
 さらに、現場表示器の操作画面表示のヘッダーとナビゲーション画面のパラメータの前に 
 ・
 シンボルが表示されます。

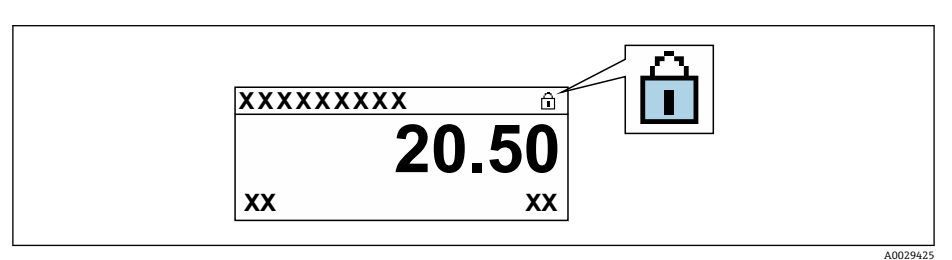

- 2. メイン電子モジュールの書き込み保護(WP)スイッチをOFF 位置(工場設定) に設定すると、ハードウェア書き込み保護が無効になります。
  - ロック状態パラメータ→ 
     113に表示されるオプションはありません。現場表示器の操作画面表示のヘッダーとナビゲーション画面のパラメータの前に表示されていた 
     ◎ シンボルは消えます。

# 11 操作

# 11.1 機器ロック状態の読み取り

機器の有効な書き込み保護:ロック状態パラメータ

操作→ロック状態

### 「ロック状態」パラメータの機能範囲

| オプション             | 説明                                                                                                    |
|-------------------|----------------------------------------------------------------------------------------------------|
| なし                | <b>アクセスステータス</b> パラメータに表示されるアクセスステータスが適用されま<br>す→                                                             |
| ハードウェア書き込みロ<br>ック | PCB 基板のハードウェア書き込みロック用 DIP スイッチが有効になっていま<br>す。これにより、パラメータへの書き込みアクセスがロックされます(例:現<br>場表示器または操作ツールを介して) → 臼 112。  |
| SIL ロック           | SIL モードの操作が可能です。これにより、パラメータへの書き込みアクセスが<br>ロックされます (例:現場表示器または操作ツールを介して)。                                      |
| 保税取引有効(国外)        | PCB 基板のカスタディトランスファーモード用 DIP スイッチが有効になっています。これにより、すべてのパラメータへの書き込みアクセスがロックされます (例:現場表示器または操作ツールを介して)。           |
|                   | D カスタディトランスファーモードの詳細については、機器の個別説明書を<br>参照してください。                                                              |
| CT アクティブ (設定値)    | PCB 基板のカスタディトランスファーモード用 DIP スイッチが有効になっています。これにより、設定されたパラメータへの書き込みアクセスがロックされます (例:現場表示器または操作ツールを介して)。          |
|                   | カスタディトランスファーモードの詳細については、機器の個別説明書を<br>参照してください。                                                                |
| 一時ロック             | 機器の内部処理(例:データアップロード/ダウンロード、リセットなど)を実<br>行中のため、パラメータへの書き込みアクセスが一時的にロックされます。内<br>部処理が完了すると、再びパラメータを変更することが可能です。 |

# 11.2 操作言語の設定

**計**詳細情報:

- 操作言語の設定 → 
   71
- 機器が対応する操作言語の情報 → 
   ● 171

# 11.3 表示部の設定

詳細情報:

## 11.4 測定値の読み取り

測定値 サブメニューを使用して、すべての測定値を読み取ることが可能です。

## 11.4.1 「プロセスパラメータ」 サブメニュー

**プロセスパラメータ** サブメニューには、各プロセス変数の現在の測定値を表示させる ために必要なパラメータがすべて含まれています。

### ナビゲーション

「診断」 メニュー→測定値→プロセスパラメータ

| ▶ プロセスパラメータ |                                                                                                    |
|-------------|----------------------------------------------------------------------------------------------------|
| 体;          |                                                                                                    |
|             | D. D. C. D. C. D. |
| 質           | 量流量                                                                                                    |
| 基           | 準体積流量                                                                                                    |
| 流           | 速                                                                                                    |
| 導           | 電率                                                                                                    |
| 補           | 正後の導電率                                                                                                    |
| 温           | 度                                                                                                    |
| 密)          | 度                                                                                                    |

パラメータ概要(簡単な説明付き)

| パラメータ  | 必須条件 | 説明                                                               | ユーザーインターフェイ<br>ス |
|--------|------|------------------------------------------------------------------|------------------|
| 体積流量   | -    | 現在測定されている体積流量を表示<br>します。                                         | 符号付き浮動小数点数       |
|        |      | 依存関係<br>単位は <b>体積流量単位</b> パラメータ<br>(→ <b>曽 74)</b> の設定が用いられます。   |                  |
| 質量流量   | -    | 現在計算されている質量流量を表示<br>します。                                         | 符号付き浮動小数点数       |
|        |      | 依存関係<br>単位は <b>質量流量単位</b> パラメータ<br>(→ <b>曽 74)</b> の設定が用いられます。   |                  |
| 基準体積流量 | -    | 現在計算されている基準体積流量を<br>表示します。                                       | 符号付き浮動小数点数       |
|        |      | 依存関係<br>単位は <b>基準体積流量単位</b> パラメータ<br>(→ <b>曽 75)</b> の設定が用いられます。 |                  |
| 流速     | -    | 現在計算されている流速を表示しま<br>す。                                           | 符号付き浮動小数点数       |
| 導電率    | -    | 現在測定されている導電率を表示し<br>ます。                                          | 符号付き浮動小数点数       |
|        |      | 依存関係<br>単位は <b>導電率の単位</b> パラメータ<br>(→ ■ 74)の設定が用いられます。           |                  |

| パラメータ   | 必須条件                                                                                                    | 説明                                                                                   | ユーザーインターフェイ<br>ス |
|---------|----------------------------------------------------------------------------------------------------|--------------------------------------------------------------------------------------|------------------|
| 補正後の導電率 | <ul> <li>以下の条件の1つを満たしていること:</li> <li>「センサオプション」のオーダーコード、オプションCI「流体温度測定」<br/>または</li> <li>外部機器から流量計に温度が読み込まれる。</li> </ul>      | 現在補正されている導電率を表示し<br>ます。<br>依存関係<br>単位は <b>導電率の単位</b> パラメータ<br>(→   〇〇 74)の設定が用いられます。 | 正の浮動小数点数         |
| 温度      | <ul> <li>以下の条件の1つを満たしていること:</li> <li>「センサオプション」のオーダーコード、オプションCI「流体温度測定」</li> <li>または</li> <li>外部機器から流量計に温度が読み込まれる。</li> </ul> | 現在計算されている温度を表示しま<br>す。<br>依存関係<br>単位は <b>温度の単位</b> パラメータ<br>(→   〇〇 74)の設定が用いられます。   | 正の浮動小数点数         |
| 密度      | -                                                                                                    | 現在の固定密度または外部機器から<br>読み込まれた密度を表示します。<br>依存関係<br>単位は <b>密度単位</b> パラメータの設定が<br>用いられます。  | 符号付き浮動小数点数       |

# 11.4.2 「積算計」サブメニュー

**積算計** サブメニューには、各積算計の現在の測定値を表示させるために必要なパラメ ータがすべて含まれています。

# ナビゲーション

「診断」メニュー→測定値→積算計

| ▶ 積算計         |            |
|---------------|------------|
| 積算計の値 1~n     | → 🗎 115    |
| 積算計オーバーフロー 14 | ∽n → 🗎 115 |

## パラメータ概要(簡単な説明付き)

| パラメータ          | 必須条件                                                                                    | 説明                | ユーザーインターフェイ<br>ス |
|----------------|-----------------------------------------------------------------------------------------|-------------------|------------------|
| 積算計の値 1~n      | <b>積算計 1~n</b> サブメニュー の <b>プロセス</b><br>変数の割り当て パラメータ (→ 曽 98)<br>でプロセス変数が選択されているこ<br>と。 | 現在の積算計カウンタ値を表示。   | 符号付き浮動小数点数       |
| 積算計オーバーフロー 1~n | <b>積算計 1~n</b> サブメニュー の <b>プロセス</b><br>変数の割り当て パラメータ (→ 曽 98)<br>でプロセス変数が選択されているこ<br>と。 | 現在の積算計オーバーフローを表示。 | 符号の付いた整数         |

# 11.4.3 「入力値」 サブメニュー

入力値 サブメニュー を使用すると、個別の入力値を体系的に表示できます。

### ナビゲーション

「診断」 メニュー→ 測定値→入力値

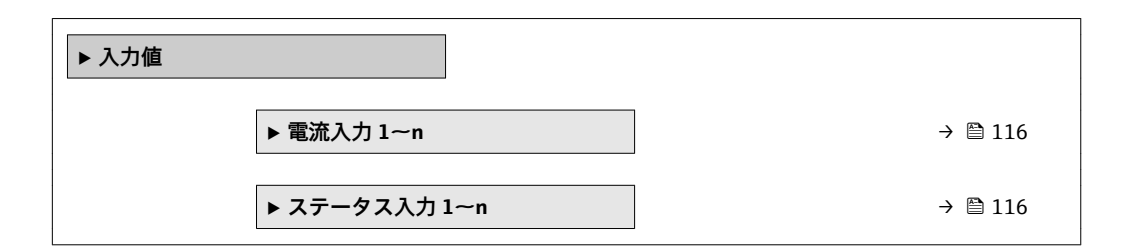

### 電流入力の入力値

**電流入力 1~n** サブメニューには、各電流入力の現在の測定値を表示させるために必要なパラメータがすべて含まれています。

### ナビゲーション

「診断」 メニュー → 測定値 → 入力値 → 電流入力 1~n

| ▶ 電流入力 1~n |            |   |         |
|------------|------------|---|---------|
|            | 測定值 1~n    | ] | → 🖺 116 |
|            | 測定した電流 1~n | ] | → 🖺 116 |

### パラメータ概要(簡単な説明付き)

| パラメータ      | 説明              | ユーザーインターフェイス |
|------------|-----------------|--------------|
| 測定值 1~n    | 現在の電流入力値を表示します。 | 符号付き浮動小数点数   |
| 測定した電流 1~n | 電流入力の現在値を表示します。 | 0~22.5 mA    |

### ステータス入力の入力値

**ステータス入力 1~n** サブメニューには、各ステータス入力の現在の測定値を表示させるために必要なパラメータがすべて含まれています。

### ナビゲーション

「診断」 メニュー → 測定値 → 入力値 → ステータス入力 1~n

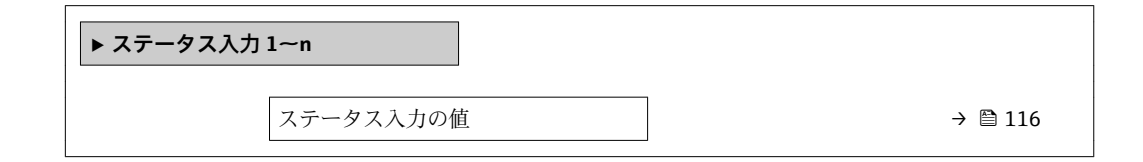

| パラメータ     | 説明               | ユーザーインターフェイス                       |
|-----------|------------------|------------------------------------|
| ステータス入力の値 | 現在の入力の信号のレベルを表示。 | <ul> <li>ハイ</li> <li>ロー</li> </ul> |

## 11.4.4 出力値

**出力値** サブメニューには、各出力の現在の測定値を表示させるために必要なパラメー タがすべて含まれています。

### ナビゲーション

「診断」メニュー→測定値→出力値

| ▶出力値                           |           |
|--------------------------------|-----------|
| ▶ 電流出力 1~n                     | ] → 🗎 117 |
| ▶ パルス-周波数-スイッチ 出力の切<br>り替え 1~n | → 🗎 117   |
| ▶ リレー出力 1~n                    | ] → 🗎 118 |
| ▶ ダブルパルス出力                     | ] → 🗎 119 |

### 電流出力の出力値

**電流出力の値** サブメニューには、各電流出力の現在の測定値を表示させるために必要 なパラメータがすべて含まれています。

### ナビゲーション

「診断」メニュー→測定値→出力値→電流出力1~nの値

| ▶ 電流出力 1~n |           |
|------------|-----------|
| 出力電流 1~n   | ] → 🗎 117 |
| 測定した電流 1~n | ] → 🗎 117 |

## パラメータ概要(簡単な説明付き)

| パラメータ  | 説明                       | ユーザーインターフェイス |
|--------|--------------------------|--------------|
| 出力電流1  | 現在計算されている電流出力の電流値を表示します。 | 3.59~22.5 mA |
| 測定した電流 | 電流出力の現在測定されている電流値を表示。    | 0~30 mA      |

### パルス/周波数/スイッチ出力の出力値

パルス-周波数-スイッチ出力の切り替え 1~n サブメニューには、各パルス/周波数/ス イッチ出力の現在の測定値を表示させるために必要なパラメータがすべて含まれてい ます。

### ナビゲーション

「診断」 メニュー → 測定値 → 出力値 → パルス-周波数-スイッチ 出力の切り替え 1~n

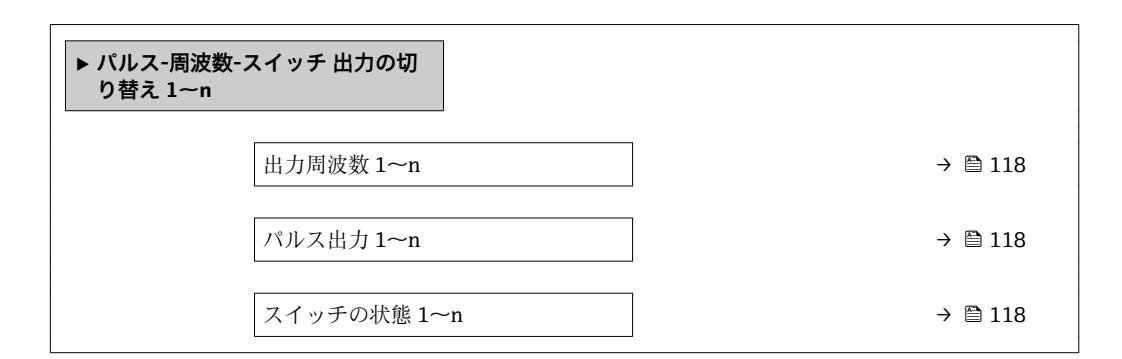

### パラメータ概要(簡単な説明付き)

| パラメータ       | 必須条件                                    | 説明                       | ユーザーインターフェイ<br>ス |
|-------------|-----------------------------------------|--------------------------|------------------|
| 出力周波数 1~n   | 動作モード パラメータで周波数 オプ<br>ションが選択されていること。    | 周波数出力の現在測定されている値<br>を表示。 | 0.0~12 500.0 Hz  |
| パルス出力 1~n   | 動作モード パラメータ で パルス オプ<br>ション が選択されていること。 | 現在出力されているパルス周波数を<br>表示。  | 正の浮動小数点数         |
| スイッチの状態 1~n | 動作モード パラメータでスイッチ出<br>力 オプションが選択されていること。 | 現在のスイッチ出力ステータスを表<br>示。   | ■ オープン<br>■ クローズ |

### リレー出力の出力値

**リレー出力1~n** サブメニューには、各リレー出力の現在の測定値を表示させるために 必要なパラメータがすべて含まれています。

#### ナビゲーション

「診断」メニュー→測定値→出力値→リレー出力1~n

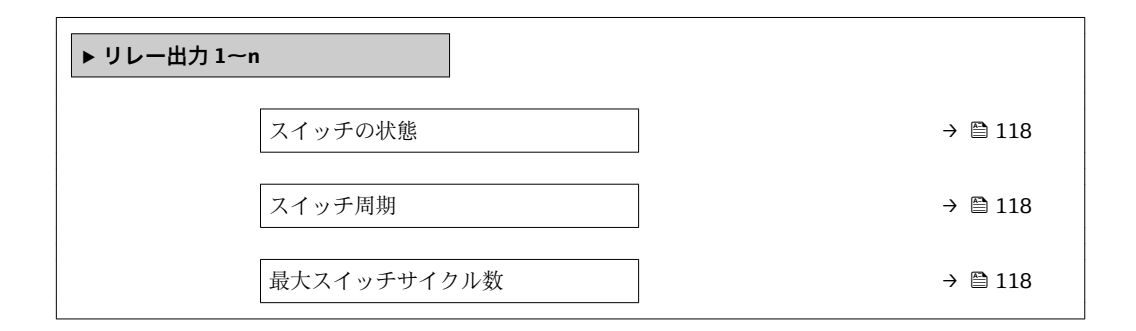

| パラメータ       | 説明                      | ユーザーインターフェイス     |
|-------------|-------------------------|------------------|
| スイッチの状態     | 現在のリレーのスイッチ状態を表示。       | ● オープン<br>● クローズ |
| スイッチ周期      | すべての実行されたスイッチサイクルの数を表示。 | 正の整数             |
| 最大スイッチサイクル数 | 保証されたスイッチサイクルの最大数を表示。   | 正の整数             |

### ダブルパルス出力の出力値

**ダブルパルス出力** サブメニューには、各ダブルパルス出力の現在の測定値を表示させるために必要なパラメータがすべて含まれています。

### ナビゲーション

「診断」 メニュー→測定値→出力値→ダブルパルス出力

| ▶ ダブルパルス出力 |  |         |
|------------|--|---------|
| パルス出力      |  | → 🗎 119 |

### パラメータ概要(簡単な説明付き)

| パラメータ | 説明                 | ユーザーインターフェイス |
|-------|--------------------|--------------|
| パルス出力 | 現在の出力パルス、周波数を示します。 | 正の浮動小数点数     |

# 11.5 プロセス条件への機器の適合

プロセス条件に適合させるために、以下の機能があります。

- 設定 メニュー (→ 〇 71) を使用した基本設定
- 高度な設定 サブメニュー (→ 
  〇〇 96)を使用した高度な設定

# 11.6 積算計リセットの実行

操作サブメニューで積算計をリセット:

■ 積算計 のコントロール

■すべての積算計をリセット

### ナビゲーション

「操作」 メニュー → 積算計の処理

| ▶ 積算計の処理        |         |
|-----------------|---------|
| 積算計 1~n のコントロール | → 🗎 120 |
| プリセット値 1~n      | → 🗎 120 |
| すべての積算計をリセット    | → 🗎 120 |

| パラメータ           | 必須条件                                                                            | 説明                                                                                                    | 選択/ユーザー入力                                                                                                    | 工場出荷時設定 |
|-----------------|---------------------------------------------------------------------------------|----------------------------------------------------------------------------------------------------|----------------------------------------------------------------------------------------------------|---------|
| 積算計 1~n のコントロール | <b>積算計 1~n</b> サブメニューの<br>プロセス変数の割り当て パラ<br>メータ (→ 曽 98)でプロセス<br>変数が選択されていること。  | 積算計の値をコントロール。                                                                                            | <ul> <li>積算開始</li> <li>リセット+ホールド</li> <li>プリセット+ホールド</li> <li>リセット+積算開始</li> <li>プリセット+積算開始</li> <li>オールド*</li> </ul> | 積算開始    |
| プリセット値 1~n      | <b>積算計 1~n</b> サブメニュー の<br>プロセス変数の割り当て パラ<br>メータ (→ 曽 98)でプロセス<br>変数が選択されていること。 | <ul> <li>積算計の開始値を指定。</li> <li>依存関係</li> <li>選択したプロセス変数<br/>の単位は、積算計に対し<br/>て積算計の単位パラメ<br/>ータ(→</li></ul> | 符号付き浮動小数点<br>数                                                                                                    | 01      |
| すべての積算計をリセット    | -                                                                               | すべての積算計を0にリセッ<br>トして積算の開始。                                                                               | <ul> <li>キャンセル</li> <li>リセット + 積算開<br/>始</li> </ul>                                                                   | キャンセル   |

\* 表示はオーダしたオプションや機器のセッティングにより異なります

# 11.6.1 「積算計 のコントロール」 パラメータの機能範囲

| オプション        | 説明                                                       |
|--------------|----------------------------------------------------------|
| 積算開始         | 積算計が開始するか、または動作を続けます。                                    |
| リセット + ホールド  | 積算処理が停止し、積算計が0にリセットされます。                                 |
| プリセット + ホールド | 積算処理が停止し、積算計が <b>プリセット値</b> パラメータ から定義された開始値に<br>設定されます。 |
| リセット + 積算開始  | 積算計が0にリセットされ、積算処理が再開します。                                 |
| プリセット + 積算開始 | 積算計が プリセット値 パラメータ から定義した開始値に設定され、積算処理が<br>再開します。         |
| ホールド         | 積算処理が停止しします。                                             |

# 11.6.2 「すべての積算計をリセット」パラメータの機能範囲

| オプション       | 説明                                                  |
|-------------|-----------------------------------------------------|
| キャンセル       | 何も実行せずにこのパラメータを終了します。                               |
| リセット + 積算開始 | すべての積算計を0にリセットし、積算処理を再開します。それ以前に積算し<br>た流量値は消去されます。 |

# 11.7 データのログの表示

データのログ サブメニューを表示するには、機器の拡張 HistoROM アプリケーション パッケージを有効にする必要があります(注文オプション)。これには、測定値履歴に 関するすべてのパラメータが含まれています。

データロギングは以下を介しても使用可能:

- プラントアセットマネジメントツール FieldCare → 🗎 63
  - ウェブブラウザ

### 機能範囲

- 合計 1000 個の測定値を保存できます。
- ■4つのロギングチャンネル
- データのロギングの時間間隔は調整可能です。
- ●各ロギングチャンネルの測定値トレンドをチャート形式で表示します。

| ראַגעאַ <b>אייר אייר אייר אייר אייר אייר אייר איי</b> | XXXXX                                  |      |
|-------------------------------------------------------|----------------------------------------|------|
| 175.77<br>40.69 l/h                                   | ~~~~~~~~~~~~~~~~~~~~~~~~~~~~~~~~~~~~~~ |      |
|                                                       | -100s 0                                |      |
|                                                       |                                        | 4003 |

- x 軸:選択されたチャンネル数に応じて 250~1000 個のプロセス変数の測定値を示します。
- y 軸:常に測定中の値に合わせて、大体の測定値スパンを示します。

ロギングの時間間隔の長さ、またはチャンネルのプロセス変数の割り当てを変更すると、データのログ内容は削除されます。

### ナビゲーション

「診断」 メニュー → データのログ

| ▶ データのログ |                |         |
|----------|----------------|---------|
|          | チャンネル1の割り当て    | → 🗎 122 |
|          | チャンネル 2 の割り当て  | → 🗎 122 |
|          | チャンネル3の割り当て    | → 🖺 122 |
|          | チャンネル4の割り当て    | → 🗎 122 |
|          | ロギングの時間間隔      | → 🗎 122 |
|          | すべてのログをリセット    | → 🗎 123 |
|          | データロギング        | → 🗎 123 |
|          | ロギングの遅延        | → 🗎 123 |
|          | データロギングのコントロール | → 🗎 123 |
|          | データロギングステータス   | → 🗎 123 |
|          | 全ロギング期間        | → 🗎 123 |
|          | ▶ チャンネル1表示     |         |
|          | ▶ チャンネル 2 表示   |         |

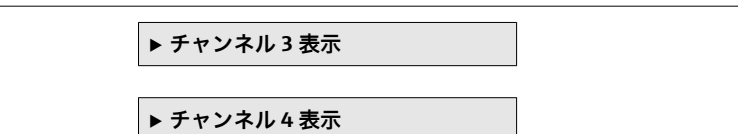

| パラメータ         | 必須条件                                                                                                    | 説明                                                                    | 選択/ユーザー入<br>力/ユーザーインタ<br>ーフェイス                                                                                                    | 工場出荷時設定 |
|---------------|----------------------------------------------------------------------------------------------------|-----------------------------------------------------------------------|----------------------------------------------------------------------------------------------------|---------|
| チャンネル 1 の割り当て | <b>拡張 HistoROM</b> アプリケーシ<br>ョンパッケージが使用できま<br>す。                                                                 | ロギングチャンネルにプロセ<br>ス変数を割り当てます。                                          | <ul> <li>オフ</li> <li>体積流量</li> <li>算準体積流量</li> <li>流速</li> <li>導車率*</li> <li>補正後の為電率</li> <li>電気部内力1*</li> <li>電気流出力2*</li> <li>電流流出力3*</li> <li>温度</li> <li>ノイズ*</li> <li>コイル電流のライズ時間*</li> <li>PEに対する基準<br/>電位*</li> <li>コーティングの測<br/>定値*</li> <li>テストポイント1</li> <li>テストポイント2</li> <li>テストポイント3</li> </ul> | オフ      |
| チャンネル2の割り当て   | <ul> <li>拡張 HistoROM アプリケーションパッケージが使用できます。</li> <li>現在有効なソフトウェアオプションが、有効なソフトウェアオプションの概要 パラメータに表示されます。</li> </ul> | ロギングチャンネルにプロセ<br>ス変数を割り当て。                                            | 選択リストについて<br>は、 <b>チャンネル1の<br/>割り当て</b> パラメータ<br>(→ 自122)を参照                                                                                                    | オフ      |
| チャンネル3の割り当て   | <ul> <li>拡張 HistoROM アプリケーションパッケージが使用できます。</li> <li>現在有効なソフトウェアオプションが、有効なソフトウェアオプションの概要 パラメータに表示されます。</li> </ul> | ロギングチャンネルにプロセ<br>ス変数を割り当て。                                            | 選択リストについて<br>は、 <b>チャンネル1の</b><br>割り当て パラメータ<br>(→ 曽 122)を参照                                                                                                    | オフ      |
| チャンネル4の割り当て   | <ul> <li>拡張 HistoROM アプリケーションパッケージが使用できます。</li> <li>現在有効なソフトウェアオプションが、有効なソフトウェアオプションの概要 パラメータに表示されます。</li> </ul> | ロギングチャンネルにプロセ<br>ス変数を割り当て。                                            | 選択リストについて<br>は、 <b>チャンネル1の<br/>割り当て</b> パラメータ<br>(→ 自122)を参照                                                                                                    | オフ      |
| ロギングの時間間隔     | <b>拡張 HistoROM</b> アプリケーションパッケージが使用できます。                                                                         | データのロギングの時間間隔<br>は設定します。この値は、メ<br>モリ内の個々のデータポイン<br>ト間の時間間隔を決定しま<br>す。 | 0.1~3 600.0 秒                                                                                                    | 1.0 秒   |

| パラメータ          | 必須条件                                                 | 説明                      | 選択/ユーザー入<br>力/ユーザーインタ<br>ーフェイス                                   | 工場出荷時設定 |
|----------------|------------------------------------------------------|-------------------------|------------------------------------------------------------------|---------|
| すべてのログをリセット    | <b>拡張 HistoROM</b> アプリケーションパッケージが使用できます。             | すべてのログデータを削除し<br>ます。    | <ul> <li>キャンセル</li> <li>データ削除</li> </ul>                         | キャンセル   |
| データロギング        | -                                                    | データロギングの方法を選択<br>します。   | ● 上書きする<br>● 上書きしない                                              | 上書きする   |
| ロギングの遅延        | <b>データロギング</b> パラメータで<br>上書きしないオプションが選<br>択されていること。  | 測定値ロギングの遅延時間を<br>入力します。 | 0~999 h                                                          | 0 h     |
| データロギングのコントロール | <b>データロギング</b> パラメータで<br>上書きしない オプションが選<br>択されていること。 | 測定値ロギングを開始または<br>停止します。 | <ul> <li>■ なし</li> <li>■ 削除 + スタート</li> <li>■ 停止</li> </ul>      | なし      |
| データロギングステータス   | <b>データロギング</b> パラメータで<br>上書きしない オプションが選<br>択されていること。 | 測定値ロギングステータスを<br>表示します。 | <ul> <li>完了</li> <li>遅延が有効</li> <li>アクティブ</li> <li>停止</li> </ul> | 完了      |
| 全ロギング期間        | データロギング パラメータで<br>上書きしない オプションが選<br>択されていること。        | 全ロギング期間を表示しま<br>す。      | 正の浮動小数点数                                                         | 0秒      |

\* 表示はオーダしたオプションや機器のセッティングにより異なります

# 12 診断およびトラブルシューティング

# 12.1 一般トラブルシューティング

### 現場表示器用

| エラー                                     | 可能性のある原因                                                           | 解決方法                                                                                                    |
|-----------------------------------------|--------------------------------------------------------------------|----------------------------------------------------------------------------------------------------|
| 現場表示器が暗く、出力信号がな<br>い                    | 電源電圧が銘板に明記された値と<br>異なる                                             | 正しい電源電圧を印加する<br>→ 曽 30。                                                                                                  |
| 現場表示器が暗く、出力信号がな<br>い                    | 電源電圧の極性が正しくない                                                      | 極性を正す。                                                                                                    |
| 現場表示器が暗く、出力信号がな<br>い                    | 接続ケーブルと端子の接続が確立<br>されない                                            | ケーブルの接続を確認し、必要に<br>応じて修正する。                                                                                              |
| 現場表示器が暗く、出力信号がな<br>い                    | 端子が I/O 電子モジュールに正し<br>く差し込まれていない<br>端子がメイン電子モジュールに正<br>しく差し込まれていない | 端子を確認する。                                                                                                    |
| 現場表示器が暗く、出力信号がな<br>い                    | I/O 電子モジュールの故障<br>メイン電子モジュールの故障                                    | スペアパーツを注文する<br>→ 曽 147。                                                                                                  |
| 現場表示器が暗いが、信号出力は<br>有効な範囲内にある            | 表示部の設定が明るすぎる/暗す<br>ぎる                                              | <ul> <li>         ・</li></ul>                                                                                            |
| 現場表示器が暗いが、信号出力は<br>有効な範囲内にある            | 表示モジュールのケーブルが正し<br>く差し込まれていない                                      | メイン電子モジュールおよび表示<br>モジュールにプラグを正しく挿入<br>する。                                                                                |
| 現場表示器が暗いが、信号出力は<br>有効な範囲内にある            | 表示モジュールの故障                                                         | スペアパーツを注文する<br>→ 曽 147。                                                                                                  |
| 現場表示器のバックライトが赤い                         | 診断動作が「アラーム」の診断イ<br>ベントが発生している                                      | 対策を講じる。→ 曽 134                                                                                                    |
| 現場表示器のテキストが外国語で<br>表示され、理解できない          | 操作言語の設定が正しくない                                                      | <ol> <li>□+ 1: を 2 秒 押す(「ホーム画面」)。</li> <li>2. E を押す。</li> <li>3. Display language パラメータ(→ 目 101) で必要な言語を設定する。</li> </ol> |
| 現場表示器のメッセージ:<br>「通信エラー」<br>「電子モジュールの確認」 | 表示モジュールと電子モジュール<br>間の通信が中断された                                      | <ul> <li>メイン電子モジュールと表示モジュール間のケーブルとコネクタを確認する。</li> <li>スペアパーツを注文する<br/>→ 目 147。</li> </ul>                                |

## 出力信号用

| エラー                                              | 可能性のある原因                        | 解決方法                                                     |
|--------------------------------------------------|---------------------------------|----------------------------------------------------------|
| 信号出力が有効な範囲を超えてい<br>る                             | メイン電子モジュールの故障                   | スペアパーツを注文する<br>→ 曽 147。                                  |
| 信号出力が有効な電流範囲を超え<br>ている<br>(< 3.6 mA または > 22 mA) | メイン電子モジュールの故障<br>I/O 電子モジュールの故障 | スペアパーツを注文する<br>→ 曽 147。                                  |
| 現場表示器に正しい値が表示され<br>るが、信号出力が正しくない(有<br>効な範囲内にはある) | 設定エラー                           | パラメータ設定を確認し、修正す<br>る。                                    |
| 機器測定が正しくない                                       | 設定エラーまたは機器が用途範囲<br>外で使用されている    | 1. 正しいパラメータ設定を確認す<br>る。<br>2. 「技術データ」に明記されたリ<br>ミット値に従う。 |

## アクセス用

| エラー                                          | 可能性のある原因                                                                                                    | 解決方法                                                                                                    |
|----------------------------------------------|----------------------------------------------------------------------------------------------------|----------------------------------------------------------------------------------------------------|
| パラメータへの書き込みアクセス<br>権がない                      | ハードウェア書き込み保護が有効                                                                                                    | メイン電子モジュールの書き込み<br>保護スイッチを <b>OFF</b> 位置に設定す<br>る。 →                                                                                            |
| パラメータへの書き込みアクセス<br>権がない                      | 現在のユーザーの役割ではアクセ<br>ス権が制限されている                                                                                                    | <ol> <li>ユーザーの役割を確認する</li> <li>● 52。</li> <li>正しいユーザー固有のアクセス</li> <li>コードを入力する→ ● 52。</li> </ol>                                                |
| HART プロトコル経由の通信が確<br>立されない                   | 通信用抵抗がない、または正しく<br>設置されていない                                                                                                    | 通信用抵抗を正しく設置する<br>(250Ω)。最大負荷に注意する。<br>→ 曽 157                                                                                                   |
| HART プロトコル経由の通信が確<br>立されない                   | Commubox<br><ul> <li>接続が正しくない</li> <li>設定が正しくない</li> <li>ドライバが正しくインストール<br/>されていない</li> <li>コンピュータの USB インター<br/>フェイスの設定が正しくない</li> </ul> | Commubox の関連資料を参照する。<br>FXA195 HART:技術仕様書<br>TI00404F                                                                                           |
| Web サーバーと接続できない                              | Web サーバーが無効                                                                                                    | 「FieldCare」または「DeviceCare」<br>操作ツールを使用して機器の Web<br>サーバーが有効か確認し、必要に<br>応じて有効にする→ 曾 59。                                                           |
|                                              | コンピュータの Ethernet インタ<br>ーフェイスの設定が正しくない                                                                                                    | <ol> <li>1. インターネットプロトコル<br/>(TCP/IP) のプロパティを確認する</li> <li>→               55 →              55.</li></ol>                                      |
| Web サーバーと接続できない                              | IP アドレスが正しくない                                                                                                    | IP アドレス (192.168.1.212) を確<br>認する。→ 曽 55→ 曽 55                                                                                                  |
| Web サーバーと接続できない                              | 不正な WLAN アクセスデータ                                                                                                    | <ul> <li>WLAN ネットワークの状態を確認する。</li> <li>WLAN アクセスデータを使用して機器に再度ログインする。</li> <li>測定機器および操作機器のWLAN が有効になっているか確認する→ ■ 55。</li> </ul>                 |
|                                              | WLAN 通信が無効                                                                                                    | -                                                                                                    |
| Web サーバー、FieldCare または<br>DeviceCare と接続できない | WLAN ネットワークが使用できな<br>い                                                                                                    | <ul> <li>WLAN 受信があるか確認する:<br/>表示モジュールの LED が青色で<br/>点灯</li> <li>WLAN 接続が有効か確認する:<br/>表示モジュールの LED が青色で<br/>点減</li> <li>機器機能を ON にする。</li> </ul> |
| <b>Network</b> 接続が存在しない、また<br>は不安定           | WLAN ネットワークが弱い                                                                                                    | <ul> <li>操作機器が受信の範囲外にある:操作機器のネットワークの状態を確認する。</li> <li>ネットワーク性能を向上させるために、外部のWLANアンテナを使用する。</li> </ul>                                            |
|                                              | WLAN および Ethernet 通信が平<br>行                                                                                                    | <ul> <li>ネットワーク設定を確認する。</li> <li>一時的に WLAN のみをインタ<br/>ーフェイスとして有効にしま<br/>す。</li> </ul>                                                           |
| ウェブブラウザがフリーズし、操<br>作できない                     | データ転送が作動中                                                                                                    | データ転送または現在の動作が完<br>了するまで待ってください。                                                                                                    |
|                                              | 接続が失われた                                                                                                    | <ol> <li>ケーブル接続と電源を確認する。</li> <li>ウェブブラウザを再読込し、必要に応じて再起動する。</li> </ol>                                                                          |

| エラー                                                                                                    | 可能性のある原因                                                               | 解決方法                                                                                                    |
|----------------------------------------------------------------------------------------------------|------------------------------------------------------------------------|----------------------------------------------------------------------------------------------------|
| ウェブブラウザの内容が不完全、<br>または読めない                                                                                 | ウェブブラウザの最適なバージョ<br>ンが使用されていない                                          | <ol> <li>1. 適切なウェブブラウザバージョンを使用する→ </li> <li>54。</li> <li>2. ウェブブラウザのキャッシュを<br/>消去し、ウェブブラウザを再起動<br/>する。</li> </ol>  |
|                                                                                                    | 不適切な表示設定                                                               | ウェブブラウザのフォントサイ<br>ズ/表示比率を変更する。                                                                                     |
| ウェブブラウザの内容が不完全、<br>または、表示されない                                                                              | <ul> <li>JavaScript が有効になっていない</li> <li>JavaScript を有効にできない</li> </ul> | 1. JavaScript を有効にする。<br>2. IP アドレスとして http://<br>XXX.XXX.X.XXX/basic.html を入力<br>する。                              |
| CDI-RJ45 サービスインターフェイ<br>ス (ポート 8000) を介した<br>FieldCare または DeviceCare によ<br>る操作                            | コンピュータまたはネットワーク<br>のファイアウォールによる通信の<br>障害                               | コンピュータまたはネットワーク<br>で使用するファイアウォールの設<br>定に応じて、FieldCare/DeviceCare<br>アクセスを可能にするためにファ<br>イアウォールを適合または無効に<br>する必要がある。 |
| CDI-RJ45 サービスインターフェイ<br>ス (ポート 8000 または TFTP ポー<br>ト経由) を介した FieldCare または<br>DeviceCare によるファームウェア<br>の更新 | コンピュータまたはネットワーク<br>のファイアウォールによる通信の<br>障害                               | コンピュータまたはネットワーク<br>で使用するファイアウォールの設<br>定に応じて、FieldCare/DeviceCare<br>アクセスを可能にするためにファ<br>イアウォールを適合または無効に<br>する必要がある。 |

# 12.2 発光ダイオードによる診断情報

## 12.2.1 変換器

変換器の各種 LED により機器ステータスに関する情報が提供されます。

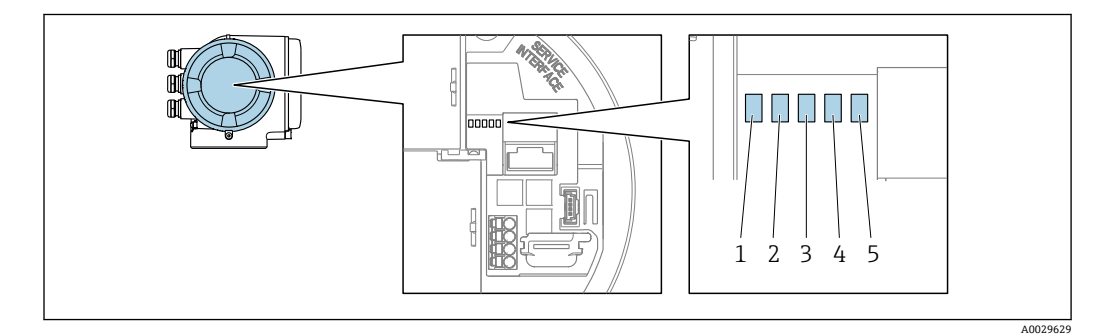

- 1 電源電圧
- 2 機器ステータス
- 3 未使用
- 4 通信

5 サービスインターフェイス (CDI) アクティブ

| LED |              | 色    | 意味                   |
|-----|--------------|------|----------------------|
| 1   | 電源電圧         | オフ   | 電源オフまたは供給電圧不足        |
|     |              | 緑    | 電源 OK                |
| 2   | 機器ステータス (通常の | オフ   | ファームウェアエラー           |
|     | 操作)          | 緑    | 機器ステータス OK           |
|     |              | 緑色点滅 | 機器が設定されていない          |
|     |              | 赤    | 診断動作「アラーム」の診断イベントが発生 |
|     |              | 赤色点滅 | 診断動作「警告」の診断イベントが発生   |

| LED |              | 色       | 意味                           |
|-----|--------------|---------|------------------------------|
|     |              | 赤色/緑色点滅 | 機器の再起動                       |
| 2   | 機器ステータス (スター | 赤色の低速点滅 | >30秒の場合:ブートローダーの問題           |
|     | トアック中)       | 赤色の高速点滅 | > 30 秒の場合:ファームウェア読込み中に互換性の問題 |
| 3   | 未使用          | -       | -                            |
| 4   | 通信           | オフ      | 通信非アクティブ                     |
|     |              | 白       | 通信アクティブ                      |
| 5   | サービスインターフェ   | オフ      | 接続なし、または接続が確立されていない          |
|     | イス (CDI)     | 黄       | 接続中、および接続が確立されている            |
|     |              | 黄色点滅    | サービスインターフェイス アクティブ           |

# 12.3 現場表示器の診断情報

## 12.3.1 診断メッセージ

機器の自己監視システムで検出されたエラーが、操作画面表示と交互に診断メッセージ として表示されます。

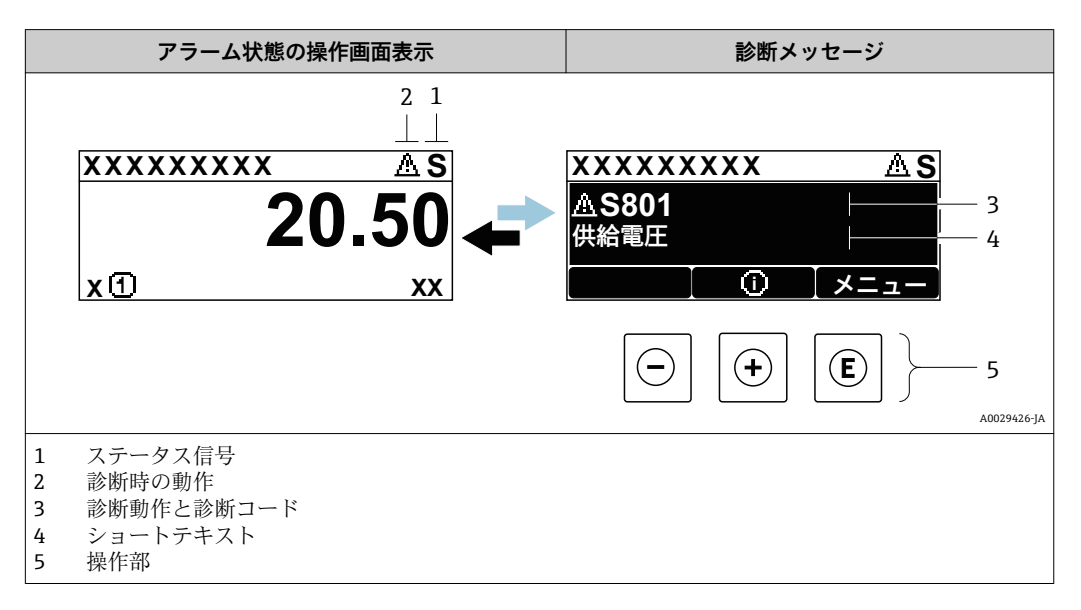

2 つまたはそれ以上の診断イベントが同時に発生している場合は、最優先に処理する必要のある診断イベントのメッセージのみが示されます。

😭 発生したその他の診断イベントは **診断** メニュー に表示されます。

- パラメータを使用 → 🗎 138
- サブメニューを使用 → 🗎 139

### ステータス信号

ステータス信号は、診断情報(診断イベント)の原因を分類することにより、機器の状態および信頼性に関する情報を提供します。

こ ステータス信号は VDI/VDE 2650 および NAMUR 推奨 NE 107 に準拠して分類されます。F=故障、C=機能チェック、S=仕様範囲外、M=メンテナンスが必要

| シンボル | 意味                                                                                                    |
|------|----------------------------------------------------------------------------------------------------|
| F    | <b>エラー</b><br>機器エラーが発生。測定値は無効。                                                                                       |
| С    | 機能チェック<br>機器はサービスモード (例:シミュレーション中)                                                                                   |
| S    | <ul> <li>仕様範囲外</li> <li>機器は作動中:</li> <li>技術仕様の範囲外(例:許容プロセス温度の範囲外)</li> <li>ユーザーが実施した設定の範囲外(例:20mAの値の最大流量)</li> </ul> |
| М    | メンテナンスが必要<br>メンテナンスが必要。測定値は依然として有効。                                                                                  |

### 診断動作

| シンボル |                                                                                                    |  |
|------|----------------------------------------------------------------------------------------------------|--|
| 8    | <ul> <li>アラーム</li> <li>測定が中断します。</li> <li>信号出力と積算計が設定されたアラーム状態になります。</li> <li>診断メッセージが生成されます。</li> </ul> |  |
| Δ    | 警告<br>測定が再開します。信号出力と積算計は影響を受けません。診断メッセージが生成さ<br>れます。                                                     |  |

### 診断情報

診断情報を使用してエラーを特定することが可能です。ショートテキストにより、エラ ーに関する情報が提供されます。さらに、診断動作に対応するシンボルが現場表示器の 診断情報の前に表示されます。

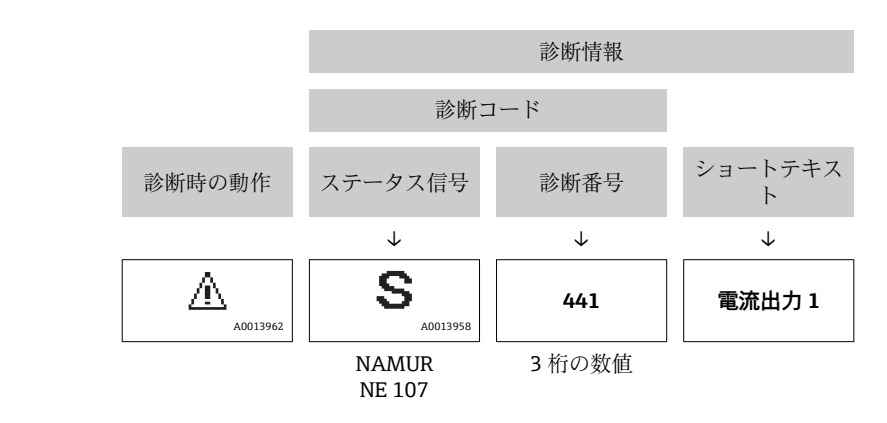

### 操作部

例

| +- | 意味                                                 |
|----|----------------------------------------------------|
| +  | + <b>キー</b><br>メニュー、サブメニュー内<br>対策情報に関するメッセージを開きます。 |
| E  | <b>Enter キー</b><br>メニュー、サブメニュー内<br>操作メニューを開きます。    |

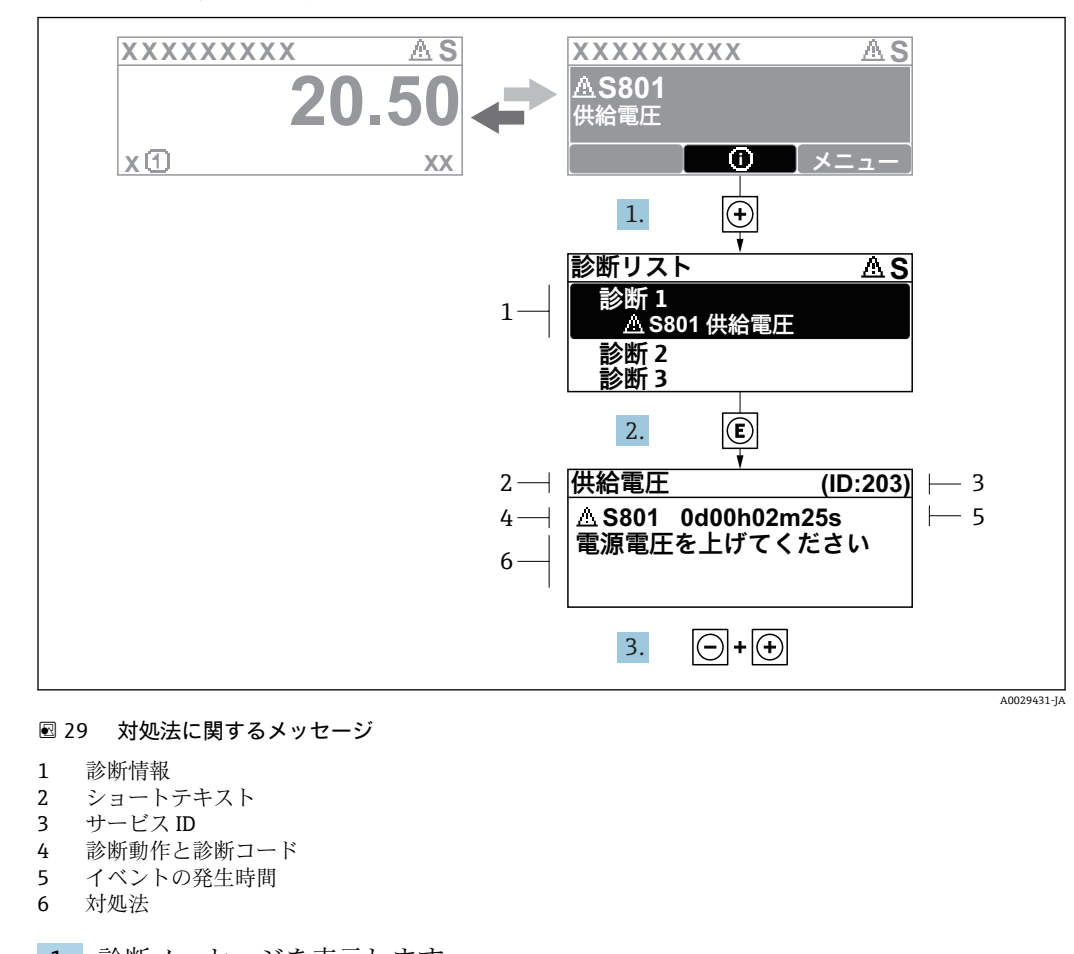

## 12.3.2 対処法の呼び出し

1. 診断メッセージを表示します。

⊡を押します (①シンボル)。

- ▶ 診断リスト サブメニュー が開きます。
- 3. □+ 🗄 を同時に押します。
  - ▶ 対処法に関するメッセージが閉じます。

診断 メニュー 内の診断イベントの入力項目に移動します(例:診断リスト サブメニュー または前回の診断結果 パラメータ)。

- 1. [[を押します。
  - ▶ 選択した診断イベントの対処法に関するメッセージが開きます。
- 2. □+ 🗄 を同時に押します。
  - ▶ 対処法に関するメッセージが閉じます。

# 12.4 ウェブブラウザの診断情報

## 12.4.1 診断オプション

機器が検知したエラーは、ユーザーがログインするとウェブブラウザのホームページに 表示されます。

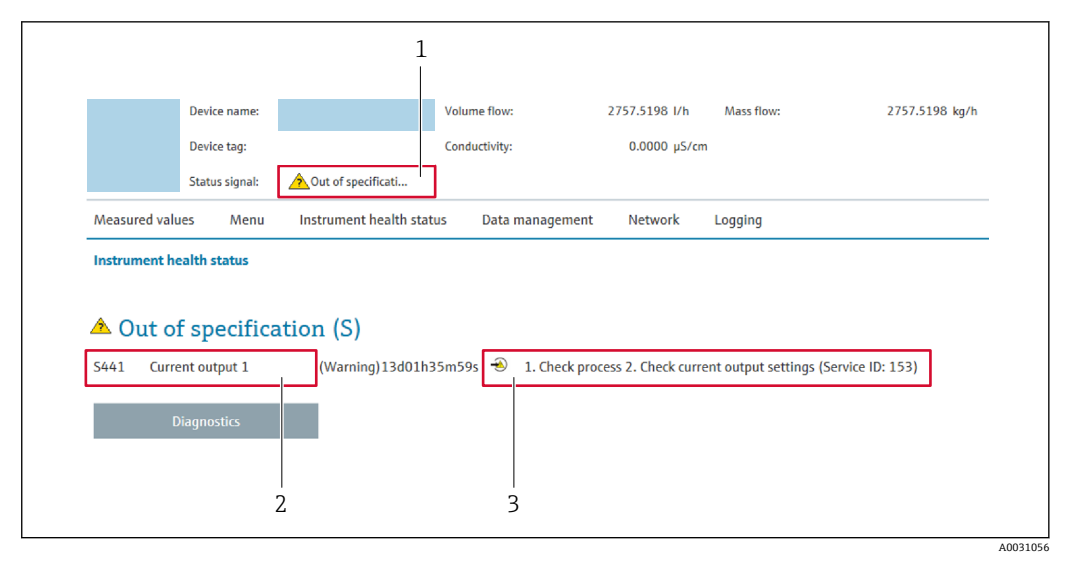

- 1 ステータスエリアとステータス信号
- 2 診断情報
- 3 サービス ID による対策情報

📲 また、発生した診断イベントは **診断** メニュー に表示されます。

- サブメニューを使用 → 🗎 139

### ステータス信号

ステータス信号は、診断情報(診断イベント)の原因を分類することにより、機器の状態および信頼性に関する情報を提供します。

| シンボル      | 意味                                                                                                    |
|-----------|----------------------------------------------------------------------------------------------------|
| $\otimes$ | <b>エラー</b><br>機器エラーが発生。測定値は無効。                                                                                       |
| Ŵ         | 機能チェック<br>機器はサービスモード (例:シミュレーション中)                                                                                   |
|           | <ul> <li>仕様範囲外</li> <li>機器は作動中:</li> <li>技術仕様の範囲外(例:許容プロセス温度の範囲外)</li> <li>ユーザーが実施した設定の範囲外(例:20mAの値の最大流量)</li> </ul> |
|           | メンテナンスが必要<br>メンテナンスが必要。測定値は依然として有効。                                                                                  |

こ ステータス信号は VDI/VDE 2650 および NAMUR 推奨 NE 107 に準拠して分類されます。

### 12.4.2 対策情報の呼び出し

問題を迅速に是正できるよう、各診断イベントに対して対策情報が提供されます。これ らの対策は、診断イベントおよび関連する診断情報とともに赤で表示されます。

# 12.5 FieldCare または DeviceCare の診断情報

## 12.5.1 診断オプション

機器が検知したエラーは、接続が確立されると操作ツールのホームページに表示されま す。

| ☐ ☞ ₩ ● @ @ [] m [] ₩ ₩  <br>Xxxxxx///                                                                                                    | 陰《音 <mark>國 옷 후 F · </mark> 실 셈 셈 셈                                                                                                    |        |
|----------------------------------------------------------------------------------------------------|----------------------------------------------------------------------------------------------------|--------|
| 複四名:         XXXXXXX           プパイスのタグ:         XXXXXXX           ステータス信号:         〇〇〇〇                                                                                                    | 出力電法 1: C2 4.00 mA (住意法量: C2 12.3400 m²/h<br>質量法量: C2 0.0000 kg/h<br>基準体態法量: C2 0.0000 Nm²/h                                                                                                    |        |
| アロー         1316         131           中ロー         対地方法:         ・           中ロー         力地広方法:         ・           中ロー         力地広方法:         ・           中国         伊定         ・           日         一         市           日         一         市           日         一         市           日         市         市           日         市         市           日         市         市           日         市         市           日         市         市 | Gess 測定/(C)         Instrument health status           ジュレータの         ジダ(F)           ジダ(F)         ジダ(F)           ジジョン         ジダ(F)           ジジョン         ジダ(F)           ジジョン         ジダ(F)           ジジョン         ジックののション           ガジェクシン         ジ           ガジェクジョン         ジ           ガジェクジョン         ジ           ガジェクジョン         ジ           ゲジョン         ジション           ゲジョン         ジューシン           ゲジョン         ジューシン           ジン         デジョン           ジン         デジョン           ジン         デジョン           ジン         デジョン           ジン         デジョン           ジン         デジョン           ジン         デジョン           ジン         デジョン | 2<br>3 |

- 2 診断情報→ 🗎 129
- 3 サービス ID による対策情報

また、発生した診断イベントは診断メニューに表示されます。

- パラメータを使用 → 🗎 138
- サブメニューを使用 → 🗎 139

### 診断情報

診断情報を使用してエラーを特定することが可能です。ショートテキストにより、エラ ーに関する情報が提供されます。さらに、診断動作に対応するシンボルが現場表示器の 診断情報の前に表示されます。

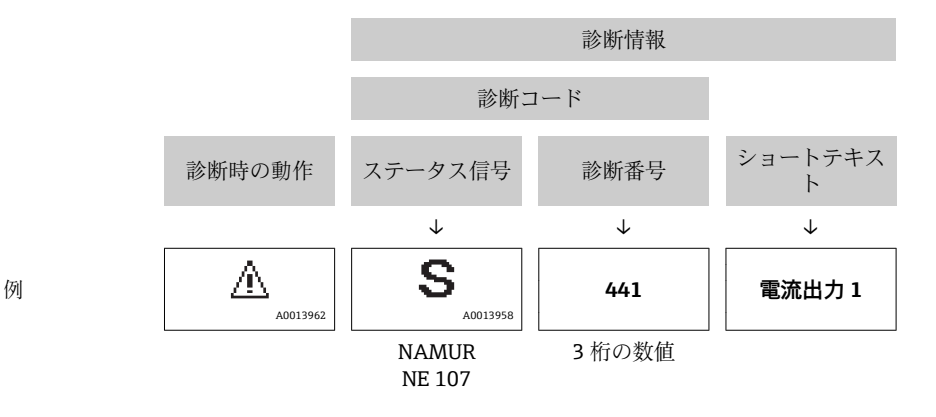

### 12.5.2 対策情報の呼び出し

問題を迅速に是正できるよう、各診断イベントに対して対策情報が提供されます。

 ホームページ上 対策情報は、診断情報の下の別個フィールドに表示されます。
 診断メニュー内

対策情報はユーザーインターフェイスの作業エリアに呼び出すことが可能です。

診断メニューに移動します。

1. 必要なパラメータを呼び出します。

2. 作業エリアの右側で、パラメータの上にマウスポインタを移動させます。
 ▶ 診断イベントに対する対策情報のヒントが表示されます。

# 12.6 診断情報の適合

### 12.6.1 診断動作の適合

診断情報の各項目には、工場出荷時に特定の診断動作が割り当てられています。特定の 診断情報については、ユーザーがこの割り当てを**診断時の動作** サブメニューで変更で きます。

エキスパート → システム → 診断イベントの処理 → 診断時の動作

| 2//イベントのレベル <u>A</u> |
|----------------------|
| イベント番号 044           |
| 警告                   |
| イベント番号 046           |
| イベント番号 274           |

#### 🖻 30 現場表示器の表示例

診断番号に診断動作として次の選択項目を割り当てることが可能です。

| オプション         | 説明                                                                                              |
|---------------|-------------------------------------------------------------------------------------------------|
| アラーム          | 機器が測定を停止します。信号出力と積算計が設定されたアラーム状態になります。<br>診断メッセージが生成されます。<br>バックライトが赤に変わります。                    |
| 警告            | 機器は測定を継続します。信号出力と積算計は影響を受けません。診断メッセージ<br>が生成されます。                                               |
| ログブック入力の<br>み | 機器は測定を継続します。診断メッセージはイベントログブック サブメニュー(イベ<br>ントリスト サブメニュー) に表示されるだけで、操作画面表示と交互に表示されるこ<br>とはありません。 |
| オフ            | 診断イベントは無視され、診断メッセージの生成または入力は行なわれません。                                                            |

## 12.6.2 ステータス信号の適合

診断情報の各項目には、工場出荷時に特定のステータス信号が割り当てられています。 特定の診断情報については、ユーザーがこの割り当てを**診断イベントの種類** サブメニ ューで変更できます。

エキスパート → 通信 → 診断イベントの種類

### 使用可能なステータス信号

HART 7 仕様 (簡約ステータス) に基づく設定、NAMUR NE107 に準拠

| シンボル                 | 意味                                                                                                    |
|----------------------|----------------------------------------------------------------------------------------------------|
| F                    | <b>エラー</b><br>機器エラーが発生。測定値は無効。                                                                                       |
| <b>C</b>             | 機能チェック<br>機器はサービスモード (例:シミュレーション中)                                                                                   |
| <b>S</b><br>A0013958 | <ul> <li>仕様範囲外</li> <li>機器は作動中:</li> <li>技術仕様の範囲外(例:許容プロセス温度の範囲外)</li> <li>ユーザーが実施した設定の範囲外(例:20mAの値の最大流量)</li> </ul> |

A0014048-IA

| シンボル     | 意味                                  |
|----------|-------------------------------------|
| A0013957 | メンテナンスが必要<br>メンテナンスが必要。測定値は依然として有効。 |
| A0023076 | 簡約ステータスに影響しません。                     |

# 12.7 診断情報の概要

 機器に1つ以上のアプリケーションパッケージがある場合は、診断情報および関係 する測定変数の数は増加します。

診断情報の一部の項目では、ステータス信号と診断動作を変更することが可能です。診断情報の変更→ 

 133

| 診断番号 | ショートテキスト         | 修理                                                                                                    | スース号 [場荷時] | 診断動作<br>[工場出荷<br>時]   |
|------|------------------|----------------------------------------------------------------------------------------------------|------------|-----------------------|
| センサ  | の診断              |                                                                                                    |            |                       |
| 043  | センサの短絡           | <ol> <li>センサケーブルとセンサをチェック</li> <li>Heartbeat 検証の実行</li> <li>センサケーブルまたはセンサを交換</li> </ol>                                       | S          | Warning <sup>1)</sup> |
| 082  | データストレージ         | <ol> <li>モジュールの接続をチェック</li> <li>弊社サービスへ連絡</li> </ol>                                                                          | F          | Alarm                 |
| 083  | 電子メモリ内容          | <ol> <li>1. 機器を再起動する。</li> <li>2. HistoROM S-DAT のバックアップをリストアする ('機器のリセット`パラメータ)</li> <li>3. HistoROM S-DAT を交換する。</li> </ol> | F          | Alarm                 |
| 168  | 付着を検知しました        | 計測チューブを綺麗にして下さい                                                                                                    | М          | Warning               |
| 169  | 導電率測定失敗          | <ol> <li>1. 接地の状態を確認</li> <li>2. 導電率測定が無効</li> </ol>                                                                          | М          | Warning               |
| 170  | コイル抵抗            | 周囲およびプロセス温度をチェックしてください                                                                                                    | F          | Alarm                 |
| 180  | 温度センサの故障         | <ol> <li>3. 温度測定をオフにしてください</li> <li>1. センサ接続のチェック</li> <li>2. センサケーブルまたセンサを交換してください</li> </ol>                                | F          | Warning               |
| 181  | センサ接続            | <ol> <li>センサケーブルとセンサをチェック</li> <li>Heartbeat 検証の実行</li> <li>センサケーブルまたはセンサを交換</li> </ol>                                       | F          | Alarm                 |
| 電子部  | の診断              |                                                                                                    |            |                       |
| 201  | 機器の故障            | <ol> <li>機器を再起動して下さい。</li> <li>弊社サービスへ連絡して下さい。</li> </ol>                                                                     | F          | Alarm                 |
| 242  | ソフトウェアの互換性<br>なし | <ol> <li>ソフトウェアをチェックして下さい。</li> <li>メイン電子モジュールのフラッシュまたは交換<br/>をして下さい。</li> </ol>                                              | F          | Alarm                 |
| 252  | モジュールの互換性な<br>し  | <ol> <li>電子モジュールを確認</li> <li>正しいモジュールがあるかを確認(例.防爆、非防爆)</li> <li>電子モジュールを交換</li> </ol>                                         | F          | Alarm                 |
| 252  | モジュールの互換性な<br>し  | <ol> <li>正しい電子モジュールが使われているか確認する</li> <li>電子モジュールを交換する</li> </ol>                                                              | F          | Alarm                 |

| 診断番号 | ショートテキスト                    | 修理                                                                                                    | スース号 [場荷時] | 診断動作<br>[工場出荷<br>時]   |
|------|-----------------------------|----------------------------------------------------------------------------------------------------|------------|-----------------------|
| 262  | センサ電子部接続不良                  | <ol> <li>センサ電子モジュール (ISEM)とメイン電子基板<br/>間の接続ケーブルを確認または交換。</li> <li>ISEM またはメイン電子基板を確認または交換。</li> </ol>      | F          | Alarm                 |
| 270  | メイン電子モジュール<br>故障            | メイン電子モジュールの変更                                                                                              | F          | Alarm                 |
| 271  | メイン電子モジュール<br>故障            | 1. 機器を再起動して下さい。<br>2. メイン電子モジュールを交換して下さい。                                                                  | F          | Alarm                 |
| 272  | メイン電子モジュール<br>故障            | 1. 機器を再起動して下さい。<br>2. 弊社サービスへ連絡して下さい。                                                                      | F          | Alarm                 |
| 273  | メイン電子モジュール<br>故障            | 電子基板を交換                                                                                                    | F          | Alarm                 |
| 275  | I/O モジュール 1~n 故<br>障        | I/O モジュールの変更                                                                                               | F          | Alarm                 |
| 276  | I/O モジュール 1~n 誤<br>り        | 1. 機器を再起動して下さい。<br>2. IO モジュールを交換して下さい。                                                                    | F          | Alarm                 |
| 283  | 電子メモリ内容                     | 1. 機器をリセット 2. 弊社サービスへ連絡                                                                                    | F          | Alarm                 |
| 302  | 機器の検証がアクティ<br>ブ             | 機器の検証がアクティブです、お待ちください。                                                                                     | С          | Warning               |
| 303  | I/O 1~n 構成変更                | <ol> <li>I. I/O モジュールの構成を適用する。(パラメータ<br/>I/O 構成の適用)</li> <li>その後、DD を再読み込みして配線を確認する。</li> </ol>            | М          | Warning               |
| 311  | 電子モジュール故障                   | <ol> <li>機器をリセットしないでください</li> <li>弊社サービスへ連絡</li> </ol>                                                     | М          | Warning               |
| 332  | 組み込み HistoROM への<br>書き込み失敗  | ユーザインタフェースボードを交換してください<br>防爆 : 変換器を交換                                                                      | F          | Alarm                 |
| 361  | I/O モジュール 1~n 誤<br>り        | <ol> <li>機器を再起動して下さい。</li> <li>電子モジュールをチェックして下さい。</li> <li>IO モジュールまたはメイン電子モジュールを交換してください。</li> </ol>      | F          | Alarm                 |
| 372  | センサ電子部 (ISEM)故<br>障         | <ol> <li>1. 機器を再起動する。</li> <li>2. 故障が再発するか確認する。</li> <li>3. センサ電子モジュール(ISEM)を交換する。</li> </ol>              | F          | Alarm                 |
| 373  | センサ電子部 (ISEM)故<br>障         | <ol> <li>データの転送または機器のリセットをして下さい。</li> <li>弊社サービスへ連絡して下さい。</li> </ol>                                       | F          | Alarm                 |
| 375  | I/O- 1~n 通信異常               | <ol> <li>機器を再起動する。</li> <li>故障が再発するか確認する。</li> <li>電子モジュールを含むモジュールラックを交換<br/>する。</li> </ol>                | F          | Alarm                 |
| 376  | センサ電子部 <b>(ISEM)</b> 故<br>障 | <ol> <li>センサ電子モジュール (ISEM)を交換</li> <li>診断メッセージを消す</li> </ol>                                               | S          | Warning <sup>1)</sup> |
| 377  | センサ電子部 <b>(ISEM)</b> 故<br>障 | <ol> <li>空検知を有効にします。</li> <li>非満管と設置方向を確認します。</li> <li>センサのケーブルを確認します。</li> <li>診断 377 を無効にします。</li> </ol> | S          | Warning <sup>1)</sup> |
| 378  | ISEM への供給電圧に問<br>題          | ISEM への供給電圧を確認                                                                                             | F          | Alarm                 |
| 382  | データストレージ                    | 1. T-DAT を挿入する。<br>2. T-DAT を交換する。                                                                         | F          | Alarm                 |

| 診断<br>番号 | ショートテキスト                        | 修理                                                                                                    | スース号 [場荷時] | 診断動作<br>[工場出荷<br>時]   |
|----------|---------------------------------|----------------------------------------------------------------------------------------------------|------------|-----------------------|
| 383      | 電子メモリ内容                         | <ol> <li>1. 機器を再起動する。</li> <li>2. `機器のリセット'パラメータから T-DAT を削除<br/>する。</li> <li>3. T-DAT を交換する。</li> </ol> | F          | Alarm                 |
| 387      | HistROM データの問題                  | 弊社サービスにご連絡ください                                                                                           | F          | Alarm                 |
| 512      | センサ電子部 <b>(ISEM)</b> 故<br>障     | <ol> <li>ECC リカバリー時間をチェック</li> <li>ECC をオフにする</li> </ol>                                                 | F          | Alarm                 |
| 設定の      | 診断                              |                                                                                                    |            |                       |
| 330      | フラッシュファイルが<br>無効                | 1. 機器のファームウェアをアップデートする。<br>2. 機器を再起動する。                                                                  | М          | Warning               |
| 331      | ファームウェアアップ<br>デート失敗             | 1. 機器のファームウェアをアップデートする。<br>2. 機器を再起動する。                                                                  | F          | Warning               |
| 410      | データ転送                           | <ol> <li>1. 接続をチェックして下さい。</li> <li>2. データ転送を再試行して下さい。</li> </ol>                                         | F          | Alarm                 |
| 412      | ダウンロード中                         | ダウンロード中です。しばらくお待ち下さい。                                                                                    | С          | Warning               |
| 431      | トリム 1~n                         | 調整の実行                                                                                                    | С          | Warning               |
| 437      | 設定の互換性なし                        | <ol> <li>機器を再起動して下さい。</li> <li>弊社サービスへ連絡して下さい。</li> </ol>                                                | F          | Alarm                 |
| 438      | データセット                          | 1. データセットファイルのチェック<br>2. 機器設定のチェック<br>3. 新規設定のアップロード/ダウンロード                                              | М          | Warning               |
| 441      | 電流出力 1~n                        | <ol> <li>プロセスの状態をチェックして下さい。</li> <li>電流出力の設定をチェックして下さい。</li> </ol>                                       | S          | Warning <sup>1)</sup> |
| 442      | 周波数出力 1~n                       | <ol> <li>プロセスの状態をチェックして下さい。</li> <li>周波数出力の設定をチェックして下さい。</li> </ol>                                      | S          | Warning <sup>1)</sup> |
| 443      | パルス出力 1~n                       | <ol> <li>プロセスの状態をチェックして下さい。</li> <li>パルス出力の設定をチェックして下さい。</li> </ol>                                      | S          | Warning <sup>1)</sup> |
| 444      | 電流入力 1~n                        | <ol> <li>プロセスを確認。</li> <li>. 電流入力の設定を確認。</li> </ol>                                                      | S          | Warning <sup>1)</sup> |
| 453      | 流量の強制ゼロ出力                       | 流量オーバーライドの無効化                                                                                            | С          | Warning               |
| 484      | エラーモードのシミュ<br>レーション             | シミュレータの無効化                                                                                               | С          | Alarm                 |
| 485      | 測定値のシミュレーシ<br>ョン                | シミュレータの無効化                                                                                               | С          | Warning               |
| 486      | 電流入力 1~n のシミュ<br>レーション          | シミュレータの無効化                                                                                               | С          | Warning               |
| 491      | 電流出力 1~n のシミュ<br>レーション          | シミュレータの無効化                                                                                               | С          | Warning               |
| 492      | 周波数出力のシミュレ<br>ーション 1~n          | シミュレーション周波数出力を無効にする。                                                                                     | С          | Warning               |
| 493      | パルス出力のシミュレ<br>ーション 1 <b>~</b> n | シミュレーションパルス出力を無効にする                                                                                      | С          | Warning               |
| 494      | シミュレーションスイ<br>ッチ出力 1~n          | シミュレーションスイッチ出力を無効にする。                                                                                    | С          | Warning               |
| 495      | 診断イベントのシミュ<br>レーション             | シミュレータの無効化                                                                                               | С          | Warning               |

| 診断番号 | ショートテキスト                         | 修理                                                                                                    | スース号 [場荷時] | 診断動作<br>[工場出荷<br>時]   |
|------|----------------------------------|----------------------------------------------------------------------------------------------------|------------|-----------------------|
| 496  | ステータス入力のシミ<br>ュレーション             | ステータス入力のシミュレーションを止める。                                                                                                    | С          | Warning               |
| 502  | カスタディトランスフ<br>ァーの有効化/無効化の<br>失敗  | カスタディトランスファーの有効化/無効化の手順<br>に従ってください;最初に許可されたユーザがログ<br>イン、それからメイン基板上の DIP スイッチを設定<br>してください。                                  | С          | Warning               |
| 511  | ISEM の設定に問題あり                    | <ol> <li>測定周期と積分時間をチェック</li> <li>センサ特性をチェック</li> </ol>                                                                       | С          | Alarm                 |
| 520  | I/O 1~n ハードウェア<br>構成無効           | <ol> <li>I. I/O ハードの構成を確認</li> <li>問題のある I/O モジュールを交換</li> <li>正しいスロットにダブルパルスモジュールを挿入</li> </ol>                             | F          | Alarm                 |
| 530  | 電極洗浄中。                           | 電極洗浄 (ECC)をオフにする                                                                                                    | С          | Warning               |
| 531  | 空検知調整に問題あり                       | 空検知調整の実行                                                                                                    | S          | Warning <sup>1)</sup> |
| 537  | 設定                               | 1. IP アドレスの確認 2. IP アドレスの変更                                                                                                  | F          | Warning               |
| 540  | カスタディトランスフ<br>ァーモード失敗            | <ol> <li>カスタディトランスファーモードを有効にする</li> <li>電源をオフにして DIP スイッチを切り替える</li> <li>カスタディトランスファーモードを無効にする</li> <li>電子部品を確認する</li> </ol> | F          | Alarm                 |
| 543  | ダブルパルス出力                         | <ol> <li>プロセスの状態をチェックして下さい。</li> <li>パルス出力の設定をチェックして下さい。</li> </ol>                                                          | S          | Warning <sup>1)</sup> |
| 593  | ダブルパルス出力 シ<br>ミュレーション            | シミュレーションパルス出力を無効にする                                                                                                    | С          | Warning               |
| 594  | リレー出力 シミュレー<br>ション               | シミュレーションスイッチ出力を無効にする。                                                                                                    | С          | Warning               |
| 599  | カスタディトランスフ<br>ァーログブック <i>一</i> 杯 | <ol> <li>取り引きモードを無効にする。</li> <li>取り引きのログブック (30 項目) をクリアする。</li> <li>取り引きモードを有効にする。</li> </ol>                               | F          | Warning               |
| プロセ  | スの診断                             |                                                                                                    |            |                       |
| 803  | 電流ループ                            | 1. 配線のチェックをして下さい。<br>2. IO モジュールを交換して下さい。                                                                                    | F          | Alarm                 |
| 832  | 基板温度が高すぎます                       | 周囲温度を下げてください。                                                                                                    | S          | Warning <sup>1)</sup> |
| 833  | 基板温度が低すぎます                       | 周囲温度を上げて下さい。                                                                                                    | S          | Warning <sup>1)</sup> |
| 834  | プロセス温度が高すぎ<br>ます                 | プロセス温度を下げて下さい。                                                                                                    | S          | Warning <sup>1)</sup> |
| 835  | プロセス温度が低すぎ<br>ます                 | プロセス温度を上げてください。                                                                                                    | S          | Warning <sup>1)</sup> |
| 842  | プロセスのリミット値                       | ローフローカットオフ有効!<br>1. ローフローカットオフの設定を確認してくださ<br>い。                                                                              | S          | Warning <sup>1)</sup> |
| 882  | 入力信号                             | 1. 入力設定をチェック<br>2. 圧力センサまたはプロセス状態をチェック                                                                                       | F          | Alarm                 |
| 937  | センサの対称性                          | <ol> <li>診断メッセージを消して下さい。</li> <li>センサ近傍の磁界を取り除いてください。</li> </ol>                                                             | S          | Warning <sup>1)</sup> |
| 938  | EMC 干涉                           | <ol> <li>EMC の影響について周囲条件を確認してください</li> <li>診断メッセージを消してください</li> </ol>                                                        | F          | Alarm <sup>1)</sup>   |

| 診断番号 | ショートテキスト | 修理                                                                                | スース号 [場荷時] | 診断動作<br>[工場出荷<br>時]   |
|------|----------|-----------------------------------------------------------------------------------|------------|-----------------------|
| 961  | 電極電位が仕様外 | 1. プロセスの状態を確認<br>2. 周囲の状態を確認                                                      | S          | Warning <sup>1)</sup> |
| 962  | パイプ空     | <ol> <li>満管調整を実施してください</li> <li>パイプ空調整を実施してください</li> <li>空検知をオフにしてください</li> </ol> | S          | Warning <sup>1)</sup> |

1) 診断動作を変更できます。

# 12.8 未処理の診断イベント

**診断** メニュー を使用すると、現在の診断イベントおよび前回の診断イベントを個別に 表示させることが可能です。

診断イベントの是正策を呼び出す方法:

- ■現場表示器を使用→ 🗎 130
- ウェブブラウザを使用→ 🗎 131

その他の未処理の診断イベントは診断リスト サブメニュー→ 
 自 139 に表示されます。

ナビゲーション

「診断」 メニュー

| 2、診断       |         |
|------------|---------|
| 現在の診断結果    | → 🗎 138 |
| 前回の診断結果    | → 🗎 138 |
| 再起動からの稼動時間 | → 🗎 139 |
| 稼動時間       | → 🗎 139 |

| パラメータ                          | 必須条件 | 説明                                                                                                    | ユーザーインターフェイ<br>ス                  |
|--------------------------------|------|----------------------------------------------------------------------------------------------------|-----------------------------------|
| 現在の診断結果 1つの診断イベントが発生してい<br>と。  |      | <ul> <li>診断情報に加えて現在発生している</li> <li>診断イベントを表示。</li> <li>2つあるいはそれ以上のメッセ<br/>ージが同時に発生した場合は、<br/>最優先に処理する必要のあるメ<br/>ッセージが表示されます。</li> </ul> | 診断動作のシンボル、診断<br>コード、ショートメッセー<br>ジ |
| 前回の診断結果 すでに2つの診断イベントが発生していること。 |      | 診断情報に加えて以前に発生した現<br>在の診断イベントを表示。                                                                                                    | 診断動作のシンボル、診断<br>コード、ショートメッセー<br>ジ |

| パラメータ      | 必須条件 | 説明                            | ユーザーインターフェイ<br>ス            |
|------------|------|-------------------------------|-----------------------------|
| 再起動からの稼動時間 | -    | 最後に機器が再起動してからの機器<br>の運転時間を表示。 | 日 (d)、時 (h)、分 (m)、<br>秒 (s) |
| 稼動時間       | -    | 装置の稼働時間を示す。                   | 日 (d)、時 (h)、分 (m)、<br>秒 (s) |

# 12.9 診断リスト

現在未処理の診断イベントを最大5件まで関連する診断情報とともに 診断リスト サブ メニューに表示できます。5件以上の診断イベントが未処理の場合は、最優先に処理 する必要のあるイベントが表示部に示されます。

### ナビゲーションパス

診断→診断リスト

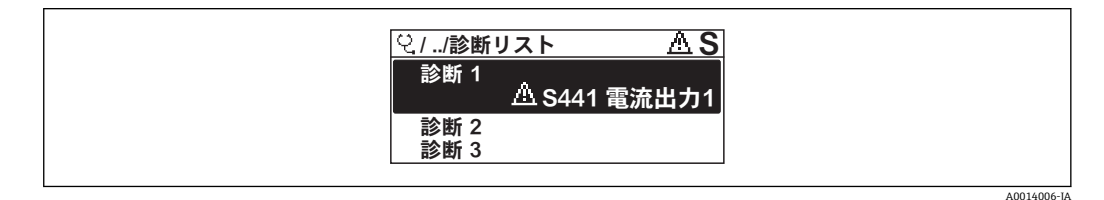

### 🖻 31 現場表示器の表示例

😭 診断イベントの是正策を呼び出す方法:

- 現場表示器を使用→ 
   ● 130
- ウェブブラウザを使用→ 🗎 131
- ■「DeviceCare」操作ツールを使用→ 
  〇 132

# 12.10 イベントログ

## 12.10.1 イベントログの読み出し

**イベントリスト**サブメニューでは、発生したイベントメッセージの一覧を時系列に表示 できます。

### ナビゲーションパス

**診断** メニュー → **イベントログブック** サブメニュー → イベントリスト

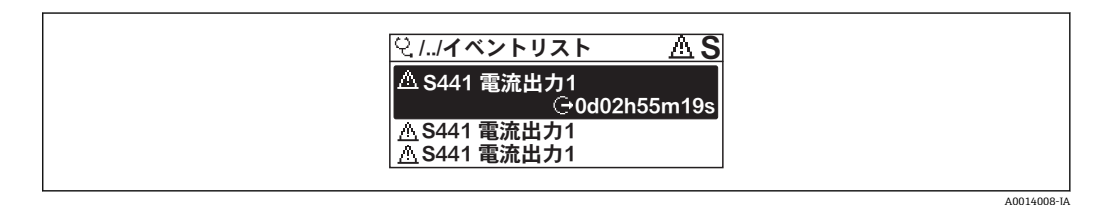

🛛 32 現場表示器の表示例

- 最大 20 件のイベントメッセージを時系列に表示できます。
- 拡張 HistoROM アプリケーションパッケージ(注文オプション)が有効な場合、イベントリストには最大100件までストア可能です。

イベント履歴には、次の入力項目が含まれます。

- ■診断イベント→ 🗎 134
- ■情報イベント→ 🗎 140

各イベントの発生時間に加えて、そのイベントの発生または終了を示すシンボルが割り 当てられます。

- 診断イベント
  - • : イベントの発生
  - G: イベントの終了
- 情報イベント
- €:イベントの発生

😭 診断イベントの是正策を呼び出す方法:

- ■現場表示器を使用→ 🗎 130
- ウェブブラウザを使用→ 🗎 131
- ■「FieldCare」操作ツールを使用→ 🗎 132

😭 表示されたイベントメッセージのフィルタリング → 🗎 140

# 12.10.2 イベントログブックのフィルタリング

**フィルタオプション**パラメータを使用すると、イベントリストサブメニューに表示す るイベントメッセージのカテゴリを設定できます。

ナビゲーションパス

診断 → イベントログブック → フィルタオプション

フィルタカテゴリー

- ■すべて
- ■故障 (F)
- ■機能チェック(C)
- 仕様範囲外 (S)
- メンテナンスが必要 (M)
- 情報 (I)

# 12.10.3 情報イベントの概要

診断イベントとは異なり、情報イベントは診断リストには表示されず、イベントログブ ックにのみ表示されます。

| 情報番号  | 情報名                |  |
|-------|--------------------|--|
| I1000 | (装置 OK)            |  |
| I1079 | センサが交換されました。       |  |
| I1089 | 電源オン               |  |
| I1090 | 設定のリセット            |  |
| I1091 | 設定変更済              |  |
| I1092 | HistoROM のバックアップ削除 |  |
| I1137 | 電子部が交換されました        |  |
| I1151 | 履歴のリセット            |  |
| I1155 | 電子部内温度のリセット        |  |
| I1156 | メモリエラー トレンド        |  |
| I1157 | メモリエラー イベントリスト     |  |
| I1256 | 表示: アクセスステータス変更    |  |
| I1264 | 安全機能が中断されました       |  |
| I1278 | I/O モジュールの再スタート    |  |
| I1335 | ファームウェアの変更         |  |
| I1351 | 空検知調整の失敗           |  |

| 情報番号  | 情報名                              |  |
|-------|----------------------------------|--|
| I1353 | 空検知調整の完了                         |  |
| I1361 | Web サーバ:ログイン失敗                   |  |
| I1397 | フィールドバス: アクセスステータス変更             |  |
| I1398 | CDI: アクセスステータス変更                 |  |
| I1443 | Coating thickness not determined |  |
| I1444 | 機器の検証パス                          |  |
| I1445 | 機器の検証のフェール                       |  |
| I1457 | フェール:測定エラー検証                     |  |
| I1459 | フェール:I/O モジュールの検証                |  |
| I1461 | フェール:センサの検証                      |  |
| I1462 | フェール:センサの電子機器モジュールの検証            |  |
| I1512 | ダウンロードを開始しました                    |  |
| I1513 | ダウンロード終了                         |  |
| I1514 | アップロード開始                         |  |
| I1515 | アップロード完了                         |  |
| I1517 | 保税取引有効(国外)                       |  |
| I1518 | カスタディトランスファー起動されていない             |  |
| I1554 | セーフティ手順の開始                       |  |
| I1555 | セーフティの手順が確認されました                 |  |
| I1556 | セーフティモードオフ                       |  |
| I1618 | 1/0 モジュール 2 交換                   |  |
| I1619 | 1/0 モジュール 3 交換                   |  |
| I1621 | I/O モジュール 4 交換                   |  |
| I1622 | 校正の変更                            |  |
| I1624 | すべての積算計をリセット                     |  |
| I1625 | 書き込み保護有効                         |  |
| I1626 | 書き込み禁止無効                         |  |
| I1627 | Web サーバ:ログイン成功                   |  |
| I1628 | ディスプレイ:ログイン成功                    |  |
| I1629 | <b>CDI:</b> ログイン成功               |  |
| I1631 | Web サーバアクセス変更                    |  |
| I1632 | ディスプレイ:ログイン失敗                    |  |
| I1633 | CDI: ログインの失敗                     |  |
| I1634 | 工場初期値にリセット                       |  |
| I1635 | 出荷時設定にリセット                       |  |
| I1639 | 最大のスイッチサイクル数へ到達                  |  |
| I1643 | カスタディトランスファーログブックのクリア            |  |
| I1649 | ハードウェアの書き込み保護が有効                 |  |
| I1650 | ハードウェアの書込み保護は無効                  |  |
| I1651 | カスタディトランスファー変数変更                 |  |
| I1712 | 新しいフラッシュファイルを受領                  |  |
| I1725 | センサ電子部モジュール (ISEM)交換             |  |
| I1726 | 設定のバックアップ失敗                      |  |

# 12.11 機器のリセット

機器リセット パラメータ (→ 
〇 107) を使用すると、機器設定全体または設定の一部を 決められた状態にリセットできます。

# 12.11.1「機器リセット」 パラメータの機能範囲

| オプション                  | 説明                                                                                   |
|------------------------|--------------------------------------------------------------------------------------|
| キャンセル                  | 何も実行せずにこのパラメータを終了します。                                                                |
| 納入時の状態に                | ユーザー固有の初期設定で注文されたすべてのパラメータをユーザー固有の値<br>にリセットします。その他のパラメータはすべて、工場設定にリセットされま<br>す。     |
| 機器の再起動                 | 再起動により、揮発性メモリ (RAM) に保存されているすべてのパラメータを<br>工場設定にリセットします (例:測定値データ)。機器設定に変更はありませ<br>ん。 |
| S-DAT のバックアップを<br>リストア | S-DAT の保存されているデータを復元します。データ記録は電子モジュールメ<br>モリから S-DAT に復元されます。                        |
|                        | このオプションはアラーム状態でのみ表示されます。                                                             |

# 12.12 機器情報

機器情報 サブメニューには、機器の識別に必要な各種情報を表示するパラメータがす べて含まれています。

## ナビゲーション

「診断」 メニュー → 機器情報

| ▶ 機器情報        |           |
|---------------|-----------|
| デバイスのタグ       | ] → 🗎 143 |
| シリアル番号        | ) → 🗎 143 |
| ファームウェアのバージョン | ) → 🗎 143 |
| 機器名           | ] → 🗎 143 |
| 製造者           | ]         |
| オーダーコード       | ) → 🗎 143 |
| 拡張オーダーコード 1   | ] → 🗎 143 |
| 拡張オーダーコード 2   | ] → 🗎 143 |
| 拡張オーダーコード 3   | ] → 🗎 143 |
| ENP バージョン     | → 🗎 143   |
| 機器リビジョン       | → 🗎 143   |

| 機器 ID  | → 🗎 143 |
|--------|---------|
| 機器タイプ  | → 🗎 143 |
| 製造者 ID | → 🗎 143 |

| パラメータ 説明      |                                                                                   | ユーザーインターフェイス           | 工場出荷時設定                   |  |
|---------------|-----------------------------------------------------------------------------------|------------------------|---------------------------|--|
| デバイスのタグ       | 機器のタグを表示します。                                                                      | Promag                 |                           |  |
| シリアル番号        | 機器のシリアル番号の表示。                                                                     | 最大 11 文字の英字および数<br>字   | -                         |  |
| ファームウェアのバージョン | ファームウェアバージョンの表示。                                                                  | 形式 xx.yy.zz の文字列       | -                         |  |
| 機器名           | 変換器の名称の表示。                                                                        | Promag 300/500         | -                         |  |
|               | <ul> <li>名称は変換器の銘板に明記されています。</li> </ul>                                           |                        |                           |  |
| オーダーコード       | 機器のオーダコードの表示。                                                                     | 英字、数字、特定の句読点           | -                         |  |
|               | <ul> <li>オーダーコードはセンサおよび変換</li> <li>器の銘板の「オーダーコード」欄に明</li> <li>記されています。</li> </ul> | (例:/)から成る文字列           |                           |  |
| 拡張オーダーコード 1   | 拡張オーダコードの1番目の部分を表示。                                                               | 文字列                    | -                         |  |
|               | <ul> <li>拡張オーダーコードもセンサおよび<br/>変換器の銘板の「拡張オーダーコー<br/>ド」欄に明記されています。</li> </ul>       |                        |                           |  |
| 拡張オーダーコード 2   | 拡張オーダコードの2番目の部分を表示。                                                               | 文字列                    | -                         |  |
|               | <ul> <li>拡張オーダーコードもセンサおよび<br/>変換器の銘板の「拡張オーダーコー<br/>ド」欄に明記されています。</li> </ul>       |                        |                           |  |
| 拡張オーダーコード 3   | 拡張オーダコードの3番目の部分を表示。                                                               | 文字列                    | -                         |  |
|               | <ul> <li>拡張オーダーコードもセンサおよび<br/>変換器の銘板の「拡張オーダーコー<br/>ド」欄に明記されています。</li> </ul>       |                        |                           |  |
| ENP バージョン     | 電子ネームプレート (ENP)のバージョンを<br>表示。                                                     | VP)のバージョンを 文字列 2.02.00 |                           |  |
| 機器リビジョン       | 器リビジョン HART 協会へ登録してあるデバイスリビジョンの表示。                                                |                        | 6                         |  |
| 機器 ID         | HART ネットワーク内で機器を認識するために機器 ID を表示します。                                              | 6桁の16進数                | -                         |  |
| 機器タイプ         | HART 協会へ登録しているデバイスタイプ<br>の表示。                                                     | 2 桁の 16 進数             | 0x3A (Promag 300 の場合)     |  |
| 製造者 ID        | HART 協会へ登録してある製造者 ID を表示。                                                         | 2 桁の 16 進数             | 0x11 (Endress+Hauser の場合) |  |

| 12.13 | ファームウェアの履歴 |
|-------|------------|
|-------|------------|

| リリー<br>ス<br>日付       | ファームウ<br>ェアのバー<br>ジョン | 「ファームウ<br>ェアのバージ<br>ョン」のオー<br>ダーコード | ファームウェア<br>変更                                                                                                    | 資料の種類 | 関連資料                 |
|----------------------|-----------------------|-------------------------------------|----------------------------------------------------------------------------------------------------|-------|----------------------|
| 2019 年<br>9 月        | 01.05.zz              | オプション<br>64                         | 各種の改善                                                                                                    | 取扱説明書 | BA01392D/06/EN/02.19 |
| <b>2017</b> 年<br>10月 | 01.01.zz              | オプション<br>68                         | <ul> <li>セキュCP-UA 新</li> <li>マリレイ 行き</li> <li>マリレイ 新</li> <li>マリレイ 新</li> <li>マリレイ 新</li> <li>マリレイ デ</li> <li>マリレイ デ</li> <li>マリレイ デ</li> <li>マリレー ジ</li> <li>マリレー ジ</li></ul> | 取扱説明書 | BA01392D/06/EN/02.17 |
| 2016 年<br>8 月        | 01.00.zz              | オプション<br>76                         | オリジナルファー<br>ムウェア                                                                                                    | 取扱説明書 | BA01392D/06/EN/01.16 |

- ファームウェアのバージョンと以前のバージョン、インストールされたデバイス記述ファイルおよび操作ツールとの互換性については、メーカー情報資料の機器情報を参照してください。
- メーカー情報は、以下から入手できます。
  - ・弊社ウェブサイトのダウンロードエリアより:www.endress.com → Download
     ・次の詳細を指定します。
    - 製品ルートコード:例、5H3B
       製品ルートコードはオーダーコードの最初の部分:機器の銘板を参照
       テキスト検索:メーカー情報
■メディアタイプ:ドキュメント-技術資料

# 12.14 機器の履歴と互換性

機器モデルは、機器銘板のオーダーコードに明記されています (例:8F3BXX-XXX....XXXA1-XXXXXX)。

| 機器モデル | リリース     | 旧型モデルとの変更点                                           | 旧型モデルとの互<br>換性 |
|-------|----------|------------------------------------------------------|----------------|
| A2    | 2019年2月  | I/O モジュールの性能および機能の向上:<br>機器ファームウェア 01.05.zz を参照<br>→ | なし             |
| A1    | 2017年10月 | -                                                    | -              |

# 13 メンテナンス

# 13.1 メンテナンス作業

特別なメンテナンスは必要ありません。

# 13.1.1 外部洗浄

機器の外部を洗浄する場合は、必ずハウジングまたはシールの表面に傷をつけない洗浄 剤を使用してください。

# 13.1.2 内部洗浄

#### ピグ洗浄

ピグを使用して洗浄するときは、測定チューブとプロセス接続の内径を考慮する必要が あります。センサおよび変換器の外形寸法および長さはすべて、「技術仕様書」を参照 してください。

# 13.1.3 シールの交換

# 13.2 測定機器およびテスト機器

Endress+Hauser は、W@M またはテスト機器など各種の測定機器やテスト機器を提供しています。

サービスの詳細については、弊社営業所もしくは販売代理店にお問い合わせください。

# 13.3 エンドレスハウザー社サービス

エンドレスハウザー社では、再校正、メンテナンスサービス、またはテスト機器など、 メンテナンスに関する幅広いサービスを提供しています。

サービスの詳細については、弊社営業所もしくは販売代理店にお問い合わせください。

# 14.1 一般的注意事項

# 14.1.1 修理および変更コンセプト

Endress+Hauserの修理および変更コンセプトでは、次のことが考慮されています。

- ■機器はモジュール式の構造となっています。
- スペアパーツは合理的なキットに分類され、関連する取付指示が付属します。
- 修理は、Endress+Hauser サービス担当または適切な訓練を受けたユーザーが実施します。
- 認証を取得した機器は、Endress+Hauser サービス担当または工場でのみ別の認証取 得機器に交換できます。

# 14.1.2 修理および変更に関する注意事項

機器の修理および変更を行う場合は、次の点に注意してください。

- ▶ 弊社純正スペアパーツのみを使用してください。
- ▶ 取付指示に従って修理してください。
- ▶ 適用される規格、各地域/各国の規定、防爆資料(XA)、認証を遵守してください。
- ▶ 修理および変更はすべて記録し、W@M ライフサイクル管理データベースに入力してください。

# 14.2 スペアパーツ

🚹 機器シリアル番号:

機器情報 サブメニュー のシリアル番号 パラメータ (→ 

〇 143)から読み取ること が可能です。

# 14.3 Endress+Hauser サービス

Endress+Hauser は、さまざまなサービスを提供しています。

サービスの詳細については、弊社営業所もしくは販売代理店にお問い合わせください。

# 14.4 返却

機器の安全な返却要件は、機器の種類と各国の法によって異なります。

- 次のウェブページで詳細情報を参照してください: www.jp.endress.com/return-material-jp
- 2. 機器の修理または工場校正が必要な場合、あるいは、誤った機器が注文または納入された場合は、本機器を返却してください。

# 14.5 廃棄

# 14.5.1 機器の取外し

1. 機器の電源をオフにします。

# ▲ 警告

プロセス条件によっては、危険が及ぶ可能性があります。

- ▶ 機器内の圧力、高温、腐食性流体を使用するなど、危険なプロセス条件の場合は注意してください。
- 2. 「機器の取付け」および「機器の接続」セクションに明記された取付けおよび接続 手順と逆の手順を実施してください。安全注意事項に従ってください。

## 14.5.2 機器の廃棄

## ▲ 警告

### 健康に有害な流体によって、人体や環境に危険が及ぶ可能性があります。

▶ 隙間に入り込んだ、またはプラスチックから拡散した物質など、健康または環境に 有害な残留物を、機器および隙間の溝からすべて確実に除去してください。

廃棄する際には、以下の点に注意してください。

- ▶ 適用される各地域/各国の規定を遵守してください。
- ▶ 機器コンポーネントを適切に分別および再利用してください。

# 15 アクセサリ

変換器およびセンサには、アクセサリも多数用意されています。詳細については、最寄りの弊社営業所もしくは販売代理店にお問い合わせください。オーダーコードに関する詳細は、弊社営業所もしくは販売代理店にお問い合わせいただくか、弊社ウェブサイトの製品ページをご覧ください:www.endress.com。

# 15.1 機器固有のアクセサリ

# 15.1.1 変換器用

| アクセサリ                       | 説明                                                                                                    |  |  |
|-----------------------------|----------------------------------------------------------------------------------------------------|--|--|
| Proline 300 変換器             | <ul> <li>交換用あるいは在庫用変換器。オーダーコードを使用して以下の仕様を決定ます。</li> <li>認定</li> <li>出力</li> <li>入力</li> <li>表示/操作</li> <li>ハウジング</li> <li>ソフトウェア</li> <li>オーダーコード: 5X3BXX</li> <li>① インストールガイド (EA01263D)</li> </ul>                                                                                                    |  |  |
| 分離ディスプレイと操作<br>モジュール DKX001 | <ul> <li>機器と一緒に注文する場合:<br/>「ディスブレイ;操作」のオーダーコード、オプションO「分離型 4 行表示、<br/>バックライト;10 m (30 ft) ケーブル;タッチコントロール」</li> <li>別途注文する場合:</li> <li>機器:「ディスプレイ;操作」のオーダーコード、オプションM「なし、分<br/>離ディスプレイ用に準備」</li> <li>DKX001:別個の製品構成 DKX001 を使用</li> <li>後で注文する場合:<br/>DKX001 の取付ブラケット</li> <li>一緒に注文する場合:「同梱アクセサリ」のオーダーコード、オプション RA<br/>「取付ブラケット、1"/2" 配管」</li> <li>後で注文する場合:オーダー番号:71340960</li> <li>接続ケーブル (交換用ケーブル)<br/>別個の製品構成 DKX002 を使用</li> <li>分離ディスプレイと操作モジュール DKX001 の詳細については、こちらを<br/>参照してください →           [172]     </li> <li>御別説明書 SD01763D     </li> </ul> |  |  |
| 外部の WLAN アンテナ               | 外部の WLAN アンテナ、1.5 m (59.1 in) 接続ケーブルと 2 つのアングルブラケ<br>ット付き。「同梱アクセサリ」のオーダーコード、オプション P8「広域ワイヤ<br>レスアンテナ」<br>・ 外部の WLAN アンテナは、サニタリアプリケーションでの使用には適<br>していません。<br>・ WLAN インターフェイスの詳細 → 自 62<br>・ オーダー番号: 71351317<br>① インストールガイド (EA01238D)                                                                                                    |  |  |
| 保護カバー                       | 天候(例:雨水、直射日光による過熱)の影響から機器を保護するために使用<br>します。                                                                                                    |  |  |

| 15.1.2 | センサ用 |
|--------|------|
|--------|------|

| アクセサリ   | 説明                                                                                                    |
|---------|----------------------------------------------------------------------------------------------------|
| アダプタセット | Promag H を Promag 30/33 A または Promag 30/33 H (呼び口径 25A) の代わ<br>りに設置するためのアダプタ接続<br>構成内容:<br>・プロセス接続 (2)<br>・ネジ<br>・シール |
| シールセット  | センサのシールの定期交換用                                                                                                    |
| スペーサ    | 既存の設置で呼び口径 80 mm/100 mm のセンサを交換する場合、新しいセンサの方が短いとスペーサが必要になります。                                                         |
| 溶接治具    | プロセス接続としての溶接ニップル:配管への設置用の溶接治具                                                                                         |
| アースリング  | 確実に正確な測定が行われるよう、ライニングされた計測チューブ内の測定物<br>を接地するために使用します。<br>詳細については、インストールガイド EA00070D を参照してください。                        |
| 取付キット   | 構成内容:<br>• プロセス接続 (2)<br>• ネジ<br>• シール                                                                                |
| 壁面取付キット | 機器用の壁面取付キット (呼び口径 2~25 mm (1/12~1")のみ)                                                                                |

# 15.2 通信関連のアクセサリ

| アクセサリ                   | 説明                                                                                     |
|-------------------------|----------------------------------------------------------------------------------------|
| Commubox FXA195<br>HART | USB インターフェイスによる FieldCare との本質安全 HART 通信用。                                             |
|                         | [1] 21%音1100404F                                                                       |
| HART ループコンバータ<br>HMX50  | ダイナミック HART プロセス変数からアナログ電流信号またはリミット値への<br>演算および変換のために使用されます。                           |
|                         | <ul> <li>□ 技術仕様書 TI00429F</li> <li>■ 取扱説明書 BA00371F</li> </ul>                         |
| Fieldgate FXA320        | 接続された 4~20 mA 機器を、ウェブブラウザを介してリモート監視するためのゲートウェイです。                                      |
|                         | <ul><li>     技術仕様書 (TI00025S) を参照     取扱説明書 BA00053S     </li></ul>                    |
| Fieldgate FXA520        | 接続された HART 機器を、ウェブブラウザを介してリモート診断およびリモー<br>ト設定するためのゲートウェイです。                            |
|                         | <ul><li>     技術仕様書 (TI00025S) を参照     取扱説明書 BA00051S   </li></ul>                      |
| Field Xpert SFX350      | Field Xpert SFX350 は、設定およびメンテナンス用のモバイルコンピュータで<br>す。非危険場所での HART 機器の効率的な機器設定および診断が可能です。 |
|                         | 印度 取扱説明書 BA01202S                                                                      |

| Field Xpert SFX370 | Field Xpert SFX370 は、設定およびメンテナンス用のモバイルコンピュータです。非危険場所および危険場所での HART 機器の効率的な機器設定および診断が可能です。            ・            ・            ・            ・            ・            ・            ・            ・            ・            ・            ・            ・            ・            ・            ・            ・            ・            ・            ・            ・            ・            ・            ・            ・            ・            ・            ・            ・            ・            ・            ・            ・ <td <="" colspan="2" td=""></td> |  |  |
|--------------------|----------------------------------------------------------------------------------------------------|--|--|
| Field Xpert SMT70  | <ul> <li>機器設定用の Field Xpert SMT70 タブレット PC は、危険場所や非危険場所での<br/>モバイルプラントアセットマネジメントを可能にします。これは、設定および<br/>メンテナンスの担当者が、デジタル通信インターフェイスを使用してフィール<br/>ド機器を管理し、進捗状況を記録するために適しています。</li> <li>このタブレット PC は、ドライバライブラリがプレインストールされたオールイ<br/>ンワンソリューションとして設計されており、フィールド機器のライフサイク<br/>ル全体にわたる管理に使用可能な、使いやすいタッチ感応ツールです。</li> <li>・ 技術仕様書(TI01342S)を参照</li> <li>・ 取扱説明書 BA01709S</li> <li>・ 製品ページ:www.endress.com/smt70</li> </ul>                                                                                                    |  |  |

# 15.3 サービス関連のアクセサリ

| アクセサリ      | 説明                                                                                                    |
|------------|----------------------------------------------------------------------------------------------------|
| Applicator | <ul> <li>Endress+Hauser 製機器のセレクション/サイジング用ソフトウェア。</li> <li>産業上の要件に応じた機器の選定</li> <li>最適な流量計を選定するために必要なあらゆるデータの計算(例:呼び口径、圧力損失、流速、精度)</li> <li>計算結果を図で表示</li> <li>プロジェクトの全期間中、部分オーダーコードの確認、あらゆるプロジェクト関連データおよびパラメータの管理、文書化、アクセスが可能です。</li> </ul>                                                                                                    |
|            | <ul> <li>Applicator は以下から入手可能:</li> <li>インターネット経由: https://portal.endress.com/webapp/applicator</li> <li>現場の PC インストール用にダウンロード可能な DVD</li> </ul>                                                                                                    |
| W@M        | W@M ライフサイクルマネジメント<br>いつでも入手可能な情報により生産性が向上します。プラントおよびその<br>コンポーネントに関連するデータを、計画の初期段階および資産のライフ<br>サイクル全体にわたって取得することが可能です。<br>W@M ライフサイクルマネジメントは、オンラインおよびオンサイトツー<br>ルを備えたオープンでフレキシブルなの情報プラットフォームです。デー<br>タに瞬時にアクセスできるため、プラントのエンジニアリング時間の短縮、<br>購買プロセスの迅速化、プラント稼働時間の増加が実現します。<br>適切なサービスと組み合わせることにより、W@M ライフサイクルマネジ<br>メントはあらゆる段階の生産性向上に役立ちます。詳細については、<br>www.endress.com/lifecyclemanagement をご覧ください。 |
| FieldCare  | Endress+Hauser の FDT ベースのプラントアセットマネジメントツールで<br>す。<br>システム内にあるすべての高性能フィールド機器を設定し、その管理をサ<br>ポートすることが可能です。ステータス情報を使用することにより、ステ<br>ータスと状態を簡単かつ効果的にチェックすることができます。<br>取扱説明書 BA00027S / BA00059S                                                                                                    |
| DeviceCare | Endress+Hauser 製フィールド機器の接続および設定用ツール。                                                                                                    |

# 15.4 システムコンポーネント

| アクセサリ                          | 説明                                                                                                    |
|--------------------------------|----------------------------------------------------------------------------------------------------|
| Memograph M グラフィ<br>ックデータマネージャ | Memograph M グラフィックデータマネージャには、関連する測定変数の情報が<br>すべて表示されます。測定値を正確に記録し、リミット値の監視、計測ポイン<br>トの解析を行います。このデータは、256 MBの内部メモリに保存され、SD カ<br>ードまたは USB スティックにも保存されます。 |
|                                | <ul> <li>□ 技術仕様書 TI00133R</li> <li>● 取扱説明書 BA00247R</li> </ul>                                                                                          |

# 16 技術データ

# 16.1 アプリケーション

本機器は、最小導電率が5µS/cmの液体の流量測定にのみ適しています。

注文したバージョンに応じて、本機器は爆発性、可燃性、毒性、酸化性の測定物も測定 できます。

機器の寿命中に適切な動作条件下での作動を保証するため、接液部材質の耐食性がある 測定物の測定にのみ使用してください。

# 16.2 機能とシステム構成

| 測定原理   | 電磁誘導のファ | ラデーの法則に基づい | いた電磁式流量測定です。    |
|--------|---------|------------|-----------------|
| 的人口从小生 |         | ノノージム別に坐ノ  | この 电脳 かい 単い たくり |

計測システム
 本機器は変換器とセンサから構成されます。
 本機器は一体型:
 変換器とセンサが機械的に一体になっています。
 機器の構成に関する情報 →

# 16.3 入力

測定変数

### 直接測定するプロセス変数

- 体積流量 (起電力に比例)
- 温度<sup>3)</sup>
- 導電率

### 計算された測定変数

- 質量流量
- 基準体積流量
- ■補正導電率3)

測定範囲

通常は、所定の精度で v = 0.01~10 m/s (0.03~33 ft/s)

# 流量値(SI 単位): 呼び口径 2~125 mm(½~5")

| 呼び   | 口径   | 推奨 流量                                 | 初期設定                                                   |       |                                  |
|------|------|---------------------------------------|--------------------------------------------------------|-------|----------------------------------|
|      |      | 最小/ 最大フルスケ<br>ール値<br>(v ~ 0.3/10 m/s) | 電流出力のフルス<br>ケール値<br>(v ~ 2.5 m/s) パルスの値<br>(~ 2 パルス/s) |       | ローフローカット<br>オフ<br>(v ~ 0.04 m/s) |
| [mm] | [in] | [dm³/min]                             | [dm³/min]                                              | [dm³] | [dm³/min]                        |
| 2    | 1/12 | 0.06~1.8                              | 0.5                                                    | 0.005 | 0.01                             |
| 4    | 5⁄32 | 0.25~7                                | 2                                                      | 0.025 | 0.05                             |
| 0    | 5/   | 120                                   | 0                                                      | 0.1   | 0.1                              |

<sup>3)</sup> 呼び口径 15~150 mm (½~6") および「センサオプション」のオーダーコード、オプション CI「流体温度測定」の場合にのみ使用できます。

| 呼び   | 口径    | 推奨<br>流量                              | 初期設定                              |                      |                                  |
|------|-------|---------------------------------------|-----------------------------------|----------------------|----------------------------------|
|      |       | 最小/ 最大フルスケ<br>ール値<br>(v ~ 0.3/10 m/s) | 電流出力のフルス<br>ケール値<br>(v ~ 2.5 m/s) | パルスの値<br>(~ 2 パルス/s) | ローフローカット<br>オフ<br>(v ~ 0.04 m/s) |
| [mm] | [in]  | [dm³/min]                             | [dm³/min]                         | [dm³]                | [dm³/min]                        |
| 15   | 1⁄2   | 4~100                                 | 25                                | 0.2                  | 0.5                              |
| 25   | 1     | 9~300                                 | 75                                | 0.5                  | 1                                |
| 40   | 1 1⁄2 | 25~700                                | 200                               | 1.5                  | 3                                |
| 50   | 2     | 35~1100                               | 300                               | 2.5                  | 5                                |
| 65   | -     | 60~2000                               | 500                               | 5                    | 8                                |
| 80   | 3     | 90~3000                               | 750                               | 5                    | 12                               |
| 100  | 4     | 145~4700                              | 1200                              | 10                   | 20                               |
| 125  | 5     | 220~7500                              | 1850                              | 15                   | 30                               |

# 流量値(SI 単位): 呼び口径 150 mm(6")

| 呼び   | 口径   | 推奨流量                                  | 初期設定                                                           |      |                                  |
|------|------|---------------------------------------|----------------------------------------------------------------|------|----------------------------------|
|      |      | 最小/ 最大フルスケ<br>ール値<br>(v ~ 0.3/10 m/s) | 電流出力のフルス<br>ケール値<br>(~ 2 パルスの値<br>(~ 2 パルス/s)<br>(v ~ 2.5 m/s) |      | ローフローカット<br>オフ<br>(v ~ 0.04 m/s) |
| [mm] | [in] | [m³/h]                                | [m³/h]                                                         | [m³] | [m³/h]                           |
| 150  | 6    | 20~600                                | 150                                                            | 0.03 | 2.5                              |

# 流量値(US単位):呼び口径 ½~6"(2~150 mm)

| 呼び口径                         |      | 推奨 流量                                 | 初期設定                              |                      |                                            |
|------------------------------|------|---------------------------------------|-----------------------------------|----------------------|--------------------------------------------|
|                              | Ι    | 最小/ 最大フルスケ<br>ール値<br>(v ~ 0.3/10 m/s) | 電流出力のフルス<br>ケール値<br>(v ~ 2.5 m/s) | パルスの値<br>(~ 2 パルス/s) | ローフロ<br>ーカット<br>オフ<br>(v~<br>0.04 m/s<br>) |
| [in]                         | [mm] | [gal/min]                             | [gal/min]                         | [gal]                | [gal/<br>min]                              |
| 1/12                         | 2    | 0.015~0.5                             | 0.1                               | 0.001                | 0.002                                      |
| <sup>1</sup> / <sub>32</sub> | 4    | 0.07~2                                | 0.5                               | 0.005                | 0.008                                      |
| 5/16                         | 8    | 0.25~8                                | 2                                 | 0.02                 | 0.025                                      |
| 1/2                          | 15   | 1~27                                  | 6                                 | 0.05                 | 0.1                                        |
| 1                            | 25   | 2.5~80                                | 18                                | 0.2                  | 0.25                                       |
| 1 ½                          | 40   | 7~190                                 | 50                                | 0.5                  | 0.75                                       |
| 2                            | 50   | 10~300                                | 75                                | 0.5                  | 1.25                                       |
| 3                            | 80   | 24~800                                | 200                               | 2                    | 2.5                                        |
| 4                            | 100  | 40~1250                               | 300                               | 2                    | 4                                          |
| 5                            | 125  | 60~1950                               | 450                               | 5                    | 7                                          |
| 6                            | 150  | 90~2650                               | 600                               | 5                    | 12                                         |

## 推奨の測定範囲

🚹 流量制限 → 🗎 167

カスタディトランスファーの場合、適用される認定によって許容される測定範囲、 パルス値、ローフローカットオフが決まります。

# 計測可能流量範囲 1000:1

カスタディトランスファーの場合、計測可能流量範囲は呼び口径に応じて100:1
 ~630:1となります。詳細については、適用される認定に規定されています。

入力信号

#### 外部測定値

特定の測定変数の精度を上げる場合または質量流量を計算する場合は、オートメーショ ンシステムにより機器にさまざまな測定値を連続して書き込むことができます。

- 導電率の精度を上げるための流体温度 (例:iTEMP)
- ・質量流量を計算するための基準密度

基準体積流量を計算するために外部測定値を読み込むことを推奨します。

#### HART プロトコル

HART プロトコルを介して測定値がオートメーションシステムから機器に書き込まれ ます。圧力伝送器は以下のプロトコル固有の機能に対応しなければなりません。

- HART プロトコル
- バーストモード

#### 電流入力

電流入力を介して測定値がオートメーションシステムから機器に書き込まれます → 

→ 

● 155。

#### 電流入力 0/4~20 mA

| 電流入力    | 0/4~20 mA(アクティブ/パッシブ)                                      |
|---------|------------------------------------------------------------|
| 電流スパン   | ■ 4~20 mA(アクティブ)<br>■ 0/4~20 mA(パッシブ)                      |
| 分解能     | 1 μΑ                                                       |
| 電圧降下    | 通常:0.6~2 V、3.6~22 mA の場合 (パッシブ)                            |
| 最大入力電圧  | ≤ 30 V (パッシブ)                                              |
| 開回路電圧   | ≤28.8 V (アクティブ)                                            |
| 可能な入力変数 | <ul> <li> 圧力</li> <li> 温度</li> <li> 密度</li> <li></li></ul> |

#### ステータス入力

| 最大入力值 | <ul> <li>DC -3~30 V</li> <li>ステータス入力がアクティブ(オン)な場合: R<sub>i</sub> &gt;3 kΩ</li> </ul> |
|-------|--------------------------------------------------------------------------------------|
| 応答時間  | 設定可能: 5~200 ms                                                                       |

| 入力信号レベル   | <ul> <li>□ーレベル: DC -3~+5 V</li> <li>ハイレベル: DC 12~30 V</li> </ul>                      |
|-----------|---------------------------------------------------------------------------------------|
| 割り当て可能な機能 | <ul> <li>オフ</li> <li>各積算計を個別にリセット</li> <li>すべての積算計をリセット</li> <li>流量の強制ゼロ出力</li> </ul> |

# 16.4 出力

出力信号

# 電流出力 4~20 mA HART

| オーダーコード     | 「出力;入力1」(20):<br>オプションBA:電流出力4~20mAHART                                                                                        |
|-------------|----------------------------------------------------------------------------------------------------|
| 信号モード       | 可能な設定:<br><ul> <li> 有効 </li> <li> パッシブ </li> </ul>                                                                             |
| 電流範囲        | 可能な設定:<br>• 4~20 mA NAMUR<br>• 4~20 mA US<br>• 4~20 mA<br>• 0~20 mA (信号モードが有効な場合のみ)<br>• 固定電流値                                 |
| 開回路電圧       | DC 28.8 V (アクティブ)                                                                                                    |
| 最大入力電圧      | DC 30 V (パッシブ)                                                                                                    |
| 負荷          | 250~700 Ω                                                                                                    |
| 分解能         | 0.38 μΑ                                                                                                    |
| ダンピング       | 設定可能:0~999秒                                                                                                    |
| 割り当て可能な測定変数 | <ul> <li>体積流量</li> <li>質量流量</li> <li>基準体積流量</li> <li>流速</li> <li>導電率</li> <li>補正導電率</li> <li>温度</li> <li>電子モジュール内温度</li> </ul> |

# 電流出力 4~20 mA HART Ex i

| オーダーコード     | 「出力;入力1」(20)の設定可能なオプション:<br>● オプション CA:電流出力 4~20 mA HART Ex i パッシブ<br>● オプション CC:電流出力 4~20 mA HART Ex i アクティブ                  |
|-------------|----------------------------------------------------------------------------------------------------|
| 信号モード       | ご注文のバージョンに応じて異なります。                                                                                                    |
| 電流範囲        | 可能な設定:<br>4~20 mA NAMUR<br>4~20 mA US<br>4~20 mA<br>0~20 mA (信号モードが有効な場合のみ)<br>国定電流値                                           |
| 開回路電圧       | DC 21.8 V (アクティブ)                                                                                                    |
| 最大入力電圧      | DC 30 V (パッシブ)                                                                                                    |
| 負荷          | <ul> <li>250~400 Ω (アクティブ)</li> <li>250~700 Ω (パッシブ)</li> </ul>                                                                |
| 分解能         | 0.38 μΑ                                                                                                    |
| ダンピング       | 設定可能: 0~999秒                                                                                                    |
| 割り当て可能な測定変数 | <ul> <li>体積流量</li> <li>質量流量</li> <li>基準体積流量</li> <li>流速</li> <li>導電率</li> <li>補正導電率</li> <li>温度</li> <li>電子モジュール内温度</li> </ul> |

# 電流出力 4~20 mA

| オーダーコード     | 「出力;入力2」(21)、「出力;入力3」(22)<br>オプションB:電流出力4~20mA                                                                                 |
|-------------|----------------------------------------------------------------------------------------------------|
| 信号モード       | 可能な設定:<br><ul> <li>有効</li> <li>パッシブ</li> </ul>                                                                                 |
| 電流範囲        | 可能な設定:<br>• 4~20 mA NAMUR<br>• 4~20 mA US<br>• 4~20 mA<br>• 0~20 mA (信号モードが有効な場合のみ)<br>• 固定電流値                                 |
| 最大出力值       | 22.5 mA                                                                                                    |
| 開回路電圧       | DC 28.8 V (アクティブ)                                                                                                    |
| 最大入力電圧      | DC 30 V(パッシブ)                                                                                                    |
| 負荷          | 0~700 Ω                                                                                                    |
| 分解能         | 0.38 μΑ                                                                                                    |
| ダンピング       | 設定可能: 0~999秒                                                                                                    |
| 割り当て可能な測定変数 | <ul> <li>体積流量</li> <li>質量流量</li> <li>基準体積流量</li> <li>流速</li> <li>導電率</li> <li>補正導電率</li> <li>温度</li> <li>電子モジュール内温度</li> </ul> |

# 電流出力 4~20 mA Ex i パッシブ

| オーダーコード     | 「出力;入力2」(21)、「出力;入力3」(22):<br>オプションC:電流出力4~20 mA Exiパッシブ                                                                       |
|-------------|----------------------------------------------------------------------------------------------------|
| 信号モード       | パッシブ                                                                                                    |
| 電流範囲        | 可能な設定:<br>• 4~20 mA NAMUR<br>• 4~20 mA US<br>• 4~20 mA<br>• 固定電流値                                                              |
| 最大出力値       | 22.5 mA                                                                                                    |
| 最大入力電圧      | DC 30 V                                                                                                    |
| 負荷          | 0~700 Ω                                                                                                    |
| 分解能         | 0.38 μΑ                                                                                                    |
| ダンピング       | 設定可能:0~999秒                                                                                                    |
| 割り当て可能な測定変数 | <ul> <li>体積流量</li> <li>質量流量</li> <li>基準体積流量</li> <li>流速</li> <li>導電率</li> <li>補正導電率</li> <li>温度</li> <li>電子モジュール内温度</li> </ul> |

# パルス/周波数/スイッチ出力

| 機能          | パルス、周波数、またはスイッチ出力に設定可能                                                                                                    |
|-------------|----------------------------------------------------------------------------------------------------|
| バージョン       | オープンコレクタ                                                                                                    |
|             | 可能な設定:<br>-                                                                                                    |
|             | <ul> <li>イイング</li> <li>パッシブ</li> </ul>                                                                                         |
|             | <ul> <li>パッシブ NAMUR</li> </ul>                                                                                                 |
|             | $\mathbf{\underline{i}}  \mathbf{\underline{kr}},  \mathbf{\underline{Ky}} \neq \mathbf{\underline{j}}$                        |
| 最大入力値       | DC 30 V、250 mA(パッシブ)                                                                                                    |
| 開回路電圧       | DC 28.8 V (アクティブ)                                                                                                    |
| 電圧降下        | 22.5 mA の場合:≤ DC 2 V                                                                                                    |
| パルス出力       |                                                                                                    |
| 最大入力値       | DC 30 V、250 mA(パッシブ)                                                                                                    |
| 最大出力電流      | 22.5 mA(アクティブ)                                                                                                    |
| 開回路電圧       | DC 28.8 V (アクティブ)                                                                                                    |
| パルス幅        | 設定可能:0.05~2000 ms                                                                                                    |
| 最大パルスレート    | 10 000 Impulse/s                                                                                                    |
| パルス値        | 調整可                                                                                                    |
| 割り当て可能な測定変数 | <ul> <li>体積流量</li> <li>質量流量</li> <li>基準体積流量</li> </ul>                                                                         |
| 周波数出力       |                                                                                                    |
| 最大入力値       | DC 30 V、250 mA(パッシブ)                                                                                                    |
| 最大出力電流      | 22.5 mA(アクティブ)                                                                                                    |
| 開回路電圧       | DC 28.8 V (アクティブ)                                                                                                    |
| 出力周波数       | 調整可能:周波数終了值 2~10000 Hz (f max = 12 500 Hz)                                                                                     |
| ダンピング       | 設定可能:0~999秒                                                                                                    |
| ハイノロー       | 1:1                                                                                                    |
| 割り当て可能な測定変数 | <ul> <li>体積流量</li> <li>質量流量</li> <li>基準体積流量</li> <li>流速</li> <li>導電率</li> <li>補正導電率</li> <li>温度</li> <li>電子モジュール内温度</li> </ul> |
| スイッチ出力      |                                                                                                    |
| 最大入力値       | DC 30 V、250 mA(パッシブ)                                                                                                    |
| 開回路電圧       | DC 28.8 V (アクティブ)                                                                                                    |
| スイッチング動作    | 2 値、導通または非導通                                                                                                    |
| スイッチング遅延    | 設定可能:0~100秒                                                                                                    |

| スイッチング回数  | 無制限                                                                                                    |
|-----------|----------------------------------------------------------------------------------------------------|
| 割り当て可能な機能 | <ul> <li>オフ</li> <li>オン</li> <li>診断時の動作</li> <li>リミット値:</li> <li>オフ</li> <li>体積流量</li> <li>質量流量</li> <li>基準体積流量</li> <li>適量</li> <li>基準体積流量</li> <li>流速</li> <li>導電率</li> <li>補正導電率</li> <li>積算計 1~3</li> <li>温度</li> <li>電子モジュール内温度</li> <li>流れ方向監視</li> <li>ステータス</li> <li>空検知</li> <li>ローフローカットオフ</li> </ul> |

# ダブルパルス出力

| 機能          | 二重パルス                                                                                                    |
|-------------|----------------------------------------------------------------------------------------------------|
| バージョン       | オープンコレクタ<br>可能な設定:<br>• 有効<br>• パッシブ<br>• パッシブ NAMUR                                                                           |
| 最大入力値       | DC 30 V、250 mA(パッシブ)                                                                                                    |
| 開回路電圧       | DC 28.8 V (アクティブ)                                                                                                    |
| 電圧降下        | 22.5 mA の場合:≤ DC 2 V                                                                                                    |
| 出力周波数       | 設定可能:0~1000 Hz                                                                                                    |
| ダンピング       | 設定可能:0~999秒                                                                                                    |
| ハイ/ロー       | 1:1                                                                                                    |
| 割り当て可能な測定変数 | <ul> <li>体積流量</li> <li>質量流量</li> <li>基準体積流量</li> <li>流速</li> <li>導電率</li> <li>補正導電率</li> <li>温度</li> <li>電子モジュール内温度</li> </ul> |

# リレー出力

| 機能       | スイッチ出力                                            |
|----------|---------------------------------------------------|
| バージョン    | リレー出力、電気的に絶縁                                      |
| スイッチング動作 | 可能な設定:<br>• NO (ノーマルオープン)、工場設定<br>• NC (ノーマルクローズ) |

| 最大スイッチング容量(パ<br>ッシブ) | <ul> <li>DC 30 V, 0.1 A</li> <li>AC 30 V, 0.5 A</li> </ul> |
|----------------------|------------------------------------------------------------|
| 割ります可能な機能            | - +7                                                       |
| 割りヨしり形な機能            |                                                            |
|                      |                                                            |
|                      | <ul> <li>診断時の動作</li> </ul>                                 |
|                      | ● リミット値:                                                   |
|                      | ■ オフ                                                       |
|                      | ■ 体積流量                                                     |
|                      | ■ 質量流量                                                     |
|                      | <ul> <li>■ 其進体積流量</li> </ul>                               |
|                      |                                                            |
|                      | ● 伽坯                                                       |
|                      | ● '守电平'<br>- '抚工'送伊友                                       |
|                      | ■ 佣止导电学                                                    |
|                      | <ul> <li>● 積算計 1~3</li> </ul>                              |
|                      | ● 温度                                                       |
|                      | ■ 電子モジュール温度                                                |
|                      | ● 流れ方向監視                                                   |
|                      | ■ ステータス                                                    |
|                      | ■ 空検知                                                      |
|                      | ■ ローフローカットオフ                                               |
| 1                    |                                                            |

### ユーザー設定可能な入力/出力

機器設定中に特定の入力または出力の1つがユーザー設定可能な入力/出力(設定可能な I/O)に割り当てられます。

以下の入力および出力の割り当てが可能です。

- 電流出力の選択: 4~20 mA (アクティブ)、0/4~20 mA (パッシブ)
- ■パルス/周波数/スイッチ出力
- 電流入力の選択: 4~20 mA (アクティブ)、0/4~20 mA (パッシブ)
- ステータス入力

アラーム時の信号

インターフェイスに応じて、以下のようにエラー情報が表示されます。

## 電流出力 0/4 ~ 20 mA

### 4 ~ 20 mA

| フェールセーフモード | 以下から選択:<br>• 4~20 mA、NAMUR 推奨 NE 43 に準拠<br>• 4~20 mA US に準拠<br>• 最小値: 3.59 mA<br>• 最大値: 22.5 mA<br>• 次の値間で任意に設定可能: 3.59~22.5 mA<br>• 実際の値 |
|------------|----------------------------------------------------------------------------------------------------|
|            | ● 最後の有効値                                                                                                    |

# 0 ~ 20 mA

| フェールセーフモード | 以下から選択:                                                              |
|------------|----------------------------------------------------------------------|
|            | <ul> <li>■ 最大アラーム:22 mA</li> <li>● 次の値間で任意に設定可能:0~20.5 mA</li> </ul> |

# パルス/周波数/スイッチ出力

| パルス出力      |                              |  |
|------------|------------------------------|--|
| フェールセーフモード | 以下から選択:<br>● 実際の値<br>● パルスなし |  |
| 周波数出力      |                              |  |

| フェールセーフモード | 以下から選択:<br>• 実際の値<br>• 0 Hz<br>• 決めた値 (f <sub>max</sub> 2~12 500 Hz) |  |
|------------|----------------------------------------------------------------------|--|
| スイッチ出力     |                                                                      |  |
| フェールセーフモード | 以下から選択:<br>• 現在のステータス<br>• オープン<br>• クローズ                            |  |

#### リレー出力

| フェールセーフモード | 以下から選択:    |
|------------|------------|
|            | ■ 現在のステータス |
|            | ■ オープン     |
|            | • クローズ     |

### 現場表示器

| プレーンテキスト表示 | 原因と対処法に関する情報         |  |
|------------|----------------------|--|
| バックライト     | 赤のバックライトは機器エラーを示します。 |  |

NAMUR 推奨 NE 107 に準拠するステータス信号

# インターフェイス/プロトコル

- デジタル通信経由: HART プロトコル
- サービスインターフェイス経由
  - CDI-RJ45 サービスインターフェイス
  - WLAN インターフェイス

| プレーンテキスト表示 | 原因と対処法に関する情報 |
|------------|--------------|
|------------|--------------|

# ウェブブラウザ

| プレーンテキスト表示 | 原因と対処法に関する情報 |
|------------|--------------|
|------------|--------------|

## 発光ダイオード (LED)

| ステータス情報 | 各種 LED でステータスを示します。                                                                                          |
|---------|----------------------------------------------------------------------------------------------------|
|         | <ul> <li>機器バージョンに応じて以下の情報が表示されます。</li> <li>電源電圧がアクティブ</li> <li>データ伝送がアクティブ</li> <li>機器アラーム/エラーが発生</li> </ul> |
|         | 発光ダイオードによる診断情報→ 目 126                                                                                        |

ローフローカットオフ ローフローカットオフ値はユーザーが任意に設定可能

電気的絶縁性

出力は相互に、および接地 (PE) に対して電気的に絶縁されています。

# プロトコル固有のデータ

| 製造者 ID          | 0x11                                                  |  |  |  |
|-----------------|-------------------------------------------------------|--|--|--|
| 機器タイプ ID        | 0x3C                                                  |  |  |  |
| HART バージョン      | 7                                                     |  |  |  |
| DD ファイル(DTM、DD) | 情報およびファイルは以下から入手できます。<br>www.endress.com              |  |  |  |
| HART 負荷         | 最小 250 Ω。                                             |  |  |  |
| システム統合          | システム統合に関する情報 → 曾 67.<br>• HART 経由の測定変数<br>• バーストモード機能 |  |  |  |

# 16.5 電源

端子の割当て

→ 🗎 30

| 電源電圧 | オーダーコードが示すもの<br>「電源」のオーダーコード | 端子電圧        |          | 周波数範囲          |
|------|------------------------------|-------------|----------|----------------|
|      | オプションD                       | DC 24 V     | ±20%     | -              |
|      | オプション <b>E</b>               | AC100~240 V | -15~+10% | 50/60 Hz、±4 Hz |
|      | オプションI                       | DC 24 V     | ±20%     | -              |
|      |                              | AC100~240 V | -15~+10% | 50/60 Hz、±4 Hz |

消費電力

# 変換器

最大10W(有効電力)

**電源投入時の突入電流:** 最大 36 A (< 5 ms)、NAMUR 推奨 NE 21 に準拠

| 消費電流 | <b>変換器</b><br>■ 最大 400 mA(24 V)<br>■ 最大 200 mA(110 V、50/60 Hz;230 V、50/60 Hz)                                                                         |
|------|----------------------------------------------------------------------------------------------------|
| 電源障害 | <ul> <li>積算計は測定された最後の有効値で停止します。</li> <li>機器の種類に応じて、設定は機器メモリまたは取り外し可能なデータメモリ<br/>(HistoROM DAT)に保持されます。</li> <li>エラーメッセージ(総稼働時間を含む)が保存されます。</li> </ul> |
|      | → 🗎 30                                                                                                    |
| 電位平衡 | → 🗎 33                                                                                                    |
| 端子   | スプリング端子 : より線およびスリーブ付きより線に最適<br>導体断面積 0.2~2.5 mm <sup>2</sup> (24~12 AWG)                                                                             |

| 電線管接続口 | <ul> <li>ケーブルグランド: M20×1.5 使用ケーブル 6~12 mm (0.24~0.47 in)</li> <li>電線管接続口用ねじ:</li> <li>NPT ½"</li> <li>G ½"</li> <li>M20</li> </ul> |  |
|--------|----------------------------------------------------------------------------------------------------|--|
| ケーブル仕様 | → 🗎 27                                                                                                    |  |

#### 性能特性 16.6

#### 基準動作条件

- エラーリミットは DIN EN 29104 (将来的には ISO 20456) に準拠 ■ 水、標準:+15~+45 °C (+59~+113 °F); 0.05~0.7 MPa (73~101 psi)
- - データは校正プロトコルに示す通り
  - ISO 17025 に準拠した認定校正装置に基づく精度
  - 導電率測定の基準温度: 25°C (77°F)

### 最大測定誤差

## 基準動作条件下での誤差範囲

o.r. = 読み値

## 体積流量

- ±0.5 % o.r. ± 1 mm/s (0.04 in/s)
- オプション:±0.2% o.r.±2mm/s (0.08 in/s)
- 日本の範囲内では電源電圧変動の影響なし

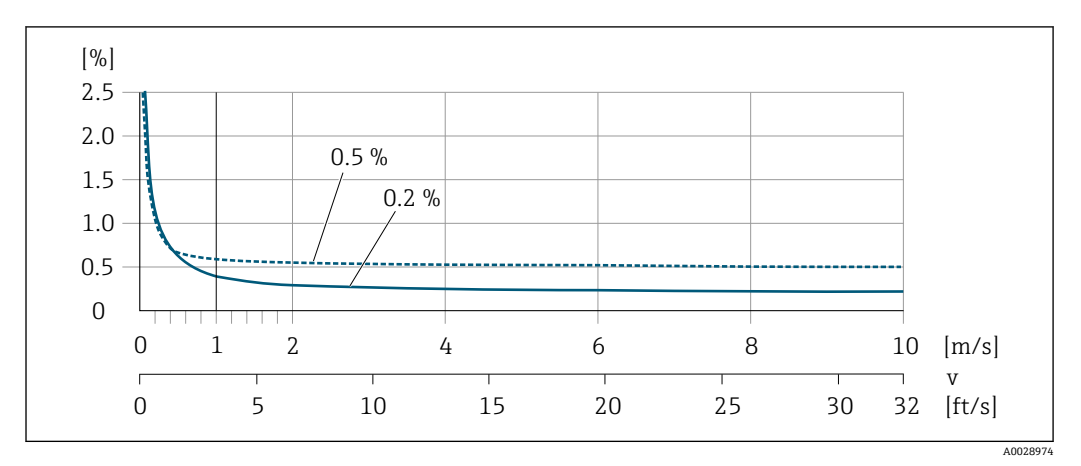

🖻 33 最大測定誤差(%) o.r.

#### 温度

±3 °C (±5.4 °F)

#### 導電率

最大測定誤差仕様なし

# 出力の精度

出力の精度仕様は、以下の通りです。

## 電流出力

| 精度 | ±5 μA |
|----|-------|
|----|-------|

# パルス/周波数出力

o.r. = 読み値

\_

|          | 精度                                                                                | 最高 ±50 ppm o.r. (周囲温度範囲全体にわたって)                                                                                                    |  |  |  |
|----------|-----------------------------------------------------------------------------------|----------------------------------------------------------------------------------------------------|--|--|--|
| <br>繰返し性 | o.r. = 読み値                                                                        |                                                                                                    |  |  |  |
|          | <b>体積流量</b><br>最大 ±0.1 % o.r. ± 0.5 mm/s (0.02 in/s)                              |                                                                                                    |  |  |  |
|          | <b>温度</b><br>±0.5 ℃ (±0.9 ℉)                                                      | )                                                                                                    |  |  |  |
|          | <b>導電率</b> <ul> <li>最大 ±5 % o.r.</li> <li>最大 ±1 % o.r.</li> <li>せにより呼び</li> </ul> | .、ステンレス製プロセス接続 1.4404(SUS F316L 相当)との組み合わ<br>口径 15 ~ 150 mm の場合                                                                               |  |  |  |
| 温度測定応答時間 | T <sub>90</sub> < 15 秒                                                            |                                                                                                    |  |  |  |
| 周囲温度の影響  | 電流出力                                                                              |                                                                                                    |  |  |  |
|          | 温度係数                                                                              | 最大1µA/℃                                                                                                    |  |  |  |
|          | パルス/周波数と                                                                          | 出力                                                                                                    |  |  |  |
|          | 温度係数                                                                              | 付加的な影響はありません。精度に含まれます。                                                                                                    |  |  |  |
|          |                                                                                   |                                                                                                    |  |  |  |
|          | 16.7 設置                                                                           |                                                                                                    |  |  |  |
|          | 「取付要件」 →                                                                          | ₿ 21                                                                                                    |  |  |  |
|          | 16.8 環均                                                                           | 竟                                                                                                    |  |  |  |
| 周囲温度範囲   | → 🖺 23                                                                            |                                                                                                    |  |  |  |
|          | 温度表                                                                               |                                                                                                    |  |  |  |
|          | 危険場所で本機器を使用する場合は、許容される周囲温度と流体温度の間の相互依<br>存性に注意してください。                             |                                                                                                    |  |  |  |
|          | 温度表の詳<br>ださい。                                                                     | 細については、別冊の機器の「安全上の注意事項」(XA)を参照してく                                                                                                    |  |  |  |
| 保管温度     | 保管温度は、変                                                                           | 換器およびセンサの動作温度と同じです →                                                                                                    |  |  |  |
|          | <ul> <li>機器を保管しらさないよう</li> <li>カビやバクテが溜まらない</li> <li>保護キャップ</li> </ul>            | ている間、表面温度が許容限界を越えることがないように直射日光にさ<br>にしてください。<br>リアの発生によりライニングが損傷する恐れがあるため、機器内に湿気<br>保管場所を選定してください。<br>または保護カバーが取り付けられている場合は、絶対に機器取付の前に<br>ださい |  |  |  |

| 保護等級        | <ul> <li>機器</li> <li>標準: IP66/67、Type 4X 容器</li> <li>ハウジング開放時: IP20、Type 1 容器</li> <li>表示モジュール: IP20、Type 1 容器</li> <li>「センサオプション」のオーダーコード、オプション CM の場合: IP69 も注文可能</li> <li>外部の WLAN アンテナ</li> <li>IP67</li> </ul> |
|-------------|----------------------------------------------------------------------------------------------------|
| 耐振動性および耐衝撃性 | 正弦波振動、IEC 60068-2-6 に準拠                                                                                                    |
|             | ■ 8.4~2000 Hz、1 g ピーク                                                                                                    |
|             | 広帯域不規則振動、IEC 60068-2-64 に準拠                                                                                                    |
|             | • $10 \sim 200 \text{ Hz}, 0.003 \text{ g}^2/\text{Hz}$                                                                                                    |
|             | ■ 200~2000 Hz, 0.001 g²/Hz<br>■ 合計:1.54 g rms                                                                                                    |
|             | 正弦半波衝撃、IEC 60068-2-27 に準拠                                                                                                    |
|             | 6 ms 30 g                                                                                                    |
|             | 乱暴な取扱いによる衝撃、IEC 60068-2-31 に準拠                                                                                                    |
| 機械的負荷       | <ul> <li>衝撃や打撃などの機械的な影響に対して変換器ハウジングを保護してください。</li> <li>絶対に、変換器ハウジングを踏み台や足場として使用しないでください。</li> </ul>                                                                                                    |
| 内部洗浄        | <ul> <li>定置洗浄 (CIP)</li> <li>定置滅菌 (SIP)</li> </ul>                                                                                                    |
| 電磁適合性 (EMC) | IEC/EN 61326 および NAMUR 推奨 21 (NE 21) に準拠                                                                                                    |
|             | 间 詳細については、適合宣言を参照してください。                                                                                                    |
|             | 16.9 プロセス                                                                                                    |

流体温度範囲

-20~+150 °C (-4~+302 °F)

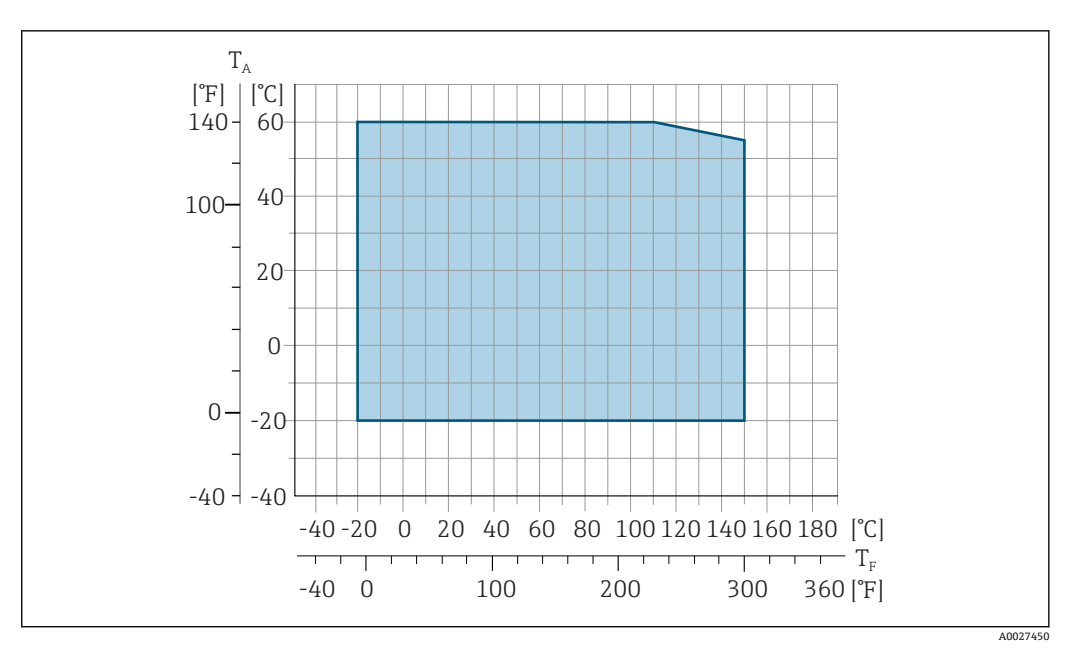

T<sub>A</sub> 周囲温度範囲

T<sub>F</sub> 流体温度

♪ カスタディトランスファーにおいて許容される流体温度は
0~+50 ℃ (+32~+122 F) です。

| 導電率    | ≥ 5 µS/cm                                                                                                    | :一般的な                              | <b>ふ</b> 液体の場合。                          |                                  |                    |                                           |                     |  |
|--------|----------------------------------------------------------------------------------------------------|------------------------------------|------------------------------------------|----------------------------------|--------------------|-------------------------------------------|---------------------|--|
| 圧力温度曲線 | <b>ユ</b> プロも                                                                                                    | マス接続の                              | 圧力温度曲線                                   | その概要が『技                          | 友術仕様書』に            | こ記載されてい                                   | います。                |  |
| 耐圧力特性  | ライニング                                                                                                    | ブ:PFA                              |                                          |                                  |                    |                                           |                     |  |
|        | 呼び                                                                                                    | 口径                                 | 济                                        | 統体温度別の絶対                         | 圧力のリミット値           | 直 [mbar] ([psi])                          | ar] ([psi]) :       |  |
|        | [mm]                                                                                                    | [in]                               | +25 ℃<br>(+77 °F)                        | +80 °C<br>(+176 °F)              | +100 ℃<br>(+212 ℉) | +130 °C<br>(+266 °F)                      | +150 ℃<br>(+302 °F) |  |
|        | 2~150                                                                                                    | <sup>1</sup> / <sub>12</sub> ~6    | 0 (0)                                    | 0 (0)                            | 0 (0)              | 0 (0)                                     | 0 (0)               |  |
| 流量制限   | <ul> <li>センサ呼び口径は配管の口径と流量で決まります。最適な流速は2~3 m/s (6.56~9.84 ft/s)です。流速(v)は流体の物理的特性に合わせてください。</li> <li>v &lt; 2 m/s (6.56 ft/s):導電率の低い場合</li> <li>v &gt; 2 m/s (6.56 ft/s):付着物が発生する流体の場合(例:脂肪含有量の高い牛乳)</li> <li>センサの呼び口径を小さくすると、必要な流速の増加が可能です。</li> <li>測定範囲のフルスケール値の概要については、「測定範囲」セクションを参照してください。</li> </ul> |                                    |                                          |                                  |                    |                                           |                     |  |
| 圧力損失   | <ul> <li>センサ吗<br/>付けると</li> <li>DIN EN 5<br/>圧力損失</li> </ul>                                                                                                    | Fび口径が<br>上圧力損失<br>545 に準救<br>天が発生し | 8 mm (5/16<br>は発生しませ<br>したアダプタ<br>ます。→ 臼 | ") 以上の場合<br>ん。<br>ァ (レデュー†<br>24 | う:呼び口径な<br>ナ、エキスパン | が同じ配管に <sup></sup><br>ンダ)を使用 <sup>-</sup> | センサを取り<br>する場合は、    |  |

振動

| $\rightarrow$ | A | 24 |  |
|---------------|---|----|--|
|---------------|---|----|--|

# 16.10 構造

構造、寸法

質量

機器の外形寸法および取付寸法については、技術仕様書の「構造」セクションを参照してください。

すべての値(梱包材を含まない質量)は、標準圧力定格のフランジ付き機器の値です。 圧力定格および設計に応じて、質量が記載値より小さくなる場合があります。 「ハウジング」のオーダーコード、オプションA「アルミダイカスト、塗装」に準拠す る、変換器を含む質量仕様。

変換器バージョンに応じて異なる値:

- 危険場所用の変換器バージョン (「ハウジング」のオーダーコード、オプションA「アルミダイカスト、塗装」、Ex d):
   +2 kg (+4.4 lbs)
- サニタリ場所用の変換器バージョン (「ハウジング」のオーダーコード、オプションB「ステンレス、サニタリ」):
   +0.2 kg (+0.44 lbs)

| 呼び口径 |      | 質量   |       |  |
|------|------|------|-------|--|
| [mm] | [in] | [kg] | [lbs] |  |
| 2    | 1/12 | 4.7  | 10.4  |  |
| 4    | 5/32 | 4.7  | 10.4  |  |
| 8    | 5/16 | 4.7  | 10.4  |  |
| 15   | 1/2  | 4.6  | 10.1  |  |
| 25   | 1    | 5.5  | 12.1  |  |
| 40   | 1 ½  | 6.8  | 15.0  |  |
| 50   | 2    | 7.3  | 16.1  |  |
| 65   | -    | 8.1  | 17.9  |  |
| 80   | 3    | 8.7  | 19.2  |  |
| 100  | 4    | 10.0 | 22.1  |  |
| 125  | 5    | 15.4 | 34.0  |  |
| 150  | 6    | 17.8 | 39.3  |  |

計測チューブ仕様

| 呼び口径 |      | 圧力定格 <sup>1)</sup> プロセス接 |      | 接続部内径 |
|------|------|--------------------------|------|-------|
|      |      | EN (DIN)                 | PFA  |       |
| [mm] | [in] | [bar]                    | [mm] | [in]  |
| 2    | 1/12 | PN 16/40                 | 2.25 | 0.09  |
| 4    | 5/32 | PN 16/40                 | 4.5  | 0.18  |
| 8    | 5/16 | PN 16/40                 | 9.0  | 0.35  |
| 15   | 1/2  | PN 16/40                 | 16.0 | 0.63  |
| -    | 1    | PN 16/40                 | 22.6 | 0.89  |
| 25   | -    | PN 16/40                 | 26.0 | 1.02  |

1) 使用されるプロセス接続およびシールに応じて異なります。

材質

#### 変換器ハウジング

「ハウジング」のオーダーコード:

- ■オプションA「アルミダイカスト、塗装」:アルミダイカスト、AlSi10Mg、塗装
- オプション B「ステンレス、サニタリ」: ステンレス 1.4404 (SUS 316L 相当)

#### ウィンドウ材質

「ハウジング」のオーダーコード:

- オプションA「アルミダイカスト、塗装」: ガラス
- オプション B「ステンレス、サニタリ」: ポリカーボネート

### シール

「ハウジング」のオーダーコード: オプション**B**「ステンレス、サニタリ」: EPDM およびシリコン

## 電線管接続口/ケーブルグランド

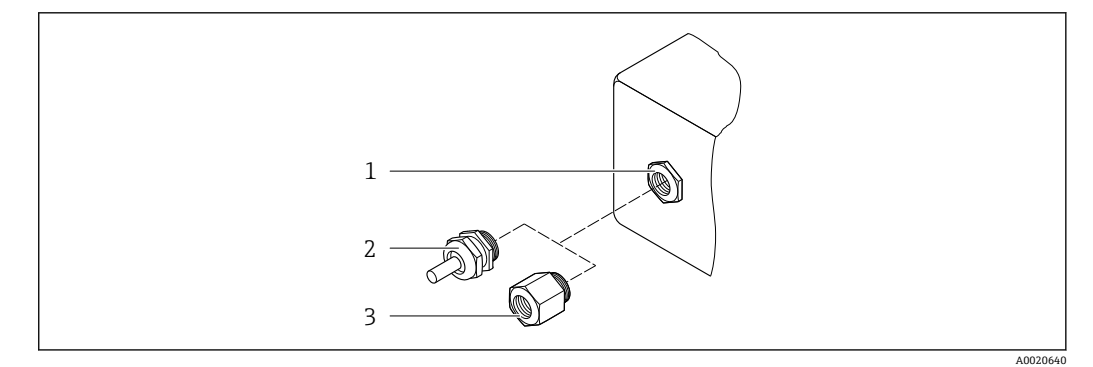

図 34 可能な電線管接続口/ケーブルグランド

- 1 雌ねじ M20×1.5
- 2 ケーブルグランド M20×1.5
- 3 電線管接続口用アダプタ (雌ねじG½"またはNPT½")

# 「ハウジング」のオーダーコード、オプションA「アルミダイカスト、塗装」

各種の電線管接続口は危険場所および非危険場所用に適しています。

| 電線管接続口/ケーブルグランド          | 材質                                |
|--------------------------|-----------------------------------|
|                          | 非防爆:プラスチック                        |
| カップリング M20 × 1.5         | Z2、D2、Ex d/de : 真ちゅうおよびプラス<br>チック |
| 電線管接続口用アダプタ (雌ねじG½)      | ニッケルメッキ真ちゅう                       |
| 電線管接続口用アダプタ (雌ねじ NPT ½") |                                   |

## 「ハウジング」のオーダーコード、オプション B「ステンレス、サニタリ」

各種の電線管接続口は危険場所および非危険場所用に適しています。

| 電線管接続口/ケーブルグランド          | 材質          |
|--------------------------|-------------|
| ケーブルグランド M20 × 1.5       | プラスチック      |
| 電線管接続口用アダプタ (雌ねじG½")     | ニッケルメッキ真ちゅう |
| 電線管接続口用アダプタ (雌ねじ NPT ½") |             |

# センサハウジング

ステンレス 1.4301 (SUS 304 相当)

# 計測チューブ

ステンレス 1.4301 (SUS 304 相当)

## ライニング

PFA (USP クラス VI、FDA 21 CFR 177.1550、3A)

### プロセス接続

- ステンレス 1.4404 (SUS F316L 相当)
- PVDF
- PVC 接着用スリーブ

## 電極

標準:1.4435 (SUS 316L 相当)

## シール

- O リングシール、呼び口径 2~25 mm (1/12~1"): EPDM、FKM、カルレッツ
- 無菌ガスケット、呼び口径 2~150 mm (1/12~6"): EPDM<sup>4)</sup>、FKM、シリコン<sup>4)</sup>

## アクセサリ

保護カバー

ステンレス 1.4404 (SUS 316L 相当)

### 外部の WLAN アンテナ

- アンテナ: ASA プラスチック (アクリロニトリル-スチレン-アクリル酸エステル) お よびニッケルメッキ真ちゅう
- アダプタ:ステンレスおよびニッケルメッキ真ちゅう
- ■ケーブル:ポリエチレン
- プラグ:ニッケルメッキ真ちゅう
- アングルブラケット:ステンレス

# アースリング

- ■標準:1.4435 (SUS 316L 相当)
- オプション:アロイ C22、タンタル

### 壁面取付キット

ステンレス 1.4301 (SUS 304 相当)

### スペーサ

1.4435 (SUS F316L 相当)

組合せ電極

- ■2 測定電極(信号検知用)
- ■1空検知/温度測定用の空検知電極 (呼び口径 15~150 mm (½~6")のみ)

<sup>4)</sup> USP Class VI、FDA 21 CFR 177.2600、3A

| プロセス接続 | <ul> <li>O リングシール付き:</li> <li>溶接ニップル (DIN EN ISO 1127、ODT/SMS、ISO 2037)</li> <li>フランジ (EN (DIN)、ASME、JIS)</li> <li>PVDF 製フランジ (EN (DIN)、ASME、JIS)</li> <li>雄ねじ</li> <li>雌ねじ</li> <li>ホースアダプタ</li> <li>PVC 接着用スリーブ</li> <li>無菌成形シール付き:</li> <li>カップリング (DIN 11851、DIN 11864-1、ISO 2853、SMS 1145)</li> <li>フランジ (DIN 11864-2)</li> </ul> |
|--------|----------------------------------------------------------------------------------------------------|
|        | 1 プロセス接続に使用される各種材質については、 を参照してください。→ 🗎 170                                                                                                    |
| 表面粗さ   | <pre>ステンレス製電極、1.4435 (SUS 316L 相当); アロイ C22、2.4602 (UNS N06022);<br/>白金; タンタル:<br/>≤0.3~0.5 µm (11.8~19.7 µin)<br/>(すべて接液部のデータ)<br/>PFA 製ライニング:<br/>≤0.4 µm (15.7 µin)<br/>(すべて接液部のデータ)<br/>ステンレス製プロセス接続:<br/>• O リングシール付き:≤1.6 µm (63 µin)<br/>• 無菌シール付き:≤0.8 µm (31.5 µin)<br/>オプション:≤0.38 µm (15 µin)<br/>(すべて接液部のデータ)</pre>        |

# 16.11 ヒューマンインターフェイス

言語

以下の言語で操作できます。

- 現場操作を経由 英語、ドイツ語、フランス語、スペイン語、イタリア語、オランダ語、ポルトガル 語、ポーランド語、ロシア語、トルコ語、中国語、日本語、韓国語、バハサ(インド ネシア語)、ベトナム語、チェコ語、スウェーデン語
   ウェブブラウザを経由:
- ・ウェノノノリリを経由、 英語、ドイツ語、フランス語、スペイン語、イタリア語、オランダ語、ポルトガル 語、ポーランド語、ロシア語、トルコ語、中国語、日本語、韓国語、バハサ(インド ネシア語)、ベトナム語、チェコ語、スウェーデン語
- ■「FieldCare」、「DeviceCare」操作ツールを経由:英語、ドイツ語、フランス語、スペイン語、イタリア語、中国語、日本語

| 現場操作 | 表示モジュール経由                                |
|------|------------------------------------------|
|      | 機器:                                      |
|      | ■「ディスプレイ;操作」のオーダーコード、オプションF「4 行表示、バックライ」 |
|      | グラフィック表示 ; タッチコントロール」                    |

■「ディスプレイ;操作」のオーダーコード、オプションG「4 行表示、バックライト、 グラフィック表示;タッチコントロール+WLAN」

WLAN インターフェイスに関する情報 → 
 〇 62
 62
 63

4002

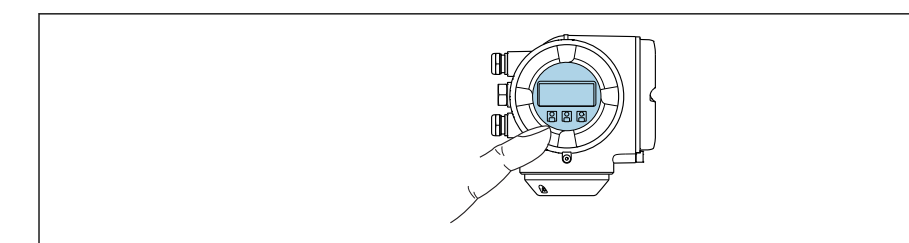

#### 🛙 35 タッチコントロールによる操作

#### 表示部

- ■4行表示、バックライト、グラフィック表示
- 白色バックライト;機器エラー発生時は赤に変化
- 測定変数およびステータス変数の表示形式は個別に設定可能
- 表示部の許容周囲温度:-20~+60 °C (-4~+140 °F) 温度が許容温度範囲外の場合、表示部の視認性が悪化する可能性があります。

#### 操作部

- ハウジングを開けずにタッチコントロール (3つの光学式キー) による外部操作:
   ①、
- 危険場所の各種区域でも操作部にアクセス可能

## 分離ディスプレイと操作モジュール DKX001 を経由

- 分離ディスプレイと操作モジュール DKX001 がオプションとして用意されています→
  - 分離ディスプレイと操作モジュール DKX001 は、次のハウジングの種類でのみ使用可能:「ハウジング」のオーダーコード:オプションA「アルミダイカスト、 塗装」
  - 分離ディスプレイと操作モジュール DKX001 を機器と同時に注文する場合、機器 は必ずダミーカバー付きで納入されます。この場合は、変換器での表示または操 作はできません。
  - 後から注文した場合、分離ディスプレイと操作モジュール DKX001 は、既存の機器表示モジュールと同時に接続することはできません。1つの表示部または操作部しか同時に変換器に接続できません。

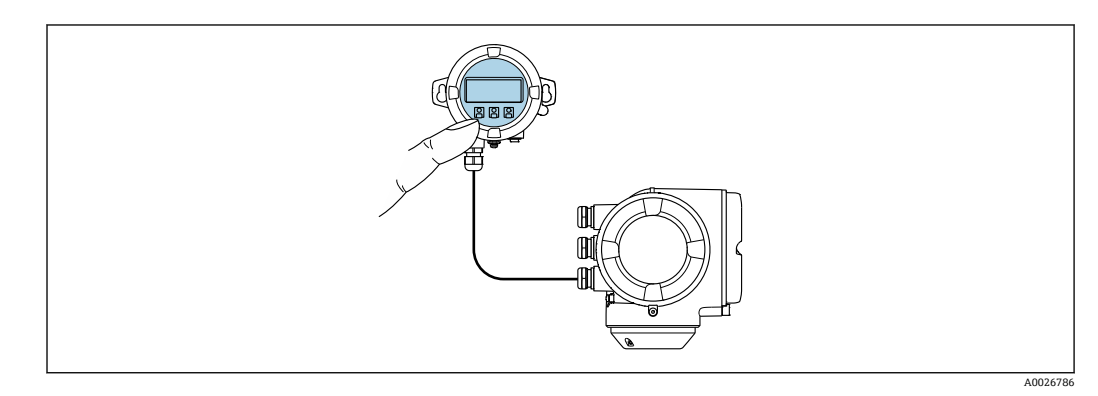

図 36 分離ディスプレイと操作モジュール DKX001 を介した操作

#### 表示部および操作部

## 材質

ディスプレイと操作モジュール DKX001 のハウジング材質は、選択した変換器ハウジ ングの材質に対応します。

| 変換器ハウジング    |                        |             | 分離ディスプレイと操作モジュール |
|-------------|------------------------|-------------|------------------|
| 「ハウジ        | ング」のオーダーコード            | 材質          | 材質               |
| オプシ:<br>塗装」 | ョン <b>A</b> 「アルミダイカスト、 | AlSi10Mg、塗装 | AlSi10Mg、塗装      |

## 電線管接続口

変換器ハウジングの選択、「電気接続」のオーダーコードに対応します。

#### 接続ケーブル

→ 🗎 28

# 寸法

□ 寸法に関する情報:

\_\_\_ 技術仕様書の「構造」セクションを参照してください。

リモート操作 → 目 60

サービスインターフェイ → 🗎 61 ス

サポートされる操作ツー ル 現場または遠隔で機器にアクセスするために、各種の操作ツールを使用できます。使用 する操作ツールに応じて、さまざまな操作部を使用し、多様なインターフェイスを介し てアクセスすることが可能です。

| サポートされる操作ツ<br>ール  | 操作部                                                        | インターフェイス                                                                                              | 追加情報     |
|-------------------|------------------------------------------------------------|----------------------------------------------------------------------------------------------------|----------|
| ウェブブラウザ           | ウェブブラウザ搭載の<br>ノートパソコン、PC、<br>またはタブレット端末                    | <ul> <li>CDI-RJ45 サービスイ<br/>ンターフェイス</li> <li>WLAN インターフェ<br/>イス</li> </ul>                            | 機器の個別説明書 |
| DeviceCare SFE100 | Microsoft Windows シ<br>ステム搭載のノートパ<br>ソコン、PC、またはタ<br>ブレット端末 | <ul> <li>CDI-RJ45 サービスイ<br/>ンターフェイス</li> <li>WLAN インターフェ<br/>イス</li> <li>フィールドバスプロ<br/>トコル</li> </ul> | → 🗎 151  |

| サポートされる操作ツ<br>ール | 操作部                                                        | インターフェイス                                                                                              | 追加情報                                                    |
|------------------|------------------------------------------------------------|----------------------------------------------------------------------------------------------------|---------------------------------------------------------|
| FieldCare SFE500 | Microsoft Windows シ<br>ステム搭載のノートパ<br>ソコン、PC、またはタ<br>ブレット端末 | <ul> <li>CDI-RJ45 サービスイ<br/>ンターフェイス</li> <li>WLAN インターフェ<br/>イス</li> <li>フィールドバスプロ<br/>トコル</li> </ul> | → 🗎 151                                                 |
| Device Xpert     | Field Xpert SFX<br>100/350/370                             | HART および<br>FOUNDATION フィール<br>ドバスフィールドバス<br>プロトコル                                                    | 取扱説明書 BA01202S<br>DD ファイル:<br>ハンドヘルドターミナルの更<br>新機能を使用する |

- DTM/iDTM または DD/EDD などのデバイスドライバを備えた、FDT 技術に基づく 他の操作ツールを使用して機器を操作できます。これらの操作ツールは、各メーカ ーから入手可能です。特に、以下の操作ツールへの統合がサポートされます。
  - Rockwell Automation 製 FactoryTalk AssetCentre (FTAC) → www.rockwellautomation.com
  - シーメンス製 Process Device Manager (PDM) → www.siemens.com
  - エマソン製 Asset Management Solutions (AMS) → www.emersonprocess.com
  - エマソン製 FieldCommunicator 375/475 → www.emersonprocess.com
  - ハネウェル製 Field Device Manager (FDM) → www.honeywellprocess.com
  - 横河電機製 FieldMate → www.yokogawa.com
  - PACTWare → www.pactware.com

関連する DD ファイルは、次から入手可能です。www.endress.com → ダウンロード

#### Web サーバー

内蔵された Web サーバーにより、ウェブブラウザおよびサービスインターフェイス (CDI-RJ45) または WLAN インターフェイスを介して機器の操作や設定を行うことが可 能です。操作メニューの構成は現場表示器のものと同じです。 測定値に加えて、機器 のステータス情報も表示されるため、ユーザーは機器のステータスを監視できます。ま た、機器データの管理およびネットワークパラメータの設定が可能です。

WLAN 接続の場合は WLAN インターフェイス (オプションとして注文可能) 付きの機 器が必要:「ディスプレイ;操作」のオーダーコード、オプションG「4 行表示、バッ クライト;タッチコントロール+WLAN」。機器はアクセスポイントとして機能し、コ ンピュータまたは携帯型ハンドヘルドターミナルによる通信を可能にします。

#### サポートされる機能

- 操作部 (たとえば、ノートパソコンなど) と機器間のデータ交換:
- ■機器から設定のアップロード (XML 形式、設定のバックアップ)
- 機器への設定の保存 (XML 形式、設定の復元)
- イベントリストのエクスポート (.csv ファイル)
- パラメータ設定のエクスポート (.csv ファイルまたは PDF ファイル、測定点設定の記録)
- Heartbeat 検証ログのエクスポート (PDF ファイル、「Heartbeat 検証」アプリケーションパッケージの場合のみ使用可能)
- たとえば、機器ファームウェアアップグレードのためのファームウェアバージョンの 更新
- ■システム統合用のダウンロードドライバ
- 保存された測定値の表示(最大1000個)(拡張 HistoROM アプリケーションパッケージの場合のみ使用可能→ 
   179)

👔 Web サーバー個別説明書 → 🗎 181

HistoROM データ管理 機器には HistoROM データ管理機能があります。HistoROM データ管理には、重要な機 器データおよびプロセスデータの保存とインポート/エクスポートの両方の機能があ り、操作やサービス作業の信頼性、安全性、効率が大幅に向上します。

 機器の納入時には、設定データの工場設定は機器メモリにバックアップとして保存 されています。このメモリは、たとえば、設定後に最新のデータ記録を使用して上 書きできます。

#### データの保存コンセプトに関する追加情報

## 各種タイプのデータ記憶装置があり、これに機器データを保存して、機器が使用することが可能です。

|              | 機器メモリ                                                                                  | T-DAT                                                                                                    | S-DAT                                                                                                    |
|--------------|----------------------------------------------------------------------------------------|----------------------------------------------------------------------------------------------------|----------------------------------------------------------------------------------------------------|
| 使用可能な<br>データ | <ul> <li>イベントログ(例:診断イベント)</li> <li>パラメータデータ記録バックアップ</li> <li>機器ファームウェアパッケージ</li> </ul> | <ul> <li>測定値記録(「拡張 HistoROM」注文オプション)</li> <li>現在のパラメータデータ記録(実行時にファームウェアが使用)</li> <li>ピークホールド表示(最小値/最大値)</li> <li>積算計の値</li> </ul> | <ul> <li>センサデータ:呼び口径など</li> <li>シリアル番号</li> <li>校正データ</li> <li>機器設定(例:SWオプション、<br/>固定 I/O またはマルチ I/O)</li> </ul> |
| 保存場所         | 端子部のユーザーインターフェイス<br>ボードに固定                                                             | 端子部のユーザーインターフェイスボードに取付け<br>可能                                                                                                    | 変換器ネック部分のセンサプラグ<br>内                                                                                             |

### データバックアップ

自動

- 最も重要な機器データ (センサおよび変換器) は自動的に DAT モジュールに保存されます。
- 変換器または機器を交換した場合:以前の機器データが保存された T-DAT を交換した場合、新しい機器はエラーなしで再び直ちに操作できる状態になります。
- センサを交換した場合:センサを交換した場合、新しいセンサデータがS-DATから 機器に伝送され、機器はエラーなしで再び直ちに操作できる状態になります。
- 電子モジュール(例:I/O電子モジュール)を交換した場合:電子モジュールを交換 すると、モジュールのソフトウェアと現在の機器ファームウェアが比較されます。必 要に応じて、モジュールソフトウェアはアップデートまたはダウングレードされま す。その後、電子モジュールは直ちに使用することが可能であり、互換性の問題は発 生しません。

#### マニュアル

以下のための、統合された機器メモリ HistoROM バックアップの追加のパラメータデー タ記録 (パラメータ設定一式):

 データバックアップ機能 機器メモリ HistoROM バックアップの機器設定のバックアップおよびその後の復元
 データ比較機能

現在の機器設定と機器メモリ HistoROM バックアップに保存された機器設定の比較

#### データ転送

マニュアル

特定の操作ツール(例:FieldCare、DeviceCare、またはWebサーバー)のエクスポート機能を使用して機器設定を別の機器に伝送:設定の複製またはアーカイブに保存するため(例:バックアップ目的)

## イベントリスト

### 自動

- ■イベントリストのイベントメッセージ(最大 20 件)の時系列表示
- 拡張 HistoROM アプリケーションパッケージ(注文オプション)が有効な場合:最大 100 件のイベントメッセージがタイムスタンプ、プレーンテキスト説明、対処法とと もにイベントリストに表示されます。
- イベントリストは各種のインターフェイスや操作ツール(例: DeviceCare、 FieldCare、またはWebサーバー)を介してエクスポートして表示することが可能です。

### データのログ

### マニュアル

- **拡張 HistoROM** アプリケーションパッケージ(注文オプション)が有効な場合:
- ■1~4 チャンネルを介して最大1000 個の測定値を記録
- ユーザー設定可能な記録間隔
- ■4つあるメモリチャンネルのそれぞれで最大250個の測定値を記録
- 各種のインターフェイスや操作ツール (例: FieldCare、DeviceCare、または Web サ ーバー) を介して測定値ログのエクスポート

# 16.12 認証と認定

現在、入手可能な認証と認定については、製品コンフィギュレータで確認できます。

| CEマーク   | 本機器は適用される EU 指令の法的必要条件を満たしています。これらの要求事項は、<br>適用される規格とともに EU 適合宣言に明記されています。          |
|---------|-------------------------------------------------------------------------------------|
|         | Endress+Hauser は本製品が試験に合格したことを、CE マークの添付により保証いたします。                                 |
| RCM マーク | 本機器は「Australian Communications and Media Authority (ACMA)」の EMC 指令に<br>適合します。       |
| 防爆認定    | 機器は防爆認定機器であり、関連する安全注意事項は別冊の「安全上の注意事項(英<br>文)」(XA)資料に掲載されています。この資料の参照先は、銘板に明記されています。 |

| 衛生適合性       | <ul> <li>• 3-A 認証</li> <li>・「追加認証」のオーダーコード、オプションLP「3A」の機器のみ 3-A 認証を取得しています。</li> <li>• 3-A 認証は機器に対する認証です。</li> <li>・ 機器を設置する場合、液体が機器の外側に集まらないようにしてください。<br/>分離型変換器は、3-A 規格に準拠して設置する必要があります。</li> <li>• アクセサリ(日除けカバー、壁取付ホルダなど)は、3-A 規格に準拠して設置する<br/>必要があります。</li> <li>• A アクセサリは洗浄することができます。一部の環境では、分解が必要な場合があ<br/>ります。</li> <li>• EHEDG テスト合格</li> <li>「追加認証」のオーダーコード、オプションLT「EHEDG」の機器のみテストが実施され、EHEDG の要件を満たしています。</li> <li>EHEDG 認証の要件を満たすためには、「Easy Cleanable Pipe Couplings and Process<br/>Connections(洗浄性の高い配管継手およびプロセス接続)」(www.ehedg.org) と題<br/>された EHEDG ガイドラインに準拠するプロセス接続と組み合わせて機器を使用する<br/>必要があります。</li> <li>• FDA</li> <li>● 食品接触材規則(EC) 1935/2004</li> <li>● シール</li> <li>FDA 準拠(カルレッツシールは除く)</li> </ul> |
|-------------|----------------------------------------------------------------------------------------------------|
| 医薬品適合性      | <ul> <li>FDA</li> <li>USP クラス VI</li> <li>TSE/BSE 適正証明</li> <li>cGMP</li> <li>「試験、証明」のオーダーコード、オプション JG「cGMP 要件への適合、宣言書」<br/>の機器は、接液部の表面仕上げ、設計、FDA 21 CFR 準拠材質、USP クラス VI 試<br/>験、および TSE/BSE 準拠に関する cGMP の要件を満たします。</li> <li>機器とともにシリアル番号が明記された製造者宣言書が納入されます。</li> </ul>                                                                                                    |
|             | 本機器は、SIL 2 (シングルチャンネル構造 ;「追加認証」のオーダーコード、オプショ<br>ンLA) および SIL 3 (一様な冗長性のあるマルチチャンネル構造) レベルまでの流量監<br>視システム (最小、最大、レンジ) に使用することが可能で、IEC 61508 に準拠して<br>TÜV が独自に評価し認証を行っています。<br>安全機器において以下の監視が可能です。<br>SIL 機器に関する情報を含む機能安全マニュアル (英文) → 曽 180                                                                                                    |
| <br>HART 認定 | <ul> <li>HART インターフェイス</li> <li>この機器は、FieldComm Group の認定と登録を受けています。したがって、以下のすべての仕様要件を満たします。</li> <li>HART 7 の認証を取得</li> <li>この機器は、認証を取得した他メーカの機器と組み合わせて動作させることもできます(相互運用性)</li> </ul>                                                                                                    |
|             | 本機器は無線認証を取得しています。                                                                                                    |

| 欧州圧力機器指令        | <ul> <li>センサ銘板に「PED/G1/x (x = カテゴリー)」識別表示がある場合、Endress+Hauser<br/>は本機器が欧州圧力機器指令 2014/68/EU 付録 I の「基本安全基準」に適合している<br/>ことを承認します。</li> <li>PED マークがない機器は、GEP (適切な技術的手法) に従って設計 / 製造されていま<br/>す。この機器は、欧州圧力機器指令 2014/68/EU の 第 4 章 3 項の要件を満たしてい<br/>ます。欧州圧力機器指令 2014/68/EU 付録 II の図 6~9 に、その用途範囲が記載され<br/>ています。</li> </ul>                                                                                                    |
|-----------------|----------------------------------------------------------------------------------------------------|
| 計測機器認定          | 本機器は OIML R117 に適合し、OIML 適合証明書を取得しています(オプション)。                                                                                                    |
| その他の認定          | <b>PWIS フリー</b><br>PWIS = 塗装障害物質                                                                                                    |
|                 | 「サービス」のオーダーコード :<br>■ オプション HC : PWIS フリー (バージョン A)<br>■ オプション HD : PWIS フリー (バージョン B)<br>■ オプション HE : PWIS フリー (バージョン C)                                                                                                    |
|                 | <b>1</b> PWIS フリー認定の詳細については、「試験仕様」資料 (TS01028D) を参照してく<br>ださい。                                                                                                    |
| その他の基準およびガイドライン | <ul> <li>・ EN 60529<br/>ハウジング保護等級(IP コード)</li> <li>• EN 61010-1<br/>測定、制御、実験用電気機器の安全要件 - 一般要求事項</li> <li>• IEC/EN 61326<br/>クラス A 要件に準拠した放射。電磁適合性(EMC 要件)</li> <li>• NAMUR NE 21<br/>工業用プロセスおよび試験機器の電磁適合性(EMC)</li> <li>• NAMUR NE 32<br/>マイクロプロセッサ付きフィールド機器および制御機器の電源異常時のデータ保持</li> <li>• NAMUR NE 43<br/>アナログ出力信号を有するデジタル変換器の故障情報信号レベルの標準化</li> <li>• NAMUR NE 53<br/>デジタル電子部品を有するフィールド機器と信号処理機器のソフトウェア</li> <li>• NAMUR NE 105<br/>フィールド機器用エンジニアリングツールにフィールドバス機器を統合するための<br/>仕様</li> <li>• NAMUR NE 107<br/>フィールド機器の自己監視および診断</li> <li>• NAMUR NE 107<br/>フィールド機器の自己監視および診断</li> <li>• NAMUR NE 131<br/>標準アプリケーション用フィールド機器の要件</li> <li>• ETSI EN 300 328<br/>2.4 GHz 帯の無線機器用ガイドライン</li> <li>• EN 301489<br/>電磁適合性および無線スペクトル事項(ERM)</li> <li>16.13 アプリケーションパッケージ</li> </ul> |

機器の機能を拡張するために、各種のアプリケーションパッケージが用意されていま す。これらのパッケージは、安全面や特定のアプリケーション要件を満たすのに必要と されます。

アプリケーションパッケージは、Endress+Hauser 社に機器と一緒に注文するか、また は後から追加注文できます。オーダーコードに関する詳細は、お近くの弊社営業所もし くは販売代理店にお問い合わせいただくか、弊社ウェブサイトの製品ページをご覧くだ さい:www.endress.com。

| 診断機能 | パッケージ       | 説明                                                                                                    |
|------|-------------|----------------------------------------------------------------------------------------------------|
|      | 拡張 HistoROM | イベントログおよび測定値メモリのアクティベーションに関する拡張機能が含<br>まれます。                                                                                                    |
|      |             | イベントログ:<br>メッセージ数 20 (標準バージョン) から 100 にメモリ容量が増えます。                                                                                                 |
|      |             | <ul> <li>データロギング (ラインレコーダ):</li> <li>最大 1000 個の測定値までのメモリ容量を有効化。</li> <li>4 つあるメモリチャンネルのそれぞれから、250 個の測定値を出力可能。記録<br/>間隔は、ユーザーが定義/設定できます。</li> </ul> |
|      |             | <ul> <li>現場表示器または操作ツール(例:FieldCare、DeviceCare、またはWebサーバー)を介して測定値ログにアクセスできます。</li> </ul>                                                            |

| Heartbeat Technology | パッケージ             | 説明                                                                                                    |
|----------------------|-------------------|----------------------------------------------------------------------------------------------------|
|                      | Heartbeat 確認 + 監視 | Heartbeat 検証<br>DIN ISO 9001: 2008、7.6 a) 章「監視および測定機器の制御」に準拠する、トレ<br>ーサビリティが確保された検証のための要件を満たします。<br>・プロセスを中断せずに設置された状態での機能試験<br>・必要に応じて、トレーサビリティが確保された検証が可能(レポートを含む)<br>・現場操作またはその他の操作インターフェイスを介した簡単な試験プロセス<br>・製造者仕様の枠内で試験範囲が広く、明確な測定点の評価(合格/不合格)<br>・事業者のリスク評価に応じた校正間隔の延長      |
|                      |                   | <ul> <li>Heartbeat モニタリング<br/>測定原理固有のデータを予防保全またはプロセス分析のために外部状態監視シ<br/>ステムに連続的に供給します。このデータにより、事業者は以下のことが可能<br/>になります。</li> <li>時間とともに測定機能に及ぼすプロセスの影響(腐食、摩耗、付着物など)<br/>について、結論を引き出す(これらのデータとその他の情報を用いて)。</li> <li>適切なサービスのスケジュールを立てる。</li> <li>プロセスまたは製品の品質(気泡など)を監視する。</li> </ul> |

| 洗浄 | パッケージ        | 説明                                                                                                    |
|----|--------------|----------------------------------------------------------------------------------------------------|
|    | 電極洗浄回路 (ECC) | 電極洗浄回路(ECC)機能は、マグネタイト(Fe <sub>3</sub> O <sub>4</sub> )の付着が頻繁に発生する<br>アプリケーションに対するソリューションとして開発されました(例:温水)。<br>マグネタイトは非常に導電性が高いため、その付着物により測定エラーが発生<br>し、最終的に信号の消失につながる可能性があります。これは、非常に導電性<br>が高い物質や薄層(マグネタイトに特有)の付着を防止するために設計された<br>アプリケーションパッケージです。 |

| OPC-UA サーバー | パッケージ       | 説明                                                                                             |
|-------------|-------------|------------------------------------------------------------------------------------------------|
|             | OPC-UA サーバー | このアプリケーションパッケージにより、IoT および SCADA アプリケーション<br>のための包括的な機器サービスに対応する内蔵の OPC-UA サーバーが使用可能<br>となります。 |
|             |             | <ul> <li>         「OPC-UA サーバー」アプリケーションパッケージの個別説明書         → 自 181     </li> </ul>             |

# 16.14 アクセサリ

注文可能なアクセサリの概要→ 目 149

# 16.15 補足資料

同梱される関連の技術資料の概要については、次を参照してください。

- W@M デバイスビューワー (www.endress.com/deviceviewer): 銘板のシリアル 番号を入力してください。
- Endress+Hauser Operations アプリ:銘板のシリアル番号を入力するか、銘板の 2Dマトリクスコード (QRコード)をスキャンしてください。

#### 標準資料 簡易取扱説明書

# センサの簡易取扱説明書

| 機器               | 資料番号     |
|------------------|----------|
| Proline Promag H | KA01289D |

#### 変換器の簡易取扱説明書

| 機器          | 資料番号     |
|-------------|----------|
| Proline 300 | KA01308D |

# 技術仕様書

| 機器           | 資料番号     |
|--------------|----------|
| Promag H 300 | TI01223D |

### 機能説明書

| 機器         | 資料番号     |
|------------|----------|
| Promag 300 | GP01051D |

機器に応じた追加資料

## 安全上の注意事項

危険場所で使用する電気機器に関する安全上の注意事項

| 内容                    | 資料番号     |
|-----------------------|----------|
| ATEX/IECEx Ex d/Ex de | XA01414D |
| ATEX/IECEx Ex ec      | XA01514D |
| cCSAus XP             | XA01515D |
| cCSAus Ex d/ Ex de    | XA01516D |
| cCSAus Ex nA          | XA01517D |
| INMETRO Ex d/Ex de    | XA01518D |
| INMETRO Ex ec         | XA01519D |
| NEPSI Ex d/Ex de      | XA01520D |
| NEPSI Ex nA           | XA01521D |
| EAC Ex d/Ex de        | XA01656D |
| EAC Ex nA             | XA01657D |
| JPN Ex d              | XA01775D |
#### 分離ディスプレイと操作モジュール DKX001

| 内容               | 資料番号     |
|------------------|----------|
| ATEX/IECEx Ex i  | XA01494D |
| ATEX/IECEx Ex ec | XA01498D |
| cCSAus IS        | XA01499D |
| cCSAus Ex nA     | XA01513D |
| INMETRO Ex i     | XA01500D |
| INMETRO Ex ec    | XA01501D |
| NEPSI Ex i       | XA01502D |
| NEPSI Ex nA      | XA01503D |

#### 個別説明書

| 内容                                            | 資料番号     |
|-----------------------------------------------|----------|
| 欧州圧力機器指令に関する情報                                | SD01614D |
| 機能安全マニュアル                                     | SD01740D |
| 表示モジュール A309/A310 の WLAN インターフェイスに関する無線<br>認定 | SD01793D |
| 分離ディスプレイと操作モジュール DKX001                       | SD01763D |
| OPC-UA サーバー                                   | SD02043D |

| 内容                   | 資料番号     |
|----------------------|----------|
| Heartbeat Technology | SD01640D |
| Web サーバー             | SD01654D |

#### インストールガイド

| 内容                          | コメント                                                                                                    |  |
|-----------------------------|----------------------------------------------------------------------------------------------------|--|
| スペアパーツセットおよびアクセサリのインストールガイド | <ul> <li>W@M デバイスビューワーを使用して、選択可能なすべてのスペアパー<br/>→          ● 147         <ul> <li>注文可能なインストールガイド付きのアクセサリ→             </li> <li>● 149</li> </ul> </li> </ul> |  |

# 索引

#### 記号

| 衛生適合性       177         機能チェック       71         計測システム       153         最大測定誤差       164         取付位置       21         周囲温度範囲       23         診断メッセージ       128         操作画面表示       43         操作指針       42         耐振動性および耐衝撃性       166         定置洗浄 (CIP)       166         電気接続       166 |
|----------------------------------------------------------------------------------------------------|
| 保護等級       39         導電率       167         特別な接続指示       35         廃棄       147                                                                                                    |
| <b>A</b><br>AMS デバイスマネージャ                                                                                                    |
| <b>C</b><br>CE マーク 10, 176<br>cGMP 177                                                                                                    |
| <b>D</b><br>DeviceCare                                                                                                    |
| <b>E</b><br>ECC                                                                                                    |
| <b>F</b><br>FDA                                                                                                    |
| 機能                                                                                                    |
| H<br>HART 入力<br>設定                                                                                                    |
| 测定值67                                                                                                    |

| HistoROM                                                                                                    |
|----------------------------------------------------------------------------------------------------|
| <b>R</b><br>RCM マーク 176                                                                                                    |
| <b>S</b><br>SIL (機能安全性) 177<br>SIMATIC PDM                                                                                                    |
| <b>T</b><br>TSE/BSE 適正証明177                                                                                                    |
| <b>U</b><br>USP クラス VI                                                                                                    |
| ₩<br>W@M 146, 147<br>W@M デバイスビューワー 15, 147<br>WLAN 設定 103                                                                                                    |
| アクセスコード       52         不正な入力       52         アクセスコード設定       110,111         アダプタの使用       24         圧力温度曲線       167         圧力損失       167         アプリケーション       153         アラーム時の信号       161         安全       9 |
| <b>イ</b><br>イベントリスト                                                                                                    |
| <b>ウ</b><br>ウィザード<br>WLAN 設定                                                                                                    |
| <b>エ</b><br>影響<br>周囲温度165<br>エラーメッセージ<br>診断メッセージを参照                                                                                                    |
| エンドレスハウザー社サービス<br>メンテナンス146                                                                                                    |

| オ                                                | 機器名                                             |
|--------------------------------------------------|-------------------------------------------------|
| ·<br>欧州圧力機器指令                                    | センサ                                             |
| オーダーフード 16.17                                    | 変換器                                             |
| 温度测定応答時間 165                                     | 機器リビジョン67                                       |
| 温度範囲                                             | 機器ロック状態                                         |
|                                                  | 技術データ、概要                                        |
| 农小即©河回洫反郸回 · · · · · · · · · · · · · · · · · · · | 其淮お上7バガイドライン  178                               |
| 休旨価皮19                                           | □ 基平\500 // 1 / / / · · · · · · · · · · · · · · |
| <b>h</b>                                         | 本十均   木   · · · · · · · · · · · · · · · · ·     |
| /J<br>                                           | パライークを会昭                                        |
| グPPの元伊・・・・・・・・・・・・・・・・・・・・・・・・・・・・・・・・・・・        | ハノハークを参照<br>                                    |
| 青さ込みノクビ人唯                                        | (CRY生性 (SIL)                                    |
| 青さ込み休護                                           |                                                 |
| アクセスコートによる                                       | AIVIS ナハイ スマネーシャ                                |
| 書さ込み保護人イッナを使用112                                 | Field Apert                                     |
| 書さ込み保護人1ッナ112                                    | SIMATIC PDM                                     |
| 書き込み保護の無効化110                                    | フィールドコミュニケータ                                    |
| 書き込み保護の有効化110                                    | フィールドコミュニケータ 475 66                             |
| 拡張オーダーコード                                        | <b>A</b>                                        |
| センサ17                                            |                                                 |
| 変換器16                                            | 祖行で电極170                                        |
| ト流側直管長22                                         | 裸巡し性 165                                        |
| 環境                                               | · দ                                             |
| 機械的負荷                                            |                                                 |
| 保管温度                                             | 計測可能流重範囲                                        |
| 周囲温度範囲                                           | 計測機器認定 178                                      |
| 耐振動性および耐衝撃性166                                   | 計測ナューフ仕様168                                     |
|                                                  | 言語、操作オフション171                                   |
| <b></b>                                          | 検査                                              |
| キーパッドロックの有効化/無効化53                               | 設置                                              |
| 機械的負荷 166                                        | 納入品                                             |
| 機器                                               | 現在の機器データバージョン67                                 |
| 構成                                               | 現場表示器 171                                       |
| 修理147                                            | アラーム状態時を参照                                      |
| 設定                                               | 数値エディタ 46                                       |
| センサの取付け                                          | テキストエディタ                                        |
| ピグ洗浄146                                          | ナビゲーション画面 44                                    |
| 通信プロトコルによる統合67                                   | 診断メッセージを参照                                      |
| 電気配線の準備 30                                       | 操作画面表示を参照                                       |
| 取付けの準備25                                         |                                                 |
| 取外し147                                           |                                                 |
| 廃棄148                                            |                                                 |
| 変更147                                            |                                                 |
| 有効化71                                            | 上具                                              |
| 機器コンポーネント                                        | 連搬                                              |
| 機器修理147                                          | 電気接続                                            |
| 機器資料                                             | しました<br>取付け用                                    |
| 補足資料8                                            | 構成                                              |
| 機器設定の管理104                                       | 機器                                              |
| 機器タイプ ID67                                       | 操作メニュー 41                                       |
| 機器の運搬                                            | 互換性                                             |
| 機器の識別表示                                          | コンテキストメニュー                                      |
| 機器の修理147                                         | 終了                                              |
| 機器の接続                                            | 説明                                              |
| 機器の用途                                            | 呼び出し                                            |
| 不明な場合                                            | 梱包材の廃棄20                                        |
| 用途を参照                                            | <u></u>                                         |
| 不適切な用途のなりのないのである。                                | サ                                               |
| 機器の履歴 145                                        | 再校正146                                          |
|                                                  | 材質169                                           |

| ルブリー                                                     |            |
|----------------------------------------------------------|------------|
| サノメーユー                                                   |            |
| HARI 入刀                                                  |            |
| 1/0 設定                                                   | 75         |
| Web サーバ                                                  | 59         |
| アクセスコードのリセット                                             | 107        |
| イベントリスト                                                  | 139        |
| 概要                                                       | 42         |
| システムの単位                                                  | 73         |
| シミュレーション                                                 | 107        |
| ステータス入力                                                  | 76         |
| ステータス入力1~n                                               | 116        |
| センサの調整                                                   | 97         |
| ダブルパルフ 中市                                                | Q/ 110     |
| ブラルハルハロカ・・・・・・・・・・・・・・・・・・・・・・・・・・・・・・・・・・               | 120        |
| ゲータのログ                                                   | 120        |
| ハー人下設定 1~n                                               |            |
| パルス-周波数-スイッナ 出力の切り替え                                     | 1~n 117    |
| ブロセスパラメータ                                                | 113        |
| プロセス変数                                                   | 113        |
| リレー出力 1~n                                                | 118        |
| 管理                                                       | . 106, 107 |
| 機器情報                                                     | 142        |
| 高度な設定                                                    | 96.97      |
| 出力值                                                      | 117        |
| 超分ല······<br>藉質計                                         | 115        |
| 俱升町・・・・・・・・・・・・・・・・・・・・・・・・・・・・・・・・・・・・                  | 09         |
| (県丹町1) <sup>−</sup> Ⅱ ・・・・・・・・・・・・・・・・・・・・・・・・・・・・・・・・・・ | 110        |
| 順昇前の処理                                                   | 119        |
|                                                          | 91         |
| 設定のハックチッノ                                                | 104        |
| 電極洗浄凹路                                                   | 102        |
| 電流出力 1~n の値                                              | 117        |
| 電流入力 1~n                                                 | 116        |
| 入力                                                       | 92         |
| 入力值                                                      | 115        |
| 表示                                                       | 99         |
|                                                          |            |
| シー                                                       |            |
| シールの交換                                                   | 146        |
| システム構成                                                   |            |
| 機器構成を参照                                                  |            |
| 計測システム                                                   | 153        |
| システム統合                                                   |            |
| · · · · · · · · · · · · · · · · · · ·                    |            |
| 軍撤 (注音車佰)                                                | 19         |
| 医戚(江芯护渠/                                                 |            |
| · 四面反<br>影響                                              | 165        |
| 影響                                                       | 1/7        |
| 修理                                                       | 14/        |
| 偏考                                                       | 147        |
| 出力                                                       | 157        |
| 出力信号                                                     | 157        |
| 使用圧力                                                     | 23         |
| 使用上の安全性                                                  | 10         |
| 消費電流                                                     | 163        |
| 消費電力                                                     | 163        |
| 上流側直管長                                                   |            |
| シリアル番号                                                   | 16 17      |
| ~ / / / 西 ↓ · · · · · · · · · · · · · · · · · ·          | 10, 17     |
| 表 (1)                                                    |            |

シンボル......6 資料の機能.....6

| 信号ケーブルの接続       | 30      |
|-----------------|---------|
| 形 <b>四</b>      |         |
|                 | 178     |
| 診断情報            | 0.1     |
|                 | 131     |
| FieldCare       | 131     |
| リエノノフリサ」        | 130     |
| 慨安」             | 134     |
| 現場表示畚」          | 128     |
| (備成、 説明         | 132     |
| 对処法」            | 134     |
| 発光タイオード]        | 126     |
| 診断期作            |         |
| シンホル            | 129     |
| 説明]             | 129     |
| 診断動作の適合]        | 33      |
| 診断リスト1          | 39      |
| 振動              | 24      |
| シンボル            |         |
| ウィザード用          | 45      |
| 現場表示器のステータスエリア内 | 43      |
| サブメニュー用         | 45      |
| 診断動作用           | 43      |
| ステータス信号用        | 43      |
| 操作部             | 47      |
| 測定チャンネル番号用      | 43      |
| 測定変数用           | 43      |
| 通信用             | 43      |
| データ入力値の管理       | 47      |
| 入力画面            | 47      |
| パラメータ用          | 45      |
| メニュー用           | 45      |
| ロック用            | 43      |
|                 |         |
| ス               |         |
| 垂直配管            | 21      |
| スイッチ出力1         | 60      |
| 数値エディタ          | 46      |
| ステータスエリア        |         |
| 操作画面表示用         | 43      |
| ナビゲーション画面内      | 45      |
| ステータス信号 128,1   | 131     |
| ステータス信号の適合1     | 133     |
| スペアパーツ1         | 47      |
| <b>b</b>        |         |
|                 | <i></i> |
| 製造者 ID          | 67      |
| 製造日16,          | 17      |
| 性能特性1           | 64      |
| 製品の安全性          | 10      |
| 積算計             |         |
| 設定              | 98      |

| 接続          |   |
|-------------|---|
| 電気接続を参照     |   |
| 接続ケーブル 27,2 | 8 |
| 接続工具        | 7 |
| 接続の準備3      | 0 |
| 接続例、電位平衡 3  | 3 |
| 設置2         | 1 |

| 設置状況の確認                                                                                                    | 71           |
|----------------------------------------------------------------------------------------------------|--------------|
| 設置状況の確認(チェックリスト)                                                                                                    | 26           |
| 政直余件     マダゴタの伸田     マダゴタの伸田      マダゴタの伸田     マダゴタの伸田     マダゴタの伸田     マダゴタの伸田     マダゴタの伸田     マダゴタの伸田     マダゴタの伸田     マダゴタの伸田     マダゴタの伸田     マダゴタの伸田     マダゴタの伸田     マダゴタの伸田     マダゴタの伸田     マダゴタの伸田     マダゴタの伸田     マダゴタの伸田     マダゴタの伸田     マタ | 27           |
| 「ラフラの使用<br>値田圧力                                                                                                    | 24           |
| 上流側/下流側直管長                                                                                                    | 22           |
| 振動                                                                                                    | 24           |
| 垂直配管                                                                                                    | 21           |
| 設置寸法                                                                                                    | 23           |
| 取付方向                                                                                                    | 22           |
| 部分的に満管となる配管                                                                                                    | 21           |
| 取付位置                                                                                                    | 21           |
| 成直り広<br>款一                                                                                                    | 23           |
| иснарт λ h                                                                                                    | ۲,<br>۹۱     |
| I/O 設定                                                                                                    |              |
| WLAN                                                                                                    | 103          |
| 空検知 (EPD)                                                                                                    | 90           |
| 管理者                                                                                                    | 106          |
| 機器設定の管理                                                                                                    | 104          |
| 機器リセット                                                                                                    | . 142        |
| 現場表示器                                                                                                    | 87           |
| 尚度な設定                                                                                                    | 96           |
| 尚皮は衣小の設定                                                                                                    | 99<br>73     |
| システムの平位シミュレーション                                                                                                    | 107          |
| スイッチ出力                                                                                                    | 85           |
| ステータス入力                                                                                                    | 76           |
| 積算計                                                                                                    | 98           |
| 積算計のリセット                                                                                                    | 119          |
| 積算計リセット                                                                                                    | 119          |
| センサの調整                                                                                                    | 97           |
| 操作言語                                                                                                    | 71           |
| タク省                                                                                                    | 73           |
| クノルハルス出力<br>雪極洪海回敗 (FCC)                                                                                                    | 102          |
| 電徑仍得回姆(ECC)                                                                                                    | 102<br>78    |
| 電流入力<br>電流入力                                                                                                    | 70<br>77     |
| パルス/周波数/スイッチ出力                                                                                                    | 81, 82       |
| パルス出力                                                                                                    | 81           |
| プロセス条件への機器の適合                                                                                                    | 119          |
| リレー出力                                                                                                    | 92           |
| ローフローカットオフ                                                                                                    | 89           |
| () () () () () () () () () () () () () (                                                                                                    | /1           |
| 外部洗净                                                                                                    | 146          |
| 内部洗净                                                                                                    | 146          |
|                                                                                                    |              |
| ソ                                                                                                    |              |
| 操作                                                                                                    | 113          |
| · 操作オフション                                                                                                    | 40           |
| 保作十一                                                                                                    |              |
| 採作即で参照<br>撮作言語の設定                                                                                                    | 71           |
| 操作部                                                                                                    | /1<br>48.129 |
| 操作メニュー                                                                                                    | ,            |
| 構成                                                                                                    | 41           |
| サブメニューおよびユーザーの役割                                                                                                    | 42           |
| メニュー、サブメニュー                                                                                                    | 41           |

| <u> </u>                                                                                                    |
|----------------------------------------------------------------------------------------------------|
| 耐圧力特性167<br>対処法                                                                                             |
| 終了                                                                                                    |
| ダイレクトアクセス                                                                                                   |
|                                                                                                    |
| <b>チ</b><br>チェックリスト<br>設置状況の確認                                                                              |
|                                                                                                    |
|                                                                                                    |
| ツ                                                                                                    |
| ·通信関連データ 67                                                                                                 |
| ツールビント                                                                                                    |
| ベルノナキストを参照                                                                                                  |
| テ                                                                                                    |
| ディスプレイ                                                                                                    |
| 現場表示器を参照                                                                                                    |
| ディスプレイと操作モジュール DKX001 172                                                                                   |
| データのログの表示120                                                                                                |
| 適合宣言 10                                                                                                    |
| テキストエディタ                                                                                                    |
| デバイス記述ファイル                                                                                                  |
| 電位半衡                                                                                                    |
| 电风妆椀<br>Commuboy FXA195 (USB) 60                                                                            |
| $ \begin{array}{c} \text{Communicator} (03b) & \dots \\ \text{Field Communicator} (75 & 60 \\ \end{array} $ |
| Field Xport SEX350/SEX370 60                                                                                |
| Field Xpert SMT70 60                                                                                        |
| VIATOR Bluetooth モデム 60                                                                                     |
| Web $\# - N - 61$                                                                                           |
| $WLAN 1 > 9 - 7 \pm 1 = 12$                                                                                 |
| ウェブブラウザ (例: Internet Explorer) 搭載の                                                                          |
| コンピュータ 60                                                                                                   |
| 機器                                                                                                    |
| 操作ツール                                                                                                    |
| HART プロトコル経由 60                                                                                             |
| WLAN インターフェイス経由 62                                                                                          |
| サービスインターフェイス (CDI-RJ45) 経由 61                                                                               |
| 操作ツール (例: FieldCare、AMS Device                                                                              |
| Manager、SIMATIC PDM) 60<br>建与协编经社 162                                                                       |
| 电 A 印 祀 称 仕                                                                                                 |
| 电( <i>x</i> ) ノルの(女机・・・・・・・・・・・・・・・・・・・・・・・・・・・・・・・・・・・・                                                    |
| 电咖件口 105                                                                                                    |
| 185                                                                                                    |

測定機器およびテスト機器..... 146 測定原理..... 153

計算值......153 測定值......153

測定値の読み取り..... 113 測定範囲..... 153 その他の認定..... 178 ソフトウェアリリース..... 67

測定値

プロセス変数を参照

| 品 (限) エック                                                                                                    |
|----------------------------------------------------------------------------------------------------|
| 接続                                                                                                    |
| 電源電圧                                                                                                    |
| 电燃週台性100<br>電子部ハウジングの回転                                                                                                    |
| 電子的パランシラの回転<br>変換器ハウジングの回転を参照                                                                                                    |
| 電子モジュール                                                                                                    |
| 電線管接続口                                                                                                    |
| 技術データ 164                                                                                                    |
| 保護寺級                                                                                                    |
| ۲                                                                                                    |
| 登録商標8                                                                                                    |
| 特別な取付けの説明                                                                                                    |
| () 留生週行性                                                                                                    |
| 一般                                                                                                    |
| 取付けの準備 25                                                                                                    |
| 取付工具                                                                                                    |
| 取付寸法                                                                                                    |
| 取但り伝ど参照<br>取付方向 (垂直方向 水平方向) 22                                                                                                    |
|                                                                                                    |
|                                                                                                    |
| 内部洗浄146,166<br>落ね左向 22                                                                                                    |
| 孤41万回                                                                                                    |
| ウィザードの場合                                                                                                    |
| サブメニューの場合 44                                                                                                    |
| ナビゲーションパス(ナビゲーション画面) 44                                                                                                    |
|                                                                                                    |
| =                                                                                                    |
| <b>二</b><br>入力153                                                                                                    |
| <b>二</b><br>入力153<br>認証176                                                                                                    |
| <b>二</b><br>入力                                                                                                    |
| <b>ニ</b><br>入力153<br>認証176<br>認定176                                                                                                    |
| <ul> <li>■</li> <li>入力</li></ul>                                                                                                    |
| <ul> <li>二</li> <li>入力</li></ul>                                                                                                    |
| <ul> <li>二</li> <li>入力</li></ul>                                                                                                    |
| <ul> <li>二</li> <li>入力</li></ul>                                                                                                    |
| <ul> <li>二、力</li></ul>                                                                                                    |
| <ul> <li>二</li> <li>入力</li></ul>                                                                                                    |
| <ul> <li>二、力</li></ul>                                                                                                    |
| 二         入力                                                                                                    |
| 二         入力                                                                                                    |
| 二         入力                                                                                                    |
| 二         入力                                                                                                    |
| 二       153         認証       176         認定       176         ノ       176         ノ       176         ノ       176         ノ       176         ノ       176         ノ       176         ノ       176         ノ       176         ノ       176         バーストモード       69         ハードウェア書き込み保護       112         配線状況の確認 (チェックリスト)       39         パラメータ       112         値またはテキストの入力       51         変更       51         パラメータ設定       15         パク       17         ダブルパルス出力       94         電流出力       78         デジュカ       75                                                                                                    |
| 二       153         認証       176         認定       176         ノ       176         ノ       176         ノ       176         ノ       176         ノ       176         ノ       15         ハ       15         ハ       15         ハ       112         配線状況の確認 (チェックリスト)       39         パラメータ       112         植またはテキストの入力       51         変更       51         パラメータ設定       51         パク 設定       75         ステータス入力       76         ダブルパルス出力       94         電流入力       77         パルス/間波数/スイッチ出力       81                                                                                                    |
| 二       153         認証       176         認定       176         ノ       176         ノ       176         ノ       176         ノ       176         ノ       176         ノ       15         ハ       15         ハ       15         ハ       112         記線状況の確認 (チェックリスト)       39         パラメータ       112         値またはテキストの入力       51         変更       51         パラメータ       51         レの設定       75         ステータス入力       76         ダブルパルス出力       94         電流出力       78         電流入力       77         パルス/周波数/スイッチ出力       81         リレー出力       92                                                                                                    |
| 二       153         認証       176         認定       176          176          176          176          176          176          176          176          176          176          176          176          176          176          176          176          176          176          176          176          176          176          112          112          112          112          111          111          111          110          110                                                                                                    |
| 二       153         認証       176         認定       176         ノ       176         州       176         ノ       176         ノ       176         ノ       176         ノ       176         ノ       176         ノ       176         ノ       176         ノ       176         ノ       176         ノ       176         ノ       176         ノ       176         ハ       15         ハ       15         ハ       15         ハ       15         ハ       15         ハ       15         ハ       15         ハ       12         記録       112         記録       112         ご       110         パラメータ       110         パラメータ       110         パラメータ       110         パラメータのアクウセス       110         パラメータのアクウセス       110 |
| 二       二         入力                                                                                                    |
| 二       二         入力                                                                                                    |

| Web サーバ (サブメニュー)                                         | 937637667909 5 732 |
|----------------------------------------------------------|--------------------|
| リレー出力1~n (ウィザード)                                         | 28                 |
| ローフローカットオフ(ウィザード)8                                       | 9                  |
| 管理 (サブメニュー) 10                                           | 7                  |
| 機器情報 (サブメニュー) 14                                         | 2                  |
| 空検知 (ワイサード)9<br>真度な設定 (サブメニュー)                           | 0                  |
| 同反な成定(リノクニユー)9<br>診断 (メニュー) 13                           | /<br>8             |
| 積算計 (サブメニュー) 11                                          | 5                  |
| 積算計 1~n (サブメニュー) 9                                       | 8                  |
| 積算計の処理(サブメニュー)11                                         | 9                  |
| 設定 (サフメニュー)9                                             | 1                  |
| 設定 (メニュー) )<br>設定のバックアップ (サブメニュー) 10                     | 4                  |
| 電極洗浄回路 (サブメニュー) 10                                       | 2                  |
| 電流出力(ウィザード)7                                             | 8                  |
| 電流出力 $1 \sim n$ の $0 = ( サフメニュー ) 11 電流 λ カ ( ウィザード ) 7$ | 7                  |
| 電流入力 (ワイリート) 7<br>雷流入力 1~n (サブメニュー) 11                   | 7<br>6             |
| 入力 (サブメニュー)                                              | 2                  |
| 表示 (ウィザード) 8                                             | 7                  |
| 表示(サブメニュー) 9                                             | 9                  |
| と<br>表示エリア                                               | 2                  |
| 保行回回表小用                                                  | 5                  |
| 表示值                                                      | -                  |
| ロック状態用 11                                                | 3                  |
| 表示モジュールの回転2                                              | 6                  |
| 衣囲旭さ17                                                   | 1                  |
| フ                                                        |                    |
| ファームウェア<br>バージョン                                         | 7                  |

リリース日付..... 67 ファームウェアの履歴.....144

フィールドコミュニケータ

| プロセス条件 |     |
|--------|-----|
| 圧力損失   |     |
| 耐圧力特性  |     |
| 流体温度   |     |
| 流量制限   | 167 |
| 導電率    |     |
| プロセス接続 |     |

#### ^

| ヘルプテキスト     |    |
|-------------|----|
| 終了          | 51 |
| 説明          | 51 |
| 呼び出し        | 51 |
| 変換器         |    |
| ハウジングの回転    | 25 |
| 表示モジュールの回転  | 26 |
| 変換器ハウジングの回転 | 25 |
| 返却1         | 47 |
| 編集画面        | 46 |
| 操作部の使用方法    | 47 |
| 入力画面        | 47 |

### ホ

| 防爆認定176    |
|------------|
| 保管温度19     |
| 保管温度範囲 165 |
| 保管条件 19    |
| 保護等級       |
| 補足資料 180   |
| 保存コンセプト175 |
| 本説明書について 6 |
|            |

### 4

| 無線認証 | • • | • | <br>• | • | • | • | • | • | • | • | • | • | • | • | • | • | • | • | • | • | • | • | • | • | • | • | • | • | • | • | 1 | 77 | ' |
|------|-----|---|-------|---|---|---|---|---|---|---|---|---|---|---|---|---|---|---|---|---|---|---|---|---|---|---|---|---|---|---|---|----|---|
|      |     |   |       |   |   |   |   |   |   |   |   |   |   |   |   |   |   |   |   |   |   |   |   |   |   |   |   |   |   |   |   |    |   |

## ×

| 銘板                                                |
|---------------------------------------------------|
| センサ                                               |
| 変換器                                               |
| メイン電子モジュール 14                                     |
| x                                                 |
| 格契の設定田 <b>71</b>                                  |
| 版冊の取足用                                            |
| 付たの双足用                                            |
| 診断                                                |
| 設定                                                |
| メンテナンス作業 146                                      |
| シールの交換 146                                        |
|                                                   |
| ユ                                                 |
| ユーザーインターフェイス                                      |
| 現在の診断イベント138                                      |
| 前回の診断イベント 138                                     |
| 1000000000000000000000000000000000000             |
| ユニリニの収割                                           |
| 7                                                 |
| <b>一</b><br>一 一 一 一 一 一 一 一 一 一 一 一 一 一 一 一 一 一 一 |
| 女貝の女忙                                             |
| 用述9                                               |
| 用途分野                                              |
| 残存リスク10                                           |
| 読み込みアクヤス権                                         |

| <b>ラ</b><br>ラインレコーダ1                    | 120               |
|-----------------------------------------|-------------------|
| <b>リ</b><br>リモート操作1<br>流体温度範囲1<br>流量制限1 | 173<br>166<br>167 |
| п                                       |                   |

| H          |       |
|------------|-------|
| 労働安全       | . 10  |
| ローフローカットオフ | . 162 |

www.addresses.endress.com

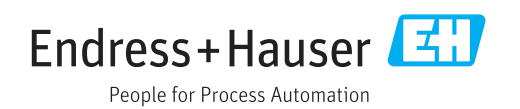